CONFIGURATION GUIDE

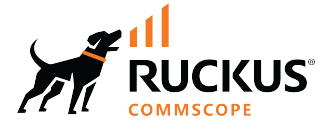

# **RUCKUS SmartZone (ST-GA) Controller** Administration Guide, 7.0.0

Supporting SmartZone Release 7.0.0

Part Number: 800-73600-001 Rev B Publication Date: August 2024 © 2024 CommScope, Inc. All rights reserved.

No part of this content may be reproduced in any form or by any means or used to make any derivative work (such as translation, transformation, or adaptation) without written permission from CommScope, Inc. and/or its affiliates ("CommScope"). CommScope reserves the right to revise or change this content from time to time without obligation on the part of CommScope to provide notification of such revision or change.

## **Export Restrictions**

These products and associated technical data (in print or electronic form) may be subject to export control laws of the United States of America. It is your responsibility to determine the applicable regulations and to comply with them. The following notice is applicable for all products or technology subject to export control:

These items are controlled by the U.S. Government and authorized for export only to the country of ultimate destination for use by the ultimate consignee or end-user(s) herein identified. They may not be resold, transferred, or otherwise disposed of, to any other country or to any person other than the authorized ultimate consignee or end-user(s), either in their original form or after being incorporated into other items, without first obtaining approval from the U.S. government or as otherwise authorized by U.S. law and regulations.

### Disclaimer

THIS CONTENT AND ASSOCIATED PRODUCTS OR SERVICES ("MATERIALS"), ARE PROVIDED "AS IS" AND WITHOUT WARRANTIES OF ANY KIND, WHETHER EXPRESS OR IMPLIED. TO THE FULLEST EXTENT PERMISSIBLE PURSUANT TO APPLICABLE LAW, COMMSCOPE DISCLAIMS ALL WARRANTIES, EXPRESS OR IMPLIED, INCLUDING, BUT NOT LIMITED TO, IMPLIED WARRANTIES OF MERCHANTABILITY AND FITNESS FOR A PARTICULAR PURPOSE, TITLE, NON-INFRINGEMENT, FREEDOM FROM COMPUTER VIRUS, AND WARRANTIES ARISING FROM COURSE OF DEALING OR COURSE OF PERFORMANCE. CommScope does not represent or warrant that the functions described or contained in the Materials will be uninterrupted or error-free, that defects will be corrected, or are free of viruses or other harmful components. CommScope does not make any warranties or representations regarding the use of the Materials in terms of their completeness, correctness, accuracy, adequacy, usefulness, timeliness, reliability or otherwise. As a condition of your use of the Materials, you warrant to CommScope that you will not make use thereof for any purpose that is unlawful or prohibited by their associated terms of use.

### **Limitation of Liability**

IN NO EVENT SHALL COMMSCOPE, COMMSCOPE AFFILIATES, OR THEIR OFFICERS, DIRECTORS, EMPLOYEES, AGENTS, SUPPLIERS, LICENSORS AND THIRD PARTY PARTNERS, BE LIABLE FOR ANY DIRECT, INDIRECT, SPECIAL, PUNITIVE, INCIDENTAL, EXEMPLARY OR CONSEQUENTIAL DAMAGES, OR ANY DAMAGES WHATSOEVER, EVEN IF COMMSCOPE HAS BEEN PREVIOUSLY ADVISED OF THE POSSIBILITY OF SUCH DAMAGES, WHETHER IN AN ACTION UNDER CONTRACT, TORT, OR ANY OTHER THEORY ARISING FROM YOUR ACCESS TO, OR USE OF, THE MATERIALS. Because some jurisdictions do not allow limitations on how long an implied warranty lasts, or the exclusion or limitation of liability for consequential or incidental damages, some of the above limitations may not apply to you.

### Trademarks

CommScope and the CommScope logo are registered trademarks of CommScope and/or its affiliates in the U.S. and other countries. For additional trademark information see <a href="https://www.commscope.com/trademarks">https://www.commscope.com/trademarks</a>. All product names, trademarks, and registered trademarks are the property of their respective owners.

### Patent Marking Notice

For applicable patents, see www.cs-pat.com.

# Contents

| Contact Information, Resources, and Conventions                   | 7  |
|-------------------------------------------------------------------|----|
| Contacting RUCKUS Customer Services and Support                   | 7  |
| What Support Do I Need?                                           | 7  |
| Open a Case                                                       | 7  |
| Self-Service Resources                                            | 8  |
| Document Feedback                                                 |    |
| RUCKUS Product Documentation Resources                            | 8  |
| Online Training Resources                                         |    |
| Document Conventions                                              | 9  |
| Notes, Cautions, and Safety Warnings                              |    |
| Command Syntax Conventions                                        |    |
| About This Guide                                                  | 11 |
| About This Guide                                                  |    |
| New in This Document                                              |    |
| Controller Setup                                                  |    |
| RUCKUS SmartZone                                                  |    |
| What is the best SmartZone solution for my environment?           |    |
| SmartZone Cluster                                                 |    |
| Single-node Cluster                                               |    |
| Cluster Redundancy                                                |    |
| Controller, Management and Data Planes                            |    |
| External Data Planes                                              |    |
| Network Interfaces                                                | 14 |
| Physical Network Interfaces                                       |    |
| Port Group Configuration in Physical Appliances                   |    |
| Configuring the Control Plane                                     |    |
| User Defined Interface                                            |    |
| Access and Core Segmentation                                      |    |
| Static Routing                                                    |    |
| IPv6 Configurations and Considerations                            |    |
| Controller DNS                                                    | 20 |
| Control NAT IP                                                    |    |
| Viewing the Interface and Routing Configuration of the Controller | 22 |
| Configuring the System Time                                       |    |
| System Time Settings                                              | 24 |
| NTP Server Authentication Settings                                | 25 |
| SmartZone Web Interface                                           | 27 |
| Introduction to SmartZone Web Interface                           |    |
| Controller Web Interface Features                                 |    |
| Rest API                                                          | 27 |
| Help with the GUI and APIs                                        |    |
| Logging in to the Web Interface                                   |    |
| Logging Off Using the Web Interface                               | 29 |
| Controller User Interface (UI)                                    |    |
| Setting User Preferences                                          |    |

| Managing the Access Control of the Management Interface |                                       |
|---------------------------------------------------------|---------------------------------------|
| Global Filters Overview                                 |                                       |
| Configuring Global Filters                              |                                       |
| Using the Dashboard                                     |                                       |
| -<br>Warnings                                           |                                       |
| Health                                                  |                                       |
| Understanding Cluster and AP Health Icons               |                                       |
| Customizing Health Status Thresholds                    |                                       |
| Customizing AP Flagged Status Thresholds                |                                       |
| Global Notifications                                    |                                       |
| Using the Health Dashboard Map                          |                                       |
| Configuring the Google Map API Key Behavior             |                                       |
| Wireless Dashboard                                      |                                       |
| Wired Dashboard                                         |                                       |
| Administrator and Roles                                 |                                       |
| Managing Administrators and Roles                       | 55                                    |
| Creating User Groups                                    | 55                                    |
| Resource Group Details                                  | 55                                    |
| Creating Administrator Accounts                         | 58                                    |
| Unlocking an Administrator Account                      | 50<br>60                              |
| Configuring the System Default Super Admin              | 60                                    |
| Working with AAA Servers                                | 63                                    |
| Configuring SmartZone Admin AAA Servers                 | 63                                    |
| Tecting AAA Servere                                     |                                       |
| AAA Server Authentication                               | 68                                    |
| About PADIUS Support                                    | 00<br>AQ                              |
| About TACACS+ Support                                   | 70                                    |
| About Active Directory (AD) Support                     | 70                                    |
| About I DAD Support                                     | 72                                    |
|                                                         | 72                                    |
| Terminating Administrator Sessions                      | 73                                    |
| White Label Customization                               | 70                                    |
| Changing the Administrator Password                     | 90                                    |
| Administrator Activities                                |                                       |
|                                                         |                                       |
| SmartZone Cluster and Cluster Redundancy                |                                       |
| Cluctor Overview                                        |                                       |
| Control Planes and Data Planes                          | ۵۵<br>۵۸                              |
| Control Planes and Data Planes                          |                                       |
| Displaying the chassis view of cluster Nodes            | ۰۰۰۰۰۰۰۰۰۰۰۰۰۰۰۰۰۰۰۰۰۰۰۰۰۰۰۰۰۰۰۰۰۰۰۰۰ |
| Reviewing Cluster Health and Comiguration               | CO                                    |
|                                                         |                                       |
| Fillerilly Events                                       |                                       |
| ruwerning Cluster Datk                                  | 80<br>حە                              |
| Nevaldi ICIII g Ars                                     |                                       |
| Cluster Redundancy                                      |                                       |
| How Cluster Redundancy Works                            |                                       |
| Enabling Cluster Redundancy                             |                                       |
|                                                         |                                       |
| AP AUTO RENOME                                          |                                       |

| Disabling Cluster Redundancy - Active-Standby from the Active Cluster                  | 98         |
|----------------------------------------------------------------------------------------|------------|
| Disabling Cluster Redundancy - Active-Standby from the Standby Cluster                 |            |
| Deleting Cluster Redundancy - Active-Active from a target Active Cluster               |            |
| Disabling Cluster Redundancy - Active-Active mode from a Current Target Active Cluster |            |
| SmartZone Network Hierarchy                                                            | 101        |
| SmartZone Domains                                                                      |            |
| Partner Domains                                                                        | 102        |
| AP Zones                                                                               |            |
| AP Groups                                                                              | 103        |
| WLAN Groups                                                                            |            |
| Switch Groups                                                                          | 106        |
| Onboarding Access Points and Switches                                                  | 107        |
| Onboarding APs and Switches                                                            |            |
| Requirements to Onboard Access Points or Switches                                      |            |
| Introduction to Firewall Ports                                                         | 108        |
| Ports to Open Between Various RUCKUS Devices, Servers, and Controllers                 |            |
| Monitoring the Network                                                                 |            |
| Monitoring the Network                                                                 | 115        |
| Controller Network Services                                                            | 117        |
|                                                                                        | 117        |
| Sysiug                                                                                 | 117        |
| Configuring the Remote Systog Server                                                   | 11/<br>110 |
| Short Message Service (SMS)                                                            | 117        |
| Simple Mail Transfor Drotocol (SMTD)                                                   | 117<br>120 |
| Simple Mail Transfer Protocol (SMTP)                                                   | 120<br>120 |
| Simple Network Management Protocol (SNMP)                                              | 120        |
| Simple Network Management Frotocol (SNMP)                                              |            |
| Configuring SNMP Notifications                                                         | 120<br>121 |
| Configuring SNMP v2 Agent                                                              | 121<br>121 |
| File Transfer Drotocol (FTD)                                                           |            |
| Configuring File Transfer Protocol Server Settings.                                    |            |
|                                                                                        |            |
| Controller Certificates                                                                |            |
| Importing SmartZone as Client Certificate                                              |            |
| Assigning Certificates to Services.                                                    |            |
| Generating Certificate Signing Request (CSR)                                           |            |
| Importing SmartZone (SZ) Trusted CA Certificates/Chains                                |            |
| DataPlane validates SmartZone                                                          |            |
| AP validate smartzone Controller                                                       |            |
|                                                                                        |            |
| Elliptic Curve Digital Signature Algorithm (ECDSA) Certificate and Keys Support        |            |
| Cioud Computing Compliance Criteria Catalogue - BSI C5                                 |            |
| Configuring ECDSA and Keys at Zone Level                                               |            |
| Mapping Server ECDSA Certificates                                                      |            |
| Enabling ECDSA Certificates Support for RADIUS with Transport Layer Security (TLS)     | 140        |
| External Services                                                                      | 143        |
| Location Services                                                                      | 143        |
| Mobile Virtual Network Operator (MVNO)                                                 |            |

| Managing Mobile Virtual Network Operator (MVNO) Accounts          |     |
|-------------------------------------------------------------------|-----|
| Northbound Data Streaming                                         |     |
| Configuring Northbound Data Streaming Settings                    |     |
| Setting the Northbound Portal Password                            |     |
| RUCKUS Cloud Services                                             |     |
| Replacing Hardware Components                                     |     |
| Installing or Replacing Hard Disk Drives                          |     |
| Ordering a Replacement Hard Disk                                  |     |
| Removing the Front Bezel                                          | 155 |
| Removing an HDD Carrier from the Chassis                          |     |
| Installing a Hard Drive in a Carrier                              |     |
| Reinstalling the Front Bezel                                      |     |
| Replacing PSUs                                                    |     |
| Replacing System Fans                                             |     |
| Upgrade                                                           |     |
| Upgrading the Controller                                          | 165 |
| Performing the Upgrade                                            |     |
| Verifying the Upgrade                                             |     |
| Verifying Upgrade Failure and Restoring Cluster                   |     |
| Rolling Back to a Previous Software Version                       |     |
| Cautions & Limitations of Administrating a Cluster                |     |
| Patch/Diagnostic Scripts                                          |     |
| Uploading Patch or Diagnostic Scripts                             |     |
| Applying Patch or Diagnostic Scripts                              |     |
| Application Signature Packages                                    |     |
| Step 1: Uploading the Signature Package                           |     |
| Step 2: Validating the Signature Package                          |     |
| Managing Signature Package Upgrading Conflicts                    |     |
| Backup and Restore                                                |     |
| Cluster Backup                                                    |     |
| Disaster Recovery                                                 |     |
| Creating a Cluster Backup                                         |     |
| Restoring a Cluster Backup                                        |     |
| Restoring a Cluster Automatically on Upgrade Failure              |     |
| Configuration Backup                                              |     |
| Backing up Cluster Configuration                                  |     |
| Scheduling a Configuration Backup                                 |     |
| Backing Up to an FTP Server                                       | 177 |
| Restoring from an FTP Server                                      |     |
| Exporting the Configuration Backup to an FTP Server Automatically | 185 |
| Downloading a Copy of the Configuration Backup                    |     |
| Restoring a System Configuration Backup                           |     |
| Backed Up Configuration Information                               |     |

# **Contact Information, Resources, and Conventions**

| • | Contacting RUCKUS Customer Services and Support | 7      |
|---|-------------------------------------------------|--------|
| • | Document Feedback                               | 8      |
| • | RUCKUS Product Documentation Resources          |        |
| • | Online Training Resources                       | 8      |
|   |                                                 | 9      |
|   | Command Syntax Conventions                      | /<br>9 |

## **Contacting RUCKUS Customer Services and Support**

The Customer Services and Support (CSS) organization is available to provide assistance to customers with active warranties on their RUCKUS products, and to customers and partners with active support contracts.

For product support information and details on contacting the Support Team, go directly to the RUCKUS Support Portal using https://support.ruckuswireless.com, or go to https://www.ruckusnetworks.com and select **Support**.

### What Support Do I Need?

Technical issues are usually described in terms of priority (or severity). To determine if you need to call and open a case or access the self-service resources, use the following criteria:

- Priority 1 (P1)—Critical. Network or service is down and business is impacted. No known workaround. Go to the Submit a Case section.
- Priority 2 (P2)—High. Network or service is impacted, but not down. Business impact may be high. Workaround may be available. Go to the **Submit a Case** section.
- Priority 3 (P3)—Medium. Network or service is moderately impacted, but most business remains functional. Click the **CONTACT** tab at the top of the page and explore the **Self-Service Online Help** options.
- Priority 4 (P4)—Low. Requests for information, product documentation, or product enhancements. Click the CONTACT tab at the top of the page and explore the Self-Service Online Help options.

### **Open a Case**

When your entire network is down (P1), or severely impacted (P2), call the appropriate telephone number listed below to get help:

- Continental United States: 1-855-782-5871
- Canada: 1-855-782-5871
- Europe, Middle East, Africa, Central and South America, and Asia Pacific, toll-free numbers are available at https:// support.ruckuswireless.com/contact-us and Live Chat is also available.
- Worldwide toll number for our support organization. Phone charges will apply: +1-650-265-0903

We suggest that you keep a physical note of the appropriate support number in case you have an entire network outage.

### **Self-Service Resources**

The RUCKUS Support Portal at https://support.ruckuswireless.com offers a number of tools to help you to research and resolve problems with your RUCKUS products, including:

- Technical Documentation—https://support.ruckuswireless.com/documents
- Community Forums—https://community.ruckuswireless.com
- Knowledge Base Articles—https://support.ruckuswireless.com/answers
- Software Downloads and Release Notes-https://support.ruckuswireless.com/#products\_grid
- Security Bulletins—https://support.ruckuswireless.com/security

Using these resources will help you to resolve some issues, and will provide the Technical Assistance Center (TAC) with additional data from your troubleshooting analysis if you still require assistance through a support case or Return Merchandise Authorization (RMA). If you still require help, open and manage your case at https://support.ruckuswireless.com/case\_management.

## **Document Feedback**

RUCKUS is interested in improving its documentation and welcomes your comments and suggestions.

You can email your comments to RUCKUS at #Ruckus-Docs@commscope.com.

When contacting us, include the following information:

- Document title and release number
- Document part number (on the cover page)
- Page number (if appropriate)

For example:

- RUCKUS SmartZone Upgrade Guide, Release 5.0
- Part number: 800-71850-001 Rev A
- Page 7

## **RUCKUS Product Documentation Resources**

Visit the RUCKUS website to locate related documentation for your product and additional RUCKUS resources.

Release Notes and other user documentation are available at https://support.ruckuswireless.com/documents. You can locate the documentation by product or perform a text search. Access to Release Notes requires an active support contract and a RUCKUS Support Portal user account. Other technical documentation content is available without logging in to the RUCKUS Support Portal.

White papers, data sheets, and other product documentation are available at https://www.ruckusnetworks.com.

## **Online Training Resources**

To access a variety of online RUCKUS training modules, including free introductory courses to wireless networking essentials, site surveys, and products, visit the RUCKUS Training Portal at https://commscopeuniversity.myabsorb.com/. The registration is a two-step process described in this video. Create a CommScope account and then register for, and request access for, CommScope University.

## **Document Conventions**

The following table lists the text conventions that are used throughout this guide.

#### TABLE 1 Text Conventions

| Convention | Description                                                                                                    | Example                                                            |
|------------|----------------------------------------------------------------------------------------------------|--------------------------------------------------------------------|
| monospace  | Identifies command syntax examples                                                                                     | <pre>device(config)# interface ethernet 1/1/6</pre>                |
| bold       | User interface (UI) components such<br>as screen or page names, keyboard<br>keys, software buttons, and field<br>names | On the <b>Start</b> menu, click <b>All Programs</b> .              |
| italics    | Publication titles                                                                                                    | Refer to the RUCKUS Small Cell Release Notes for more information. |

### Notes, Cautions, and Safety Warnings

Notes, cautions, and warning statements may be used in this document. They are listed in the order of increasing severity of potential hazards.

#### NOTE

A NOTE provides a tip, guidance, or advice, emphasizes important information, or provides a reference to related information.

#### ATTENTION

An ATTENTION statement indicates some information that you must read before continuing with the current action or task.

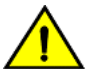

#### CAUTION

A CAUTION statement alerts you to situations that can be potentially hazardous to you or cause damage to hardware, firmware, software, or data.

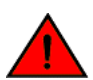

#### DANGER

A DANGER statement indicates conditions or situations that can be potentially lethal or extremely hazardous to you. Safety labels are also attached directly to products to warn of these conditions or situations.

## **Command Syntax Conventions**

Bold and italic text identify command syntax components. Delimiters and operators define groupings of parameters and their logical relationships.

| Convention                         | Description                                                                                                    |
|------------------------------------|----------------------------------------------------------------------------------------------------|
| bold text                          | Identifies command names, keywords, and command options.                                                                                                    |
| italic text                        | Identifies a variable.                                                                                                    |
| []                                 | Syntax components displayed within square brackets are optional.                                                                                                    |
|                                    | Default responses to system prompts are enclosed in square brackets.                                                                                                    |
| { <b>x</b>   <b>y</b>   <b>z</b> } | A choice of required parameters is enclosed in curly brackets separated by vertical bars. You must select one of the options.                                           |
| x y                                | A vertical bar separates mutually exclusive elements.                                                                                                    |
| < >                                | Nonprinting characters, for example, passwords, are enclosed in angle brackets.                                                                                         |
|                                    | Repeat the previous element, for example, member[member].                                                                                                    |
| \                                  | Indicates a "soft" line break in command examples. If a backslash separates two lines of a command input, enter the entire command at the prompt without the backslash. |

# **About This Guide**

| • | About This Guide     | 1:   |
|---|----------------------|------|
| • | New in This Document | . 11 |

## **About This Guide**

The *RUCKUS SmartZone Controller Administration Guide* offers comprehensive insights for configuring and maintaining all the functional aspects of the controller. It covers essential topics such as providing an understanding of network communication, web UI guidelines and features, access privileges for administrators, onboarding network-managed equipment (including access points and switches), and configuring the necessary services for the controller to operate effectively. Additionally, this document addresses administrative tasks, such as software upgrades and configuration backups.

## **New in This Document**

TABLE 2 Key Features and Enhancements in Controller Administration Guide, 7.0.0 (August 2024)

| Feature              | Description           | Reference |
|----------------------|-----------------------|-----------|
| Adding Icons         | Throughout the guide. | -         |
| Adding Animated GIFs | Throughout the guide. | -         |

# **Controller Setup**

| • | RUCKUS SmartZone                       | . 13 |
|---|----------------------------------------|------|
| • | SmartZone Cluster                      | . 13 |
| • | Controller, Management and Data Planes | . 14 |
| • | Network Interfaces                     | . 14 |
| • | Configuring the System Time            |      |

## **RUCKUS SmartZone**

RUCKUS SmartZone controllers are high-performance wireless LAN (WLAN) controllers that run the RUCKUS SmartZone operating system. SmartZone controllers are available in hardware models such as SZ100, SZ144, and SZ300. Alternatively, the virtualized version, Virtual SmartZone (vSZ-E or vSZ-H) can be installed on third-party hypervisors or cloud-hosted virtualization solutions.

### What is the best SmartZone solution for my environment?

Check the hardware models available and the virtualized options in the chart below. Compare the AP Capacity and the recommended environment to determine the best controller for your network.

| Product                              | Standalone Capacity                  | Cluster Capacity                     | Recommended Environment                    |
|--------------------------------------|--------------------------------------|--------------------------------------|--------------------------------------------|
| SmartZone 100 (SZ-100) (End of Life) | 1,024 access points 25,000 clients   | 3,000 access points 60,000 clients   | 60,000 clients Medium to large enterprise  |
| SmartZone 144 (SZ-144)               | 2000 access points 40,000 clients    | 6,000 access points 120,000 clients  | 120,000 clients Medium to large enterprise |
| SmartZone 300 (SZ300)                | 10,000 access points 100,000 Clients | 30,000 access points 300,000 clients | Service Provide                            |
| Virtual SmartZone (vSZ) - vSZ-E      | 1,024 access point 25,000 clients    | 3,000 access points 60,000 clients   | 3,000 access points 60,000 clients         |
| Virtual SmartZone (vSZ) - vSZ-H      | 10,000 access points 100,000 Clients | 30,000 access points 300,000 clients | Service Provide                            |

#### TABLE 3 Recommended SmartZone Product Based on Capacity and Environment

#### NOTE

For information on how to set up the controller for the first time, including instructions for preparing your chosen hypervisor, installing the vSZ image on the hypervisor, and completing the vSZ Setup Wizard, refer to the Getting Started Guide or Quick Setup Guide specific to your controller platform.

## SmartZone Cluster

RUCKUS SmartZone (SZ) architecture allows multiple SZ controllers to be deployed together in an Active-Active SmartZone Cluster. With Active-Active clustering, all nodes of a cluster are managed together as a single entity and each node actively manages APs in the network, offering AP load balancing and controller redundancy. The SmartZone Cluster offers options for adding and removing nodes in the cluster, upgrading all the members of the cluster with a single action, cluster backup, and cluster restore, among others. Refer to <u>SmartZone Cluster and Cluster Redundancy</u> on page 83 for detailed explanations about managing the cluster.

### **Single-node Cluster**

One single SmartZone or Virtual SmartZone unit working alone is commonly referred to as a Single-node Cluster.

### **Cluster Redundancy**

The Cluster Redundancy feature provides uninterrupted communication across clusters regardless of the clusters being geographically co-located or geographically separated (the latter known as geo-redundancy). For SZ300 and vSZ-H configurations, up to four SmartZone Clusters can be deployed in Active-Active or Active-Standby Cluster Redundancy mode. All controllers in Active-Active mode provide service and act as backups at the same time, while in Active-Standby mode, the Standby cluster remains idle and it can back up multiple active clusters, but only one at a time. Refer to SmartZone Cluster and Cluster Redundancy on page 83 for detailed explanations about this feature.

## **Controller, Management and Data Planes**

SmartZone controllers consist of distinct administrative/operational planes: the Control Plane, the Data Plane, and the Management Plane. The Control Plane is responsible for communication with the network-managed equipment (switches and access points) and other members within the SmartZone Cluster, by managing and exchanging the routing table information. On the other hand, the Management Plane handles all administrative tasks related to the controller. Finally, the Data Plane is utilized to efficiently encrypt and manage network traffic, forwarding the client traffic along the path according to the logic of the control plane.

### **External Data Planes**

Made to work seamlessly with RUCKUS SmartZone controllers, the SmartZone Data Plane appliance enables end-to-end secure tunneled WLANs from RUCKUS APs to the Data Plane, while minimizing CAPEX spending and maximizing Wi-Fi deployment flexibility and scale. SZ100-D and SZ144-D are physical appliances, while vDP offers a virtualized concept that can be deployed on mostly known hypervisors. Refer to the *RUCKUS SmartZone Tunnel and Data Plane Guide* for everything related to deploying and managing Data Planes and tunneled WLANs.

## **Network Interfaces**

When configuring a SmartZone controller for the first time, interface and routing information must be defined. The IP address or addresses of the different interfaces of the controller are configured within the setup wizard when the controller is initially deployed; nevertheless, those settings can be modified anytime using the web interface or the CLI.

### **Physical Network Interfaces**

The vSZ-E, SZ-100, and SZ-144 use one, single, logical interface for Management, Control, and Cluster aspects.

For Virtual SmartZone High Scale (vSZ-H) there is a chance to optionally configure different physical network interfaces for the Control, Management, and Cluster functions separately. This enhances the network performance at a hardware level by separating control, cluster, and management traffic. This is recommended mostly for high-density deployments with a large number of Access Points, heavily utilized Data services, or network policies in the company to keep the traffic in separate network domains. In these scenarios, the IP addresses of the three interfaces must belong to different subnets.

#### NOTE

The configuration of separate physical interfaces for Control, Management, and Cluster functions in vSZ-H cannot be altered once the controller is deployed. If adjustments are required, please restore the controller to its factory defaults and perform a new configuration. Refer to the *RUCKUS SmartZone Troubleshooting and Diagnostics Guide* for comprehensive instructions on changing the interface configuration for a working controller.

### **Port Group Configuration in Physical Appliances**

SZ-100 and SZ-144 appliances have the option to configure the network interface in two different port-group layouts:

• Layout 1: One port group.

Management and AP tunnel combined.

FIGURE 1 SZ-144 Network Interfaces Configured as One Port Group

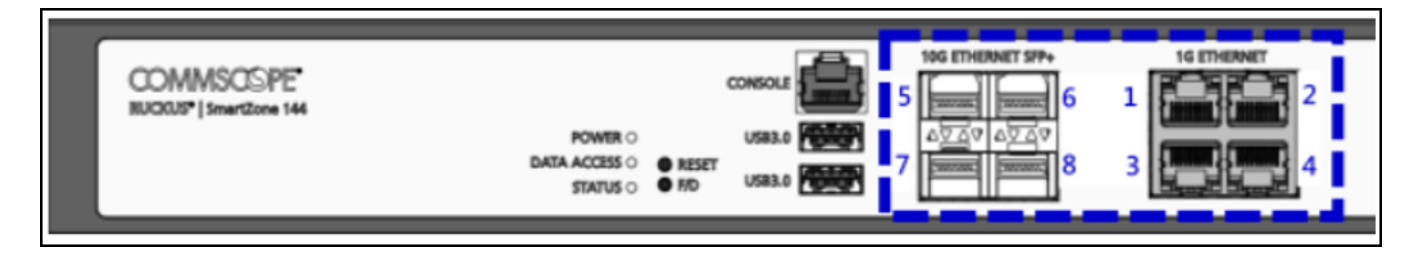

• Layout 2: Two port groups:

Port Group 1, for Management and AP control.

Port Group 2, for AP tunnel data.

FIGURE 2 SZ-144 Network Interfaces Configured as Two Port Groups

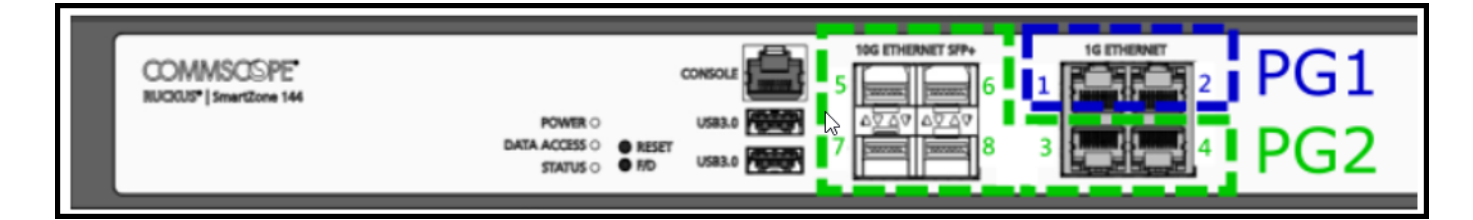

Refer to the SZ-100 or SZ-144 Quick Setup Guide document for port configuration instructions.

#### NOTE

The port group configuration for SZ100 or SZ144 cannot be modified after the controller has been put into operation. If changes are necessary, please revert the controller to its factory defaults and proceed with the reconfiguration process. Refer to the *RUCKUS SmartZone Troubleshooting and Diagnostics Guide*, for comprehensive instructions on changing the interface configuration for a working controller.

### **Configuring the Control Plane**

Control Plane configuration includes defining the physical interface, user defined interface and static routes.

To configure a control plane:

- 1. Go to Network > Data and Control Plane > Cluster.
- 2. Select the control plane from the list and click Configure. The Edit Control Plane Network Settings form appears.
- 3. Configure the settings as explained in the table below.
- 4. Click OK.

#### NOTE

You must configure the **Control** interface, **IPv4 Cluster** interface, and **Management** interface to be on three different subnets. Failure to do so may result in loss of access to the web interface or failure of system functions and services.

| Field                     | Description                                         | Your Action                                                                                                    |
|---------------------------|-----------------------------------------------------|----------------------------------------------------------------------------------------------------|
| Physical Interfaces       |                                                     |                                                                                                    |
| IPv4-Control Interface    | Indicates the management and IP control settings.   | <ul> <li>Select the IP Mode:</li> <li>Static (recommended)—To manually assign<br/>an IP address to this interface manually.</li> <li>Enter the IP Address.</li> <li>Enter Subnet Mask.</li> <li>Enter the Gateway router address.</li> <li>Enter Control NAT IP address.</li> <li>DHCP—To automatically obtain an IP<br/>address from a DHCP server on the<br/>network.</li> <li>Enter Control NAT IP.</li> </ul> |
| IPv4-Cluster Interface    | Indicates the IPv4 cluster interface settings       | <ul> <li>Select the IP Mode:</li> <li>Static (recommended)—To manually assign<br/>an IP address to this interface manually.</li> <li>Enter the IP Address.</li> <li>Enter Subnet Mask.</li> <li>Enter the Gateway router address.</li> <li>DHCP—To automatically obtain an IP<br/>address from a DHCP server on the<br/>network.</li> </ul>                                                                       |
| IPv4-Management Interface | Indicates the IPv4 management interface<br>settings | <ul> <li>Select the IP Mode:</li> <li>Static (recommended)—To manually assign<br/>an IP address to this interface manually.</li> <li>Enter the IP Address.</li> <li>Enter Subnet Mask.</li> <li>Enter the Gateway router address.</li> <li>DHCP—To automatically obtain an IP<br/>address from a DHCP server on the<br/>network.</li> </ul>                                                                       |

#### **TABLE 4** Configuring Control Plane (continued)

| Field                      | Description                                                                                                    | Your Action                                                                                                    |
|----------------------------|----------------------------------------------------------------------------------------------------|----------------------------------------------------------------------------------------------------|
| IPv6-Control Interface     | Indicates the IPv6 control interface settings                                                                                                    | Select the <b>IP Mode</b> :                                                                                                    |
|                            |                                                                                                    | • Static (recommended)—To manually assign an IP address to this interface manually.                                                                                                    |
|                            |                                                                                                    | <ul> <li>Enter the IPv6 IP Address (global only) with a prefix length (for example, 1234::5678:0:C12/123) is required. Link-local addresses are unsupported.</li> <li>Enter the IPv6 Gateway address (global or link-local) without a prefix length. For example, 1234::5678:0:C12 (global address without a prefix length) and fe80::5678:0:C12 (link-local address without a prefix length).</li> </ul> |
|                            |                                                                                                    | • Auto—To automatically obtain an IP<br>address from Router Advertisements (RAs)<br>or from a DHCPv6 server on the network.                                                                                                    |
| IPv6-Management Interface  | Indicates the IPv6 management interface                                                                                                    | Select the IP Mode:                                                                                                    |
|                            | settings                                                                                                    | • Static (recommended)—To manually assign an IP address to this interface manually.                                                                                                    |
|                            |                                                                                                    | <ul> <li>Enter the IPv6 IP Address (global only) with a prefix length (for example, 1234::5678:0:C12/123) is required. Link-local addresses are unsupported.</li> <li>Enter the IPv6 Gateway address (global or link-local) without a prefix length. For example, 1234::5678:0:C12 (global address without a prefix length) and fe80::5678:0:C12 (link-local address without a prefix length).</li> </ul> |
|                            |                                                                                                    | • Auto—To automatically obtain an IP<br>address from Router Advertisements (RAs)<br>or from a DHCPv6 server on the network.                                                                                                    |
| Access & Core Separation   | Indicates that the management interface (core<br>side) to be the system default gateway and the<br>control interface (access side) to be used only for<br>access traffic.                                                                                                    | Select the <b>Enable</b> check box.                                                                                                    |
| IPv4 Default Gateway & DNS | Indicates the IPv4 gateway that you want to use -<br>Control, Cluster, and Management.<br>NOTE<br>When Access & Core Separation is<br>enabled, the Default Gateway field<br>is hidden.<br>NOTE<br>The default gateway is NOT set to<br>Control Interface. To properly route<br>AP/UE traffic back through Control<br>Interface, please make sure to<br>enable Access & Core Separation or<br>add static routes in Control Plane<br>Network Settings on Web GUI. | <ul> <li>a. Default Gateway—Choose the Interface for which you want to assign the default gateway setting.</li> <li>b. Primary DNS Server—Enter the server details.</li> <li>c. Secondary DNS Server—Enter the server details.</li> </ul>                                                                                                    |

#### TABLE 4 Configuring Control Plane (continued)

| Field                      | Description                                                                                                    | You            | r Action                                                                                                    |
|----------------------------|----------------------------------------------------------------------------------------------------|----------------|----------------------------------------------------------------------------------------------------|
| IPv6 Default Gateway & DNS | Indicates the IPv6 gateway that you want to use -<br>Control, Cluster, and Management.<br>NOTE<br>When Access & Core Separation is<br>enabled, the Default Gateway field<br>is hidden.<br>NOTE<br>The default gateway is NOT set to<br>Control Interface. To properly route<br>AP/UE traffic back through Control<br>Interface, please make sure to<br>enable Access & Core Separation or<br>add static routes in Control Plane<br>Network Settings on Web GUI. | a.<br>b.<br>c. | Default Gateway—Choose the Interface for<br>which you want to assign the default<br>gateway setting.<br>Primary DNS Server—Enter the server<br>details.<br>Secondary DNS Server—Enter the server<br>details. |

#### **User Defined Interfaces**

#### NOTE

The control plane and the UDI must be on different subnets. If the control plane and UDI are on the same subnet, and assigned the same IP address, APs will be unable to communicate with the control plane. If the control plane and UDI are on the same subnet and assigned different IP addresses, hotspot clients will not be redirected to the logon URL for user authentication.

| Name                | Indicates the name of the interface.                                      | Enter a name.                                                                                  |  |  |
|---------------------|---------------------------------------------------------------------------|------------------------------------------------------------------------------------------------|--|--|
| Physical Interfaces | Indicates the physical interface.                                         | Select Control Interface.                                                                      |  |  |
| Service             | Indicates the service.                                                    | Select <b>Hotspot</b> , the hotspot must uses the control interface as its physical interface. |  |  |
| IP Address          | Indicates the IP address that you want to assign<br>to this interface.    |                                                                                                |  |  |
| Subnet Mask         | Indicates the subnet mask for the IP address.                             | Enter the subnet mask.                                                                         |  |  |
| Gateway             | Indicates the IP address of the gateway router.                           | Enter the gateway IP address.                                                                  |  |  |
| VLAN                | Indicates the VLAN ID that you want to assign to this interface.          | Enter the VLAN ID.                                                                             |  |  |
| Add                 | Adds the interface settings. Click Add.                                   |                                                                                                |  |  |
| Static Routes       |                                                                           |                                                                                                |  |  |
| Network Address     | Indicates the destination IP address of this route.                       | Enter the IP address.                                                                          |  |  |
| Subnet Mask         | Indicates a subnet mask for the IP address.                               | Enter the subnet mask.                                                                         |  |  |
| Gateway             | Indicates the IP address of the gateway router.                           | Enter the IP address of the gateway router.                                                    |  |  |
| Interface           | Indicates the physical interface to use for this route.                   | Select the interface.                                                                          |  |  |
| Metric              | Represents the number of routers between the network and the destination. | Enter the number of routers.                                                                   |  |  |
| Add                 | Adds the static route settings.                                           | Click Add.                                                                                     |  |  |

#### NOTE

You can also delete or restart a control plane. To do so, select the control plane from the list and click Delete or Restart respectively.

### **User Defined Interface**

You can only create one user-defined interface (UDI), and it must be for a hotspot service and must use the control interface as its physical interface. The control plane and the UDI must be on different subnets. If the control plane and UDI are on the same subnet, and assigned with the same IP address, APs will be unable to communicate with the control plane. If the control plane and UDI are on the same subnet and assigned different IP addresses, hotspot clients will not be redirected to the logon URL for user authentication.

#### NOTE

The User Defined Interface (UDI) is available in Virtual SmartZone (High Scale and Essentials) from Release 5.1.1.

### **Access and Core Segmentation**

This configuration is specific to controllers using three separate physical interfaces (Control, Cluster, and Management interfaces), enabling you to configure separate routing domains through which the controller will communicate with the different parties in the network. To enable Access and Core Separation, navigate to **Network > Data and Control Plane > Cluster**; select the cluster for which you want to modify the configuration and click **Configure**; on the **Physical Interfaces** tab, click the **Access and Core Separation** toggle switch to 'ON'.

- Enabled. When enabled, the controller will communicate with the access points and switches using the Control Interface as the source interface. The Management Interface IP address will be used as the source for web access and other communications to external services. Ensure that you configure routable Default Gateway services within each of the Control Interface and Management Interface subnets to ensure accurate, efficient routing of communications.
- **Disabled**. When disabled, the controller will use one, single, source interface for all communications, simplifying the network configuration. Only the selected interface requires routable access to other networks and to the internet. As shown in Figure 3, you can choose which one of the interfaces will be used as the source interface for communications

#### FIGURE 3 Default Gateway Options when Access and Core Separation is Disabled

| Access & Core Separation: Doep Enable the controller to send traffic to the access (AP control) and core (management) networks separately. Note: This impacts the interface selection from which management responses are sent. |                                        |                                             |  |  |  |  |  |
|----------------------------------------------------------------------------------------------------|----------------------------------------|---------------------------------------------|--|--|--|--|--|
| Default Gateway & DNS -                                                                                                    |                                        |                                             |  |  |  |  |  |
| - IPv4 Default Gateway & D                                                                                                    | ONS                                    | IPv6 Default Gateway & DNS                  |  |  |  |  |  |
| * Default Gateway:                                                                                                    | Management Interface V                 | * Default Gateway: Management Interface 🗸 🗸 |  |  |  |  |  |
| Primary DNS Server:                                                                                                    | Control Interface<br>Cluster Interface | Primary DNS Server: 2001::1                 |  |  |  |  |  |
| Secondary DNS Server:                                                                                                    | Management Interface                   | Secondary DNS Server:                       |  |  |  |  |  |
|                                                                                                    |                                        |                                             |  |  |  |  |  |

### **Static Routing**

Static routing is used to manually configure routing entries. Static routes are fixed and do not change if the network is changed or reconfigured. Static routing is usually used to maximize efficiency and to provide backups in the event that dynamic routing information fails to be exchanged.

#### NOTE

It is important to carefully review and update the routing entries whenever changes are made to the network. This will ensure that you can maintain uninterrupted management access and AP communication.

### **IPv6 Configurations and Considerations**

The IPv6 version support can be enabled within the installation wizard only during the initial setup process of the controller. SmartZone and Virtual SmartZone controllers offer the option to configure dual-mode IPv4/IPv6 addressing, or IPv4 only. Once configured and deployed, this configuration cannot be undone, unless the controller is set to factory defaults and re-deployed.

#### NOTE

Refer to the RUCKUS Virtual SmartZone Quick Setup Guide for additional details regarding the initial setup and the IP configuration options within the installation wizard of the controller.

To modify the current IPv6 configuration of the controller, navigate to **Network > Data and Control Plane > Cluster**, select the control plane that requires the modification, and click **Configure** (optionally, just double-click the node that requires the configuration). The **Edit Control Plane Network Settings** window opens; modify the configuration options as desired. Click **OK** to save the changes.

FIGURE 4 Edit Control Plane Network Settings Window

| Edit Control Plane Network                                                                                                    | Settings                                                                     |                                                    |
|----------------------------------------------------------------------------------------------------|------------------------------------------------------------------------------|----------------------------------------------------|
| This page lists the network configuration settings of the selected control p Physical Interfaces User Defined Interfaces Static Rou | plane. You can modify the interface settings, northbound control interface s | settings, or manually configure the static routes. |
| Interface Mode:     Interface Mode:     IPv4-Management/AP Tunnel Traffic                                                           | Plane and Data Plane Ports  IPv6-Management/AP Tunnel Traffic                |                                                    |
| * IP Mode: 🔵 Static 💿 DHCP                                                                                                    | * IP Mode: 🔘 Static 🔘 Auto                                                   |                                                    |
| * IP Address:                                                                                                    | * IP Address:                                                                |                                                    |
| * Subnet Mask:                                                                                                    | * Gateway:                                                                   |                                                    |
| * Gateway:                                                                                                    | Primary DNS Server:                                                          |                                                    |
| Primary DNS Server: 8.8.8.8                                                                                                    | Secondary DNS Server:                                                        |                                                    |
| Secondary DNS Server:                                                                                                    |                                                                              |                                                    |
| NAT IP:                                                                                                    |                                                                              |                                                    |
|                                                                                                    |                                                                              | ✓ OK 🗶 Cancel                                      |

### **Controller DNS**

The Control and Management Planes of the controller require a DNS server to be available. This DNS server can be a locally available server within the network, or it can be a public-access DNS server, like Google DNS or similar. It is important to make sure this DNS server is reachable by the controller.

#### NOTE

The DNS server mentioned in this section does not pertain to the DNS server utilized by wireless clients during their connection to the wireless network. For specific configuration instructions regarding the DNS server designated to serve WLANs and their wireless clients, refer to the *RUCKUS SmartZone Network Administration Guide*.

The DNS server configuration for the controller is defined within the setup wizard during the initial deployment; however, it can be updated through the web interface or the CLI, refer to *RUCKUS SmartZone Troubleshooting and Diagnostics Guide* for further details about updating the DNS server configuration using the CLI of the controller.

To update the controller's DNS configuration using the web UI:

1. From the main menu, navigate to Network > Data and Control Plane > Cluster.

- 2. Select the node from the **Control Planes** list.
- 3. Double-click the node in the Control Planes list or select the node and click **Configure**. The**Edit Control Plane Network Settings** window opens, and the DNS options appear at the bottom of the window.
- 4. Configure the IP addresses for the primary and secondary DNS servers. The secondary DNS server will be consulted by the controller after failing to connect to the primary server.

FIGURE 5 Controller DNS Configuration from the Web UI

| Edit Control Plane Network                                                   | Settings                                                                                                    |               |
|------------------------------------------------------------------------------|----------------------------------------------------------------------------------------------------|---------------|
| Eart control i tane network                                                  | ( detting b                                                                                                    |               |
| This page lists the network configuration settings of the selected control [ | plane. You can modify the interface settings, northbound control interface settings, or manually configure the static routes. |               |
| Physical Interfaces User Defined Interfaces Static Rou                       | utes                                                                                                    |               |
| * Interface Mode:   Bridge All Ports Separate Control F                      | Plane and Data Plane Ports                                                                                                    |               |
| IPv4-Management/AP Tunnel Traffic                                            | IPv6-Management/AP Tunnel Traffic                                                                                             |               |
| * IP Mode: 🔵 Static 💿 DHCP                                                   | * IP Mode: 🔘 Static 🍥 Auto                                                                                                    |               |
| * IP Address:                                                                | * IP Address:                                                                                                    |               |
| * Subnet Mask:                                                               | * Gateway:                                                                                                    |               |
| * Gateway:                                                                   | Primary DNS Server:                                                                                                    |               |
| Primary DNS Server: 8.8.8.8                                                  | Secondary DNS Server:                                                                                                    |               |
| Secondary DNS Server:                                                        |                                                                                                    |               |
| NAT IP:                                                                      |                                                                                                    |               |
|                                                                              |                                                                                                    |               |
|                                                                              | ~                                                                                                    | 🖊 OK 🗙 Cancel |
|                                                                              | •                                                                                                    | 🕈 OK 🗶 Cancel |

### **Control NAT IP**

The SmartZone controller can manage APs and switches locally, within the private LAN, or through the internet. For the SmartZone controller to manage devices across the internet, it requires a public, network address translation (NAT), IP address to be configured for the Control Plane.

To configure the public IP address of the Control Plane:

- 1. From the main menu, navigate to Network > Data and Control Plane > Cluster.
- 2. Select the node from the **Control Planes** list.
- 3. Double-click the node in the Control Planes list or select the node and click **Configure**. The**Edit Control Plane Network Settings** window opens, and the Control Interface options appear.
- 4. Configure the public IP addresses for the Control Plane in the Control NAT IP field.

#### NOTE

This public IP address will be granted by your Internet Service Provider (ISP) or can be created at the Network Firewall/NAT level by the firewall administrator.

#### FIGURE 6 Configuring the Control NAT IP of the Controller

| Edit Control Plane Network Settings                                   |                                                                      |                                                                  |  |  |  |  |  |  |  |
|-----------------------------------------------------------------------|----------------------------------------------------------------------|------------------------------------------------------------------|--|--|--|--|--|--|--|
| This page lists the network configuration settings of the selected co | ontrol plane. You can modify the interface settings, northbound cont | rol interface settings, or manually configure the static routes. |  |  |  |  |  |  |  |
| IPv4-Control Interface                                                | IPv4-Control Interface IPv4-Management Interface                     |                                                                  |  |  |  |  |  |  |  |
| * IP Mode: 🔘 Static 🔵 DHCP                                            | * IP Mode: 🔵 Static 🍥 DHCP                                           | * IP Mode: 🔵 Static 🖲 DHCP                                       |  |  |  |  |  |  |  |
| * IP Address: 192.168.0.200                                           | * IP Address: 10.9.181.15                                            | * IP Address: 10.9.182.15                                        |  |  |  |  |  |  |  |
| * Subnet Mask: 255.255.255.0                                          | * Subnet Mask: 255.255.255.0                                         | * Subnet Mask: 255.255.255.0                                     |  |  |  |  |  |  |  |
| Gateway: 192.168.0.253                                                | Gateway: 10.9.181.1                                                  | Gateway: 10.9.182.1                                              |  |  |  |  |  |  |  |
| Control NAT IP: 76.25.78.122                                          |                                                                      |                                                                  |  |  |  |  |  |  |  |
|                                                                       |                                                                      |                                                                  |  |  |  |  |  |  |  |

### Viewing the Interface and Routing Configuration of the Controller

- 1. From the main menu, navigate to Network > Data and Control Plane > Cluster.
- 2. Select the node from the Control Planes list.
- 3. The IP addresses are displayed next to the node name in the Control Planes list. For additional details, scroll down to the **DETAILS** section and click the **Network Settings** tab.

FIGURE 7 Viewing the IP Address Information of the controller in the Control Planes list

| Â      | 🖍 Monitor  | 🎝 Network | 🛡 Secu      | rity ≮    | X <sup>e</sup> Services | <b>å</b> / | Administration | *           |
|--------|------------|-----------|-------------|-----------|-------------------------|------------|----------------|-------------|
|        | Cluster 1  | 0 0       |             |           |                         |            |                |             |
|        |            | Contr     | ol Planes   |           |                         |            |                |             |
| NOI    | 1-vSZ      | Confi     | gure Delete | U Restart | More 🗸                  |            |                |             |
| INIZAI | - = 1-vSZ  | Name      | ÷ 🔺         | Status    | Management IP           |            | Cluster IP     | Control IP  |
| DRGA   | CP 1-vSZ-0 | 1-vS      | <u>Z</u> -C | Online    | 10.9.182.15             |            | 10.9.181.15    | 10.9.180.15 |
| 0      |            | <         |             |           |                         |            |                |             |

|      | Summary    | Network Settings | Configuration | Traffic & Health |  |  |  |  |
|------|------------|------------------|---------------|------------------|--|--|--|--|
| AILS |            |                  |               |                  |  |  |  |  |
| DET  | Control    | Interface        |               |                  |  |  |  |  |
|      | IP Mode    |                  | Static        |                  |  |  |  |  |
|      | IP Address | s                | 10.9.180.15   | 10.9.180.15      |  |  |  |  |
|      | Subnet Ma  | ask              | 255.255.255.0 |                  |  |  |  |  |
|      | Gateway    |                  | 10.9.180.1    |                  |  |  |  |  |
|      | Cluster I  | nterface         |               |                  |  |  |  |  |
|      | IP Mode    |                  | Static        |                  |  |  |  |  |
|      | IP Addres  | s                | 10.9.181.15   |                  |  |  |  |  |
|      | Subnet Ma  | ask              | 255.255.255.0 |                  |  |  |  |  |
|      | Gateway    |                  | 10.9.181.1    |                  |  |  |  |  |
|      | Manager    | ment Interface   |               |                  |  |  |  |  |

FIGURE 8 Viewing the IP Address Information of the Controller in the Network Settings Tab

## **Configuring the System Time**

The SmartZone controller uses Network Time Protocol (NTP) for time synchronization. There is an option to configure the primary NTP server for the controller within the setup wizard during the initial controller setup; optionally, this setting can be modified or more servers can be added at any time after the controller has been deployed.

The controller has three external Network Time Protocol (NTP) servers that are used to synchronize the time across points, cluster nodes, and virtual data planes.

#### NOTE

The controller supports NTP version 4.2.6p5. The controller and access points do not accept broadcast and multicast NTP packets that would result in a timestamp. These packets are ignored by default.

To view the system time, navigate to **Administration** > **System** > **Time** from the main menu.

The **Time** tab is displayed. This tab consists of the System Time settings and the optional NTP Authentication settings for each of the configured NTP servers. Add or modify any of the variables and click **OK** at the bottom of this page to save the changes.

FIGURE 9 System Time Settings

| *     | 🛃 Mor   | nitor           | 🔒 Network               | Ū | Security | 🗘 | /ices     | 4   | Administration |
|-------|---------|-----------------|-------------------------|---|----------|---|-----------|-----|----------------|
| About | Time    | Syslog          |                         |   |          |   |           |     |                |
|       |         |                 |                         |   |          |   |           |     |                |
| Syste | m Time  |                 |                         |   |          |   |           |     |                |
|       |         | System Time:    | 2024-03-26 09:23:23 PST | Г |          |   |           |     |                |
|       | Sys     | tem UTC Time:   | 2024-03-26 17:23:23 UT  | С |          |   |           |     |                |
|       | * NTP P | rimary Server:  | pool.ntp.org            |   |          |   | Sync Serv | ver |                |
|       | NTP Sec | ondary Server:  | ntp.ruckuswireless.com  | m |          |   |           |     |                |
|       | NTI     | P Third Server: | time.google.com         |   |          |   |           |     |                |
|       | * Syste | em Time Zone:   | (GMT-8:00) PST          |   | ~        |   |           |     |                |

### **System Time Settings**

- System Time: It displays the current time received from the NTP server as per the configured System Time Zone.
- System UTC Time:Coordinated Universal Time (UTC) is the primary time standard by which the world regulates clocks and time. It is roughly equivalent to the time at the prime meridian (0 degrees longitude), located in Greenwich, England; however, UTC is not to be confused with Greenwich Mean Time (GMT). UTC is not impacted by Daylight Savings Time, meaning it remains constant throughout the year.
- NTP Primary, Secondary, and Third Servers: Enter the NTP server address or domain name for each of the NTP servers. Only the primary server is mandatory; secondary and third servers are optional. The secondary and third servers are used only when the primary server is not available.
- **Sync Server:** Click this button to enable the controller to sync with the configured NTP server, and then sync the cluster-follower nodes, APs, and vDPs with the controller time.
- System Time Zone: This setting refers to the time zone of the controller based on its geographical location. In a multiple-nodes cluster scenario where the nodes are distributed across different time zones, select a time zone that aligns with the time zone or the primary location where administrative tasks are managed.

### **NTP Server Authentication Settings**

You can achieve secured communication with NTP servers after configuring them.

To establish this communication, in the NTP Server Authentication field, configure the following:

- Key Type as MD5 or SHA1.
- Key ID in the range of 1 to 65534.
- Key or PSK as negotiated for each of the NTP servers.

#### NOTE

The time information that is permanently displayed at the top of the Web UI does not reflect the configured time of the controller (System Time), instead, it refers to the local time of the web client accessing the controller Web UI. For instance, if the system time zone in the System Time setting is configured for US Pacific time, but the user is accessing the controller from Europe, the time shown at the top of the Web UI will display the local time of the web client in Europe.

#### FIGURE 10 Local Time of the Web Client Accessing the Controller Web UI

| vsz-e-sandbox<br>2024-03-26 12:31:19 | C | default | ~    | ٥     | admin     | 0      |
|--------------------------------------|---|---------|------|-------|-----------|--------|
| ∨ Q                                  | i | Monitor | > Da | shboa | nrd > Wii | reless |

#### NOTE

Alarms and events shown in the Web UI display the local time of the web client accessing the controller. However, application logs of the controller, AP support logs, and Data Plane logs reflect UTC as per the time sync received from the configured NTP servers.

# SmartZone Web Interface

| • | Introduction to SmartZone Web Interface                 | . 27 |
|---|---------------------------------------------------------|------|
| • | Setting User Preferences                                | . 31 |
| • | Managing the Access Control of the Management Interface | .35  |
| • | Global Filters Overview                                 | . 37 |
| • | Using the Dashboard                                     | . 38 |

## Introduction to SmartZone Web Interface

RUCKUS SmartZone network controllers simplify the complexity of scaling and managing wired switches and wireless access points (APs) through a common interface to support private cloud Network as a Service (NaaS) offerings in addition to general enterprise networks.

All physical and virtual SmartZone appliances support network configuration, monitoring, provisioning, discovery, planning, troubleshooting, performance management, security, and reporting. The user-friendly SmartZone Web Interface handles network visibility from the wireless edge to the network core and enables IT administrators to perform day-to-day management tasks, troubleshoot user-connectivity problems, and define and monitor user and application policies without requiring advanced network skills and command line interface (CLI) expertise.

### **Controller Web Interface Features**

The controller web interface is the primary graphical front end for the controller and is the primary interface.

You can use the controller web interface to take the following actions:

- Manage access points and WLANs
- Create and manage users and roles
- Monitor wireless clients, managed devices, and rogue access points
- View alarms, events, and administrator activity
- Generate reports
- Perform administrative tasks, including backing and restoring system configuration, upgrading the cluster, downloading support, performing system diagnostic tests, viewing the status of controller processes, uploading additional license, and other administrative tasks

### **Rest API**

REST API stands for Representational State Transfer Application Programming Interface. It is an HTTP-based architectural style for designing networked applications. REST APIs allow communication between different software systems over the internet by using standard HTTP methods such as GET, POST, PUT, DELETE, and so on, to perform various operations on resources.

Overall, REST APIs provide a flexible and scalable approach to building web services, making them widely used in modern web development for building APIs that power web applications, mobile apps, IoT devices, and more.

#### **Read/Write Support Rates**

The read and write support rates in a REST API refer to the ability of the API to handle requests for reading (retrieving data) and writing (creating, updating, or deleting data) operations.

#### SmartZone Web Interface

Introduction to SmartZone Web Interface

#### TABLE 5 SmartZone Rest API Support Rate

| Release Summary           | Rate (requests) |
|---------------------------|-----------------|
| SZ API Read Support Rate  | 170 / min       |
| SZ API Write Support Rate | 135 / min       |

#### NOTE

To assess the performance of a REST API in terms of read and write support rates, various performance testing techniques are employed. This may involve load testing, stress testing, and benchmarking the API under different scenarios to ensure it meets performance requirements, such as response time targets and throughput thresholds, for both read and write operations.

### Help with the GUI and APIs

The Help tab provides access to online REST API and administration guides.

To access these resources, select Administration > Help and choose between the following two options:

- **REST API** to view the applicable SmartZone Public API Reference Guide
- Administration Guide to visit the online library containing the SmartZone documentation

#### FIGURE 11 Accessing Help Resources

| <b>⊿</b> Monitor | 🛔 Network | Security            | 🗱 Services | Administration   | * | search menu         | ∨Q <b>i</b> |
|------------------|-----------|---------------------|------------|------------------|---|---------------------|-------------|
| System           |           | External Ser        | rvices     | Administration   |   | Help                | )           |
| System Info 🛧    |           | Ruckus Services     |            | Admins and Roles |   | REST API            |             |
| Time             |           | Northbound Data Str | eaming     | Backup & Restore |   | Administration Guid | le          |
| Syslog           |           | WISPr Northbound In | nterface   | Upgrade          |   |                     |             |
| Certificates 🛨   |           | SNMP Agent          |            | MVNO             |   |                     |             |
| Templates        |           | FTP                 |            | Licenses         |   |                     |             |
| DNS Servers      |           | SMTP                |            | ZD Migration     |   |                     |             |
|                  |           | SMS                 |            | Admin Activities |   |                     |             |
|                  |           |                     |            |                  |   |                     |             |

### Logging in to the Web Interface

Before you can log in to the controller web interface, you must have the IP address that you assigned to the Management (Web) interface when you set up the controller on the network using the Setup Wizard.

Once you have this IP address, you can access the controller web interface on any computer that can reach the Management (Web) interface on the IP network.

Complete the following steps to log in to the controller web interface.

1. Start a web browser on a computer that is on the same subnet as the Management (Web) interface.

The following web browsers are supported:

Google Chrome

- Safari
- Mozilla Firefox
- Internet Explorer
- Microsoft Edge
- 2. In the address bar, enter the IP address that you assigned to the Management (Web) interface, and append a colon (:) and 8443 (the management port number of the controller) to the end of the address.

For example, if the IP address that you assigned to the Management (Web) interface is 10.10.101.1, you should enter: https:// 10.10.101.1:8443.

#### NOTE

The controller web interface requires an HTTPS connection. You must append "https" (not "http") to the Management (Web) interface IP address to connect to the controller web interface. Because the default SSL certificate (or security certificate) that the controller is using for HTTPS communication is signed by RUCKUS and is not recognized by most web browsers, a browser security warning may be displayed.

The controller web interface logon page is displayed.

- 3. Log in to the controller web interface using the following credentials:
  - User Name: admin
  - Password: Password you set in the Setup Wizard
- 4. Click Log On.

The controller web interface displays the Dashboard, which indicates that you have logged on successfully.

### Logging Off Using the Web Interface

1. On the controller web interface, click your user profile icon in the upper-right corner of the Web UI, then click Log off in the drop-down menu.

The following message is displayed: Are you sure you want to log off?

2. Click Yes.

You have completed logging off the web interface

### **Controller User Interface (UI)**

Prior to SmartZone release 6.0.0, the controller menu had a vertical layout that resulted in some menu items not being visible on the screen. To make navigation easier, a new menu was introduced in SmartZone 6.0.0 release. The new menu features logical categories, as well as the ability to mark specific menu options as favorites, search using keywords, and navigate using a breadcrumb trail.

• Category - The menu items are organized into distinct categories or groups making it easier to find and access specific functionalities. The categories are Monitor, Network, Security, Services, and Administration.

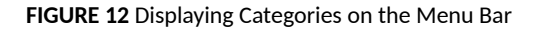

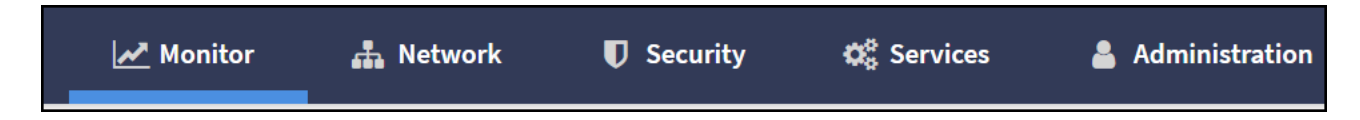

For example, the menu items under the category **Network** are displayed as per the screenshot below.

FIGURE 13 Displaying Menu Items in the Network Category

| 👫 🛃 Monitor 🏦 Network          | k ♥ Security ✿ Services         | 🛔 Administration 🛛 🚖   | search menu V Q 3 |
|--------------------------------|---------------------------------|------------------------|-------------------|
| Wireless                       | Wired                           | Data and Control Plane |                   |
| Access Points<br>Wireless LANs | Switches<br>Switch Registration | Cluster                |                   |
| AP Settings                    |                                 |                        |                   |
| Maps                           |                                 |                        |                   |

• Favorite - The **Star** icon allows you to mark menu items as favorites. This saves you time by providing quick access to the functions you use most often; simply click the star icon on the main menu to access a list of single-click links to your favorite menu options. The star icon acts like a toggle allowing you to add or remove any menu item to or from your list of favorites.

FIGURE 14 Marking Favorites

| Â | 🛃 Monitor                              | 🚠 Network | Security              | 😋 Services | 🛔 Administration       | * |  |
|---|----------------------------------------|-----------|-----------------------|------------|------------------------|---|--|
|   | Wireless Access Points Wireless LANs ★ |           | Wired                 |            | Data and Control Plane |   |  |
|   |                                        |           | Switches              |            | Cluster                |   |  |
|   |                                        |           | Switch Registration 🖕 |            |                        |   |  |
|   | AP Settings                            |           |                       |            |                        |   |  |
|   | Maps 🚖                                 |           |                       |            |                        |   |  |
|   |                                        |           |                       |            |                        |   |  |

• Search - The **Search** menu facilitates UI navigation by allowing you to input specific menu keywords or specific terms. When you use the search option, it queries the system and returns results that match your input, making it easier to locate specific menu options.

FIGURE 15 Using the Search Field

| # | Monitor          | 🍰 Network     | Security | Ø₀ Services | 🛔 Administration | * | AP SNMP | ~ Q |
|---|------------------|---------------|----------|-------------|------------------|---|---------|-----|
| s | ervices » Others | AP SNMP Igent |          |             |                  |   |         |     |
|   |                  |               |          |             |                  |   |         |     |

• Breadcrumb Trail - The **Breadcrumb trail** a navigation aid that shows your current location within the menu hierarchy. This allows you to see where you are and easily navigate back to previous levels.

• Search History - The **Search history** provides a record of the searches you have previously conducted, listing the keywords or phrases you entered when searching for information. Hovering your mouse over an entry in the search history allows you to rerun the search or delete the entry from the search history.

FIGURE 16 Web UI Navigation Using the Breadcrumb Trail

| * | Monitor   | 🛔 Network | Security | Ø <sup>8</sup> Services | 🛔 Administration | *       | search menu | ~ Q                | 1        | Monitor 🗠 Dashboard 👌 Wireless |
|---|-----------|-----------|----------|-------------------------|------------------|---------|-------------|--------------------|----------|--------------------------------|
|   |           |           |          |                         |                  |         |             | Wireless           |          | Dashboard 😭                    |
|   |           |           |          |                         |                  |         |             | Wired              |          | Clients                        |
|   | Dashboard |           |          |                         |                  |         |             | Monitoring         | APs      | Troubleshooting & Diagnostics  |
|   |           |           | 2        |                         | 2 8              | 54      |             | 2023-08-31 10:02:2 | 6 [22052 | Report                         |
|   |           |           | Clus     | ster /                  | APs Switches     | Clients |             |                    |          | Events & Alarms                |

#### FIGURE 17 Search History

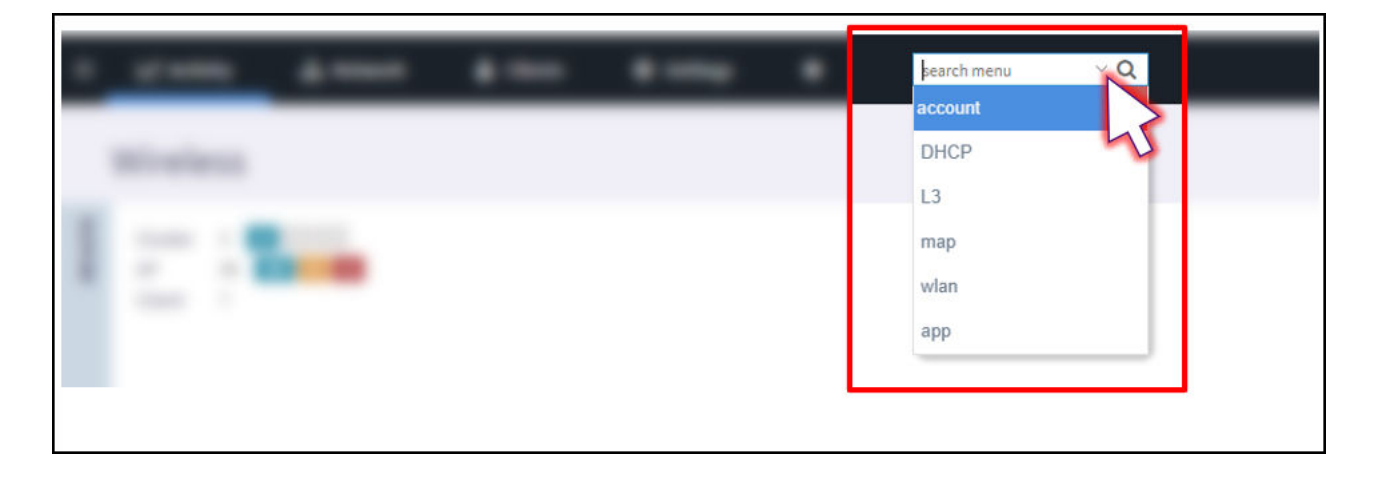

## **Setting User Preferences**

The SmartZone Web UI allows you to configure different preferences including the language, legacy mode, and others.

To access these settings, click the user profile icon in the upper-right corner of the Web UI and select **Preferences**. The **User Preferences** window is displayed. These settings are user specific.

FIGURE 18 Accessing User Preferences

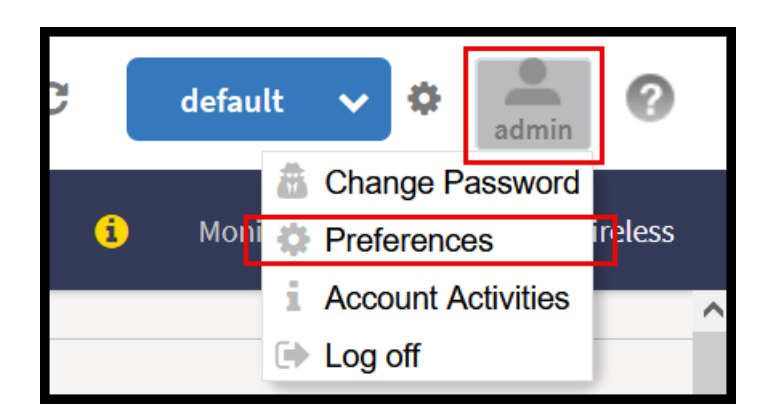

#### FIGURE 19 User Preferences Menu

| User Preferences                                                                                         |                                                                                                    |
|----------------------------------------------------------------------------------------------------|----------------------------------------------------------------------------------------------------|
| * Session Idle Timeout Settings:<br>Language:<br>[?] Usage data collection:<br>Customer support chatbot: | 30       Minutes (1-1440)         English          ON       For more info on privacy policy click here         OFF |
|                                                                                                    | OK Cancel                                                                                                    |

The configurable options are:

- Session Idle Timeout Settings The duration in minutes that the Web UI can remain idle before you are automatically logged off.
- Language Select the language of your choice from the drop-down list to view the web interface content. The following languages are supported in the application -
  - English
  - Spanish
  - Brazilian Portuguese
  - French
  - German
  - Italian
  - Russian
  - Simplified Chinese

- Traditional Chinese
- Korean
- Japanese
- Usage Data Collection By default, this toggle switch is OFF (disabled). Enablethis option to collect data usage statistics and anonymous configuration information. This option helps optimize UI pages and features by learning from the way the product is used. This data is for product improvement only and is not used in any other manner. No personally identifiable information is collected.

>

FIGURE 20 Usage Data Collection Pop-up Message

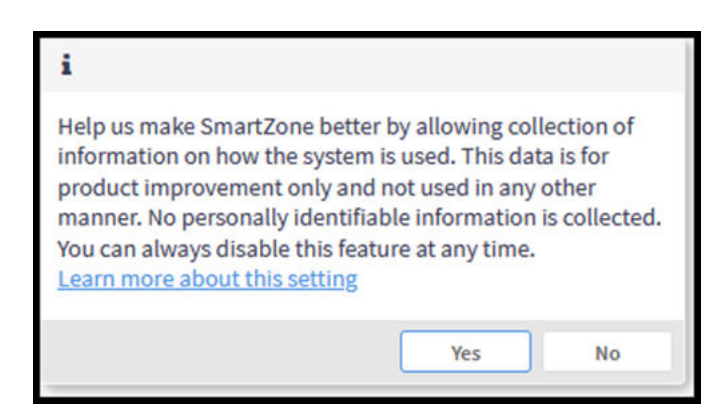

**Customer Support Chatbot** - By default, this option is enabled (toggled **ON**).This option enables the **Chat now**feature, accessible on the right-hand side of browser window from anywhere in the SmartZone Web UI. When you click **Chat now**, you will be prompted to log in, register, or continue as a guest. To chat with a RUCKUS support agent, you must authenticate by logging in to the service using an active RUCKUS account. Otherwise, the chat session will be restricted to accessing the Knowledge Base and online help only.

FIGURE 21 Chat Support Feature in the Web UI

Once logged in with a valid account, the **Chat Now** feature will enable you to fetch information about support cases or even open a new support ticket, if needed.

FIGURE 22 Chatting with Fetch

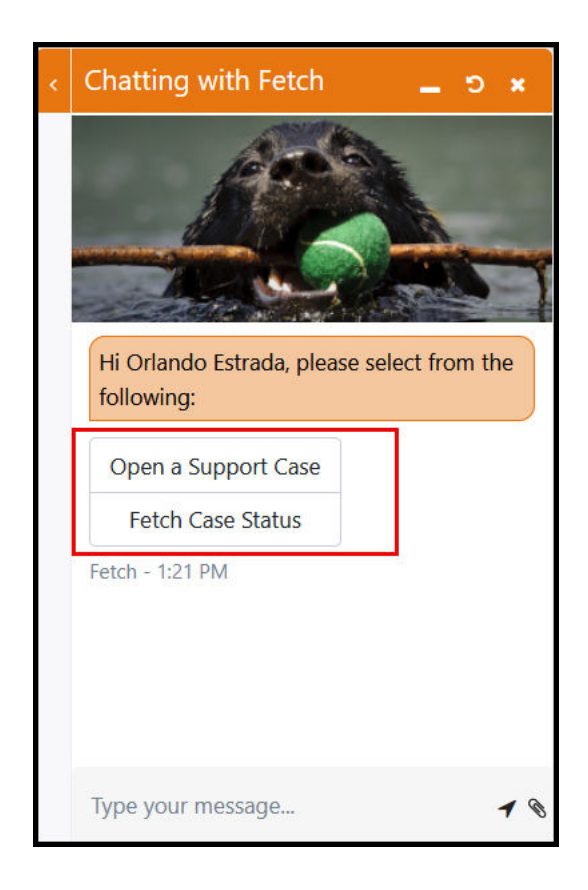

## Managing the Access Control of the Management Interface

Administrators of the SmartZone controller are provided with the option of enabling Access Control Lists (ACLs) to regulate access to the Web UI. When enabled, this feature will provide access to the Web UI for only the specified IP address or addresses. Be careful when enabling this feature to ensure that the access configuration does not prohibit your access.

Complete the following steps to enable ACLs for the management interface:

1. Click Administration > Admins and Roles > Access Control List.

The Access Control List tab is displayed.

FIGURE 23 Enabling the Access Control of Management Interface Option

| * Access Con | trol of Management Interface: | Enable Disable |            |
|--------------|-------------------------------|----------------|------------|
| + Create     | Configure Delete More $\vee$  |                |            |
| Name 🔺       | Description                   |                | IP Address |
|              |                               |                |            |
| C Refresh    | n 🗸 OK 🎗 Cancel               |                |            |

- 2. Select **Enable** to enable this feature.
- 3. Click Create.

FIGURE 24 Management Interface Access Control Rule

| Management Interface Access Control Rule                           |  |
|--------------------------------------------------------------------|--|
| Name: Description: Type:  Single IP IP Range Subnet IP IP Address: |  |
| OK Cancel                                                          |  |

The Management Interface Access Control Rule page appears.

- 4. Enter the following:
  - a. Name: Type a name to identify the rule.
  - b. Description: Enter a short description for the rule.
  - c. Type: Select one of the following:
  - Single IP: Enter the IP address of the host that will be allowed access.
  - IP Range: Type the range of IP addresses that will be allowed access.
  - Subnet: Type the network address and subnet mask address of the subnet that will be allowed access.

d. Click OK.
5. Click OK to save the changes in the Access Control List tab.

#### NOTE

You can also edit and delete the list by selecting the options **Configure** and **Delete**, respectively, from the **Access Control List** tab.

# **Global Filters Overview**

Global filters allow you to define a system scope or system context that applies to all pages of the system as you navigate to different menus. For example, if your system includes five zones, but you want to view Zone1 and Zone2 only, you can create and apply such a filter. As you navigate throughout the system, the view will be restricted to show only the data, objects, and profiles contained within Zones 1 and 2.

### **Configuring Global Filters**

Configure the preferred filter as follows.

1. Click the gear icon next to the Global Filter indicator located in the upper-right corner of the Web UI.

The Global Filter - default window is displayed.

FIGURE 25 Global Filter Indicator

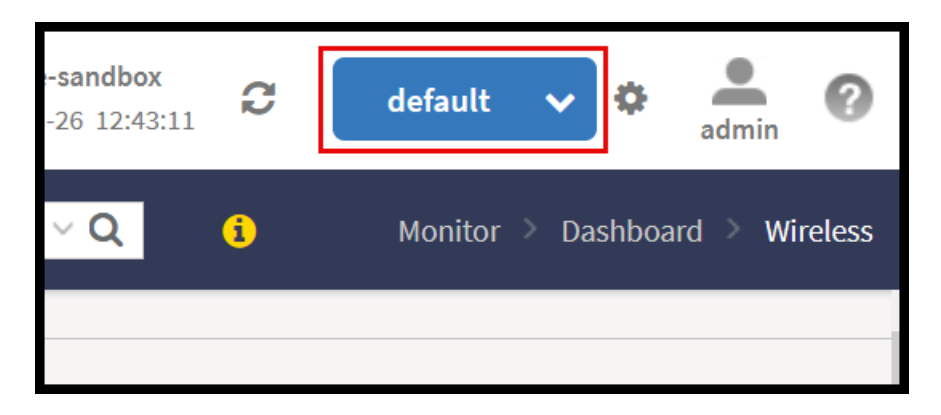

- 2. In the Global Filter default window, check the boxes for the Domains or Zones of interest for the new filter.
- 3. Click **Save As** to save the selection as a new filter or click **Save** to save the selection as the default filter. Any new filter can be deleted using the **Delete** option.
- 4. The new filter has been created and it will be automatically selected. You can switch to a different filter from the drop-down menu available in the Global Filter indicator.

FIGURE 26 Global Filter - Create a New Filter

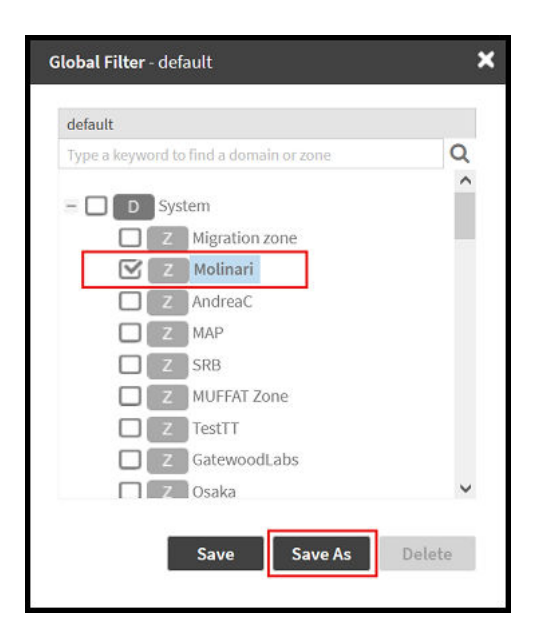

# **Using the Dashboard**

The Dashboard is not only the home page of the controller Web UI. The Dashboard is a centralized place where you can monitor the SmartZone cluster, the access points and switches, and the wireless clients, as well as the traffic trends and other performance indicators.

### Warnings

Warnings are displayed in the Header Bar. They are issues which are critical in nature. Warnings cannot be removed or acknowledged unless the critical issue is resolved.

FIGURE 27 Sample Warning Message

#### A Node CP1 is out of service

A list of warning messages that appear are as follows:

- Default 90-day support expiring soon
- System support expiring soon
- System support has expired
- Default 90-day AP license expiring soon
- Default AP license has expired
- Default 90-day RTU license expiring soon
- RTU has expired
- AP Certificate Expiration

- Node Out of Service
- Cluster Out of Service
- VM Resource Mismatch
- Suggested AP Limit Exceeded
- AP/DP version mismatch

### Health

The Health dashboard gives you a very high-level overview of wireless devices such as cluster, AP and clients, and wired devices such as ICX switches. For wireless devices, it displays a world map view using Google Maps, which provides a global view of your SmartZone-controlled wireless network deployments.

FIGURE 28 Dashboard Main Panel

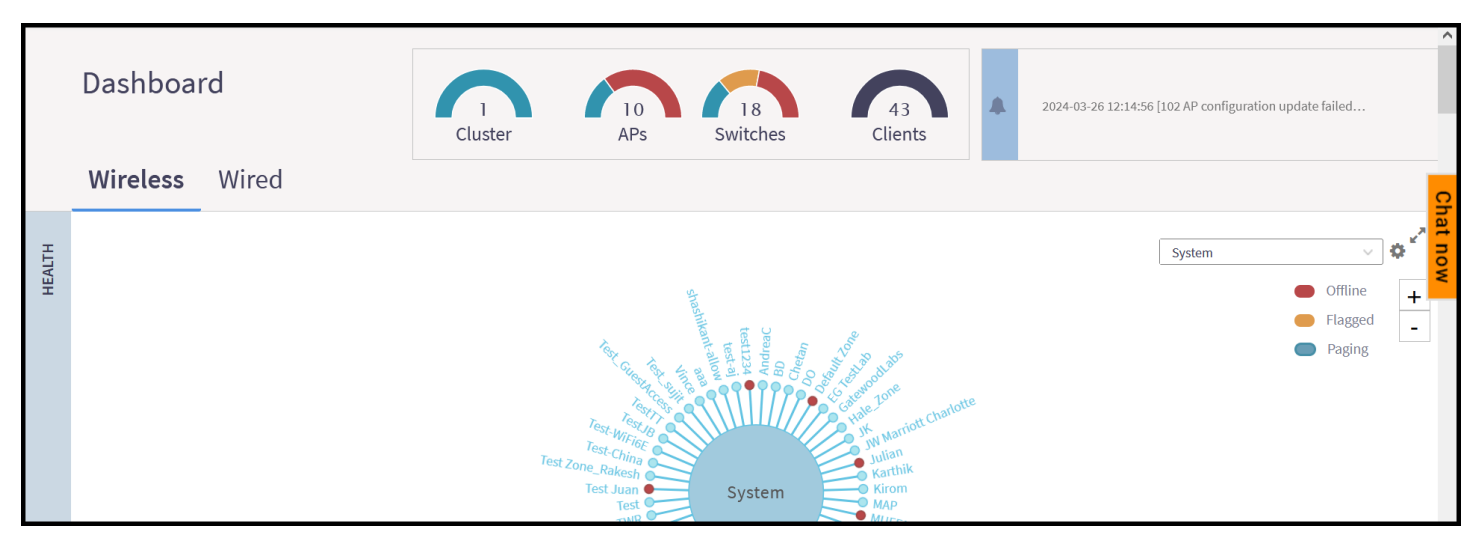

р

You must click Wireless or Wired in the dashboard to view the respective devices.

The status bar at the top of the Health dashboard contains an iconic representation of the total Cluster, AP and Client counts for the entire system. This information can be filtered to display a single zone, AP group, or venue using the drop-down filter menu. You can also customize the dashboard layout and threshold settings using the Settings (gear) icon.

#### FIGURE 29 Health Workspace Area

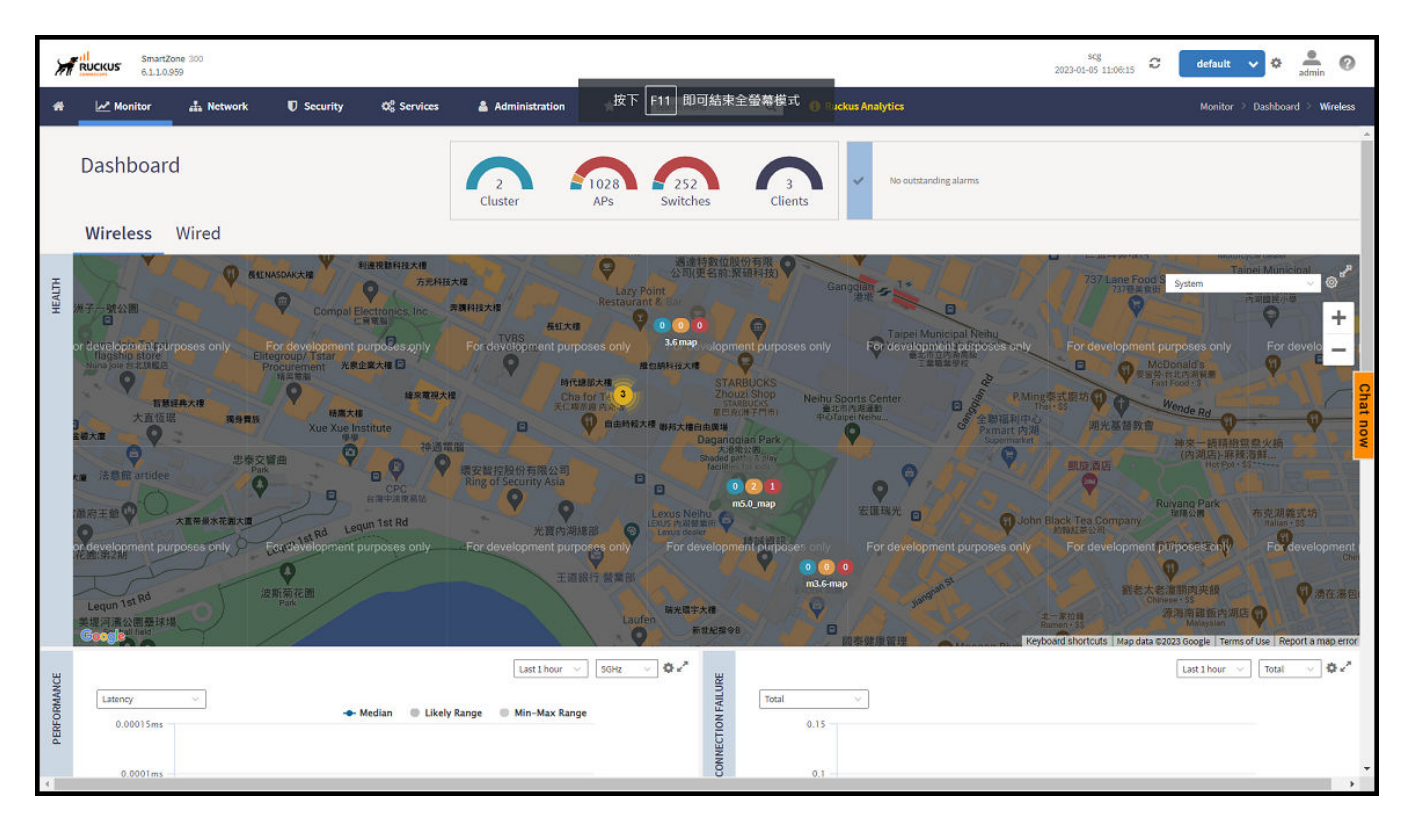

The Wired devices section provides information about the health of the switch and the traffic it handles.

## **Understanding Cluster and AP Health Icons**

The Health dashboard status bar displays the following Cluster and AP information using three colored icons to denote the number of APs/clusters currently in that state.

The icons for both Cluster and AP status overviews are represented by the following color coding scheme:

- 🔍 🔍 (Bue): Paging
- 🛛 🛑 (Orange): Flagged
- (Red): Offline

Online and Offline status are self-explanatory. "Flagged" status is user-defined. You can customize the thresholds at which an AP or cluster enters the "flagged" state using the **Settings** (gear) icon in the status bar.

## **Customizing Health Status Thresholds**

You can customize the way the controller categorizes and displays clusters and APs shown in "Flagged Status" in the status bar.

To customize the Health dashboard, click the **Settings** (gear) icon. In the **Settings - Health Dashboard** pop-up window, click the **Cluster Status** or **AP Status** tab, and configure the following:

Cluster Status: Configure CPU, hard disk and memory usage percentages above which the cluster will be marked as flagged status.

• AP Status: Configure the criteria upon which APs will be flagged.

FIGURE 30 Setting Cluster Health Status Thresholds

| S | Settings - Health Dashboard |                     |                |           |  |    | ×     |
|---|-----------------------------|---------------------|----------------|-----------|--|----|-------|
|   | Display                     | Google Map API Key  | Cluster Status | AP Status |  |    |       |
|   | <b>Flagged</b>              | Status              |                |           |  |    |       |
|   |                             | CPU usage exceed    | s: 90 %        |           |  |    |       |
|   |                             | Disk usage exceed   | s: 80 %        |           |  |    |       |
|   |                             | Memory usage exceed | s: 90 %        |           |  |    |       |
|   |                             |                     |                |           |  |    |       |
|   |                             |                     |                |           |  | ок | Close |
|   |                             |                     |                |           |  |    |       |

## **Customizing AP Flagged Status Thresholds**

Use the following procedure to customize when APs will be marked as "flagged" on the Health dashboard status bar.

- 1. Click the Gear icon on the Health dashboard.
- 2. The Settings Health Dashboard pop-up window appears. Click the AP Status tab.
- 3. Select the behavior of flagging policies when applying changes to parent or child groups:
  - Apply the change to all child groups
  - Apply the change if child group settings already match the parent group
- 4. Configure thresholds above which APs will be marked as "flagged" for the following criteria:
  - Latency
  - Airtime Utilization
  - Connection Failures
  - Total connected clients
- 5. Configure the radio (2.4 GHz /5 GHz/6 GHz) from the drop-down menu and select the level (system, zone, AP group) at which you want to apply the policy, and configure the **Sensitivity** control for the threshold (Low, Medium, High). Setting the Sensitivity level to Low means that an AP must remain above the threshold for a longer period of time before it will appear in the flagged category, while a High sensitivity means that APs will more quickly alternate between flagged and non-flagged status.

6. Click **OK** to save your changes.

FIGURE 31 Configuring AP Flagged Status Thresholds

| AP statu | is will be "flagged" based on t | he following criteria.      | while are used |      |                  |   |
|----------|---------------------------------|-----------------------------|----------------|------|------------------|---|
| wienci   | ranging secongs or a parent g   | roup, now should it affects | runa Bronher   |      |                  |   |
| App      | ly the change to all child grou | ps                          |                |      |                  |   |
| ○ App    | ly the change if child group si | ttings already match pare   | nt group       |      |                  |   |
| ON       | Latency                         |                             |                |      | W Hide Threshold |   |
| 2.4GH    | z v                             |                             |                |      |                  |   |
|          |                                 | Enab                        | le Thres       | hold | Sensitivity      | ľ |
| =        | System                          | v                           | 150            | ms   | Medium 🖂         | * |
| э        | D Domain_3.6                    | V                           | 150            | ms   | Medium 🗠         |   |
| +        | D Domain 5.0                    | V                           | 150            | ms   | Medium 🗸         |   |
| +        | D Domain_5.1.2                  | v                           | 150            | ms   | Medium 🗸         | _ |
| <        |                                 |                             | 6              | 7    |                  | Ť |
|          |                                 |                             |                |      |                  |   |
| ON C     | Airtime Utilization             |                             |                |      | Show Threshold   |   |

### **Global Notifications**

Notifications are integrated with existing alarms and they are displayed only when a notification alarm exists and is not acknowledged by the administrator. Notifications can be viewed from the **Content** area. Administrators can acknowledge the notification by either:

- Clearing the alarm
- Acknowledging the Alarm

For more information, refer to RUCKUS SmartZone Network Administration Guide.

Alarms are categorized as one of three types:

- Minor
- Major
- Critical

The administrator can change the alarm severity shown on the dashboard. To do so:

- 1. From the Notifications area, Click the Setting icon, this displays Settings Global Notification window.
- 2. From the Lowest alarm severity drop-down, select the required severity level.
- 3. Click **OK**. Notifications corresponding to the selected alarm severity and all higher severities are displayed in the Notification area of the Dashboard.

#### NOTE

RUCKUS AI is configured on the SmartZone (controller) platform. When the user connects to RUCKUS AI through the controller, a status tag is displayed in the controller header and the browser redirects the user to RUCKUS AI page. Currently, this feature is dependent on RUCKUS AI.

#### NOTE

Global notifications will be shown in the dashboard regardless of the access level of the web interface administrator. For example, if the administrator has switch-only access, AP notifications will still be visible.

### Using the Health Dashboard Map

Use the Google Maps view just as you would normally use Google Maps - including zoom, satellite view, rotate and even street view icons. You can customize the AP icon information displayed on the map using the tools in the upper-right hand corner.

For SZ100 and vSZ-E platforms, use the **AP Status** pull-down menu to configure which AP health parameters will be displayed on the AP icons on the map. Use the Display menu to display the client count or radio channel in use.

Use the **Settings** icon to configure the information displayed in tooltips when hovering over an AP on the map. You can also change the view mode altogether, from map view to Groups, Control Planes or Data Planes view mode using the settings menu. Additionally, you can also select the checkbox to show mesh links. These links appear as dotted lines. If you hover over the mesh link on the map, a pop-up appears displaying more information such as the following:

- Uplink AP: displays the IP address of the uplink AP to which the wireless client sends data
- Downlink AP: displays the IP address of the downlink AP from which data is sent back to the wireless client
- SNR (Uplink): displays the signal-to-noise ratio in the uplink path
- SNR (Downlink): displays the signal-to-noise ratio in the downlink path
- Bytes (Uplink): displays the bytes of data transferred from the client to the uplink AP
- Bytes (Downlink): displays the bytes of data transferred from the downlink AP to the client
- Connected Since: displays the date and time when the mesh connection was established

Bytes (Uplink) and Bytes (Downlink) are aggregate counters for the mesh connection since the start of that mesh connection. If the mesh link is broken and restarts, the counter restarts. If the mesh AP connects to a different mesh root or uplink, the counter restarts.

#### FIGURE 32 Mesh Link Details

| RUCKUS Smart:<br>6.1.1.0 | Zone 300<br>.959            |               |                   |                                 |                            |                            |                   | scg<br>2023-01-05 12:06:37 2 | default 🗸    | 🗢 🔔             | 0                        |
|--------------------------|-----------------------------|---------------|-------------------|---------------------------------|----------------------------|----------------------------|-------------------|------------------------------|--------------|-----------------|--------------------------|
| 🐐 🛃 Monitor              | 📥 Network                   | Security      | ØS Services       | Administration                  | * search menu              | ~ Q 🧯                      | Ruckus Analytics  |                              | Monitor 注 I  | Dashboard 🔌 Wir | eless                    |
| Dashboar                 | ď                           |               | 2<br>Cluster      | APs Sw                          | 252<br>vitches             | No o                       | utstanding alarms |                              |              |                 | ĺ                        |
| Wireless                 | Wired                       |               |                   |                                 |                            |                            |                   |                              |              |                 |                          |
| неасти                   | 迷                           | 领物 Mini thing |                   | Uber                            | Fats 優市 内湖店<br>Supermarket |                            |                   |                              | System       | - e             | ,*<br>+ <mark>Cha</mark> |
| s only For c             |                             | only For      | Mesh Link Details | RuckusAP<br>(30:87:D9:09:33:70) | nt purposes only           |                            |                   |                              |              | For deve        |                          |
|                          |                             |               | Downlink AP       | RuckusAP<br>(EC:8C:A2:10:45:20) | X                          | yes1                       | 23求職鋼             |                              |              |                 |                          |
|                          |                             |               | SNR (Uplink)      | 57 dB<br>65 dB                  |                            | 自由時報大樓                     | 9                 |                              |              |                 |                          |
| Ru                       |                             |               | Bytes Uplink      | 7.3GB                           | 悔限公司                       | Ø                          |                   |                              |              |                 |                          |
| ulgual                   | g Rd                        |               | Bytes Downlink    | 5.0GB                           |                            | No. 411, Ruig<br>Road Gara |                   |                              |              |                 |                          |
| es only For c            | levelopment purposes<br>瑞光度 | For           | Connected Since   | 2022-12-13 13:30:36             | nt purposes only           | For developme              | int purposes only | For development p            | urposes only |                 | pmén                     |

#### SmartZone Web Interface

Using the Dashboard

You can view and identify APs with the same GPS. If you hover over and click the clustered marker of AP on the map, a pop-up appears displaying more information such as the following:

- AP MAC: Displays the MAC address of the AP
- AP Name: Displays the name assigned to the access point
- Status: Displays the status of the AP such as Online or Offline

#### FIGURE 33 AP Details

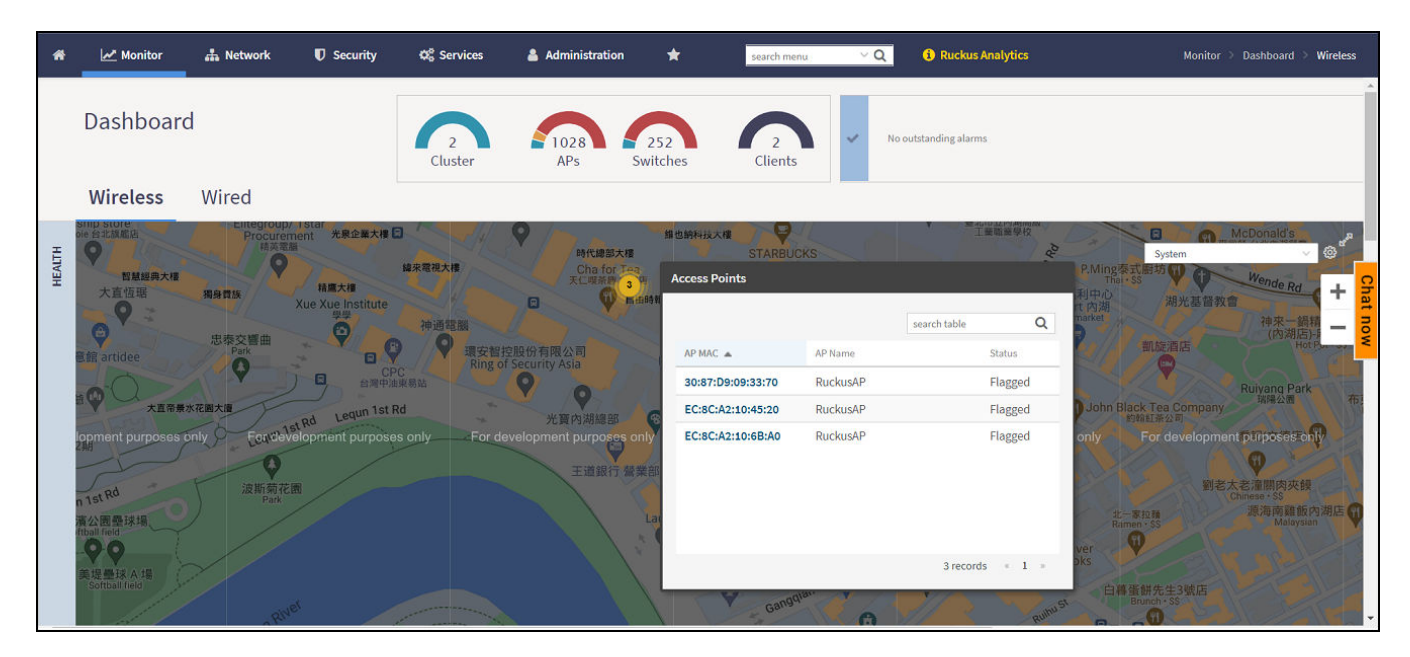

You can also select the Google Map API key to use the Maps service with the application.

#### FIGURE 34 Configuring Map Settings

| Settings - Healt | h Dashboard                                                                                             | ×        |
|------------------|----------------------------------------------------------------------------------------------------|----------|
| Display          | Google Map API Key Cluster Status AP Status                                                             |          |
| Mouse se         | Refresh every: 15 minutes $\checkmark$<br>roll behavior: O Zoom I Scroll<br>View Mode: Map $\checkmark$ |          |
|                  | Tooltip: IP Address                                                                                     |          |
|                  | Channel ON O                                                                                            |          |
|                  | Clients                                                                                                 |          |
|                  | Traffic (1hr)                                                                                           |          |
|                  | Airtime Utilization                                                                                     |          |
|                  | Connection Failure                                                                                      |          |
| Sho              | w Mesh Links: ON                                                                                        |          |
|                  |                                                                                                    | OK Close |
|                  |                                                                                                    |          |

#### NOTE

In order for your venues to appear on the world map, you must first import a map of your site floorplan.

## **Configuring the Google Map API Key Behavior**

Refer to RUCKUS SmartZone Controller Administration Guide for deailed explanation of configuring the Google map API key behavior.

### **Wireless Dashboard**

The Wireless Dashboard offers an overview of different network indicators. It consists of the following tabs that will be explained in more detail below:

- Health
- Performance
- Traffic Analysis

#### Health Tab

The Health tab provides administrators with an overall summary of Access Point (AP) statuses, including **Flagged**, **Offline** and **Paging** (**Paging** indicates there are more network items grouped within). Network items are displayed hierarchically, showing top-level Domains and Zones. The display is interactive, allowing you to click on any Domain or Zone to reveal the next leg of that specific hierarchy path. Additionally, an optional map view integrates with Google Maps to display the geographical locations of network items worldwide.

### SmartZone Web Interface

Using the Dashboard

To simplify the graphics displayed in the Health tab and the other tabs, views can be narrowed down to specific Domains or Zones. Use the search bar in the upper-right corner of the Health tab to select the hierarchical area of interest. The search bar will reflect the currently selected domain view.

#### FIGURE 35 Health Tab - View Mode: Groups

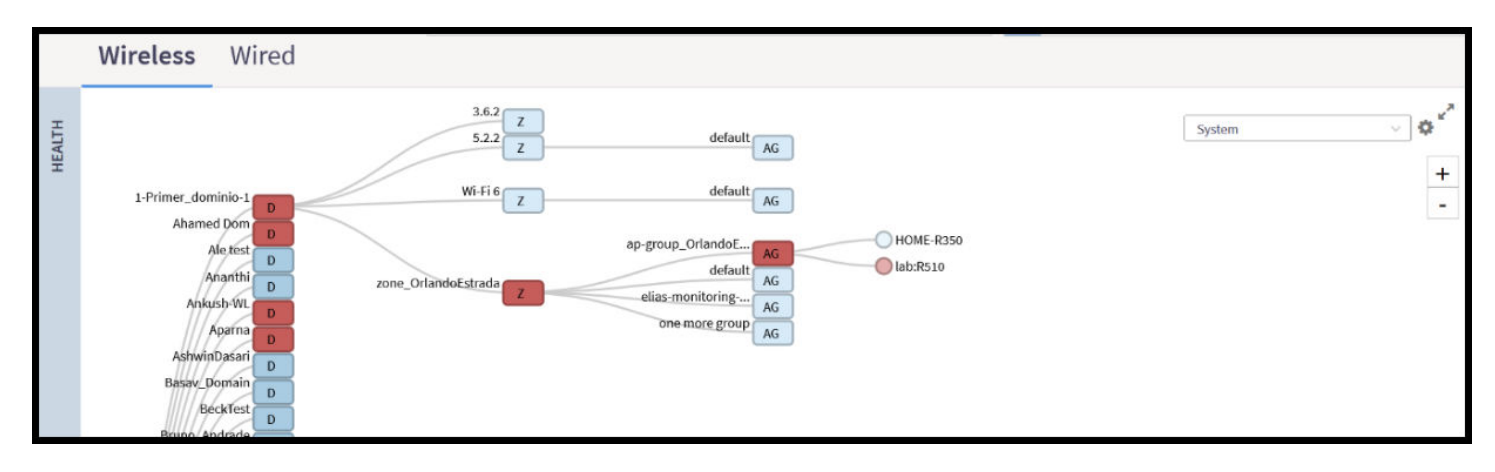

Using the gear icon, the administrator can open the Health Dashboard settings where view mode options are available and additional customization options for the thresholds for the status indicators of the APs and Cluster can be found. The Health tab on the Dashboard can be organized in different views including **Map**, **Ball**, **Groups**, **Control Planes**, and **Data Planes**.

FIGURE 36 Health Dashboard Settings Window

| Settings - He | ealth Dashboard                             | × |
|---------------|---------------------------------------------|---|
| Display       | Google Map API Key Cluster Status AP Status |   |
|               | Refresh every: 15 minutes 🗸                 |   |
| Mous          | se scroll behavior: O Zoom O Scroll         |   |
|               | View Mode: Groups                           |   |
|               |                                             |   |
|               | OK                                          | Ē |
|               | OK Close                                    |   |

#### FIGURE 37 Health Tab - View Mode: Ball

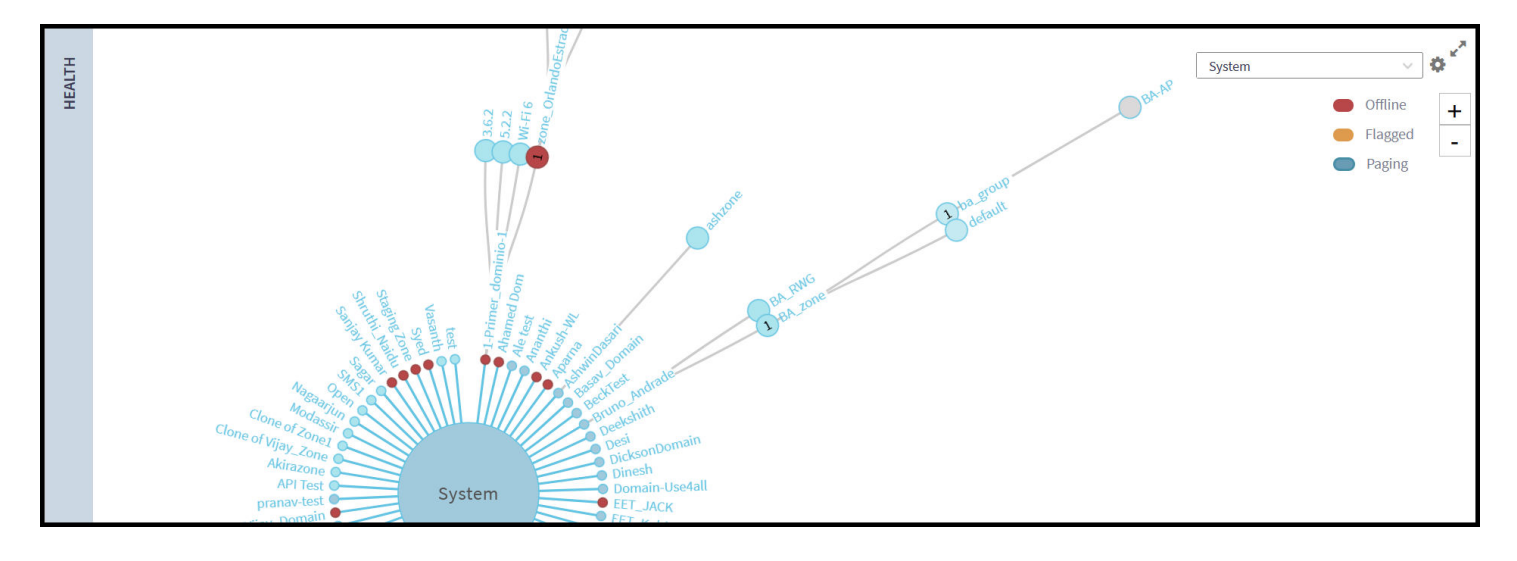

#### NOTE

Refer to RUCKUS SmartZone Network Administration Guide for detailed steps on importing and configuring a floor map.

#### **Performance Tab**

The Performance tab offers insights into Latency, Airtime Utilization, and AP Capacity statistics collected over the last hour or the past 24 hours as per the selected hierarchical filter in the Health tab. The interactive time-series chart provides a graphical representation of median, likely range, and minimum and maximum performance values for the top 10 APs for a specific radio band (selectable using the drop-down menu).You can configure the number of APs for which data is aggregated and the label used for each AP (name, MAC, or IP address) by clicking the gear icon. You can selectively show or hide the data for any value type by clicking on the interactive, color-coded, value name in the key above the graph. On the time-series graph, you can view time-specific details by clicking on or hovering your cursor over a specific data point.

#### NOTE

Refer to RUCKUS SmartZone Network Administration Guide for detailed information about the different flags in the Access Points and the meaning of the indicators seen in the Tooltip.

#### FIGURE 38 Performance Tab

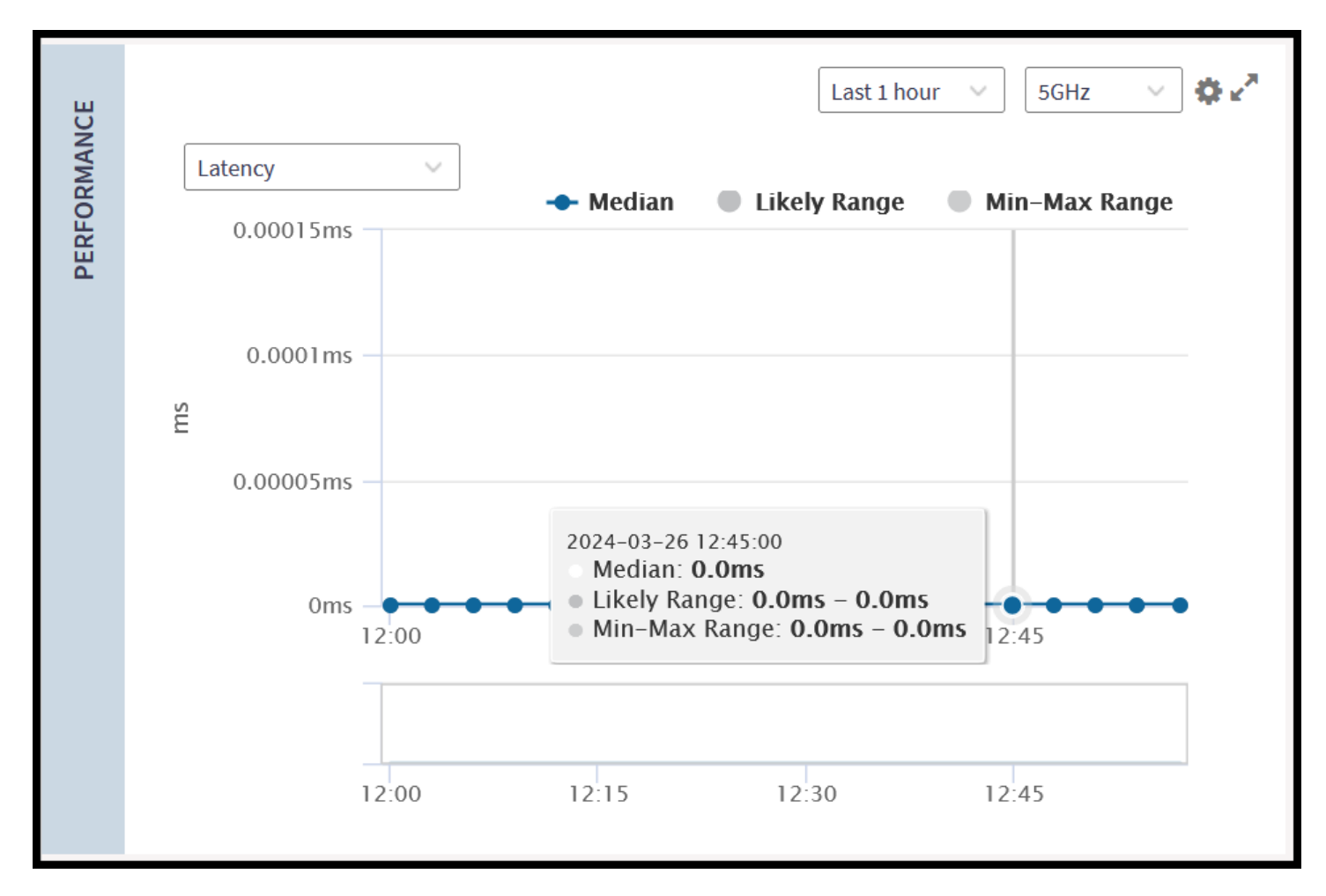

#### NOTE

Refer to *RUCKUS SmartZone Network Administration Guide* for detailed information about the meaning and calculation of the different performance indicators seen in this tab.

#### **Connection Failure Tab**

The Connection Failure tab provides a time-series graph reflecting statistics collected over the last hour or the past 24 hours related to wireless client connection failures as per the selected hierarchical filter in the Health tab. It allows the administrator to visualize these failures either in total or by type, including **Authentication**, **Association**, **EAP**, **RADIUS**, **DHCP**, and **User Authentication**.

Additionally, this information can be filtered by radio band or view the total across all radio bands. You can configure the number of APs for which data is aggregated and the identifier used for each AP (name, MAC, or IP address) by clicking the gear icon.

#### FIGURE 39 Connection Failure Tab

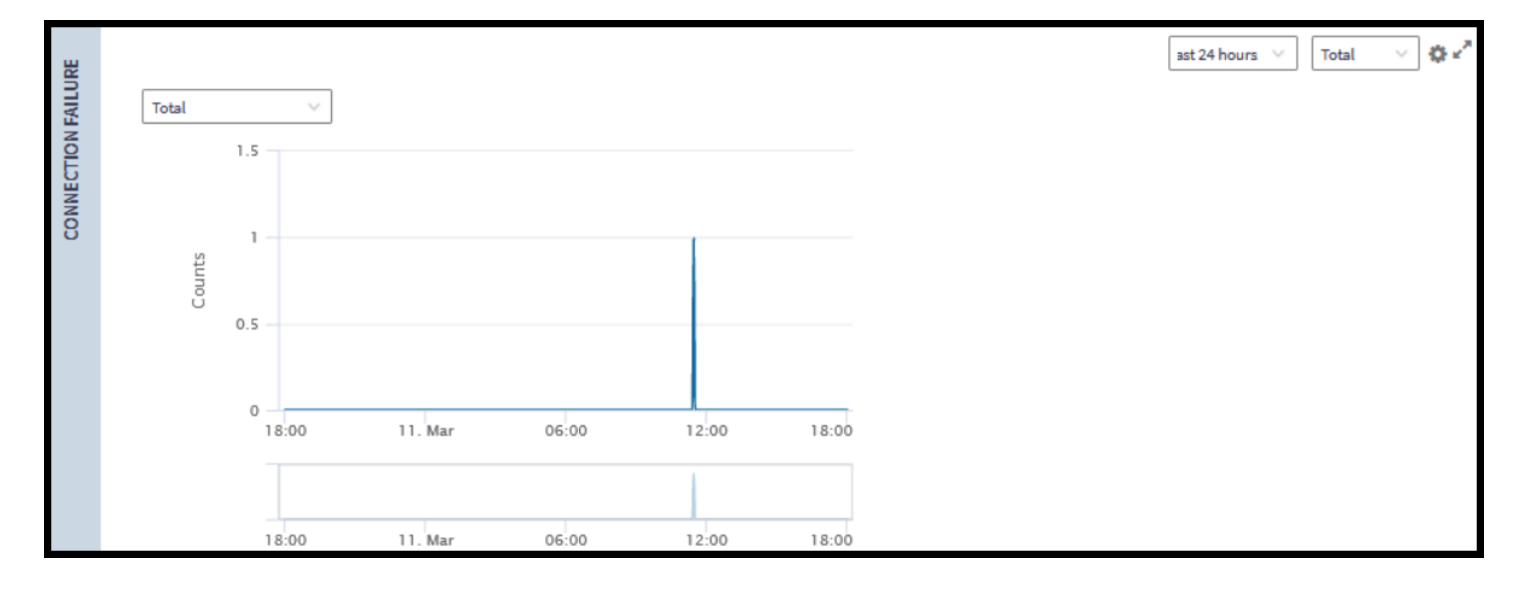

#### NOTE

Refer to the *RUCKUS SmartZone Network Administration Guide* for detailed information about the meaning and calculation of the different connection failure indicators seen in this tab.

#### **Traffic Analysis Tab**

The Traffic Analysis tab provides administrators with a graphical view to understand and compare transmitted and received traffic trends over the last hour or the past 24 hours. The interactive time-series charts provide a graphical representation of traffic trends per-band or in total (selectable using the drop-down menu). If Total is selected, you can selectively show or hide the data for any radio band by clicking on the interactive, color-coded, band name in the key above the graph.

You can also filter the view by traffic type (TX, RX, or both) and by specific hierarchical items (such as Domain or AP Zone). For each graph, you can selectively show or hide the data for any value type by clicking on the interactive, color-coded, value name in the key above the graph.

Also, you can view time-specific details by clicking on or hovering your cursor over a specific data point. Furthermore, it showcases traffic trends based on individual hosts, OS types, and applications.

The Clients section displays, by default, the top 10 hosts, OS types, and applications, in Chart format, showing the client names. These settings are configurable to change to a table view and to change the client labeling to MAC or IP address.

#### FIGURE 40 Wireless Traffic Analysis Graphs

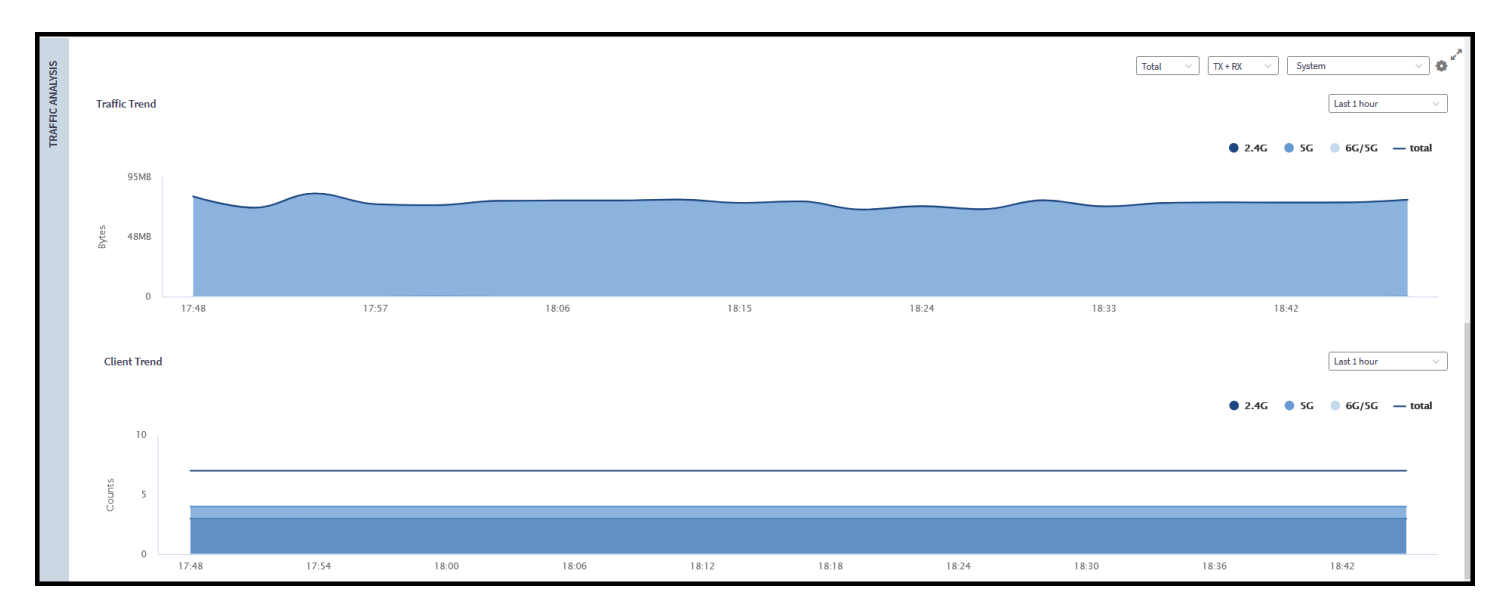

#### FIGURE 41 Wireless Traffic Analysis Reports

| Clients                    |         |   |                       |            |       | Last 24 hours $\lor$ | All APs 🗸 | · 0 |
|----------------------------|---------|---|-----------------------|------------|-------|----------------------|-----------|-----|
| Hosts                      |         |   | Model Names           |            |       | Applications         |           |     |
| Host Name                  | Value   |   | OS Type               | Percentage | Count | App Name             | Value     |     |
| SetTopBox-5806             | 47.9GB  | ^ | Android               | 33.33%     | 5     | whatsapp             | 4.3GB     | ^   |
| No-name-s-M21-2021-Edition | 3.0GB   |   | iOS Phone             | 20%        | 3     | instagram            | 328.8MB   |     |
| Pari-s                     | 1.6GB   |   | Microsoft Windows/Win | 13.33%     | 2     | amazon_video         | 286.6MB   |     |
| AA:56:E4:78:6A:FC          | 1.4GB   |   | Unknown               | 13.33%     | 2     | youtube              | 268.3MB   |     |
| LP-PNAGARAJ1-1             | 1.1GB   |   | Samsung SM-M215G/An   | 6.67%      | 1     | ipsec                | 169.1MB   |     |
| BA:65:21:44:94:42          | 491.1MB |   | Generic Smartphone/An | 6.67%      | 1     | commscope.com        | 59.3MB    |     |
| LP-FLLY493                 | 396.6MB |   | Ubuntu                | 6.67%      | 1     | jio.com              | 16.4MB    |     |
| vijay-s-Note10-Lite        | 114.3MB |   |                       |            |       | amazon_aws           | 14.0MB    | ~   |
| <                          |         | > |                       |            |       | <                    |           | >   |

#### NOTE

Refer to RUCKUS SmartZone Network Administration Guide for detailed information about the meaning and calculation of the different traffic trend indicators seen in this tab.

### **Wired Dashboard**

The Wired Dashboard provides an overview of switch status, traffic trends, port errors, and PoE utilization. It is divided into two main tabs: the Health Tab and the Traffic Analysis Tab.

#### Health Tab

The Health tab provides an overall summary of switch statuses, including **Flagged**, **Offline**, and **Paging** (**Paging** indicates there are more network items grouped within). Network items are displayed hierarchically, showing top-level Domains and Switch Groups. The display is interactive, allowing you to click on any Domain or Switch Group to reveal the next leg of that specific hierarchy path.

To simplify the graphics displayed in the Health tab, views can be narrowed down to specific Domains or Switch Groups. Use the drop-down menu in the upper-right corner of the Health tab to select the hierarchical area of interest. The currently selected hierarchy level appears highlighted.

This tab offers two modes of view: Topology and Ball (the default setting). Use the gear icon in the upper-right corner of this tab to select the view mode and the refresh interval. The refresh interval defaults to every 15 minutes.

FIGURE 42 Switch Health Tab - General Display Settings

| Set | tings - Health Dashboard | d          | ×     |
|-----|--------------------------|------------|-------|
|     | General                  |            |       |
|     | Refresh every:           | 15 minutes | ~     |
|     | View mode:               | Ball       | ~     |
|     |                          |            |       |
|     | I                        | ок         | Close |
|     |                          |            | GIUSC |

#### FIGURE 43 Switch Health Tab - Ball View Mode

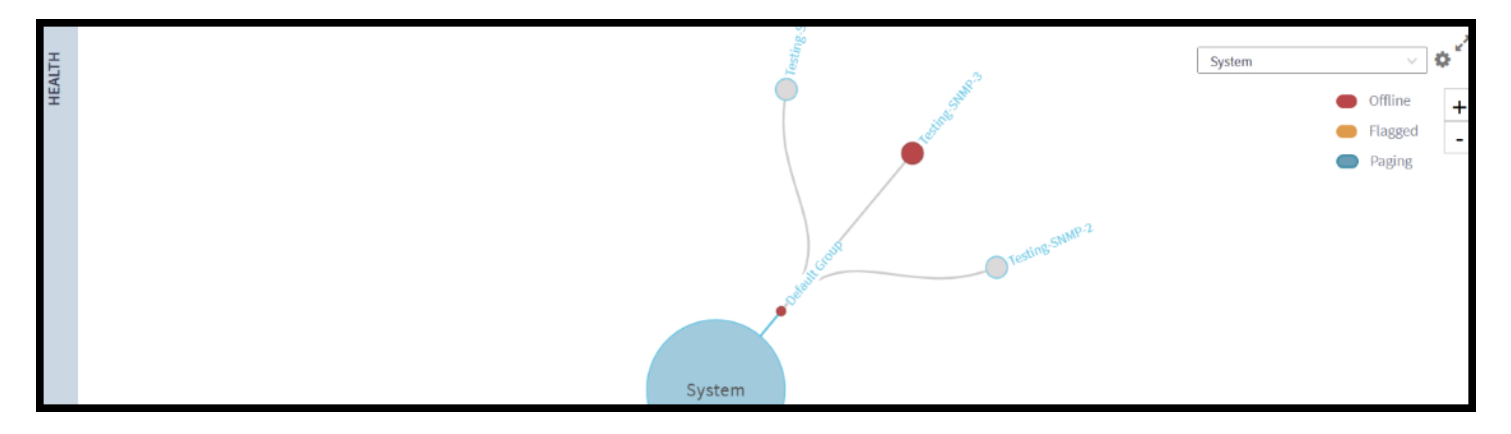

The topology view offers the option to include in the chart the APs connected to the switches, if any. Switch the **Show AP** toggle to **ON** to search for and display APs connected to the switches.

#### FIGURE 44 Switch Health Tab - Topology View Mode

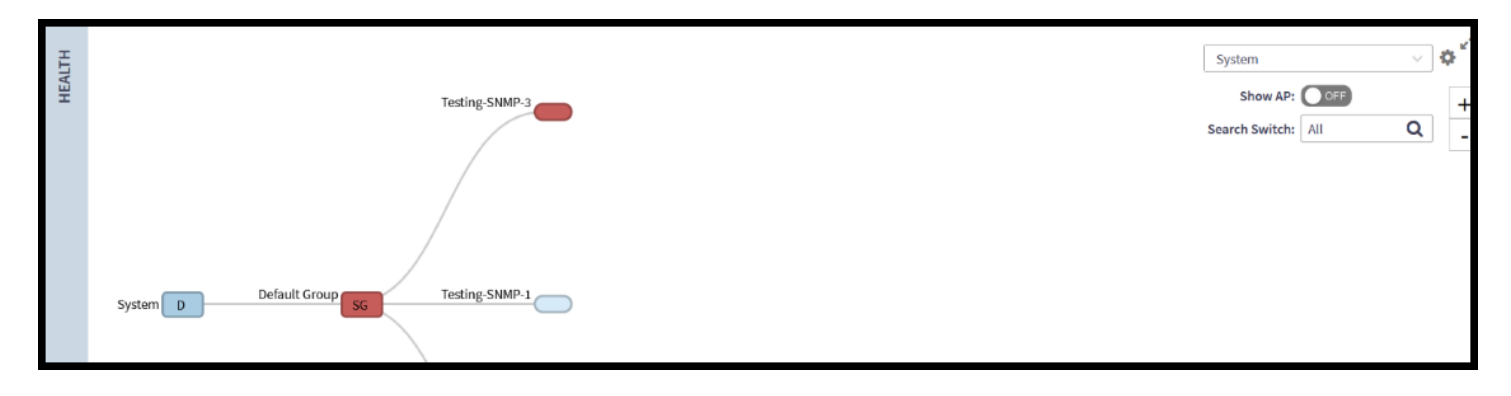

#### **Traffic Analysis Tab**

The Traffic Analysis tab consists of different charts that can also be displayed in a table view, including the **Total Traffic Trend**. Use the drop-down menu to narrow down the content to specific Switch Groups. Clicking each interactive, color-coded, value name (**tx**, **rx**, and **total**) in the key above the graph will select or unselect the information displayed in the chart. You can customize the scope and display of the **Total Traffic Trend** data, including the system hierarchy level, the refresh interval, and the table/chart display options.

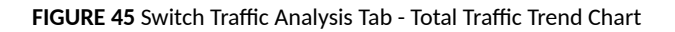

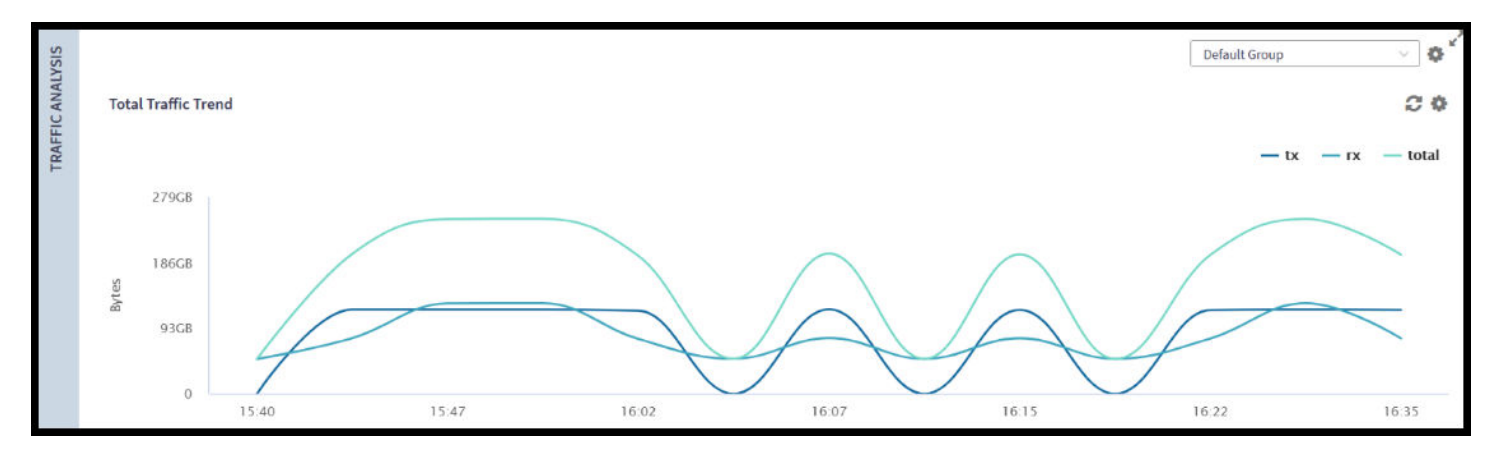

Additionally, the Traffic Analysis tab contains charts displaying switches categorized by most traffic throughput, most port errors, and highest PoE utilization. You can customize the scope and display of the **Top Switches By Traffic** data, including the number of switches for which data is displayed (minimum number is three), the view type (table or chart), and the identifier used for each switch (name, MAC, or IP address). The **Top Switches By Port Error** and **Top Switches By PoE Utilization** (watt) charts are displayed as bar charts only.

FIGURE 46 Traffic Analysis Tab - Top Switches by Traffic Chart

| Top Swi | tches By Traffic         |
|---------|--------------------------|
|         |                          |
|         | Testing-SNMP-1 , 1.3TB   |
|         |                          |
|         | Testing-SNMP-3, 501.8GB  |
|         |                          |
|         | Testing-SNMP-2 , 296.0GB |
|         |                          |

FIGURE 47 Traffic Analysis Tab - Display Settings for Top Switches by Traffic

| S | ettings - Top Traffic                    | × |
|---|------------------------------------------|---|
|   | Display                                  |   |
|   | * Show top: 10                           |   |
|   | Type:  Chart  Table                      |   |
|   | Switch: 🔘 Name 🔵 MAC 🔵 IP                |   |
|   |                                          |   |
|   | OK Close                                 |   |
|   | Type: Chart Table<br>Switch: Name MAC IP |   |

# **Administrator and Roles**

| • | Managing Administrators and Roles          | 55 |
|---|--------------------------------------------|----|
| • | Creating User Groups                       | 55 |
| • | Creating Administrator Accounts            | 58 |
| • | Configuring the System Default Super Admin | 60 |
| • | Working with AAA Servers                   | 63 |
| • | Creating Account Security                  | 73 |
| • | Terminating Administrator Sessions         | 78 |
| • | White Label Customization                  | 79 |
| • | Changing the Administrator Password        | 80 |
| • | Administrator Activities                   | 81 |

# **Managing Administrators and Roles**

The SmartZone controller allows you to create a comprehensive database of administrators that is organized into User Groups. These groups can then be assigned specific roles, allowing for strict finely tuned control over access levels within the Web UI for performing administrative tasks.

# **Creating User Groups**

Creating user groups and configuring their access permissions, resources, and administrator accounts allows administrators to manage a large number of users.

Perform the following steps to create user groups.

- 1. Select Administration > Administration > Admins and Roles.
- 2. Select the Groups tab.
- 3. Select the system domain, and click Create.

The Create User Group is displayed.

- 4. Configure the following options:
  - a. Permission
    - 1. Name: Type the name of the user group you want to create.
    - 2. Description: Type a short description for the user group you plan to create.
    - 3. Permission: Select one of the access permission for the user group from the drop-down menu. You can also grant admin permission to generate guest passes. Select the **Custom** option to manually assign role-based permission in the **Resource** tab page.
    - 4. Account Security: Select the account security profile that you created to manage the administrator accounts.
    - 5. Click Next.
  - b. Resource: From **Select Resources**, choose the resources that you want to assign to this user group. If you have selected **Custom** permission option in the previous step, you can assign the required permission (**Read**, **Modify** or **Full Access**) to these resources. The

resources available are SZ, AP, WLAN, User/Device/App, Admin, Guest Pass, MVNO and ICX. Click the 📩 icon and they appear

under Selected Resources now. Use the . 🕈 icon to deselect the resources assigned to the group.

#### NOTE

To create User Groups, migrating Domain User Roles prior to 3.5, with DPSK permissions, Users must be granted with "User/Device/App" resource.

- c. Click Next.
- d. Administrator: From Available Users, choose the users you want to assign to this user group. Click the

icon and they appear under Selected Users now. Use the . + icon to deselect the users assigned to the group.

You can also create Administrator Accounts by clicking the 1 icon. The **Create Administrator Account** page appears where you can configure the administrator account settings. You can edit the user settings by clicking the  $\swarrow$  icon and delete the user from the list by clicking  $\fbox{1}$  icon.

- e. Click Next.
- f. Review: Verify the configuration of the user group. Click **Back** to make modifications to the configuration settings.
- g. Click OK to confirm.

You have created the user groups.

#### NOTE

You can also edit and delete the group configuration by selecting the options Configure, and Delete respectively, from the Groups tab.

# **Resource Group Details**

The Resource Group table lists the resources available for each Resource Category. This helps the users to select the right set of resource permission for the Admin type.

#### TABLE 6 Resource Group

| Resource | Administrative Scope                    |
|----------|-----------------------------------------|
| SZ       | System Settings                         |
|          | Cluster Settings and Cluster Redundancy |
|          | Control Planes and Data Planes          |
|          | Firmware and Patches                    |
|          | Cluster and Configuration Backups       |
|          | Licensing                               |
|          | Cluster Stats and Health                |
|          | System Events and Alarms                |
|          | System Certificates                     |
|          | Northbound Interface                    |
|          | SCI Integration                         |
| АР       | Zones and Zone Templates                |
|          | AP groups                               |
|          | AP Settings                             |
|          | AP Stats and Health                     |
|          | Maps                                    |
|          | AP Events and Alarms                    |
|          | Bonjour Policies                        |
|          | Location Services                       |
|          | Ethernet Port Profiles                  |
|          | Tunneling Profiles and Settings         |
|          | AP Zone Registration                    |
| WLAN     | WLANs                                   |
|          | WLAN Groups and Templates               |
|          | AAA Services                            |
|          | L2-7 Policies                           |
|          | Rate Limiting                           |
|          | Application Policies                    |
|          | Device OS Policies                      |
|          | QoS Controls                            |
|          | Hotspots and Portals                    |
|          | Hotspot 2.0                             |
|          | Service Schedules                       |
|          | VLAN Pools                              |

#### Administrator and Roles

**Creating Administrator Accounts** 

#### TABLE 6 Resource Group (continued)

| Resource        | Administrative Scope      |
|-----------------|---------------------------|
| User/Device/App | User Roles                |
|                 | Local Users               |
|                 | DPSK                      |
|                 | Guest Passes              |
|                 | Application Usage         |
|                 | Client and Device Details |
| Admin           | Domains                   |
|                 | Administrators            |
|                 | Administrative Groups     |
|                 | Administrative Activity   |
|                 | AAA for Admins            |
| Guest Pass      | Guest Pass                |
|                 | Guest Pass Template       |
| MVNO            | MVNO                      |
| ICX Switch      | ICX Switch                |
|                 | Switch Group              |
|                 | Registration Rule         |

# **Creating Administrator Accounts**

The controller supports the creation of additional administrator accounts. This allows you to share or delegate management and monitoring functions with other members of your organization. You can also modify the status of the administrator account by locking or unlocking it.

- 1. Go to Administration > Administration > Admins and Roles.
- 2. Select the Administrators tab.

#### 3. Click Create.

The Create Administrator Account page appears.

FIGURE 48 Creating an Administrator Account

| Create Adr                                                                    | ninist | rator A | ccoui | nt    |
|-------------------------------------------------------------------------------|--------|---------|-------|-------|
| * Account Name:<br>Real Name:<br>* Password:<br>* Confirm Password:<br>Phone: |        |         |       |       |
| Email:<br>Job Title:                                                          |        |         |       |       |
|                                                                               |        | ОК      | С     | ancel |

Configuring the System Default Super Admin

- 4. Configure the following:
  - a. Account Name: Type the name that this administrator will use to log on to the controller.
  - b. Real Name: Type the actual name (for example, John Smith) of the administrator.
  - c. Password: Type the password that this administrator will use (in conjunction with the Account Name) to log on to the controller.
  - d. Confirm Password: Type the same password as above.
  - e. Phone: Type the phone number of this administrator.
  - f. Email: Type the email address of this administrator.
  - g. Job Title: Type the job title or position of this administrator in your organization.
  - h. Click OK.

#### NOTE

You can also edit, delete, or unlock the admin account by selecting the options **Configure**, **Delete** or **Unlock**, from the **Administrator** tab.

#### NOTE

Administrator users are mapped to a different domain other than the system domain. To login use accountname@domain.

### **Unlocking an Administrator Account**

When multiple user access authentications fail, the administrator account is locked. A Super Admin can however unlock the administrator account.

Typically, the account gets locked when the user attempts to login with a wrong user ID or password multiple times, or when the time duration/ session time to access the account has ended.

You must login as a Super Admin in order to unlock the account.

- 1. Go to Administration > Administration > Admins and Roles.
- 2. Select the Administrators tab.
- 3. From the list of accounts, select the one which needs to be unlocked. The Status of such an account is displayed as Locked.
- 4. Click Unlock.

The administrator account is now unlocked, the Status field against the account now displays Unlocked.

# **Configuring the System Default Super Admin**

To configure the account security of system default *Super Admin* account, you can set session idle timeout, password expiration, and password reuse rules.

You must log in as a system default Super Admin to set the rules.

- 1. Select Administration > Administration > Admins and Roles.
- 2. Click the Administrators tab.

3. Select the administrator account (admin) and click **Configure** to set the additional security enhancements.

The Edit Administrator Account page appears.

FIGURE 49 Configuring the System Default Super Admin

| * Account Name:            | admin                                                                                                    |
|----------------------------|----------------------------------------------------------------------------------------------------|
| Real Name:                 |                                                                                                    |
| * New Password:            |                                                                                                    |
| * Confirm New Password:    |                                                                                                    |
| Phone:                     |                                                                                                    |
| Email:                     |                                                                                                    |
| Job Title:                 |                                                                                                    |
| Security Control           | ▼                                                                                                    |
| Account Lockout:           | OFF Lock account for 30 (1-1440) minutes after 6 (1-100) failed authentication attempts                                                                                                    |
| Session Idle Timeout:      | <b>OFF</b> 15 (1-1440) minutes                                                                                                    |
| Password Expiration:       | OFF Require password change every 90 (1-365) days                                                                                                    |
| Password Reuse:            | OFF Passwords cannot be the same as the last 4 (1-6) times                                                                                                    |
| Minimum Password Length:   | OFF         Password must be at least         8         (8-64) characters           When minimum password length is changed, admin should change passwords for all users manually as well. Minimum password length changes apply for all future passwords only                                                                                                    |
| Password Complexity:       | OFF       Password must be fulfilled as below:         When the password complexity is turned from off to on, admin should change all users' passwords manually. The password complexity rule will only be applied to the upcoming password changes.         • At least one upper-case character         • At least one lower-case character         • At least one numeric character         • At least one special character         • At least 8-chars within the old password should be changed |
| Minimum Password Lifetime: | OFF Password should not be changed twice within the 24 hours.                                                                                                    |
| SSH Keys                   | ►                                                                                                    |

- 4. Configure the following fields:
  - Real Name: Enter the name of the administrator.
  - Phone: Enter the phone number.
  - Email: Enter the email address.
  - Job Title: Enter the role.
  - Account Lockout: You can configure the security profile to lock the account based on the duration of the session or number of failed attempts to access the account. Provide the values as necessary. Click the button to enable the feature.
  - Session Idle Timeout: Click the button and enter the timeout duration in minutes.
  - Password Expiration: Click the button and type the number of days for which the account's password is valid. After the configured number of days, the password expires, and the account is inaccessible. You must change the password before the expiration day to have continued access to the account. By default, the password is valid for 90 days. It can be configured for validity from a minimum of 1 day, to a maximum of 365 days.

If your password has expired, you are prompted to change or reset your password as soon as you log in. Reset the password as shown in the following figure.

#### FIGURE 50 Resetting the Old Password

| _      | Virtual SmartZone - High Scale    |  |
|--------|-----------------------------------|--|
| ۲      | our current password has expired! |  |
|        | Reset new password below.         |  |
| currer | nt password                       |  |
| new p  | assword                           |  |
| confin | m password                        |  |
|        |                                   |  |
|        | Reset Password                    |  |

- Password Reuse: Prevents the reuse of passwords. Click the button to enable this option. By default, the value is 4 (last 4 passwords cannot be reused).
- Minimum Password Length: Indicates the minimum number of characters required for a password. If there is a change in the number of characters, the Admin must manually change the passwords for all users. Enter the minimum number of characters required for a password.
- Password Complexity: Ensures that the password satisfies the following rules:
  - At least one upper-case character
  - At least one lower-case character

- At least one numeric character
- At least one special character
- At least eight characters from the previous password is changed
- Select the options you want to apply.
- Minimum Password Lifetime: Ensures that the password is not changed twice within a period of 24 hours. Select the option, if appropriate.
- 5. Click Ok.

The Password Confirmation page is displayed.

- 6. Enter the password.
- 7. Click **Ok** to apply the new configuration.

# **Working with AAA Servers**

You can configure the controller to use external AAA servers to authenticate users.

# **Configuring SmartZone Admin AAA Servers**

To add and manage AAA servers that the controller can use to authenticate users, complete the following steps.

1. Select Administration > Administration > Admins and Roles > AAA.

2. In AAA servers screen, click Create.

The Create Administrator AAA Server page is displayed.

FIGURE 51 Creating an Administrator AAA Server

| * Name:                   |                                                                                                    |                                                                     |                                                                                           |                                                                              |   |
|---------------------------|----------------------------------------------------------------------------------------------------|---------------------------------------------------------------------|-------------------------------------------------------------------------------------------|------------------------------------------------------------------------------|---|
| [7] Default Role Mapping: | OFF                                                                                                    |                                                                     |                                                                                           |                                                                              |   |
|                           |                                                                                                    | auto-mappi                                                          |                                                                                           |                                                                              |   |
|                           | Administrator:                                                                                                   |                                                                     |                                                                                           |                                                                              |   |
| * Type:                   | RADIUS      TACACS+                                                                                              | Active Dire                                                         | ctory 🔘 LDAP                                                                              |                                                                              |   |
| * Realm:                  |                                                                                                    |                                                                     |                                                                                           |                                                                              |   |
|                           | Multiple realms supported<br>home1,home2). While us<br>as descriptive and as uni<br>characters, like @, /, #, \$ | d. Use a comm<br>ing wild-card(*<br>que possible a<br>, %etc, as pa | a (,) to separate re<br>), please make sui<br>nd also try to prev<br>rt of your realm fro | ealms (for example,<br>re the realm part is<br>ent using special<br>m input. |   |
| TLS Encryption:           | OFF                                                                                                    |                                                                     |                                                                                           |                                                                              |   |
| Primary Server            |                                                                                                    |                                                                     |                                                                                           |                                                                              |   |
| * IP Address/FQDN:        |                                                                                                    |                                                                     |                                                                                           |                                                                              |   |
| • Port:                   | 1812                                                                                                    |                                                                     |                                                                                           |                                                                              |   |
| * Protocol:               |                                                                                                    | ,                                                                   |                                                                                           |                                                                              |   |
| * Shared Secret           |                                                                                                    |                                                                     |                                                                                           |                                                                              |   |
| * Confirm Socret:         |                                                                                                    |                                                                     |                                                                                           |                                                                              |   |
| commissered               | _                                                                                                    |                                                                     |                                                                                           |                                                                              |   |
| Backup RADIUS:            | OFF Enable Secondary                                                                                             | Server                                                              |                                                                                           |                                                                              |   |
| Secondary Server          |                                                                                                    |                                                                     |                                                                                           |                                                                              | W |
| * IP Address/FQDN:        |                                                                                                    |                                                                     |                                                                                           |                                                                              |   |
| * Port:                   | 1812                                                                                                    |                                                                     |                                                                                           |                                                                              |   |
| * Protocol:               |                                                                                                    |                                                                     |                                                                                           |                                                                              |   |
| * Shared Secret:          |                                                                                                    |                                                                     |                                                                                           |                                                                              |   |
| * Confirm Secret:         |                                                                                                    |                                                                     |                                                                                           |                                                                              |   |
| Failover Policy at NAS    |                                                                                                    |                                                                     |                                                                                           |                                                                              | T |
|                           |                                                                                                    |                                                                     |                                                                                           |                                                                              |   |
| * Request                 | Timeout: 3                                                                                                    |                                                                     |                                                                                           |                                                                              |   |
| * Max Number o            | f Retries: 🤉                                                                                                    |                                                                     |                                                                                           |                                                                              |   |

3. Enter the AAA server name.

- 4. For **Type**, select the type of AAA server to authenticate users:
  - RADIUS
  - TACACS+
  - Active Directory
  - LDAP
- 5. For **Realm**, enter the realm or service.

Multiple realms or services are supported. Separate multiple realms or services with a comma.

#### NOTE

Because the user login format (User Account + @ + Realm) includes a special character, the at symbol (@), the user account must not include the at symbol (@) separately on the AAA server.

#### 6. Enable Default Role Mapping.

You can select **auto-mapping** for the system to automatically map between the AAA and SZ accounts.

If **Default Role Mapping** is disabled, the AAA administrator must be mapped to a local SZ Admin user with matching AAA attributes for the RADIUS, TACACS+, Active Directory, or LDAP servers.

- On a RADIUS server, the user data can use the VSA Ruckus-WSG-User attribute with a value depending on the SZ users or permissions you want the RADIUS user to map.
- On a TACACS+ server, the user data can use the **user-name** attribute with the **user1**, **user2**, or **user3** value depending on the SZ users or permissions you want the TACACS+ user to map.
- On an Active Directory or LDAP server, the user data can belong to the group **cn=Ruckus-WSG-User-SZAdminName** (for example, **cn=Ruckus-WSG-User-User1**, depending on the SZ users or permissions you want the Active Directory or LDAP user to map.

#### NOTE

You can use the mapping attributes on AAA and enable **Default Role Mapping** at the same time, but the mapping attributes override **Default Role Mapping**.

- 7. Under **Primary Server**, configure the settings of the primary AAA server.
  - IP Address or FQDN : Enter the IP address or Fully Qualified Domain Name (FQDN) of the AAA server.

#### NOTE

The FQDN option can be configured only for the RADIUS server.

- **Port**: Enter the UDP port that the RADIUS server is using. The default port is 1812.
- **Protocol**: Select the **PAP** or **CHAP** or **PEAP** protocol.

#### NOTE

For the PEAP and PAP protocols, you must configure the Trusted CA certificate to support PEAP and EAP connection.

- Shared Secret: Enter the shared secret.
- Confirm Secret: Re-enter the shared secret to confirm.
- Windows Domain name: Enter the domain name for the Windows server.
- Base Domain Name: Enter the name of the base domain.
- Admin Domain Name: Enter the domain name for the administrator.
- Admin Password: Enter the administrator password.
- Confirm New Password: Re-enter the password to confirm.
- Key Attribute: Enter the key attribute, such as UID.
- Search Filter: Enter a filter by which you want to search, such as objectClass=\*.

For Active Directory, configure the settings for the Proxy Agent.

- User Principal Name: Enter the Windows domain Administrator name
- **Password**: Enter the administrator password.
- Confirm Password: Re-enter the password to confirm.
- 8. For Backup RADIUS, if a secondary backup server is available on the network, select Enable Secondary Server.
- 9. Under **Secondary Server**, configure the settings of the secondary RADIUS server.
  - IP Address: Enter the IP address of the AAA server.
  - IP Address or FQDN: Enter the IP address or Fully Qualified Domain Name (FQDN) of the AAA server.

#### NOTE

The FQDN option can be configured only for the RADIUS and Secondary server.

- **Port**: Enter the UDP port that the RADIUS server is using. The default port is 1812.
- Protocol: Select the PAP or CHAP or PEAP protocol.

#### NOTE

For the PEAP and PAP protocols, you must configure the Trusted CA certificate to support PEAP and EAP connection respectively.

- Shared Secret: Enter the shared secret.
- **Confirm Secret:** Re-enter the shared secret to confirm.

- 10. Under Failover Policy at NAS, configure the settings of the secondary RADIUS server.
  - **Request Timeout**: Enter the timeout period in seconds. After the timeout period, an expected RADIUS response message is considered to have failed.
  - Max Number of Retries: Enter the number of failed connection attempts. After the maximum number of attempts, the controller tries to connect to the backup RADIUS server.
  - **Reconnect Primary**: Enter the time in minutes, after that the controller connects to the primary server.
- 11. Click OK.

#### NOTE

You can also edit, clone, or delete the server by selecting the options Configure, Clone, or Delete, from the Administrator tab.

### **Testing AAA Servers**

To ensure that the controller administrators will be able to authenticate successfully with the RADIUS server type that you selected, RUCKUS strongly recommends testing the AAA server after you set it up.

- 1. Go to Security > Authentication.
- 2. Select the Proxy (SZ Authenticator) tab, and then select the zone for which you want to test the AAA server.
- 3. Click Test AAA.

The Test AAA Server page appears.

FIGURE 52 Testing an AAA Server

| Test AAA Servers                                         | >      |
|----------------------------------------------------------|--------|
| * Name: Guest ▼ * User Name:  * Password:  Show password | ]      |
| Test                                                     | Cancel |

- 4. Configure the following:
  - a. Name: Select one of the AAA servers that you previously created.
  - b. User Name: Type an existing user name on the AAA server that you selected.
  - c. Password: Type the password for the user name you specified.

#### 5. Click Test.

If the controller was able to connect to the authentication server and retrieve the configured groups/attributes, the information appears at the bottom of the page. If the test was unsuccessful, there are two possible results (other than success) that will be displayed to inform you if you have entered information incorrectly: **Admin invalid** or **User name or password invalid**. These results can be used to troubleshoot the reasons for failure to authenticate administrators with an AAA server through the controller.

## **AAA Server Authentication**

Complete AAA-based authentication for the AAA server by performing one of the following steps.

- 1. Enable **Default Role Mapping** to map the external AAA users to a single SZ local admin user.
- 2. Apply the permissions of AAA users on SZ using the corresponding AAA server attributes.

Following is an example:

- a. Create three user groups with the following access permissions in SZ:
  - Group1 with SZ super permission
  - Group2 with SZ AP admin permission
  - Group3 with SZ read-only permission
- b. Create three SZ local users corresponding to the user groups as follows:
  - Bind User1 with Group1
  - Bind User2 with Group2
  - Bind User3 with Group3

#### NOTE

Following are the attribute values on AAA servers:

- RADIUS: Ruckus-WSG-User=User1 or User2 or User3.
- TACACS+: user-name=User1 or User2 or User3.
- Active Directory and LDAP: Group cn=Ruckus-WSG-User-User1 or Ruckus-WSG-User-User2 or cn=Ruckus-WSG-User-User3.
- c. Select Administrator > Administrator > Admins and Roles > AAA and click Create to create an Admin AAA profile.

Refer to Configuring SmartZone Admin AAA Servers on page 63.

## **About RADIUS Support**

Remote Authentication Dial-In User Service (RADIUS) is an Authentication, Authorization, and Accounting protocol used to authenticate controller administrators.

In addition to selecting RADIUS as the server type, complete the following steps for RADIUS-based authentication to work on the controller.

1. Edit the RADIUS configuration file (users) on the RADIUS server to include the user names.

For example,

| Peter | Cleartext-Password := "user_345"<br>Ruckus-WSG-User = "User2" |
|-------|---------------------------------------------------------------|
| Tony  | Cleartext-Password := "user_456"<br>Ruckus-WSG-User = "User3" |
| Steve | Cleartext-Password := "user_567"<br>Ruckus-WSG-User = "User1" |

2. On the controller web interface, select Administration > Administration > Admins and Roles > Administrators, and click Create to create an administrator account with super as the user name.

#### NOTE

Refer to Creating Administrator Accounts on page 58 . In this example, RADIUS can use User1, User2, or User3.

3. Select Administration > Administration > Administration > Groups and assign an administrator role to the super administrator account.

#### NOTE

Refer to Creating User Groups on page 55.

4. When adding a server type for administrators, select RADIUS as the authentication server type.

#### NOTE

Refer to Configuring SmartZone Admin AAA Servers on page 63.

5. Test the RADIUS server using the account username@super-login.

#### NOTE

The value of super-login depends on the realm configured for the AAA profile. Refer to Creating Administrator Accounts on page 58.

## **About TACACS+ Support**

Terminal Access Controller Access-Control System Plus (TACACS+) is one of the Authentication, Authorization and Accounting protocols used to authenticate controller administrators. TACACS+ is an extensible AAA protocol that provides customization and future development features, and uses TCP to ensure reliable delivery.

In addition to selecting TACACS+ as the server type, complete the following steps for TACACS+ based authentication to work on the controller.

1. Edit the TACACS+ configuration file (tac\_plus.conf) on the TACACS+ server to include the service user name.

For example,

```
key = test@1234
accounting file = /var/log/tac_acct.log
user = username {
            member = show
            login = cleartext "password1234!"
            }
group = show {
            service = super-login {
            user-name = super <<==mapped to the user account in the controller
            }
}</pre>
```

2. On the controller web interface, select Administration > Administration > Admins and Roles > Administrators, and click Create to create an administrator account with super as the user name.

#### NOTE

Refer to Creating Administrator Accounts on page 58.

3. Select Administration > Administration > Admins and Roles > Groups and assign an administrator role to the super administrator account.

#### NOTE

Refer to Creating User Groups on page 55.

4. When adding a server type for administrators, select TACACS+ as the authentication server type.

#### NOTE

Refer to Configuring SmartZone Admin AAA Servers on page 63.

5. Test the TACACS+ server using the account username@super-login.

# **About Active Directory (AD) Support**

Active Directory is a domain service that authenticates and authorizes users in a Windows environment.

In addition to selecting AD as the server type, you must also complete the following steps for AD-based authentication to work on the controller.

1. Edit the AD configuration file on the AD server to include the service user name.

#### FIGURE 53 About Active Directory Support

|                                                                            | Clark Kent Properties                          |                        |         |                                   | ? ×                  |
|----------------------------------------------------------------------------|------------------------------------------------|------------------------|---------|-----------------------------------|----------------------|
| Active Directory Users and Com<br>Saved Queries<br>ALAN5566.com<br>Builtin | Remote control<br>General Address<br>Member Of | Remote Dialia          | Profile | rvices Profile<br>Telephones      | COM+<br>Organization |
|                                                                            | Member of:                                     | DiaHn                  | Env     | ronment                           | Sessions             |
| Computers                                                                  | Name<br>Domain Users                           |                        | A       | ctive Directory D<br>N5566.com/Us | )omain Servi<br>ers  |
| Users                                                                      |                                                |                        |         |                                   |                      |
| Users                                                                      |                                                |                        |         |                                   |                      |
| Users                                                                      | د<br>Add F                                     | lemove                 |         | _                                 | >                    |
| Users                                                                      | < <p>Add Pimary group: Do</p>                  | ternove<br>omain Users |         |                                   | >                    |

2. On the controller web interface, select Administration > Administration > Administration > Administrators, and click Create to create an administrator account with super as the user name.

#### NOTE

Refer to Creating Administrator Accounts on page 58. In this example, Active Directory can use User1 only.

 Select Administration > Administration > Administration > Groups, and then assign an administrator role to the super administrator account.

#### NOTE

Refer to Creating User Groups on page 55.

4. When you add an AAA server for administrators, select Active Directory as the authentication server type.

#### NOTE

Refer to Configuring SmartZone Admin AAA Servers on page 63.

5. Test the AD server using the account **username@super-login**.

#### NOTE

The value of super-login depends on the realm configured for the AAA profile. Refer to Creating Administrator Accounts on page 58.

### **About LDAP Support**

Lightweight Directory Access Protocol (LDAP) is an application protocol used to access and maintain directory information services.

In addition to selecting LDAP as the server type, you must also complete the following steps for LDAP-based authentication to work on the controller.

1. Edit the LDAP configuration file on the LDAP server to include the service user name.

#### FIGURE 54 Supporting LDAP Configuration

|                          | 0                      | Properties of Barry.Allen                                  |             |             |
|--------------------------|------------------------|------------------------------------------------------------|-------------|-------------|
| Attribute<br>objectClass | Value<br>posixAccount  | <u>A</u> ccount <u>B</u> usiness <u>P</u> ersonal <u>M</u> | embership   |             |
| objectClass              | top                    | Primary group:                                             |             |             |
| objectClass              | inetOrgPerson          |                                                            |             | <u>S</u> et |
| gidNumber                | 0                      | Mamhari                                                    |             |             |
| givenName                | Barry                  | Member:                                                    |             |             |
| sn                       | Allen                  | Name                                                       | Description |             |
| displayName              | Barry.Allen            | Ruckus-WSG-User-User2                                      |             |             |
| uid                      | Barry.Allen            |                                                            |             |             |
| homeDirectory            | /home/user/barry.allen |                                                            |             |             |
| cn                       | Barry.Allen            |                                                            |             |             |
|                          |                        | <                                                          |             | >           |
|                          |                        | Add Remove                                                 | All groups  | ~           |
2. On the controller web interface, select Administration > Administration > Administration > Administrators, and click Create to create an administrator account with super as the user name.

#### NOTE

Refer to Creating Administrator Accounts on page 58. In this example, LDAP can use User2 only.

3. Select Administration > Administration > Administration > Groups and assign an administrator role to the super administrator account.

#### NOTE

Refer to Creating User Groups on page 55.

4. When you add an AAA server for administrators, select LDAP as the authentication server type.

#### NOTE

Refer to Configuring SmartZone Admin AAA Servers on page 63.

5. Test the LDAP server using the account **username@super-login**.

#### NOTE

The value of super-login depends on the realm configured for the AAA profile. Refer to Creating Administrator Accounts on page 58.

# **Creating Account Security**

Creating an account security profile enables end-users to control administrative accounts to better manage admin accounts, passwords, login, and DoS prevention.

1. Go to Administration > Administration > Admins and Roles.

#### 2. Select the Account Security tab.

The Global Security section and Account Security section are displayed.

FIGURE 55 Account Security page

| ministrators Av<br>urity<br>Captcha for Login: (<br>current Session(s): (<br>(<br>SSH Authentication ( | AA Access C<br>OFF<br>OFF Maximur | n allowed interactive                         | count Security                                                     | Session Manageme                                                                       | ont CAC/PIV AL                                                                                                    | uthentication N                                                                                       | White Label Customiz                                                                                                    | zations                                                                                                    |                                                                                                    |                                                                                                    | ~                                                                                                    |
|----------------------------------------------------------------------------------------------------|-----------------------------------|-----------------------------------------------|--------------------------------------------------------------------|----------------------------------------------------------------------------------------|----------------------------------------------------------------------------------------------------|----------------------------------------------------------------------------------------------------|----------------------------------------------------------------------------------------------------|----------------------------------------------------------------------------------------------------|----------------------------------------------------------------------------------------------------|----------------------------------------------------------------------------------------------------|----------------------------------------------------------------------------------------------------|
| urity<br>Captcha for Login: (<br>current Session(s): (<br>(<br>SSH Authentication /                    | OFF<br>OFF Maximur<br>OFF Maximur | n allowed interactive<br>n allowed API concur | concurrent session p                                               | er account 3                                                                           | (3 - 10) sessions                                                                                                    |                                                                                                    |                                                                                                    |                                                                                                    |                                                                                                    |                                                                                                    | V                                                                                                    |
| Captcha for Login:  <br>current Session(s):  <br> <br> <br>  <br>  <br>  <br>                          | OFF Maximur                       | n allowed interactive<br>n allowed API concur | concurrent session p                                               | er account 3                                                                           | (3 - 10) sessions                                                                                                    |                                                                                                    |                                                                                                    |                                                                                                    |                                                                                                    |                                                                                                    |                                                                                                    |
| Method:                                                                                                | Password Only                     | O Public Key                                  | rrent session per acco<br>y Only OPub                              | unt 64                                                                                 | (64 - 2048) sessio                                                                                                    | vns<br>Key or Password                                                                                |                                                                                                    |                                                                                                    |                                                                                                    |                                                                                                    |                                                                                                    |
| esh 🖋 OK 👔                                                                                             | Cancel                            |                                               |                                                                    |                                                                                        |                                                                                                    |                                                                                                    |                                                                                                    |                                                                                                    |                                                                                                    |                                                                                                    | V                                                                                                    |
|                                                                                                    | € <                               | + Create Config                               | gure Delete                                                        |                                                                                        |                                                                                                    |                                                                                                    |                                                                                                    | searc                                                                                                    | h table                                                                                                    | Q                                                                                                    | C 0                                                                                                    |
| ystem                                                                                                  |                                   | Name 🔺<br>Default                             | Idle Timeout<br>Disabled                                           | Account Lockout<br>Disabled                                                            | Password Expiration                                                                                                    | Password Reuse<br>Disabled                                                                            | Two-Factor Auth<br>Disabled                                                                                             | Disable Inactive Acc<br>Disabled                                                                                                    | Minimum Passworc<br>Disabled                                                                                                    | Descri<br>Defau                                                                                                    | ption<br>Ilt Acco                                                                                                    |
| e:                                                                                                    | ıh v ок з                         | th V OK X Cancel<br>urity<br>C <              | th V OK X Cancel<br>urity<br>2 < + Create Confi<br>stem<br>Default | ih V OK X Cancel<br>urity<br>C < + Create Configure Delete<br>stem<br>Default Disabled | ih V OK X Cancel<br>urity<br>C < + Create Configure Delete<br>stem<br>Mame A Idle Timeout Account Lockout<br>Default Disabled Disabled | ih V OK X Cancel<br>urity<br>C < + Create Configure Delete<br>stem Default Disabled Disabled Disabled | ih V OK X Cancel<br>urity<br>C < + Create Configure Delete<br>stem Default Disabled Disabled Disabled Disabled Disabled | ih V OK Cancel<br>urity<br>C < + create Configure Delete<br>tem Idle Timeout Account Lockout Password Expiration Password Reuse Two-Factor Auth<br>Default Disabled Disabled Disabled Disabled Disabled Disabled | ih V OK X Cancel<br>urity<br>C < + create Configure Delete<br>tem Idle Timeout Account Lockout Password Expiration Password Reuse Two-Factor Auth Disable Inactive Acc<br>Default Disabled Disabled Disabled Disabled Disabled Disabled Disabled | ih V OK Cancel<br>urity<br>Stem I Default Disabled Disabled D | ih V OK Cancel<br>urity<br>Search table<br>Search table Q<br>Mame A Idle Timeout Account Lockout Password Expiratio Password Reuse Two-Factor Auth Disable Inactive Ac Minimum Passwort Descrip<br>Default Disabled Disabled Disabled Disabled Disabled Disabled Disabled Defau |

- 3. From Global Security, configure the following:
  - a. Captcha for Login: select the option to enable Captcha for log in. The captcha feature provides additional security to ensure a human is signing into the account, and not a robot. If this feature is enabled; when you log into the web interface, the captcha characters are displayed in the login page as shown in the following example.

FIGURE 56 Captcha Enabled in the Login Page

| Virtual SmartZone - High Scale                        |
|-------------------------------------------------------|
| admini                                                |
| S <u>ARCEAL</u><br>Type the characters in the picture |
| Login                                                 |

Type the characters as shown in the captcha picture and log in. The characters in the captcha image are case sensitive and can be refreshed if not clear.

- b. Concurrent sessions: Click the required options and enter the number of sessions allowed:
  - Maximum allowed interactive concurrent session per account
  - Maximum allowed API concurrent sessions per account
- c. Click OK.

#### 4. From Account Security, click Create.

The Create Account Security page is displayed.

FIGURE 57 Creating Account Security

| Create Account S                                                     | Security                                                                                                    | х |
|----------------------------------------------------------------------|----------------------------------------------------------------------------------------------------|---|
| * Name:<br>Description:<br>Session Idle Timeout:<br>Account Lockout: | ON       15       (1-1440) minutes         OFF       Lock account for       30       (1-1440) minutes after         ON       Lock account for rever after       3       (1-100) failed attempts during         ON       Lock account forever after       3       (1-100) failed attempts during         This ontion does not apply to AAA Admin Users       15       (1-1440) minute time period. | ^ |
| Password Expiration:<br>Password Reuse:                              | ON       Require password change every       90       (1-365) days         ON       Passwords cannot be the same as the last       4       (1-6) times                                                                                                    |   |
| Two-Factor Authentication:                                           | You have to verify your one-time code first to enable it Send                                                                                                    |   |
| Disable Inactive Accounts:                                           | Lock admin accounts if they have not been used in the last     90     (1-1000) days                                                                                                    |   |
| million r assirir a congen                                           | When minimum password length is changed, admin should change passwords for all users manually as well.<br>Minimum password length changes apply for all future passwords only                                                                                                    |   |
| Password Complexity:                                                 | OFF         Password must be fulfilled as below:           When the password complexity is turned from off to on, admin should change all users' passwords manually.           The password complexity rule will only be applied to the upcoming password changes.           • At least one upper-case character           • At least one lower-case character                                    | ~ |
|                                                                      | OK Cancel                                                                                                    |   |

#### 5. Configure the following:

- Name: Type the name of the security profile that you want to create.
- Description: Provide a short description for the profile.
- Session Idle Timeout: Click the button and enter the timeout duration in minutes.
- Account Lockout: You can configure the security profile to lock the account based on the duration of the session or number of failed attempts to access the account. Provide the values as necessary. Enable and configure one of the following:
  - Enter the account lockout time and number of failed authentication attempts.
  - Enter the number of failed attempts after which the account is locked and the corresponding time period. After three unsuccessful login attempts in a time interval of 15 minutes, the account is locked and must be released by an Administrator.
- Password Expiration: Click the button and type the number of days for which the account's password will be valid. After the configured number of days, the password will expire and render the account inaccessible. You must change the password before the expiration day to have continued access to the account. By default, the password is valid for a period of 90 days. It can be configured for validity from a minimum of 1 day, to a maximum of 365 days.

If your password has expired, you are prompted to change or reset your password as soon as you log in. Reset the password as shown in the figure.

#### FIGURE 58 Resetting the Old Password

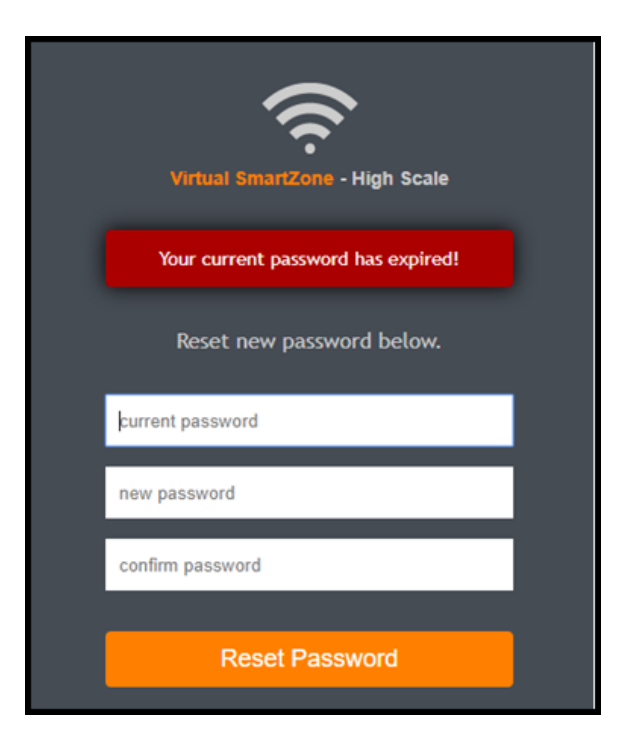

- Password Reuse: Prevents the reuse of passwords. Click the button to enable this option. By default, the value is 4 (last 4 passwords cannot be reused).
- Disable Inactive Accounts: Locks the admin user IDs that are inactive for the specified period of time. Click the button and specify the number of days.
- Minimum Password Length: Indicates the minimum number of characters required for a password. If there is a change in the number of characters, the Admin must manually change the passwords for all users. Enter the minimum number of characters required for a password.

- Password Complexity: Ensures that the password applies the following rules:
  - At least one upper-case character
  - At least one lower-case character
  - At least one numeric character
  - At least one special character
  - At least eight characters from the previous password is changed Select the appropriate options.
- Minimum Password Lifetime: Ensures that the password is not changed twice within a period of 24 hours. Select the option.
- 6. Click **OK** to submit the security profile/form.

The newly created profile is added under the Account Security section.

#### NOTE

You can also edit or delete the profile by selecting the options Configure or Delete, from the Administrator tab.

With new enhancements to account security, SmartZone has a complete feature set to make PCI compliance very simple and straightforward. In addition to local PCI enforcement settings, SmartZone also integrates with SCI for reporting and analytics. SCI version 5.0 and later supports a PCI compliance report, which is based on the relevant PCI-related configuration settings throughout SmartZone. To facilitate the SmartCell Insight PCI report, the SmartZone is capable of sending the following information to SCI:

- Configuration messages as separated GPB messages
- WLAN configuration
- Default configuration changes
- Controller information that identifies the controller model
- Encryption details of communication, for example: CLI, SSH, telnet, Web, API
- Inactive user IDs and session timeout
- Authentication mechanism enforced on user IDs
- Enforcement of password
- Supported mechanism on SZ that can be provided to SCI
- User IDs that are locked after failed attempts
- Authentication credentials that are unreadable and encrypted during transmission
- Enforcement of password standards
- Disallowing duplicate password feature is enabled
- If rogue AP detection is enabled on each AP

To learn more about SCI and the PCI compliance report it provides, check the product page (https://www.ruckuswireless.com/products/smartwireless-services/analytics) and documentation on the RUCKUS support page (https://support.ruckuswireless.com).

## **Terminating Administrator Sessions**

From the Session Management tab, you can view and also terminate the Administrator sessions that are currently running.

- 1. From the controller web interface, select Administration > Admin and Roles > Session Management
- Select the administrator session you want to discontinue and click Terminate. The Password Confirmation page displays.

3. Enter the password and click OK. The session ends.

You can terminate all CLI and web interface sessions that you have logged in to.

# **White Label Customization**

White Label Customization allows the Managed Service Provider (MSP) domain user or the partner domain user with the permission to access White Label Customization to customize their company logo, company icon, and company name.

Complete the following steps to display the company logo, company icon, and company name on the controller.

#### NOTE

If you do not have the White Label Customization permission, you cannot access white label customizations.

Complete the following steps to configure White Label Customization:

- 1. From the main menu, navigate to Administration > Administration > Admins and Roles > White Label Customizations.
- 2. Set the Enable Customization toggle switch to ON.

#### NOTE

The partner domain user can view only their own domain to configure logo, icon and name of the company.

- a) Main page logo: Click Browse to select the company logo.
- b) Company icon: Click Browse to select the company icon.
- c) Company Name: Enter the name of the company.

FIGURE 59 Enabling White Label Customization

| ñ          | Monitor        | 🎄 Network 🛛 🛡 Security     | 😂 Services 🔒 Admin               | istration \star search menu 🗸 Q               | » White Label Customizations |
|------------|----------------|----------------------------|----------------------------------|-----------------------------------------------|------------------------------|
| Groups     | Administrators | AAA Access Control List Ac | count Security Session Managemen | White Label Customizations                    |                              |
|            |                | 2 COFF Enable Custo        | mization                         |                                               |                              |
| NO         | DSystem        | Main pag                   | e logo:                          | Require 401*183 pixel, max size 50KB.png file |                              |
| ORGANIZATI |                | Compar                     | y icon:                          | Require 15*16 pixel, max size 50KB .jco file  |                              |
|            |                | * Company                  | Name:                            |                                               |                              |
|            |                | 📿 Refresh 🗸                | OK 🎉 Cancel                      |                                               |                              |
|            |                |                            |                                  |                                               |                              |

3. Click **OK** to confirm settings or click **Cancel** to disable customization.

FIGURE 60 New Logo Replaces Initial Logo

| ŧ        | Activity       | 🏦 Network  | 🛔 Clients           | Settings       | ★ search        | menu v Q              | Settings 👌 Administration | Admins and Ro | les 👌 White Label | Customizati |
|----------|----------------|------------|---------------------|----------------|-----------------|-----------------------|---------------------------|---------------|-------------------|-------------|
| oups     | Administrators | AAA Access | Control List Accour | t Security Ses | sion Management | White Label Customiza | tions                     |               |                   |             |
| LION     | D System       | S < (      | Enable Customiza    | tion<br>o:     | Brows           | e Require 401*183 px, | max size 50KB .png file   |               |                   |             |
| ORGANIZA |                |            | Company icc         | n:             | Brows           | e Require 16*16 px, m | ax size 50KB .ico file    |               |                   |             |
|          |                |            | Company Nam         | e: Family Mart |                 |                       |                           |               |                   |             |
|          |                |            | C Refresh 🗸 OK      | ⊯ Cancel       |                 |                       |                           |               |                   |             |

4. Click **Refresh** to refresh the page.

# **Changing the Administrator Password**

Follow these steps for any administrator to change their own password.

1. In the Web UI, click the user profile icon in the upper-right corner.

FIGURE 61 Changing the Administrator Password

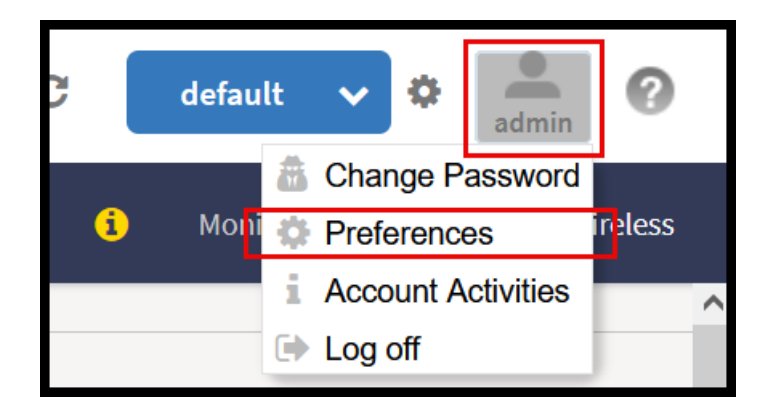

2. Enter:

- **Old Password**—Your current password.
- New Password—Your new password.
- **Confirm Password**—Your new password.

3. Click Change, your new password is updated.

#### NOTE

The system-default admin user with SUPER\_ADMIN privileges can change the password of other users. To complete this task, refer to Creating Administrator Accounts on page 58.

# **Administrator Activities**

The controller keeps a record of all actions and configuration changes that administrators perform on the server. This feature enables you and other administrators in the organization to determine what changes were made to the controller and by whom.

- 1. Go to Administration > Administration > Admin Activities.
- 2. Select the Admin Activities tab. the Admin Activities page displays the administrator actions.

The following information is displayed:

- Date and Time: Date and time when the alarm was triggered
- Administrator: Name of the administrator who performed the action
- Source IP: Displays the IP address of the device form which the administrator manages the controller.
- Browser IP: IP address of the browser that the administrator used to log on to the controller.
- Action: Action performed by the administrator.
- Resource: Target of the action performed by the administrator. For example, if the action is Create and the object is Hotspot Service, this means that the administrator created a new hotspot service.
- Description: Displays additional details about the action. For example, if the administrator created a new hotspot service, this column may show the following: Hotspot [company\_hotspot].

Click *to export the administrator activity list to a CSV file. You can view the default download folder of your web browser to see the CSV file named clients.csv. Use a spreadsheet application (for example, Microsoft<sup>®</sup> Excel<sup>®</sup>) to view the contents of the CSV file.* 

# **SmartZone Cluster and Cluster Redundancy**

| • | Viewing System Settings | 83   |
|---|-------------------------|------|
| • | Cluster Overview        | . 83 |
| • | Cluster Redundancy      | 88   |

RUCKUS SmartZone architecture allows multiple SmartZone controllers to be deployed together in an Active-Active SmartZone Cluster. With Active-Active clustering, all nodes of a cluster are managed together as a single entity and each node actively manages APs in the network, offering AP load balancing and controller redundancy. The SmartZone Cluster offers options for adding/removing nodes within the cluster, upgrading all the members of the Cluster with a single action, backing up and restoring the Cluster, and so on.

# **Viewing System Settings**

System settings include options to view system information, configure system time, NTP servers, and DNS servers.

To view the system settings information, select Administration > System > System Info. The following system information is displayed:

- Controller Version
- Control Plane Software Version
- Data Plane Software Version
- Default AP Firmware Version (hover over the field to see the firmware type)
- Supported AP Model List with AP firmware and supported AP models
- Cluster Name
- Number of Planes
- System Name
- System Uptime
- Serial Number
- System Capacity of Cluster
- AP Capacity License
- AP Direct Tunnel License
- Data Plane Capacity License

# **Cluster Overview**

The system cluster overview provides summary information of the controller cluster.

#### NOTE

An out-of-service node must be fixed within 45 days to avoid license disruption and to avail continuous services. A warning message on the out-of-service status of the node is listed on the header bar.

To view the cluster settings:

• From the main menu, click Network > Cluster. The Cluster page is displayed..

#### NOTE

The UDI is not accessible on the ESXi hypervisor as the default network driver of vSZ is VMXNET3 and it has a limitation for VLAN interface of VM. To resolve this issue, change the network driver to E1000.

### **Control Planes and Data Planes**

Control planes and data planes are used to control traffic.

The control plane manages and exchanges routing table information. The control plane packets are processed by the router to update the routing table information. The data plane forwards the traffic along the path according to the logic of the control plane.

You can view historical and real time traffic of the nodes. To view the traffic:

- 1. From the Controller page, select the node.
- 2. Click the Traffic & Health from the lower end of the page.
- 3. Select the option from the drop-down:
  - Historical Data, and enter the time frame for which you want.
  - Real Time Data, enter the duration in minutes and click Start.

The Cluster Node Traffic and Health tab displays as shown in the diagram below.

#### FIGURE 62 Viewing the Cluster Traffic

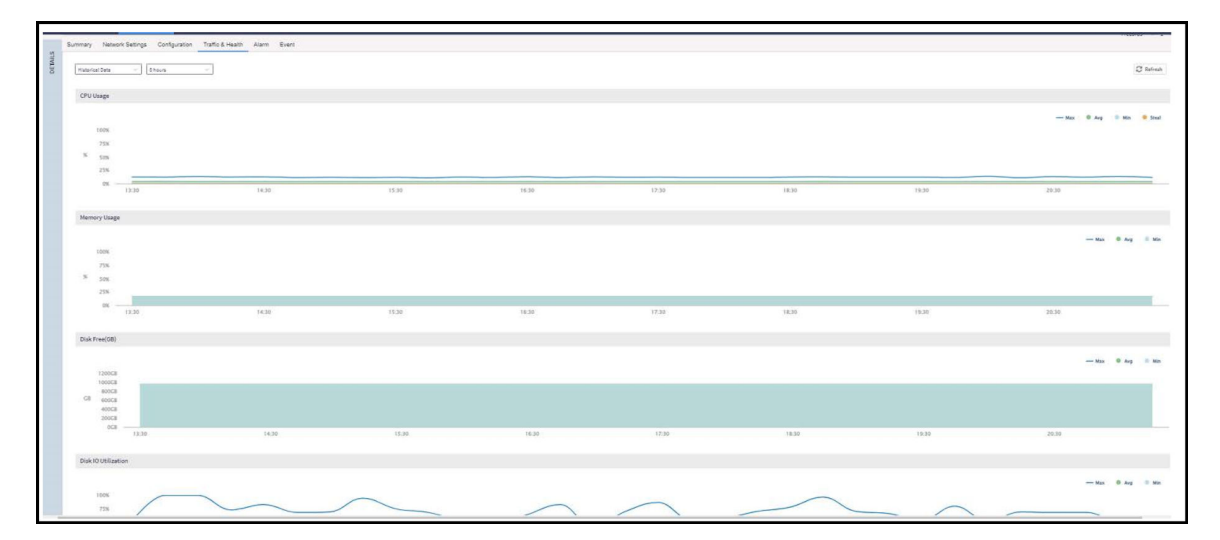

### **Displaying the Chassis View of Cluster Nodes**

The chassis view provides a graphical representation of the control panel (on the front panel of the controller), including the LEDs.

Use the LEDs to check the status of the ports and power supplies on the controller. Fan status is also displayed on the chassis view.

To view the chassis of the cluster node:

- 1. From the Cluster page, select the node.
- 2. From the lower-left side of the page, click the Chassis tab to display the Chassis tab information.

#### FIGURE 63 Cluster Node Chassis

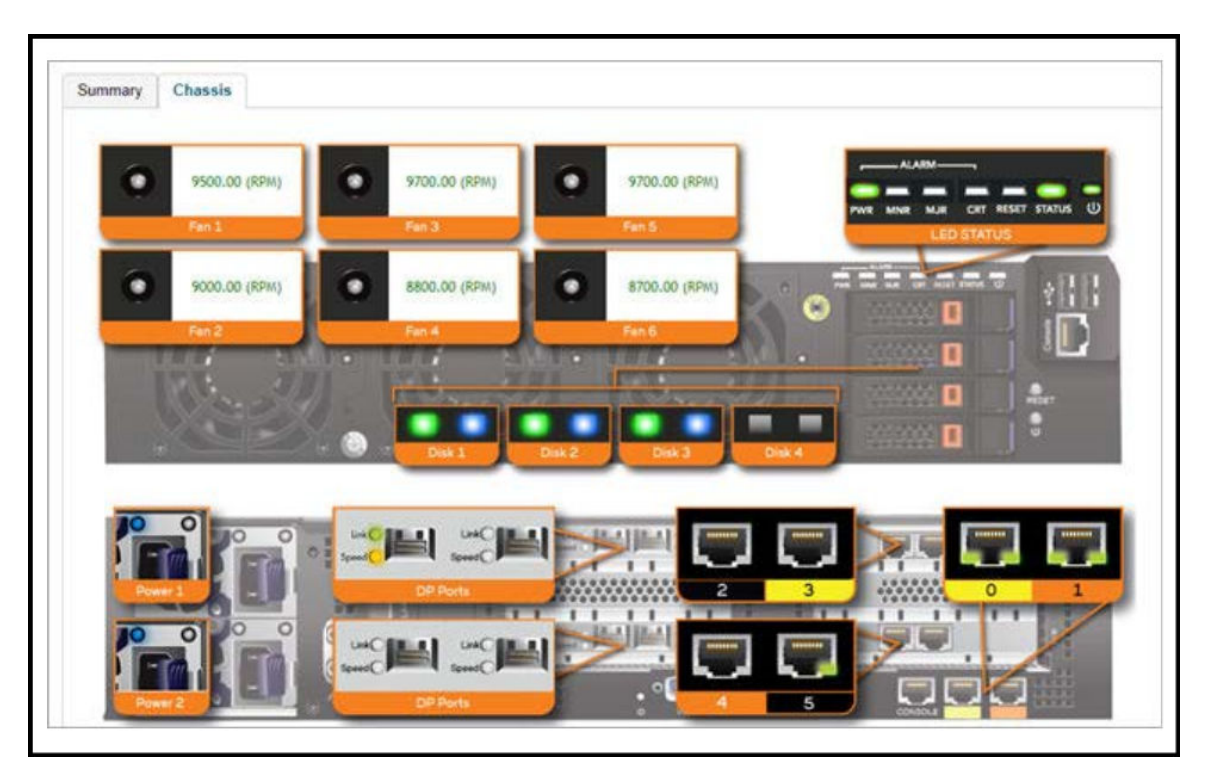

- port 1 and 2 are management ports
- ports (3-4 or 3-6) are data ports

## **Reviewing Cluster Health and Configuration**

You can select the following tabs to view the status of the cluster settings:

- **Summary**—Details such as name, model, serial number, bandwidth, data driver, number of core, data interface details, management interface details, IP details, memory usage, and disk usage.
- Network Settings—Details such as control interface, cluster interface, management interface, DNS server, and routes. Appears only for Control Plane.
- Configuration—Details such as physical interfaces, user-defined interfaces, and static routes interfaces.
- Traffic & Health—Details on historical or real-time data such as CPU usage, memory usage, disk usage, disk IO utilization, interface, port usage for control planes and CPU-only usage, memory usage, and port usage for data planes. For control planes, the CPU usage data additionally provides information on the steal time, which is the percentage of time that a virtual CPU waits for a real CPU while the hypervisor serves another virtual processor. CPU and IO performance are measured at setup stage. The setup flow is blocked if the performance is lower than the threshold.
- DHCP/NAT—Details on DHP relay and NAT statistics.
- **System**—Details of process name and its health status. Appears only for Data Plane.
- Alarm-Details of alarms generated. You can clear alarms or acknowledge alarms that are generated.
- **Event**—Details of events that are generated.
- **DP Zone Affinity**—Details of the data plane, for example, name, profile version, version match information, DP count, and description. Appears only for Data Plane.

## **Clearing or Acknowledging Alarms**

You can clear or acknowledge an alarm.

To clear an alarm:

- 1. From the Monitor > Events and Alarms > Alarms, select the alarm form the list.
- 2. Click Clear Alarm, the Clear Alarm form appears.
- 3. Enter a comment and click **Apply**.

To acknowledge an alarm:

- 1. From the Alarm tab, select the alarm form the list.
- 2. Click Acknowledge Alarm, the Are you sure you want to acknowledge the selected form appears.
- 3. Click Yes.

### **Filtering Events**

You can view a list of events by severity or date and time.

To apply filters:

1. Go to Monitor > Events and Alarms > Events, select the 🖤 icon.

The Apply Filters form appears.

- 2. Complete the following criteria.
  - Severity: Select a severity level to filter the list of events.
  - **Cateogry**: Select a category from the list.
  - Date and Time: Select the events by their Start and End dates.

#### NOTE

You can filter events that generated in the last seven days.

3. Click OK, all the events that meet the filter criteria are displayed on the Event page.

### **Powering Cluster Back**

SmartZone cluster nodes may need to be shut down for physical migration/maintenance purpose.

To avoid SmartZone enter crash mode, the cluster needs to form back in time (within Two-and-Half hours). To power up the nodes, perform the following:

- 1. Power up all nodes at the same time period.
- 2. All nodes are connected by network.
- 3. During the setup, ilt is strongly recommended to configure static IP address to SmartZone interface, if the node's interface IP address settings is configured to DHCP. Make sure the DHCP server assigns a fixed IP address to the interfaces.

### **Rebalancing APs**

AP rebalancing helps distribute the AP load across nodes that exist within a cluster.

When a multi-node cluster is upgraded, the node that reboots the last typically does not have any APs associated with it.

When you click Rebalance APs, the following process is triggered:

- 1. The controller calculates the average AP count based on the number of available control planes and data planes.
- 2. The controller calculates how many APs and which specific APs must be moved to other nodes to distribute the AP load.
- 3. The controller regenerates the AP configuration settings based on the calculation result.
- 4. The web interface displays a message to inform the administrator that the controller has completed its calculations for rebalancing APs.
- 5. Each AP that needs to be moved to a different node retrieves the updated AP configuration from the controller, reads the control planes and data planes to which it must connect, and then connects to them.

When the AP rebalancing process is complete, which typically takes 15 minutes, one of the following events is generated:

- Event 770: Generate ApConfig for plane load rebalance succeeded.
- Event 771: Generate ApConfig for plane load rebalance failed.

#### NOTE

- APs may recreate the Ruckus-GRE tunnel to a different data plane.
- Devices associated with an AP that uses the Ruckus-GRE tunnel may temporarily lose network connection for a short period of time (typically, around five minutes) during the AP rebalancing process.
- When node affinity is enabled, AP rebalancing is disallowed on those nodes.
- When data plane grouping is enabled, AP rebalancing is disallowed on those data planes.
- AP rebalancing only supports APs running release 3.2 firmware. APs running on legacy firmware will not be rebalanced.

#### To rebalance APs across the nodes:

1. From the main menu, go to Network > Data and Control Plane > Cluster.

FIGURE 64 AP Rebalancing Form

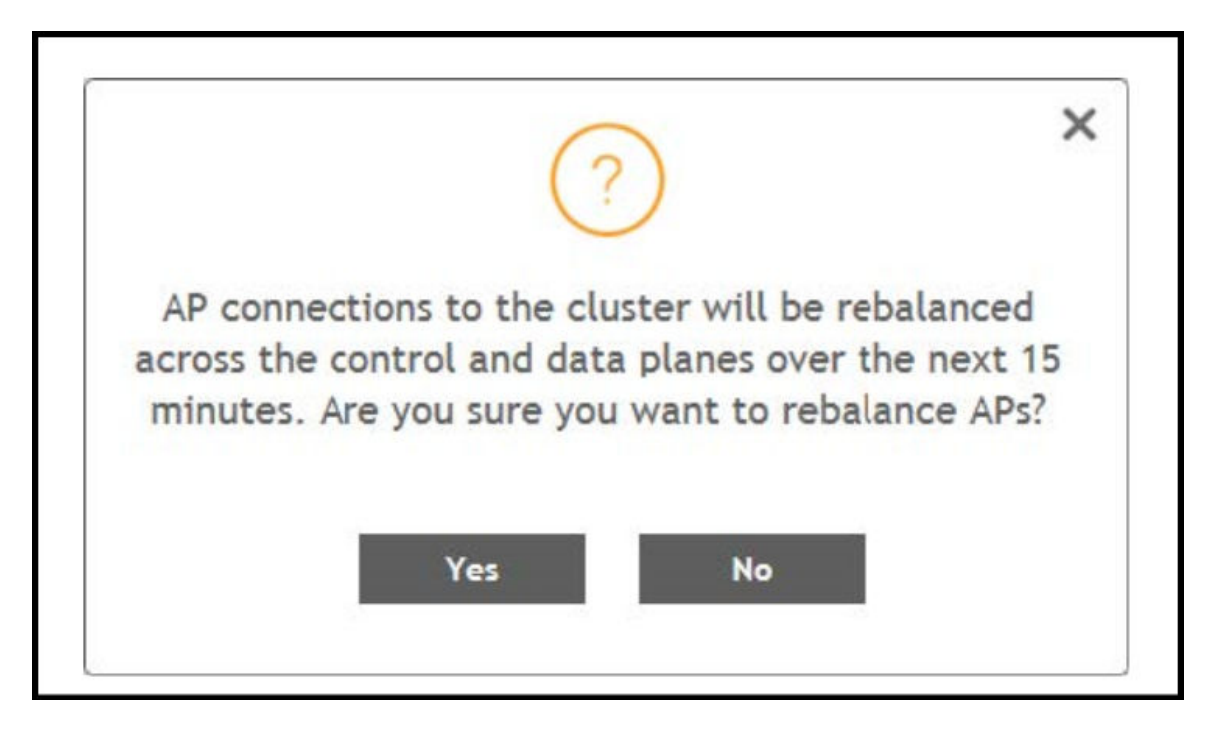

2. From the **Control Planes**, select a cluster, and click **More** tab. Select **Rebalance APs** from the list, the controller rebalances AP connections across the nodes over the next 15 minutes.

#### NOTE

If you want to repeat this procedure, you must wait 30 minutes before the controller will allow you to rebalance APs again.

# **Cluster Redundancy**

If you have multiple clusters on the network, you can configure cluster redundancy to enable APs managed by a particular cluster to fail over automatically to another cluster if the parent cluster goes out-of-service or becomes unavailable.

#### Active-Standby mode

When an active cluster becomes inaccessible for APs, external DPs (vSZ-D and SZ100-D), and ICX switches, a standby cluster restores the latest configuration of the Out-Of-Service (OOS) active cluster, and then takes over all external devices (including APs, external DPs, and ICX switches). The AP or ICX switch capacity is limited by the AP or ICX switch High Availability (HA) licenses on the standby cluster and the services license limits from the failed active cluster. When the active cluster returns to the in-service state, the end user can "rehome" all APs, external DPs, and ICX switches back to the active cluster.

The behavior of the standby cluster changes automatically when there is a configuration change in the following deployment types:

• One-to-one (one active cluster to one standby cluster) deployment

The standby cluster restores the configuration from the active cluster after the configuration synchronization is completed. The standby cluster is always in backup mode and ready to receive the APs, external DPs, and ICX switches from the out-of-service active cluster.

During a system upgrade, the ICX switches from the active cluster may fail over to a standby cluster.

To remedy this situation, use the **Rehome** or **Switchover** features on the standby cluster to move these ICX switches back to the active cluster.

By default, the standby cluster will be in Monitor mode and serve the active cluster only when the active cluster is out-of-service.

Many-to-one (two or three active clusters to one standby cluster) deployment

The time taken by Standby cluster from detecting Active cluster is out-of-service to it's being ready to serve APs and external-DPs is enhanced.

When upgrading from SmartZone R3.6.x to SmartZone R5.2 with geo-redundancy enabled, first upgrade the active cluster and then the standby cluster. Once both clusters are upgraded, from the geo-redundancy page of the active cluster, click **Sync Now** to synchronize the configuration of the active and standby clusters.

#### TABLE 7 Standby Cluster Default Mode When Cluster Redundancy Is Enabled

| Deployment                                                                                         | SmartZone R5.1 and Earlier | SmartZone R5.2 and SmartZone R6.0 | SmartZone R6.1                           |
|----------------------------------------------------------------------------------------------------|----------------------------|-----------------------------------|------------------------------------------|
| 1-to-1<br>Enable geo-redundancy with one<br>active cluster to one standby cluster.                 | Monitor mode               | Backup mode                       | Monitor mode (default) or Backup<br>mode |
| Many-to-1<br>Enable geo-redundancy with two or<br>three active clusters to one standby<br>cluster. | Monitor mode               | Monitor mode                      | Monitor mode                             |

#### Active-Active Mode

When there are multiple clusters, one cluster can be the configuration source cluster, and all other active cluster restores its configuration periodically to be sure the configuration between the clusters are synchronized continually. When the active cluster becomes inaccessible for APs and external DPs (vSZ-D and SZ100-D), they failover to the target active cluster with priority

#### NOTE

Cluster redundancy is supported only on SZ300 and vSZ-H and fail over works only for external DPs (vSZ-D and SZ100-D).

A single standby cluster serves as a failover option for one or many distributed active clusters. Different AAA servers can be configured on active and standby clusters.

#### Precondition

• Active-Standby mode

Active-Standby cluster redundancy can be enabled only when matching the following conditions:

- All cluster nodes on both the active and standby clusters must be in service.
- The system version of both clusters must be the same.
- The IP mode must be the same.
- Both clusters must apply the same KSPs on all nodes.
- The control interface of the standby cluster can build a connection to that of the active cluster.

#### Active-Active mode

\_

Active-Active cluster redundancy can be enabled only when the source active cluster and target active cluster match the following conditions:

- All the cluster nodes must be in service.
- The system version of both clusters must be the same.
- The model (vSZ-H or SZ300) must be the same.
- The network interface number must be equal.
- The IP mode must be the same.

#### SmartZone Cluster and Cluster Redundancy

**Cluster Redundancy** 

- Both cluster must apply the same KSPs on all nodes.
- "Schedule Configuration Sync" can be enabled only in one cluster.

#### Configuration

• Active-Standby mode

An active cluster can assign only one standby cluster, and the standby cluster can monitor up to three active clusters.

• Active-Active mode

Each cluster in Active-Active redundancy can configure up to three target clusters. "Schedule Configuration Sync" can be enabled only in one cluster.

It is highly recommended that you update the configuration from the source cluster until it is eventually synchronized.

#### **Cluster Status**

#### • Active-Standby mode

An active cluster works as a normal cluster and the standby cluster is in read-only mode. Only a few configurations can be configured on a standby cluster.

#### Active-Active mode

All clusters work as a normal cluster

#### **Configuration Backup**

#### • Active-Standby mode

An active cluster can back up its configuration and push it to a standby cluster periodically if the scheduler task is configured.

• Active-Active mode

A source active cluster can back up its configuration and push it to a target active cluster periodically if the scheduler task is configured

#### **Deployment Models**

#### • Active-Standby mode

Beginning with SmartZone 5.1, the implementations in the following table are allowed for Active-Standby mode.

| SZ300 (Active)       | SZ300 (Standby)       | LBO and Tunneled WLANs supported |
|----------------------|-----------------------|----------------------------------|
| vSZ-H (Active)       | vSZ-H (Standby)       | LBO only                         |
| vSZ-H/vSZ-D (Active) | vSZ-H/vSZ-D (Standby) | LBO and Tunneled WLANs supported |
| SZ300 (Active)       | vSZ-H (Standby)       | LBO only                         |

A standby cluster can be reset as a normal cluster if you set to the factory default after disabling cluster redundancy from the active cluster. Once an Active cluster is set to factory default, it can only be made an Active cluster again either by restoring the entire cluster or by enabling cluster redundancy again. Once a Standby cluster is set to factory default, it can only be made as a Standby cluster again either by restoring the cluster or by clicking "Sync Now" on the active cluster. You can still enable the Active-Standby cluster redundancy again from the active cluster, to set Standby cluster after it has been set to factory default.

#### Active-Active mode

A cluster in Active-Active mode must be running on either the SZ300 or vSZ-H platforms.

License Management

Active-Standby mode

You must manually sync the license on a standby cluster after it has been set as standby cluster by the active cluster. The standby cluster restores the latest configuration backup files from the out-of-service active cluster, and leverages the license with the active cluster profile, except for the following types of licenses:

- Permanent AP licenses
- Default Temporary AP licenses
- Default Temporary AP License Period

NOTE

- High Availability (HA) AP licenses must be purchased for the standby cluster. The standby cluster work only with High Availability (HA) AP licenses and do not sync or accept any regular AP licenses from any source.
- Active clusters do not accept High Availability (HA) AP licenses; only regular AP licenses must be used.
- Active-Active mode

Licenses in each active cluster are independent.

### How Cluster Redundancy Works

The following simplified scenario describes how cluster redundancy works and how managed APs fail over from one controller cluster to another.

Active-Standby mode

This mode offers limited UI configurations as most of them are read-only configurations on Standby cluster.

1. After you enable and configure cluster redundancy on the controller, managed APs will obtain IPs of all nodes in Active cluster as server list, and all IPs of all nodes in Standby cluster as failover list, which is shown in AP as:

```
{
"Server List":["IP_A1", "IP_A2, "IP_A3", "IP_A4"],
```

```
"Failover List":["IP_B1", "IP_B2, "IP_B3", "IP_B4"]
```

}

- 2. If Cluster A goes out of service or becomes unavailable, APs managed by Cluster A will attempt to connect to the IP addresses (one node at a time) specified for Cluster A.
- 3. If managed APs are unable to connect to the IP addresses specified for Cluster A, they will attempt to connect to the IP addresses (one node at a time) specified for Cluster B.
- 4. If managed APs are able to connect to one of the IP address specified for Cluster B, they fail over to Cluster B. APs will move to the zone it belongs to when failover.

#### NOTE

The standby cluster to which APs fail over must have sufficient license seats to accommodate the new APs that it will be managing. If Standby cluster has insufficient license seats, some APs may not get HA license and these APs will be rejected by the standby cluster.

Active-Active mode

Configurations can be made using the UI.

1. After you enable and configure cluster redundancy on the controller, the IPs of failover list come from all the target active clusters (up to 3) configured in current active cluster are prioritized per cluster, but the nodes in cluster are randomized.

For example, if you enable the cluster redundancy with active-active mode on current active cluster A and configure following active clusters with priority:

- a. Cluster B
- b. Cluster C
- c. Cluster D

The managed APs will obtain IPs of all nodes in cluster A as server list, and all IPs of all nodes in target active clusters as failover list, which is shown in AP as:

{

```
"Server List":[ "IP_A1", "IP_A2, "IP_A3", "IP_A4"],
```

```
"Failover List":["IP_B4", "IP_B2", "IP_B3", "IP_B1"], ["IP_C1", "IP_C4", "IP_C2", "IP_C3"], ["IP_D2", "IP_D1", "IP_D4", "IP_D3"]
```

}

- 2. If Cluster A goes out of service or becomes unavailable, APs managed by Cluster A will attempt to connect to the IP addresses (one node at a time) specified for Cluster A.
- 3. If managed APs are unable to connect to the IP addresses specified for Cluster A, they will attempt to connect to the IP addresses (one node at a time) specified for Cluster B, and will try next Cluster C if APs unable to connect the IP address (one node at a time)specified for Cluster B.
- 4. If managed APs are unable to connect to the IP addresses specified for Cluster C, they will attempt to connect to the IP addresses (one node at a time) specified for Cluster D, and will start all over again from Cluster A if all IP addresses unable to connect.

### **Enabling Cluster Redundancy**

Cluster redundancy enables APs to fail over automatically to another cluster if their parent cluster goes out-of-service or becomes unavailable.

Before you configure cluster redundancy for Active-Standby mode, consider the following items:

- Cluster redundancy is disabled by default.
- Super administrators and system administrators have the capability to configure the cluster redundancy settings.
- The super administrator and system administrator usernames and passwords can be different in the active and standby clusters.
- Up to three active clusters are supported beginning with SmartZone 5.0.
- The standby cluster can serve AP failover from one active cluster at a time.
- Some AAA configurations have a secondary server which acts as the backup for AAA. Therefore, AAA configuration for the standby cluster in geo-redundancy provides only the primary AAA configuration used on the standby cluster.
- A secondary server for non-proxy RADIUS and proxy RADIUS does not support High Availability standby in SmartZone 5.1.
- A "SUPPORT-HA-EU" license is required for upgrading a standby cluster.
- A SmartZone support license cannot be used to upgrade the standby cluster.
- It is highly recommended to enable cluster redundancy only in multi-node clusters. For single-node clusters, the external devices (AP, DP, and switch) may failover between clusters with a latency.

FIGURE 65 Cluster Redundancy for Active-Standby Mode

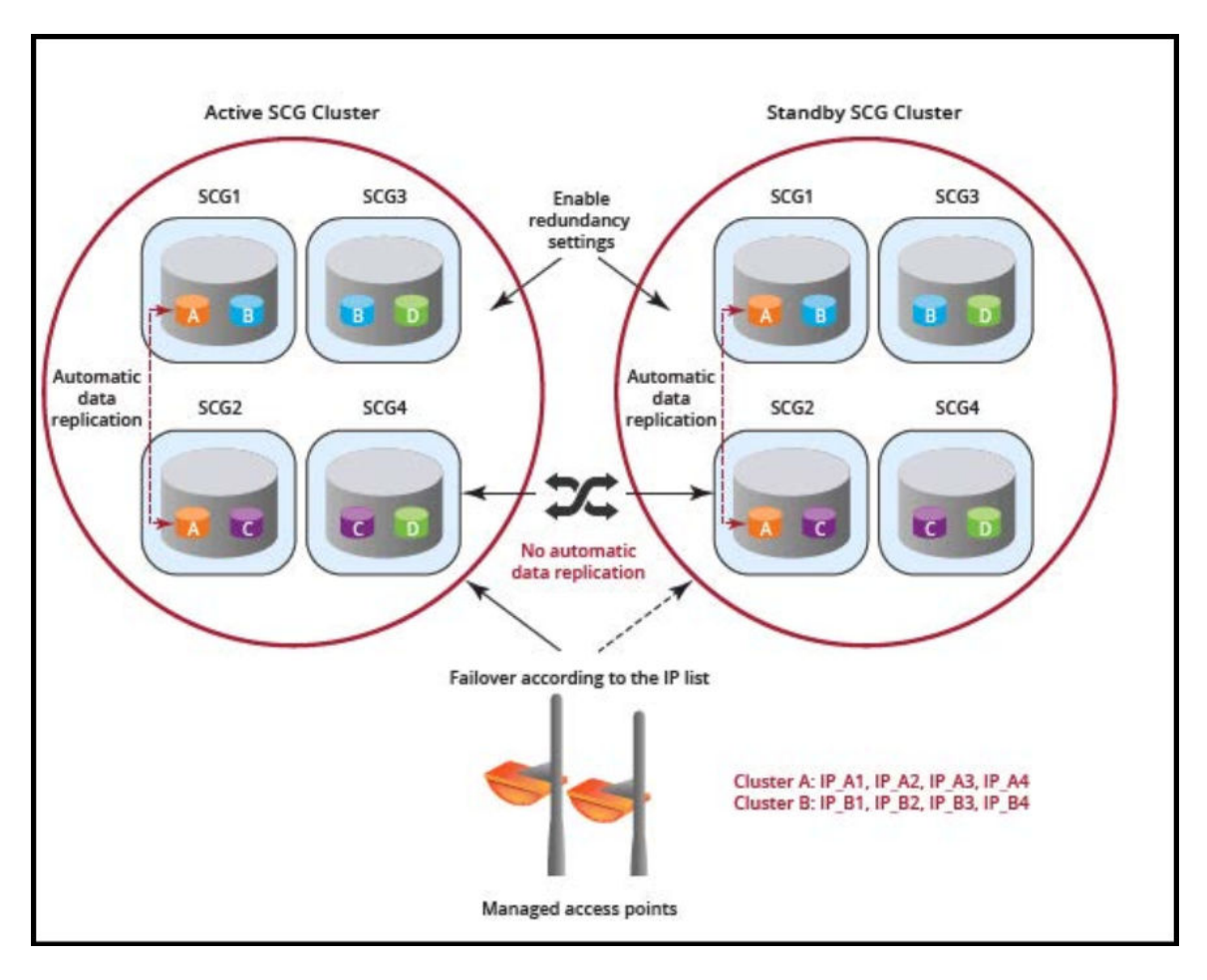

Before you configure cluster redundancy for Active-Active mode, consider the following items:

- Cluster redundancy is disabled by default.
- Super administrators and system administrators have the capability to configure the cluster redundancy settings.
- The super administrator and system administrator usernames and passwords can be different in all active clusters.
- Each cluster in Active-Active redundancy can configure up to three target clusters.
- Allow only one cluster enable configuration scheduler sync.
- Licenses in the source active cluster and the target active cluster are independent.
- The following features are disabled in the target active cluster after the configuration is restored from the source active cluster:
  - Configuration FTP export
  - Configuration backup scheduler task
  - Cluster redundancy configuration sync scheduler task
- For adding external devices (APs and external DPs), the devices must be registered to the source active cluster (for which the **Schedule** option must be enabled in **Configuration Sync**) before dispatching these devices to the desired target active cluster.
- Target active clusters receive a configuration backup file from the source active cluster and restore it periodically. It is highly recommended to update the configuration from the source active cluster.

FIGURE 66 Cluster Redundancy for Active-Active Mode

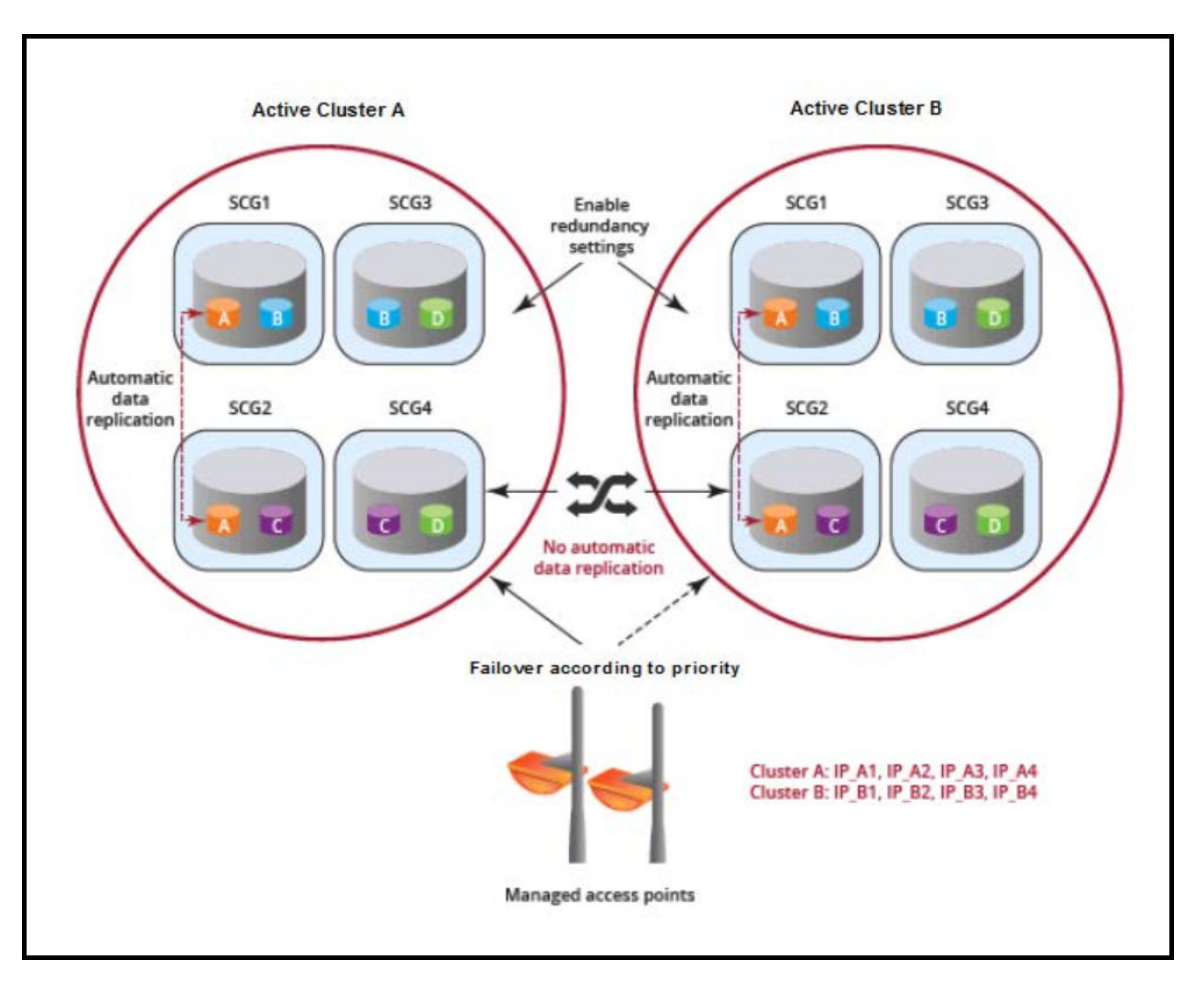

#### NOTE

It is highly recommended to enable cluster redundancy only in a multi-node cluster. If cluster redundancy is enabled in a single-node cluster, external devices (APs, DPs, and ICX switches) may fail over between clusters with a perceivable latency.

Complete the following steps to enable cluster redundancy.

- 1. Select **System > Cluster**. The **Cluster** page is displayed.
- 2. Select the cluster, scroll down, and click the **Configuration** tab.
- 3. On the right side of the Configuration area, click Configure. The Edit Cluster page is displayed.
- 4. In the Cluster Redundancy area, enable the Enable Cluster Redundancy option.
- 5. Choose one of the following types to enable cluster redundancy:
  - Active-Standby: You can configure up to three active clusters and one standby cluster to support APs, vSZ-Ds, and ICX switches failover to the standby cluster.

#### NOTE

Only switches running FastIron 08.0.95b and later fail over to the standby cluster. Failover switches must be approved or rejected according to the switch High Availability license on the standby cluster.

For more information, refer to RUCKUS SmartZone Software Licensing Guide.

- a. **Timing to serve Active cluster**: Determines when the standard cluster turns to backup mode and manages external devices (APs, DPs, and ICX switches).
  - Active out-of-service: Only when active cluster is out-of-service (default setting).
  - Always: Always on service.

When the standby cluster rehomes, the timing to server the active cluster cannot be configured. If the standby cluster upgrades from SmartZone R5.2 and SmartZone 6.0 to SmartZone R6.1, it carries the same **Mode** as SmartZone R5.2 and SmartZone 6.0, and the **Serve Active Cluster Timing** will be **Always on service**.

- b. Enter the admin **Password** of the standby cluster.
- c. For Management IP and Port, enter at least one IP address and port number of the standby cluster.

#### NOTE

In Configuration Sync, the Schedule option is enabled by default.

- d. For Time, select the duration in HH:MM format from the list to periodically sync the configurations.
- e. Click **OK**. A confirmation dialog box is displayed.
- Active-Active: To support AP and vSZ-D failover from one active cluster to another active cluster, you can configure up to three target clusters to an active cluster.

#### NOTE

Switches do not support Active-Active mode failover.

- a. For Password, enter the admin password of the active cluster.
- b. For Management IP and Port, enter at least one IP address and port number of the active cluster, and click Add.

#### NOTE

To prioritize the cluster, select the cluster from the list position using **Up** or **Down**. To remove the cluster from the list, select the cluster and click **Delete**.

#### NOTE

In Configuration Sync, the Schedule option is enabled by default.

- c. For Interval, select the interval to sync and restore the configuration to the target active clusters. If you select Monthly or Weekly, select the respective day.
- d. For Hour and Minutes, select the hour and minutes to periodically sync the configurations.
- e. Click OK. A confirmation dialog box is displayed.
- 6. Click OK.

#### NOTE

Once the standby cluster IP address and port has been configured, the active cluster begins to sync configuration to the standby cluster.

#### NOTE

You can also edit the standby cluster by selecting **Configure** from the **Edit Cluster** page.

## **Viewing Cluster Configuration**

After you have configured cluster redundancy, you can view details of the active and standby clusters.

#### NOTE

Cluster redundancy is supported only on the SZ300 and vSZ-H platforms.

Complete the following steps to view the cluster configuration.

1. Go to Network > Data and Control Plane > Cluster.

The **Cluster** page is displayed.

2. Select the cluster, scroll down, and click the Configuration tab. You can view the cluster details listed in the following table.

#### TABLE 8 Cluster Details

| Field                       | Description                                                                                                    | Active Cluster | Standby Cluster |
|-----------------------------|----------------------------------------------------------------------------------------------------|----------------|-----------------|
| Cluster Configuration       |                                                                                                    |                |                 |
| IP Support                  | Displays the IP support version.                                                                                                    | Yes            | Yes             |
| Cluster Redundancy          |                                                                                                    |                |                 |
| Status                      | Displays the cluster redundancy status.                                                                                                    | Yes            | Yes             |
| Cluster Redundant Role      | States whether the cluster is an active or a standby cluster.                                                                                                    | Yes            | Yes             |
| Mode                        | States whether the cluster is in monitor mode or backup mode.                                                                                                    | No             | Yes             |
|                             | • Monitor mode: Standby cluster serves the active cluster only when the active cluster is out-of-service.                                                                                      |                |                 |
|                             | Backup mode: Standby cluster is always ready to accept external devices from the active cluster.                                                                                               |                |                 |
|                             | Click <b>Alter monitoring status</b> to turn on or turn off the monitoring status of<br>the active cluster. To remove the active cluster, select it from the list and<br>click <b>Delete</b> . |                |                 |
| Active Cluster              | Displays the cluster name and control IP addresses of the cluster.                                                                                                    | Yes            | Yes             |
| Standby Cluster             | Displays the cluster name, management IP addresses, and control IP addresses of the cluster.                                                                                                   | Yes            | No              |
| Serve Active Cluster Timing | Indicates when the standard cluster turns to backup mode and manages external devices (APs, DPs, and ICX switches).                                                                            | No             | Yes             |
|                             | Only when active cluster is out-of-service (default setting)                                                                                                    |                |                 |
|                             | Always on service                                                                                                    |                |                 |
| Schedule Configuration Sync | Status: Displays sync status.                                                                                                    | Yes            | No              |
|                             | • System Time Zone: Displays the system time zone set.                                                                                                    |                |                 |
|                             | • Time: Displays the sync time followed every day.                                                                                                    |                |                 |
|                             | • Last Trigger Time: Displays the date and time the clusters synced last.<br>Applies to both scheduled sync or manually sync.                                                                  |                |                 |
|                             | • Next Trigger Time: Displays the date and time of the next scheduled sync.                                                                                                    |                |                 |
|                             | • Sync Now: Triggers manual configuration sync operation.                                                                                                    |                |                 |
| State                       | Displays the system configuration sync state.                                                                                                    | Yes            | No              |
| Progress Status             | Displays the progressive status of the system configuration sync.                                                                                                    | Yes            | No              |

### **AP Auto Rehome**

The AP Auto Rehome functionality allows APs to fail back to the source active cluster automatically in an Active-Active cluster deployment.

In an Active-Active cluster redundancy environment, clusters are usually deployed at different geographical locations. When the source active cluster fails, APs seamlessly failover to a target active cluster and remain operational. If the target cluster fails for any reason, the APs may fail back to the source active cluster (if it is in-service); otherwise, the APs failover to another target active cluster. However, instead of waiting for another failover scenario or manually rehoming individual APs, the **AP Auto Rehome** functionality automatically rehomes the APs to the source active cluster. You can enable **AP Auto Rehome** and configure the primary cluster and fallback attempt interval from the SmartZone web interface. When the feature is enabled, APs being managed by a target active cluster will periodically check availability of the source active cluster and automatically rehome.

#### NOTE

AP Auto Rehome is configurable only for a cluster that is in Active-Active redundancy mode.

#### NOTE

AP Auto Rehome is supported only on SZ300 and vSZ platforms.

#### NOTE

AP Auto Rehome is configurable only at the zone level.

Complete the following steps to apply the AP Auto Rehome configuration on an AP zone.

1. From the menu, click Network > Wireless > Access Points.

#### FIGURE 67 Access Points Page

| *     | 🛃 Monitor      | 🋔 Network  |     | Security         | 🗘 Services    | Administration  | * search      | menu V C       | 3 All New Ana        | lytics              |                     |                      |                    | Network      | > Wireless > | > Access Point |
|-------|----------------|------------|-----|------------------|---------------|-----------------|---------------|----------------|----------------------|---------------------|---------------------|----------------------|--------------------|--------------|--------------|----------------|
|       | Access Poin    | ts 8 2 1   | 5   |                  |               |                 |               | VIEW M         | IODE: List Group     | Mesh Map Zone       |                     |                      |                    |              |              |                |
|       | + 🖊 🗋 🗙 More 🗸 | 2          | > < | Configure Move   | Delete More V |                 |               |                |                      |                     |                     |                      |                    | search table | Q            | 074            |
| 7     | - D System 1   |            | î   | MAC Address      | AP Name       | Zone            | IP Address    | AP Firmware    | Configuration Status | Last Seen           | Data Plane          | Administrative State | Registration State | М            | odel         |                |
| ATIOI | ± Z Abon-v4    | 2          |     | D8:38:FC:36:89:7 | 0 AP16-R610   | FR-5604-Bing-v4 | 100.102.20.16 | 6.1.1.0.1068   | Up-to-date           | 2022/10/14 15:20:05 | [100.102.40.228]:23 | Unlocked             | Approved           | R            | ÷10          |                |
| ANIZ. | E Z Abon-v6    |            |     | 28:B3:71:1E:FF:B | 0 AP48-R850   | FR5604-WDS-v4   | 100.102.20.48 | 6.1.1.0.1068   | Up-to-date           | 2022/10/14 15:20:04 | [100.102.40.228]:23 | Unlocked             | Approved           | RI           | 350          |                |
| ORG   | + Z Abon-v6-   |            |     | 74:3E:2B:29:23:C | 0 AP2-R710    | Abon-v4         | 100.103.4.142 | 6.1.1.0.947    | New Configuration    | 2022/07/06 16:43:11 | N/A                 | Locked               | Approved           | R            | /10          |                |
|       | ± Z FR-5604-1  | ling-v4    |     | 28:B3:71:2A:83:4 | 0 AP38-R850   | FR-5604-Bing-v4 | 100.102.20.38 | 6.1.1.0.1068   | New Configuration    | 2022/09/01 10:08:23 | N/A                 | Unlocked             | Approved           | RI           | \$50         |                |
|       | ± Z FR-5604-1  | ling-v6 11 |     | 34:8F:27:18:86:D | 0 AP6-Abon-T3 | 10C Abon-v4     | 100.103.4.146 | 6.1.1.0.947    | New Configuration    | 2022/07/06 16:44:31 | N/A                 | Locked               | Approved           | T            | 310C         |                |
|       | + Z FR5604-W   | DS-v4      |     | 94:BF:C4:2F:FE:8 | 0 AP36-R610   | Default Zone    | 100.102.20.36 | 6.1.1.0.1068   | New Configuration    | 2022/09/16 13:45:24 | N/A                 | Unlocked             | Approved           | R            | 510          |                |
|       | + Z FR5604-W   | DS-v6      | 1   | EC:8C:A2:10:40:E | 0 AP15-R510   | FR-5604-Bing-v6 |               | 6.1.1.0.1068   | New Configuration    | 2022/09/01 10:08:28 | N/A                 | Unlocked             | Approved           | R            | 510          |                |
|       | + Z Z6         |            | ~   | D8:38:FC:36:89:9 | 0 AP26-R610   | FR-5604-Bing-v6 | 2001:b030:251 | . 6.1.1.0.1068 | Up-to-date           | 2022/10/14 15:20:20 | [2001:b030:2516:13  | Unlocked             | Approved           | R            | 310          |                |

2. Select the zone that is created in the Active-Active cluster redundancy mode, and click the **Edit** option. To configure a cluster in Active-Active mode, refer to *RUCKUS SmartZone Controller Administration Guide*.

The Edit Zone page is displayed.

#### FIGURE 68 Editing a Zone

| Edit Zone: zone1                    |                                                                                                    | Â |
|-------------------------------------|----------------------------------------------------------------------------------------------------|---|
| Location:                           | (example: Ruckus HQ)                                                                                                    |   |
| Location Additional Information:    | (example: 350 W Java Dr, Sunnyvale, CA, USA)                                                                                                    |   |
| GPS Coordinates:                    | Latitude: Longitude: (example: 37.411272, -122.019616)                                                                                                    |   |
|                                     | Altitude: meters                                                                                                    |   |
| AP Admin Logon:                     | * Logon ID: admin * Password: ••••••                                                                                                    |   |
| AP Time Zone:                       | ● System defined ○ User defined                                                                                                    |   |
|                                     | (GMT+0:00) UTC ~                                                                                                    |   |
| AP IP Mode:                         | ◎ IPv4 only ○ IPv6 only ○ Dual                                                                                                    |   |
| AP Auto Rehome:                     | CN C Enable AP automatically call home to its primary cluster.                                                                                                    |   |
|                                     | Primary Cluster: b-vsz-700-c1                                                                                                    |   |
|                                     | When you select another cluster as the primary cluster for your Access Point (AP), the SmartZone will automatically<br>apply the 'ap-auto-rehome' configuration to both the current cluster and the chosen cluster. This is necessary for the<br>fallback feature to function correctly. |   |
|                                     | To ensure all cluster configurations are synchronized, remember to set up a scheduled configuration sync or manually<br>trigger a configuration sync on the cluster settings page.                                                                                                    |   |
|                                     | Failback Attempt Interval: 30 minutes                                                                                                    |   |
| [?] Historical Connection Failures: | OFF                                                                                                    |   |
| [?] DP Group:                       | Default DP Group V +                                                                                                    | ~ |
|                                     | <b>OK</b> Cancel                                                                                                    |   |

- 3. Under General Options, for AP Auto Rehome, click the Enable AP automatically call home to its primary cluster to toggle the switch to ON.
- 4. For Primary Cluster, select the primary cluster from the list of active clusters.
- 5. For **Failback Attempt Interval**, select the time interval from the list. This is the time interval to trigger the AP Auto Rehome configuration on the primary cluster.

The available time intervals are 1 day, 4 hours, 30 Minutes (default), and 30 Seconds. Default value is 30 minutes.

6. Click OK.

### **Disabling Cluster Redundancy - Active-Standby from the Active Cluster**

To disable the cluster redundancy from the active standby cluster when the active cluster is in-service, perform these steps.

1. Go to Network > Data and Control Plane > Cluster.

The **Cluster** page appears.

- 2. Select the cluster, scroll down and click the **Configuration** tab.
- 3. On the right side of the **Configuration** area, click **Configure**.

The Edit Cluster page appears.

- 4. In the **Cluster Redundancy** area, click the **Enable Cluster Redundancy** option, if this option is enabled and the button appears blue in color.
- 5. Click OK.

If the active cluster is out-of-service, use the Disabling Cluster Redundancy - Active-Standby from the Standby Cluster task.

### **Disabling Cluster Redundancy - Active-Standby from the Standby Cluster**

To disable the cluster redundancy from the standby cluster, perform these steps.

#### NOTE

Only an out-of-service active cluster can be deleted from the standby cluster.

1. Go to Network > Data and Control Plane > Cluster.

The **Cluster** page appears.

- 2. Select the cluster, scroll down and click the **Configuration** tab.
- 3. From the Active Cluster list, select the cluster and click Delete.

### **Deleting Cluster Redundancy - Active-Active from a target Active Cluster**

To delete a target active cluster form active-active cluster redundancy mode, perform these steps.

1. Go to Network > Data and Control Plane > Cluster.

The **Cluster** page appears.

- 2. Select the cluster, scroll down and click the **Configuration** tab.
- 3. On the right side of the **Configuration** area, click **Configure**.

The Edit Cluster page appears.

4. In the Cluster Redundancy area, click the Enable Cluster Redundancy option, if this option is enabled and the button appears blue in color.

In Type, choose Active-Active.

5. From the Target Active Cluster list, select the cluster and click Delete.

# Disabling Cluster Redundancy - Active-Active mode from a Current Target Active Cluster

You can disable a current target cluster in an active-active cluster redundancy mode. To do so, perform these steps:

1. Go to Network > Data and Control Plane > Cluster.

The **Cluster** page appears.

- 2. Select the cluster, scroll down and click the **Configuration** tab.
- 3. On the right side of the **Configuration** area, click **Configure**.

The Edit Cluster page appears.

- 4. In the Cluster Redundancy area, click the Enable Cluster Redundancy option to switch off the option.
- 5. Click OK.

# SmartZone Network Hierarchy

| • | SmartZone Domains | 101 |
|---|-------------------|-----|
| • | AP Zones          | 103 |
| • | WLAN Groups       | 104 |

The SmartZone controller implements a hierarchical structure that enables administrators to exercise precise control over access points, switches, wireless LANs (WLANs), and their associated services. This hierarchical organization facilitates the management of diverse networks, ranging from small single-location enterprises to large Managed Service Providers (MSPs) servicing multiple locations. With centralized, redundant, and failure-resilient control, administrators can efficiently oversee network operations across a wide range of environments.

#### FIGURE 69 SmartZone Network Hierarchy

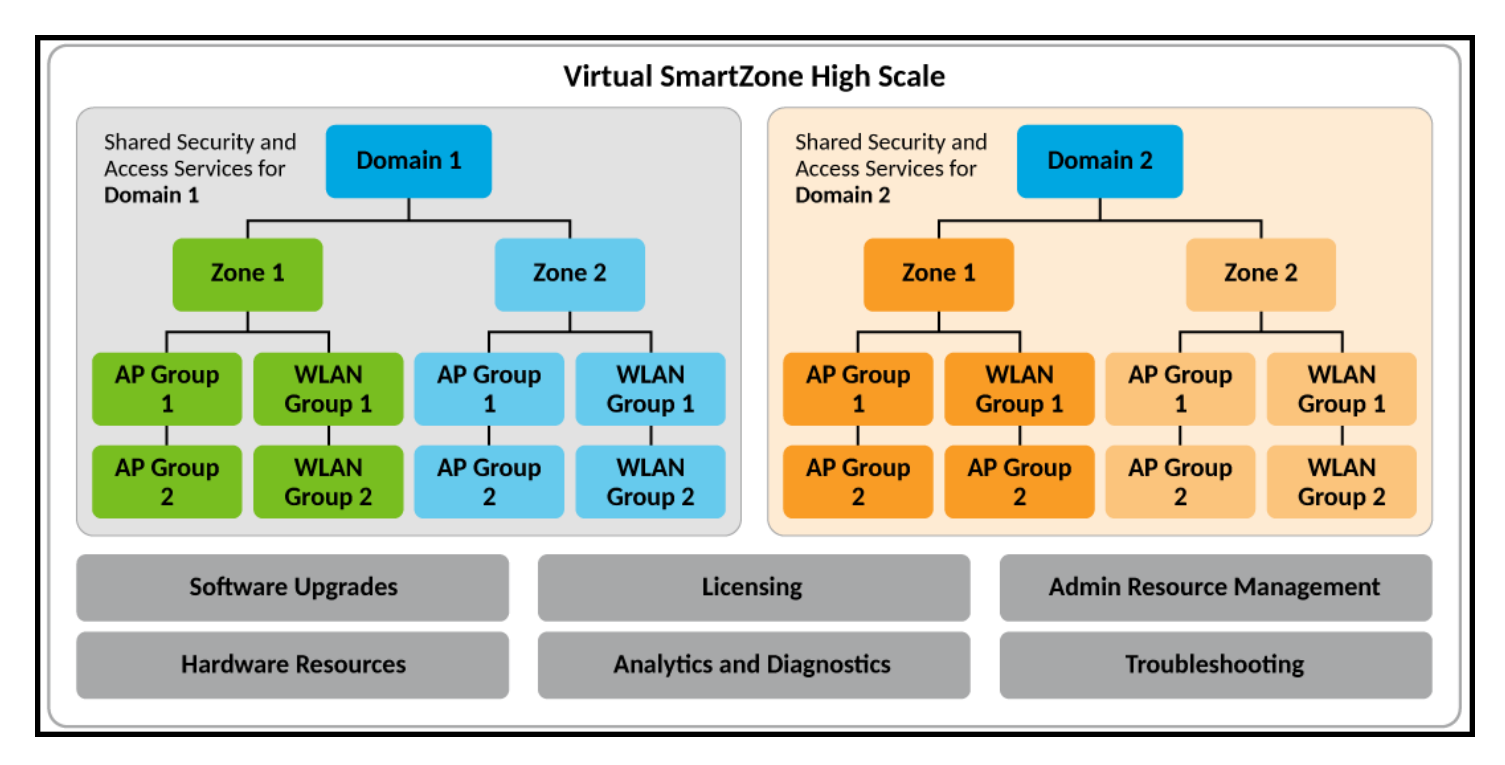

## **SmartZone Domains**

The SmartZone 300 and Virtual SmartZone High-Scale platforms are designed to meet the needs of large enterprises and service providers. These advanced platforms offer robust features, including the ability to create Domains and Partner Domains for effective network segmentation. Each Domain or Partner Domain provides separate administrative access and can be configured with tailored network services. This flexibility allows organizations to efficiently manage diverse and unrelated network domains within their infrastructure.

RUCKUS recommends utilizing Domains specifically when there is a need to establish distinct administrative boundaries within a network environment. In essence, Domains are employed to segregate different administrative realms, ensuring that each administrator is responsible for managing only a designated Domain. This segmentation restricts their access and prevents them from viewing or controlling other Domains within the network. By implementing Domains in this manner, organizations can enhance security, streamline management tasks, and maintain clear delineations of administrative responsibilities across their network infrastructure. Designed for smaller enterprises, the SZ-100, SZ144, and Virtual SmartZone Essentials platforms do not support the options for multiple Domains and Partner Domains. Instead, these controllers automatically generate a single default System Domain, within which AP Zones and AP groups can be created.

### **Partner Domains**

Partner Domains offer the same network services and capabilities as regular Domains, with the exception that Partner Domains are specifically designed to address the needs of operators who require separation between tenants, each with their own unique configurations, profiles, and system objects. The key features of Partner Domains include tenant isolation, privacy, and role-based access control. Both Partner and regular Domains can coexist within the same System Domain. However, administrators of Partner Domains do not have access to other segments within the System Domain hierarchy. Partner Domains can be distinguished from regular Domains in the System Domain hierarchy by the silhouette in the Partner Domain icon.

FIGURE 70 Domains and Partner Domains

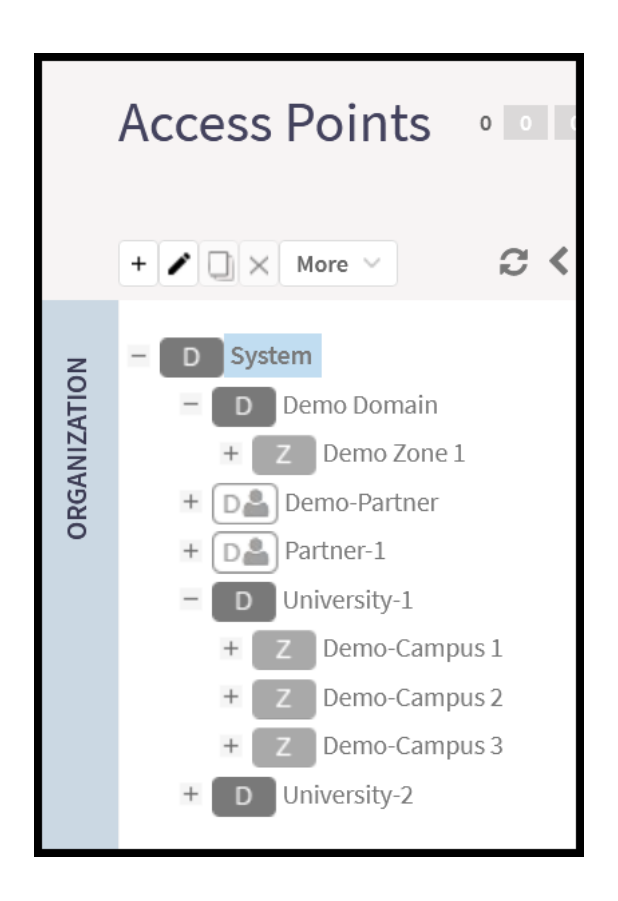

# **AP Zones**

Depending on the scale and characteristics of the network infrastructure, AP Zones may serve as representations of various physical locations, such as individual buildings within a campus or distinct campuses within a larger organization. It is important to note that each AP Zone establishes an internal framework governing the behavior of access points (APs) and wireless LANs (WLANs) within its boundaries, effectively creating a closed network environment. APs located in neighboring locations that do not belong to the same AP Zone are categorized as rogue APs, despite being managed by the same controller. As a result, these neighboring APs are excluded from considerations such as load balancing, channel selection, roaming, and other network optimization calculations. This segregation ensures that network operations remain optimized and secure within each designated AP Zone, enhancing overall performance and reliability across the network infrastructure.

Furthermore, AP Zones share resources such as WLAN Groups and services like RADIUS authentication, guest access, and others, providing administrative flexibility and centralized management capabilities for each of the zones.

### **AP Groups**

AP Groups provide a more detailed level of configuration segmentation within each of the zones, empowering administrators to organize access points (APs) based on various criteria such as type, capabilities, and configuration restrictions. For instance, administrators can group APs according to the specific environment where they are deployed, ensuring that all APs within the group possess consistent configuration characteristics. This may include settings such as transmission power for antennas and radio band selection for APs deployed in open areas, Ethernet port configuration for APs installed in hotel rooms, or LED visibility preferences for APs situated in hallways or hospital rooms. By grouping APs in this manner, administrators can streamline management tasks and ensure that each AP receives the appropriate configuration settings tailored to its deployment environment.

Additionally, AP Groups can share equal or similar SSID configurations, further simplifying WLAN administration and ensuring uniformity across the network. Nevertheless, administrators have the flexibility to override AP Zone or AP Group configurations on individual APs when necessary, providing granular control over network settings as needed.

FIGURE 71 AP Domains, Zones, and Groups

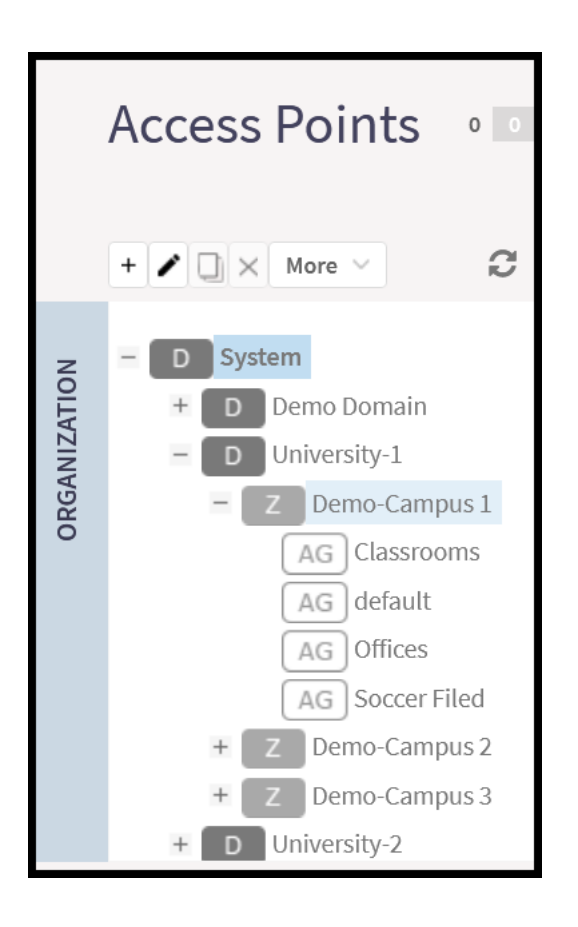

# **WLAN Groups**

By default, when an AP Zone is created, a default WLAN Group is automatically created and assigned to the AP Zone and any AP Group within it; however, a new WLAN Group can be created on demand, and the administrator can override the default assignment at the AP Group level or at the individual AP level I. The example below shows the newly created AP Zone called Demo-Campus 1, as well as the default AP Group and default WLAN Group that were automatically assigned to the Zone. FIGURE 72 Automatic Creation of the Default AP Group and WLAN Group

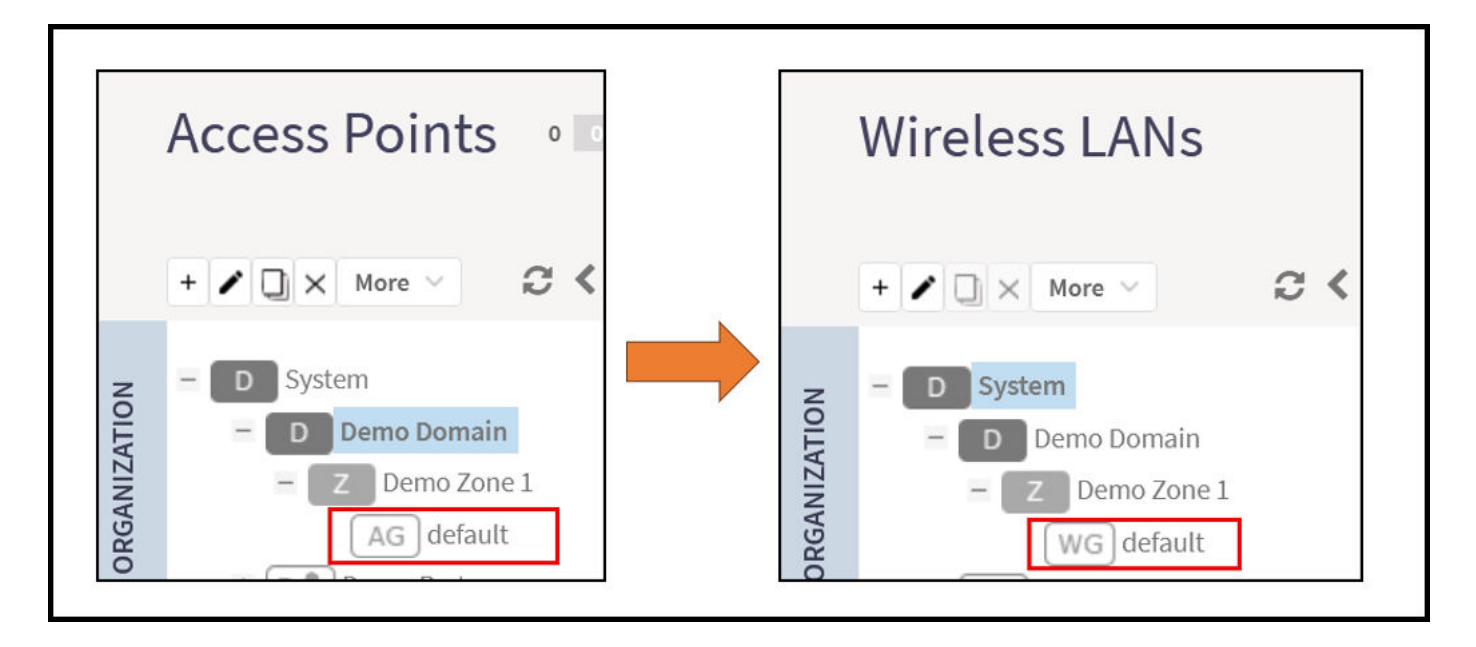

Grouping the SSIDs (WLANs) helps the administrator to assign WLAN Groups to different segments of the network, as necessary, by binding the WLAN Groups to AP Groups. Refer to the below use case example where the administrator has assigned a different WLAN Group to each radio band (2.4 GHz or 5 GHz).

FIGURE 73 Assigning a different WLAN Group to each radio band of an AP Group

| Wireless LANs |                                                     |                                                                                  | Edit AP Group: default of Zone Demo Zone 1                                                                                                    |
|---------------|-----------------------------------------------------|----------------------------------------------------------------------------------|----------------------------------------------------------------------------------------------------|
| ZATION        | + ✔ 🕽 × More ✓ 📿 <<br>- D System<br>- D Demo Domain | + Create     Configure     Clone     Dela       Status     SSID        Guest 2.4 | 2.4 GHz     5 GHz       Channelization:     000 Override       Auto     v       Channel:     000 Override                                                                                                    |
| ORGANI        | WG 2.4 GHZ SSIDs<br>WG 5 GHz SSIDs<br>WG default    | Staff 2.4                                                                        | [?] Auto Cell Sizing:       OFF       Override       Enable         [?] TX Power       OFF       Override       Full       ✓         Adjustment:       OFF       Override       Full       ✓         Protection Mode:       OFF       Override       NONE® RTS/CTS       CTS ONEY         WLAN Group:       ON       Override       2.4 GHZ SSIDs       ✓       +       ✓ |

One more use case example involves a different approach. Here, the network administrator of a hotel has decided to broadcast different SSIDs in the guest areas and the administrative areas. As seen, the WLAN Group "Staff SSIDs" is assigned to the AP Group "Admin Areas" in the 2.4 GHz band.

#### FIGURE 74 Assigning a different WLAN Group to each AP Group

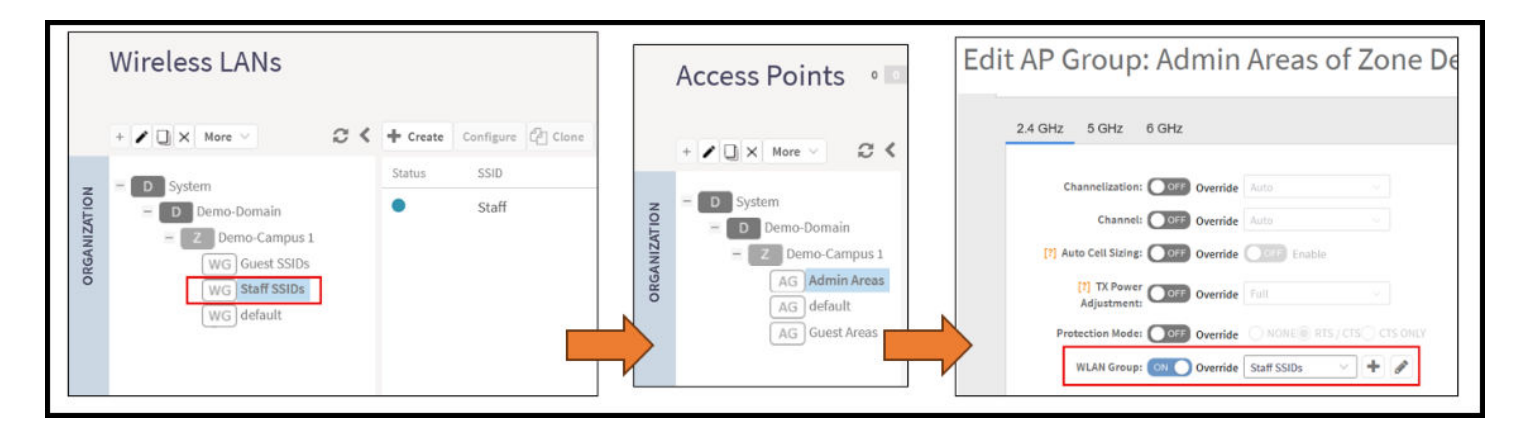

#### NOTE

For more information, refer to how to create or modify WLANs, WLAN Groups, and AP Groups, and all possible configuration options related to them.

# **Switch Groups**

Like AP Groups, Switch Groups offer a granular configuration scheme for groups of switches that may share equal or similar environments, purposes, locations, and so on. Using Switch Groups, the administrator can segment the switch inventory based on configuration, firmware version, and so on. Switches don't offer the chance to create Switch Zones, if further sub-grouping of switches is desired, SmartZone allows for one additional sub-level of grouping, also called a Switch Group.

#### FIGURE 75 SmartZone Switch Groups

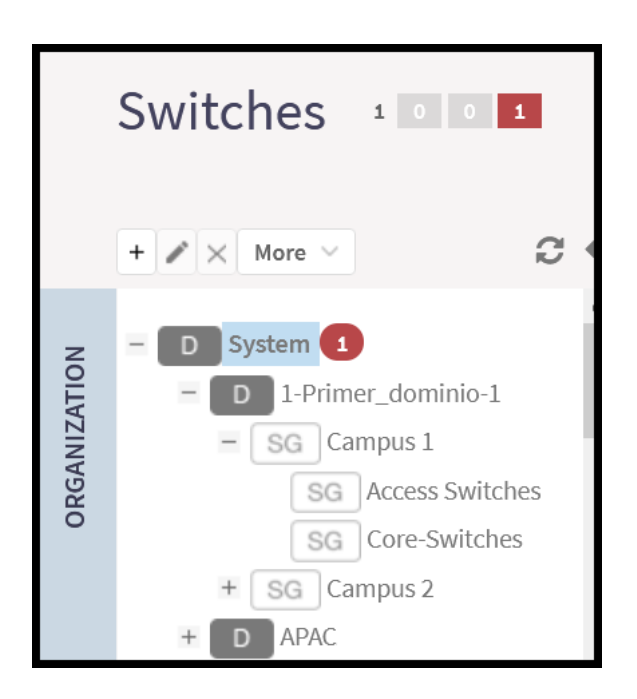

# **Onboarding Access Points and Switches**

| • | Onboarding APs and Switches                                            | . 107 |
|---|------------------------------------------------------------------------|-------|
| • | Introduction to Firewall Ports                                         | . 108 |
| • | Ports to Open Between Various RUCKUS Devices, Servers, and Controllers | . 108 |

Switches and access points must know the IP address of the controller and it must be reachable by them so they can start communication for the onboarding process. There are different methods for APs and Switches to learn this information, which will be discussed in the following sections. Some additional parameters may be required, such as SSL certificates for secured end-to-end communication, low latency environments, and rule-free access through firewalls for specific IP ports.

# **Onboarding APs and Switches**

Onboarding a switch or AP can be defined as the process of having the AP or Switch contact the controller for the first time and having it fully managed by the controller. It involves the automatic process of getting the appropriate firmware loaded on the AP or Switch and successful configuration synchronization.

## **Requirements to Onboard Access Points or Switches**

To ensure the successful onboarding of the managed equipment in the controller, the administrator should verify the following aspects:

- Sufficient AP Capacity Licenses or Switch Capacity licenses: Confirm that there are enough licenses in the controller to accept the required equipment.
- System Capacity of the Controller: Ensure the current amount of onboarded APs and Switches does not exceed the capacity of the controller.
- Supported Model: Verify that the AP model or Switch model is supported in the current version of the controller.
- Country Code Matching: Ensure that the hard-coded country code in the AP matches the country code configured in the controller.
- AP MAC OUI Validation: Check if the AP MAC address adheres to the validation rules. OUI Validation rules check the first three octets of the AP MAC address.
- AP/Switch Registration Rules: Confirm that the AP or Switch can be accepted or make sure it is manually approved.
- AP Certificate Validity: Verify that the AP certificate is valid or that certificate validation is disabled in the controller.
- TPM switch type is allowed: Ensure the controller is configured to accept switches with self-signed certificates.
- Network Connectivity: Ensure that the AP and Switch are reachable by the controller and that the required ports for communication are open in the firewall.

During the normal onboarding process, it is expected for the APs to reboot at least twice when doing the firmware update and the configuration sync. Using the LED indicators on the AP helps to understand the current stage of the AP onboarding process.

#### NOTE

Refer to the *RUCKUS SmartZone Network Administration Guide* for a full understanding of the above items and additional information related to onboarding APs and Switches to the controller.

# **Introduction to Firewall Ports**

An important part of a stateful firewall is the ability to track the state of traffic connections.

This is a security measure intended to help prevent intrusions and spoofs. The firewall attempts to make sure any incoming connection is matched with a known active connection that was initiated from inside the firewall. Any packets that do not comply with these rules or are specifically allowed (well-known protocols such as FTP servers and others) are typically dropped. Different ports are necessary to allow various communications for control, data, and management traffic.

# Ports to Open Between Various RUCKUS Devices, Servers, and Controllers

The below table lists ports that must be opened in the network firewall to ensure that the vSZ-D/SZ/vSZ (controller), managed APs, and RADIUS servers can communicate with each other successfully.

|  | TABLE 9 Ports to C | <b>Open Between</b> | Various RUCKUS | Devices, Servers | , and Controllers |
|--|--------------------|---------------------|----------------|------------------|-------------------|
|--|--------------------|---------------------|----------------|------------------|-------------------|

| From<br>(Sender) | To (Listener)                                    | Communication Port Number | Layer 4<br>Protocol | Interface | Configurable<br>from Web<br>Interface? | Purpose                                                                                            |
|------------------|--------------------------------------------------|---------------------------|---------------------|-----------|----------------------------------------|----------------------------------------------------------------------------------------------------|
| АР               | Control plane<br>of :<br>SZ-100<br>SZ-300<br>vSZ | 21                        | ТСР                 | Control   | Νο                                     | ZD and Solo APs can download<br>SZ AP firmware and convert<br>themselves to SZ APs.                |
| АР               | АР                                               | 1883                      | ТСР                 | Control   | No                                     | AP-AP communication for<br>neighbor AP information<br>exchange in FT, Client Load<br>Balance, etc. |
| AP               | Control plane<br>of :<br>SZ-100<br>SZ-300<br>vSZ | 22                        | ТСР                 | Control   | Νο                                     | SSH Tunnel for management                                                                          |
| AP ZD            | SZ                                               | 69                        | UDP                 | Control   | No                                     | ZD Migration                                                                                       |
Ports to Open Between Various RUCKUS Devices, Servers, and Controllers

| From<br>(Sender) | To (Listener)                        | Communication Port Number                                                               | Layer 4<br>Protocol | Interface                                                                                                    | Configurable<br>from Web<br>Interface? | Purpose                                                                                                    |
|------------------|--------------------------------------|-----------------------------------------------------------------------------------------|---------------------|----------------------------------------------------------------------------------------------------|----------------------------------------|----------------------------------------------------------------------------------------------------|
| АР               | vSZ control<br>plane                 | 91 (AP firmware version 2.0 to<br>3.1.x) and 443 (AP firmware<br>version 3.2 and later) | ТСР                 | Control                                                                                                    | No                                     | AP firmware upgrade<br>APs need Port 91 to download<br>the Guest Logo and to update<br>the signature package for the<br>ARC.<br>NOTE<br>Starting with SZ<br>3.2 release, the<br>controller uses<br>an HTTPS<br>connection and<br>an encrypted<br>path for the<br>firmware<br>download. The<br>port used for AP<br>firmware<br>downloads has<br>been changed<br>from port 91 to<br>443 to distinguish<br>between the two<br>methods. To<br>ensure that all<br>APs can be<br>upgraded<br>successfully to<br>the new<br>firmware, open<br>both ports 91<br>and 443 in the<br>network firewall. |
| AP               | RAC (RADIUS<br>Access<br>Controller) | 1813                                                                                    | UDP                 | Management, Cluster, Control<br><b>NOTE</b><br>The Management<br>interface is<br>applicable when<br>vSZ-H is in single-<br>interface mode.<br>If in 3-interface<br>mode, Access<br>and Core<br>separation<br>disabled, it<br>depends on the<br>configured<br>Management<br>traffic interface. | No                                     | RADIUS_Auth profile defines<br>both inbound and outbound<br>traffic. Information specified<br>here is for inbound traffic<br>only.                                                                                                    |
| АР               | SZ                                   | 5353                                                                                    | UDP                 | Control                                                                                                    | No                                     | Resolves hostnames to IP<br>addresses                                                                                                    |
| AP<br>DP         | SZ                                   | 8200                                                                                    | ТСР                 | Control                                                                                                    | No                                     | Captive Portal OAuth service<br>port for HTTP                                                                                                    |

Ports to Open Between Various RUCKUS Devices, Servers, and Controllers

| From<br>(Sender)     | To (Listener)                   | Communication Port Number | Layer 4<br>Protocol | Interface                                                                                                    | Configurable<br>from Web | Purpose                                                                           |
|----------------------|---------------------------------|---------------------------|---------------------|----------------------------------------------------------------------------------------------------|--------------------------|-----------------------------------------------------------------------------------|
|                      |                                 |                           |                     |                                                                                                    | interface:               |                                                                                   |
| AP                   | SZ                              | 8222                      | ТСР                 | Control                                                                                                    | No                       | Captive Portal OAuth service<br>port for HTTPS                                    |
|                      | 67                              | 0000                      | TCD                 | Control                                                                                                    | N                        | Contine Douts DW/shi Durran                                                       |
| AP<br>DP             | 52                              | 8280                      | ICP                 | Control                                                                                                    | NO                       | captive Portal Web Proxy<br>service port for HTTPS                                |
| AP-MD                | SZ-MD                           | 9191                      | ТСР                 | Cluster                                                                                                    | No                       | Communication between AP-<br>MD and SZ-MD                                         |
| АР                   | vSZ control<br>plane            | 12223                     | UDP                 | Control                                                                                                    | No                       | LWAPP discovery sends image<br>upgrade request to ZD-APs via<br>LWAPP (RFC 5412). |
| AP<br>UE             | SZ                              | 18301                     | UDP                 | Management, Cluster, Control                                                                                                    | No                       | SpeedFlex tests the network performance between AP, UE, and SZ.                   |
| ICX                  | vSZ control<br>plane            | 22                        | ТСР                 | Control                                                                                                    | No                       | SSH Tunnel.                                                                       |
| ICX                  | vSZ control<br>plane            | 443                       | ТСР                 | Control                                                                                                    | No                       | Access to the vSZ/SZ control plane over secure HTTPS.                             |
| SZ                   | External FTP<br>server          | 20-21                     | ТСР                 | Control, Cluster, Management                                                                                                    | No                       | Transfer date to external FTP servers                                             |
| Follower SZ<br>nodes | Master SZ<br>node               | 123                       | UDP                 | Cluster                                                                                                    | No                       | Sync system time among SZ nodes                                                   |
| SZ                   | External<br>Licensing<br>Server | 443                       | ТСР                 | Management                                                                                                    | No                       | Download licensing and support entitlements from the licensing server.            |
| SZ                   | External<br>Licensing<br>server | 443                       | ТСР                 | Management                                                                                                    | No                       | Download licensing and support entitlements from the licensing server.            |
| SZ-RAC               | External AAA                    | 1812                      | UDP                 | Management, Cluster, Control<br><b>NOTE</b><br>The Management<br>interface is<br>applicable when<br>vSZ-H is in single-<br>interface mode.<br>If in 3-interface<br>mode, Access<br>and Core<br>separation<br>disabled, it<br>depends on the<br>configured<br>Management<br>traffic interface. | Yes                      | To Support RADIUS Proxy<br>Authentication                                         |
| SZ                   | SZ                              | 5671-5672                 | ТСР                 | Cluster                                                                                                    | No                       | RabbitMQ inter-node cluster communication                                         |
| SZ                   | SZ                              | 6379, 6380                | ТСР                 | Cluster                                                                                                    | No                       | Internal communication<br>among SZ nodes                                          |
| SZ                   | SZ                              | 7000                      | TCP/UDP             | Cluster No Cassandra (da<br>communicatio<br>replication                                                                                                    |                          | Cassandra (database) cluster<br>communication and data<br>replication             |

Ports to Open Between Various RUCKUS Devices, Servers, and Controllers

| From<br>(Sender)    | To (Listener)     | Communication Port Number                                                                                                    | Layer 4<br>Protocol | Interface                    | Configurable<br>from Web<br>Interface? | Purpose                                                                                   |
|---------------------|-------------------|----------------------------------------------------------------------------------------------------|---------------------|------------------------------|----------------------------------------|-------------------------------------------------------------------------------------------|
| SZ                  | SZ                | 7500                                                                                                    | UDP                 | Cluster                      | No                                     | SZ Clustering Operation                                                                   |
| SZ                  | SZ                | 7800                                                                                                    | TCP/UDP             | Cluster                      | No                                     | Cluster node communication for cluster's operations                                       |
| SZ                  | SZ                | 7800-7805                                                                                                    | ТСР                 | Cluster                      | No                                     | A protocol stack using TCP on<br>JGroups library for node to<br>node communication        |
| SZ                  | SZ                | 7810                                                                                                    | ТСР                 | Cluster                      | No                                     | A protocol stack using<br>FD_SOCK on JGroups library<br>for node-to-node<br>communication |
| SZ                  | SZ                | 7811                                                                                                    | ТСР                 | Cluster                      | No                                     | A protocol stack using<br>FD_SOCK on JGroups library<br>for node-to-node<br>communication |
| SZ                  | SZ                | 7812                                                                                                    | ТСР                 | Cluster                      | No                                     | A protocol stack using<br>FD_SOCK on JGroups library<br>for node-to-node<br>communication |
| SZ                  | SPoT              | 8883<br><b>NOTE</b><br>The connection<br>between the<br>controller and<br>vSPoT is an<br>outbound<br>connection, so it<br>depends on the<br>destination IP<br>address. If the<br>destination IP<br>address falls in<br>the subnet of<br>one interface, it<br>is routed to that<br>interface.<br>Otherwise, it is<br>routed via the<br>default route. | ТСР                 | Management, Cluster, Control | No                                     | Communication between SZ<br>and SPoT                                                      |
| SZ                  | SZ                | 9300-9400                                                                                                    | ТСР                 | Cluster                      | No                                     | Internal communication<br>between nodes within the<br>cluster (ElasticSearch<br>database) |
| SZ local<br>modules | SZ memproxy       | 11211                                                                                                    | ТСР                 | Cluster                      | No                                     | Internal proxy for saving in-<br>memory data to memcached                                 |
| SZ                  | SZ                | 11311                                                                                                    | ТСР                 | Cluster                      | No                                     | Memory cache server                                                                       |
| SZ                  | SZ                | 33434-33534                                                                                                    | UDP                 | Management, Cluster, Control | No                                     | ICX Troubleshooting (traceroute).                                                         |
| SZ CS               | DP                | 65534, 65535                                                                                                    | тср                 | Management                   | No                                     | DP Debug                                                                                  |
| TACACS+<br>Server   | TACACS+<br>Server | 49                                                                                                    | ТСР                 | Management, Cluster, Control | No                                     | TACACS+                                                                                   |

Ports to Open Between Various RUCKUS Devices, Servers, and Controllers

| From<br>(Sender)                        | To (Listener)                        | Communication Port Number | Layer 4<br>Protocol | Interface                    | Configurable<br>from Web<br>Interface? | Purpose                                                                                                    |
|-----------------------------------------|--------------------------------------|---------------------------|---------------------|------------------------------|----------------------------------------|----------------------------------------------------------------------------------------------------|
| DNS Server                              | DNS                                  | 53                        | TCP/UDP             | Management, Cluster, Control | No                                     | DNS                                                                                                    |
| DHCP Server                             | SZ                                   | 67,68                     | UDP                 | Management, Cluster, Control | No                                     | DHCP                                                                                                    |
| Walled-<br>Garden Web<br>Server         | Captive Portal<br>with HTTP<br>Proxy | 80                        | ТСР                 | Management, Cluster, Control | No                                     | WISPr_WalledGarden                                                                                                    |
| SNMP Client                             | SZ                                   | 161                       | UDP                 | Management                   | No                                     | Simple Network Management<br>Protocol (SNMP)                                                                                                    |
| LDAP Server                             | RAC                                  | 389                       | TCP/UDP             | Management, Cluster, Control | Yes                                    | SZ to LDAP                                                                                                    |
| SZ                                      | rsyslog                              | 514                       | TCP/UDP             | Management, Cluster, Control | No                                     | Remote Syslog                                                                                                    |
| DHCP v6<br>Server                       | SZ                                   | 546, 547                  | UDP                 | Management, Cluster, Control | No                                     | DHCPv6 Protocol                                                                                                    |
| LDAPS Server                            | RAC                                  | 636                       | ТСР                 | Management, Cluster, Control | Yes                                    | SZ to LDAPS Server                                                                                                    |
| AAA server                              | SZ                                   | 2083 (RadSec)             | ТСР                 | Management, Cluster, Control | No                                     | The default destination port<br>number for RADIUS over TLS is<br>TCP/2083 (As per RFC-6614)                                                                                                    |
| AAA server                              | SZ                                   | 2084 (CoA/DM Over RadSec) | ТСР                 | Management, Cluster, Control | No                                     | SZ as RadSec server listens on<br>port 2084 for incoming TLS<br>connection from client (AAA<br>Client) to process CoA/DM<br>messages over RadSec.                                                                       |
| AD Server<br>(MSTF-GC)                  | RAC                                  | 3268                      | ТСР                 | Management, Cluster, Control | Yes                                    | SZ to AD (MSTF-GC)                                                                                                    |
| External AAA<br>Server (free<br>RADIUS) | SZ-RAC (vSZ<br>control plane)        | 3799                      | UDP                 | Management, Cluster, Control | No                                     | Supports Disconnect Message<br>and CoA (Change of<br>Authorization) which allows<br>dynamic changes to a user<br>session such as disconnecting<br>users and changing<br>authorizations applicable to a<br>user session. |
| JITC CAC                                | SZ                                   | 4443                      | ТСР                 | Control                      | No                                     | Since SZ 5.1.2 release, mainly<br>for JITC CAC login support.<br>This port is opened for NGINX<br>to configure for client<br>certificate authentication.                                                                |
| Legacy Public<br>API Client             | SZ                                   | 7443                      | ТСР                 | Management                   | No                                     | Deprecated Public API                                                                                                    |
| Any                                     | Management<br>interface              | 8022                      | No (SSH)            | Management                   | Yes                                    | When the management ACL is<br>enabled, you must use port<br>8022 (instead of the default<br>port 22) to log on to the CLI or<br>to use SSH.                                                                             |
| Any                                     | vSZ control<br>plane                 | 8090                      | ТСР                 | Control                      | No                                     | Allows unauthorized UEs to browse to an HTTP website                                                                                                    |
| Any                                     | vSZ control<br>plane                 | 8099                      | ТСР                 | Control                      | No                                     | Allows unauthorized UEs to browse to an HTTPS website                                                                                                    |
| Any                                     | vSZ control<br>plane                 | 8100                      | ТСР                 | Control                      | No                                     | Allows unauthorized UEs to browse using a proxy UE                                                                                                    |

Ports to Open Between Various RUCKUS Devices, Servers, and Controllers

| From<br>(Sender) | To (Listener)              | Communication Port Number                                                          | Layer 4<br>Protocol | Interface           | Configurable<br>from Web<br>Interface? | Purpose                                                       |
|------------------|----------------------------|------------------------------------------------------------------------------------|---------------------|---------------------|----------------------------------------|---------------------------------------------------------------|
| Any              | vSZ<br>management<br>plane | 8443<br><b>NOTE</b><br>The Public API<br>port has changed<br>from 7443 to<br>8443. | ТСР                 | Management          | Νο                                     | Access to the controller web<br>interface via HTTPS           |
| Any              | vSZ control<br>plane       | 9080                                                                               | HTTP                | Management, Control | No                                     | Northbound Portal Interface<br>for hotspots                   |
| Any              | vSZ control<br>plane       | 9443                                                                               | HTTPS               | Management, Control | No                                     | Northbound Portal Interface<br>for hotspots                   |
| Client device    | SZ control<br>Plane        | 9997                                                                               | ТСР                 | Control             | No                                     | Internal Subscriber Portal in<br>HTTP                         |
| Any              | vSZ control<br>plane       | 9998                                                                               | ТСР                 | Control             | No                                     | Hotspot WISPr subscriber<br>portal login/logout over<br>HTTPS |

#### TABLE 9 Ports to Open Between Various RUCKUS Devices, Servers, and Controllers (continued)

### TABLE 10 vDP/ SZ300 DP Data Group(PG-2):

| From<br>(Sender) | To (Listener)        | Port Number | Layer 4<br>Protocol | Interface                    | Configurable<br>from Web<br>Interface? | Purpose    |
|------------------|----------------------|-------------|---------------------|------------------------------|----------------------------------------|------------|
| AP<br>vSZ_D      | vSZ control<br>plane | 22          | ТСР                 | Control, Cluster, Management | No                                     | SSH Tunnel |

### NOTE

The destination interfaces are meant for three-interface deployments. In a single-interface deployment, all the destination ports must be forwarded to the combined management and control interface IP address.

#### NOTE

Communication between APs is not possible across NAT servers.

# **Monitoring the Network**

# **Monitoring the Network**

When you select a System, Domain, Zone, or AP Group from the hierarchy tree, respective contextual tabs appear at the bottom of the page. These tabs are used to monitor the selected group. The following tables list the tabs that appear for System, Domain, Zone, and AP Group.

| TABLE 11 System, Domain, Zone, and AP Groups Monitoring Tabs for SZ300 and vSZ-H platfo | orms |
|-----------------------------------------------------------------------------------------|------|
|-----------------------------------------------------------------------------------------|------|

| Tabs           | Description                                                                                                    | System | Domain | Zone | AP Groups |
|----------------|----------------------------------------------------------------------------------------------------|--------|--------|------|-----------|
| General        | Displays group information                                                                                                    | Yes    | Yes    | Yes  | Yes       |
| Configuration  | Displays group configuration information.                                                                                                    | Yes    | Yes    | Yes  | Yes       |
| Health         | Displays historical health information.                                                                                                    | Yes    | Yes    | Yes  | Yes       |
| Traffic        | Displays historical traffic information.                                                                                                    | Yes    | Yes    | Yes  | Yes       |
| Alarm          | Displays alarm information.                                                                                                    | Yes    | Yes    | Yes  | Yes       |
| Event          | Displays event information.                                                                                                    | Yes    | Yes    | Yes  | Yes       |
| Clients        | Displays client information.                                                                                                    | Yes    | Yes    | Yes  | Yes       |
|                | <b>NOTE</b><br>Selecting the <b>Enable client visibility</b><br><b>regardless of 802.1X authentication</b> check<br>box bypasses 802.1X authentication for<br>client visibility. This option allows you to<br>view statistical information about wired<br>clients even without enabling 802.1X<br>authentication. |        |        |      |           |
| WLANs          | Displays WLAN information.                                                                                                    | Yes    | Yes    | Yes  | NA        |
| Services       | Displays information on the list of services.                                                                                                    | Yes    | Yes    | Yes  | NA        |
| Administrators | Displays administrator account information.                                                                                                    | Yes    | NA     | NA   | NA        |

Additionally, you can select System, Domain, or Zone and click More to perform the following operations as required:

- Move
- Create New Zone from Template
- Extract Zone Template
- Apply Zone Template
- Change AP Firmware
- Switchover Cluster
- Trigger Preferred Node

#### TABLE 12 System, Zone, and AP Groups Monitoring Tabs for SZ100 and vSZ-E platforms

| Tabs          | Description                               | System | Zone | AP Groups |
|---------------|-------------------------------------------|--------|------|-----------|
| General       | Displays group information                | Yes    | Yes  | Yes       |
| Configuration | Displays group configuration information. | Yes    | Yes  | Yes       |

### Monitoring the Network Monitoring the Network

| Tabs            | Description                                                                                                    | System | Zone | AP Groups |
|-----------------|----------------------------------------------------------------------------------------------------|--------|------|-----------|
| Health          | Displays historical health information.                                                                                                    | Yes    | Yes  | Yes       |
| Traffic         | Displays historical traffic information.                                                                                                    | Yes    | Yes  | Yes       |
| Alarm           | Displays alarm information.                                                                                                    | Yes    | Yes  | Yes       |
| Event           | Displays event information.                                                                                                    | Yes    | Yes  | Yes       |
| Clients         | Displays client information.<br><b>NOTE</b><br>Selecting the <b>Enable client visibility regardless of</b><br><b>802.1X authentication</b> check box bypasses 802.1X<br>authentication for client visibility. This option<br>allows you to view statistical information about<br>wired clients even without enabling 802.1X<br>authentication. | Yes    | Yes  | Yes       |
| WLANs           | Displays WLAN information.                                                                                                    | Yes    | Yes  | NA        |
| Services        | Displays information on the list of services.                                                                                                    | Yes    | Yes  | NA        |
| Troubleshooting | Displays client connection and spectrum analysis                                                                                                    | Yes    | Yes  | Yes       |
| Administrators  | Displays administrator account information.                                                                                                    | Yes    | NA   | NA        |

### **TABLE 12** System, Zone, and AP Groups Monitoring Tabs for SZ100 and vSZ-E platforms (continued)

Additionally, you can select System, Zone or AP Group and click More to perform the following operations as required:

- Create New Zone from Template—Does not apply to Zone and AP group management.
- Extract Zone Template—Does not apply to System and AP group management.
- Apply one Template—Does not apply to System and AP group management.
- Change AP Firmware—Does not apply to System and AP group management.
- Switchover Cluster—Does not apply to System and AP group management.

# **Controller Network Services**

| • | Syslog                                    | 117 |
|---|-------------------------------------------|-----|
| • | Short Message Service (SMS)               | 119 |
| • | Simple Mail Transfer Protocol (SMTP)      | 120 |
| • | Simple Network Management Protocol (SNMP) | 120 |
| • | File Transfer Protocol (FTP)              | 123 |

# Syslog

### **Configuring the Remote Syslog Server**

The controller maintains an internal log file of current events and alarms, but this internal log file has a fixed capacity. Configure the log settings so you can keep copies of the logs that the controller generates.

At a certain point, the controller will start deleting the oldest entries in log file to make room for newer entries. If you want to keep a permanent record of all alarms and events that the controller generated, you can configure the controller to send the log contents to a syslog server on the network.

Follow these steps to configure the remote syslog server:

- 1. Go to Administration > System Info > Syslog.
- 2. Select the Enable logging to remote syslog server check box.
- 3. Configure the settings as explained in the following table.
- 4. Click OK.

### TABLE 13 Syslog Server Configuration Settings

| Field                         | Description                                                                                                    | Your Action                                                                                                    |
|-------------------------------|----------------------------------------------------------------------------------------------------|----------------------------------------------------------------------------------------------------|
| Primary Syslog Server Address | Indicates the syslog server on the network.                                                                        | <ul> <li>a. Enter the server address.</li> <li>b. Enter the Port number.</li> <li>c. Choose the Protocol type.</li> <li>d. Click Ping Syslog Server. If the syslog server is reachable, a flashing green circle and the message Success appears after the button.</li> </ul> |
| SecondarySyslog ServerAddress | Indicates the backup syslog server on the<br>network, if any, in case the primary syslog server<br>is unavailable. | <ul> <li>a. Enter the server address.</li> <li>b. Enter the Port number.</li> <li>c. Choose the Protocol type.</li> <li>d. Click Ping Syslog Server. If the syslog server is reachable, a flashing green circle and the message Success appears after the button.</li> </ul> |

### TABLE 13 Syslog Server Configuration Settings (continued)

| Field                                | Description                                      | Your Action                                                                                                    |
|--------------------------------------|--------------------------------------------------|----------------------------------------------------------------------------------------------------|
| Application Logs Facility            | Indicates the facility for application logs.     | a. Select the option from the drop-down.<br>Range: 0 through 7.                                                    |
|                                      |                                                  | b. Select one of the following <b>Filter Severity</b> :                                                            |
|                                      |                                                  | 1. Emerg                                                                                                    |
|                                      |                                                  | 2. Alert                                                                                                    |
|                                      |                                                  | 3. Crit                                                                                                    |
|                                      |                                                  | 4. Error                                                                                                    |
|                                      |                                                  | 5. Warning                                                                                                    |
|                                      |                                                  | 6. Notice                                                                                                    |
|                                      |                                                  | 7. Info                                                                                                    |
|                                      |                                                  | 8. <b>Debug</b> : Default option                                                                                   |
| Administrator Activity Logs Facility | Indicates the facility for administrator logs.   | a. Select the option from the drop-down.<br>Range: 0 through 7.                                                    |
|                                      |                                                  | b. Select one of the following <b>Filter Severity</b> :                                                            |
|                                      |                                                  | 1. Emerg                                                                                                    |
|                                      |                                                  | 2. Alert                                                                                                    |
|                                      |                                                  | 3. <b>Crit</b>                                                                                                    |
|                                      |                                                  | 4. Error                                                                                                    |
|                                      |                                                  | 5. Warning                                                                                                    |
|                                      |                                                  | 6. Notice                                                                                                    |
|                                      |                                                  | 7. Info                                                                                                    |
|                                      |                                                  | 8. <b>Debug</b> : Default option                                                                                   |
| Other Logs Filter Severity           | Indicates the facility for comprehensive logs.   | Select one of the following <b>Filter Severity</b> :                                                               |
|                                      |                                                  | a. Emerg                                                                                                    |
|                                      |                                                  | b. Alert                                                                                                    |
|                                      |                                                  | c. Crit                                                                                                    |
|                                      |                                                  | d. Error                                                                                                    |
|                                      |                                                  | e. Warning                                                                                                    |
|                                      |                                                  |                                                                                                    |
|                                      |                                                  | g. Into                                                                                                    |
| Event Evellt                         |                                                  | n. Debug: Default option                                                                                           |
|                                      | Indicates the facility for event logs.           | through 7.                                                                                                    |
| Event Filter                         | Indicates the type of event that must be sent to | Choose the required option:                                                                                        |
|                                      | the sysiog server.                               | • All events — Send all controller events to the syslog server.                                                    |
|                                      |                                                  | <ul> <li>Alleventsexceptclientassociation/<br/>disassociationevents — Send all controller</li> </ul>               |
|                                      |                                                  | events (except client association and disassociation events) to the syslog server.                                 |
|                                      |                                                  | • All events above a severity — Send all controller events that are above the event severity to the syslog server. |

Short Message Service (SMS)

TABLE 13 Syslog Server Configuration Settings (continued)

| Field                                                                          | Description                                                                                                    | Your Action                                                                                                    |
|--------------------------------------------------------------------------------|----------------------------------------------------------------------------------------------------|----------------------------------------------------------------------------------------------------|
| Event Filter Severity applies to Event Filter > All<br>events above a severity | Indicates the lowest severity level. Events above<br>this severity level will be sent to the syslog<br>server. | <ul> <li>Select the option from the drop-down.</li> <li>a. Critical</li> <li>b. Major</li> <li>c. Minor</li> <li>d. Warning</li> <li>e. Informational</li> <li>f. Debug: Default option</li> </ul> |
| Priority                                                                       | Indicates the event severity to syslog priority mapping in the controller.                                     | Choose the Syslog Priority among Error,<br>Warning, Info and Debug, for the following<br>event severities:<br>Critical<br>Major<br>Minor<br>Warning<br>Informational<br>Debug                      |

## **Short Message Service (SMS)**

### **Configuring the Short Message Service (SMS) Gateway Server**

You can define the external gateway services used to distribute guest pass credentials to guests.

To configure an external SMS gateway for the controller follow the below steps.

- 1. Go to Administrator > External Services > SMS.
- 2. Select the Enable Twilio SMS Server check box to use an existing Twilio account for SMS delivery.
- 3. Enter the following Twilio Account Information:
  - Server Name, type the name of the server.
  - Account SID, type ths account number.
  - Auth Token, type the token number to authenticate the external SMS gateway.
  - From, type the phone number from which the message must be sent.
- 4. Click OK.

You have completed adding an SMS gateway to the controller. You will receive a guest pass key from your Twilio Trial account.

# Simple Mail Transfer Protocol (SMTP)

### **Configuring Simple Mail Transfer Protocol (SMTP) Server Settings**

If you want to receive copies of the reports that the controller generates or to email guest passes to users, you need to configure the SMTP server settings and the email address from which the controller will send the reports.

Follow these steps to configure the SMTP server settings.

- 1. Go to Administrator > External Services > SMTP.
- 2. Select Enable SMTP Server.
- 3. Enter the Logon Name or user name provided by your ISP or mail administrator. This might be just the part of your email address before the @ symbol, or it might be your complete email address. If you are using a free email service (such as Hotmail<sup>™</sup> or Gmail<sup>™</sup>), you typically have to type your complete email address.
- 4. Enter the associated Password.
- 5. For **SMTP Server Host**, enter the full name of the server provided by your ISP or mail administrator. Typically, the SMTP server name is in the format **smtp.company.com**.
- 6. For **SMTP Server Port**, enter the SMTP port number provided by your ISP or mail administrator. Often, the SMTP port number is **25** or **587**. The default SMTP port value is **25**.
- 7. For Mail From, enter the source email address from which the controller sends email notifications.
- 8. For Mail To, enter the recipient email address to which the controller sends alarm messages. You can send alarm messages to a single email address.
- 9. Select the Encryption Options, if your mail server uses encryption.
  - TLS
  - STARTTLS

Check with your ISP or mail administrator for the correct encryption settings that you need to set.

- 10. Click Test, to verify if the SMTP server settings are correct. The test completed successfully form appears, click OK.
- 11. Click OK.

## Simple Network Management Protocol (SNMP)

### **Enabling Global SNMP Notifications**

The controller supports the Simple Network Management Protocol (SNMP v2 and v3), which allows you to query controller information, such as system status, AP list, etc., and to set a number of system settings using a Network Management System (NMS) or SNMP MIB browser.

You can also enable SNMP traps to receive immediate notifications for possible AP and system issues.

The procedure for enabling the internal SNMP agents depends on whether your network is using SNMPv2 or SNMPv3. SNMPv3 mainly provides security enhancements over the earlier version, and therefore requires you to enter authorization passwords and encryption settings, instead of simple clear text community strings.

Both SNMPv2 and SNMPv3 can be enabled at the same time. The SNMPv3 framework provides backward compatibility for SNMPv1 and SNMPv2c management applications so that existing management applications can still be used to manage the controller with SNMPv3 enabled.

### **Configuring SNMP v2 Agent**

To configure SNMP v2 Agent settings:

- 1. Go to Services > Others > AP SNMP Agent. The AP SNMP Profile page is displayed.
- 2. To configure the SNMPv2 Agent, click **Create** and update the details as explained in the following table.

#### TABLE 14 SNMP v2 Agent Settings

| Field       | Description                                                                                                    | Your Action                                                                                                    |
|-------------|----------------------------------------------------------------------------------------------------|----------------------------------------------------------------------------------------------------|
| Name        | Indicates the AP SNMP profile name.                                                                                                    | Enter a name.                                                                                                    |
| Description | Provides a brief explanation of the profile.                                                                                                    | Enter a brief explanation.                                                                                                    |
| Community   | Indicates that applications which send SNMP<br>Get-Requests to the controller (to retrieve<br>information) will need to send this string along<br>with the request before they will be allowed<br>access. | Enter a name.                                                                                                    |
| Privilege   | Indicates the privileges granted to this community.                                                                                                    | <ul> <li>Select the required privileges:</li> <li>Read-Only—Privilege only to read.</li> <li>Read-Write—Privilege only to read and write.</li> <li>Notification—Privilege to: <ul> <li>Trap—Choose this option to send SNMP trap notification.</li> <li>Inform—Choose this option to send SNMP notification.</li> <li>Enter the Target IP address.</li> <li>Enter the Target Port number.</li> <li>Click Add.</li> </ul> </li> </ul> |

### NOTE

You can also edit or delete an SNMPv2 agent. To do so, select the SNMPv2 agent from the list and click **Configure** or **Delete** respectively.

3. Click OK.

### **Configuring SNMP v3 Agent**

- 1. Go to Services > Others > AP SNMP Agent.
- 2. To configure the SNMPv3 Agent, click **Create** and update the details as explained in the follwoing table.

| Г٨ |     | 1 5 | CNINADU2 Acoust Cottings |  |
|----|-----|-----|--------------------------|--|
| IA | DLC | 12  | SINIMPVS Agent Settings  |  |

| Field       | Description                                                                                                    | Your Action                |
|-------------|----------------------------------------------------------------------------------------------------|----------------------------|
| Name        | Indicates the AP SNMP profile name.                                                                                                    | Enter a name.              |
| Description | Provides a brief explanation of the profile.                                                                                                    | Enter a brief explanation. |
| User        | Indicates that applications which send SNMP<br>Get-Requests to the controller (to retrieve<br>information) will need to send this string along<br>with the request before they will be allowed<br>access. | Enter a name.              |

 TABLE 15 SNMPv3 Agent Settings (continued)

| Field     | Description                                         | Your Action                                                                                                    |
|-----------|-----------------------------------------------------|----------------------------------------------------------------------------------------------------|
| Field     | Indicates the authentication method.                | Your Action         Choose the required option:         • SHA—Secure Hash Algorithm, message hash function with 160-bit output.         a. Enter the Auth Pass Phrase.         b. Choose the Privacy option.         - None: Use no privacy method.         - DES: Data Encryption Standard, data block cipher.         - AES: Advanced Encryption Standard, data block cipher.                                                                                                    |
|           |                                                     | <ul> <li>c. Enter a Privacy Phrase, 8 through 32 characters.</li> <li>MD5—Message-Digest algorithm 5, message hash function with 128-bit output.</li> <li>a. Enter the Auth Pass Phrase.</li> <li>b. Choose the Privacy option. <ul> <li>None: Use no privacy method.</li> <li>DES: Data Encryption Standard, data block cipher.</li> <li>AES: Advanced Encryption Standard, data block cipher.</li> </ul> </li> <li>c. Enter a Privacy Phrase, 8 through 32 characters.</li> </ul> |
| Privilege | Indicates the privileges granted to this community. | <ul> <li>Select the required privileges:</li> <li>Read-Only—Privilege only to read.</li> <li>Read-Write—Privilege only to read and write.</li> <li>Notification—Privilege to: <ul> <li>Trap—Choose this option to send SNMP trap notification.</li> <li>Inform—Choose this option to send SNMP notification.</li> <li>Enter the Target IP address.</li> <li>Enter the Target Port number.</li> <li>Click Add.</li> </ul> </li> </ul>                                                |

### NOTE

You can also edit or delete an SNMPv3 agent. To do so, select the SNMPv3 agent from the list and click **Configure** or **Delete** respectively.

3. Click OK.

# File Transfer Protocol (FTP)

### **Configuring File Transfer Protocol Server Settings**

The controller enables you to automatically back up statistics files, reports, and system configuration backups to an external File Transfer Protocol (FTP) server.

However, before you can do this, you must add at least one FTP server to the controller.

Follow these steps to add an FTP server to which the controller will export data automatically:

- 1. Go to Administrator > External Services > FTP.
- 2. Click **Create**, the Create FTP Server from appears.
- 3. Enter an FTP Name that you want to assign to the FTP server that you are adding.
- 4. Select the required Protocol; FTP or SFTP (Secure FTP) protocol.
- 5. Enter the FTP Host, IP address of the FTP server.
- 6. Enter the FTP **Port**, number. The default FTP port number is 21.
- 7. Enter a User Name for the FTP account that you want to use.
- 8. Enter a **Password** that is associated with the FTP user name.
- 9. For **Remote Directory**, enter the remote FTP server path to which data will be exported from the controller. The path must start with a forward slash (/)
- 10. To verify that the FTP server settings and logon information are correct, click **Test**. If the server and logon settings are correct, a confirmation message stating, "**FTP server connection established successfully**" appears.
- 11. Click **OK**.

#### NOTE

You can edit or delete an existing FTP setting. To do so, select the FTP setting from the list and click Configure or Delete respectively.

# **Controller Certificates**

| • | Importing SmartZone as Client Certificate               | . 125 |
|---|---------------------------------------------------------|-------|
| • | Assigning Certificates to Services                      | . 126 |
| • | Generating Certificate Signing Request (CSR)            | 127   |
| • | Importing SmartZone (SZ) Trusted CA Certificates/Chains | . 128 |
| • | DataPlane validates SmartZone                           | . 129 |
| • | AP Validate SmartZone Controller                        | 130   |
|   | FCDSA 3K                                                | 134   |

### **Importing SmartZone as Client Certificate**

When you have an SSL certificate issued by the certificate provider, you can import it into the controller and use it for HTTPS communication.

To complete this procedure, you will need the following:

- The signed server certificate
- The intermediate CA certificate (at least one)
- The private key file

#### NOTE

The file size of each signed certificate and intermediate certificate must not exceed 8192 bytes. If a certificate exceeds 8192 bytes, you will be unable to import it into the controller.

To import a signed server certificate, perform the following:

- 1. Copy the signed certificate file, intermediate CA certificate file, and private key file to a location (either on the local drive or a network share) that you can access from the controller web interface.
- 2. Click Administration > System > Certificates > SZ as a Client Certificate.

This displays **SZ as a Client Certificate** page.

FIGURE 76 SZ as Client Certificate

| *     | 🛃 Monitor                | æ           | Network            | 🛡 Secur        | ity 🕸 Services              | 💄 Administra      | tion ★             | search m | enu V Q            | i            |                | » SZ as C    | lient Cer  | tificate |
|-------|--------------------------|-------------|--------------------|----------------|-----------------------------|-------------------|--------------------|----------|--------------------|--------------|----------------|--------------|------------|----------|
| de la | Certificate Mapping      | CSR         | SZ as Clier        | nt Certificate | SZ Trusted CA Certificates/ | 'Chain (external) | AP Certificate Rep | lacement | Intra system (AP/D | P) Trusted ( | CA Certs/Chair | n (internal) | SZ Tru     | ustec >  |
| Use   | this configuration to up | load a clie | ent certificate to | SmartZone(SZ). |                             |                   |                    |          |                    |              |                |              |            |          |
| +     | Import Configure         | Delete      |                    |                |                             |                   |                    |          |                    | se           | earch table    | Q            | 21         | ه 📕      |
| Na    | ame 🔺                    |             | D                  | escription     |                             | Has Root CA       | # of Inter Cert    | Las      | t Modified By      | Last Modif   | ied On         |              |            | Ch       |
|       |                          |             |                    |                |                             |                   |                    |          |                    |              |                |              |            | atn      |
|       |                          |             |                    |                |                             |                   |                    |          |                    |              |                | No data      | « <b>1</b> | » V      |
|       |                          |             |                    |                |                             |                   |                    |          |                    |              |                | No data      | « <b>1</b> | »        |

3. Click Import, this displays Import Client Certificate page.

### FIGURE 77 Import client Certificate

| Import Client Certificate |                              |        |       |        |   |
|---------------------------|------------------------------|--------|-------|--------|---|
| * Name:<br>Description:   |                              |        |       |        | • |
| Client Certificate        |                              |        |       |        | , |
|                           | * Client Certificate:        | Browse | Clear |        | L |
|                           | Intermediate CA certificate: | Browse | Clear |        |   |
|                           |                              | Browse | Clear |        |   |
|                           |                              | Browse | Clear |        |   |
|                           |                              | biowse | Clear |        |   |
|                           | Root CA certificate:         | Browse | Clear |        |   |
|                           | * Private Key:               | Browse | Clear |        |   |
|                           |                              |        |       |        | • |
|                           | Validate                     | ОК     |       | Cancel |   |

- 4. Enter the following:
  - Name: Type a name to identify the certificate.
  - Description: Enter a short description about the certificate.
  - **Client Certificate**: To upload any of the options in this section, select the corresponding check box, click **Browse** and select the location in your local system and upload the certificate.

### NOTE

For Intermediate CA certificates, if you want to upload additional intermediate CA certificates to establish a chain of trust to the signed certificate, you can select up to four certificates. Only CRT or PEM format is supported for the CA certificate.

### NOTE

If you are using this SSL certificate for a Hotspot 2.0 configuration, you must also import a root CA certificate.

### NOTE

Private Key can be imported through uploading file or using Customer Signing Request (CSR).

5. Click OK.

You can also edit, clone or delete the profile by selecting the options Configure, or Delete from the SZ as Client Certificate page.

## **Assigning Certificates to Services**

#### You can map certificates to services

To specify the certificate that each secure service will use:

1. In the main menu, click Administration. Under System menu, hover mouse over the Certificates and select Certificate Mapping.

- 2. Select the certificate that you want to use for each of the following services:
  - Management Web—Used by Web UI and Public API traffic.
  - AP Portal—Used by Web Auth WLAN.
  - Hotspot (WISPr)—Used by WISPr WLAN control (Northbound Interface, Captive Portal, and Internal Subscriber Portal) traffic.
  - Ruckus Intra-device Communication—Used by AP control traffic.
- 3. To view the public key, click View Public Key, the Certificate Public Key form appears with the public key.
- 4. Click OK.

## **Generating Certificate Signing Request (CSR)**

If you do not have an SSL certificate, you will need to create a Certificate Signing Request (CSR) file and send it to an SSL certificate provider to purchase an SSL certificate.

To create a CSR file:

1. Click Administration > System > CSR. This displays the Certificate Signing Request (CSR) page.

FIGURE 78 Certificate Signing Request (CSR)

| * 2              | Ionitor       | a∰ Ne          | etwork               | Secur         | ity 🔅 Services              | 💄 Administra      | tion ★               | search m | enu V Q              | i                    |               | *       | CSR    |
|------------------|---------------|----------------|----------------------|---------------|-----------------------------|-------------------|----------------------|----------|----------------------|----------------------|---------------|---------|--------|
| Certificate I    | Mapping       | CSR            | SZ as Client Cer     | rtificate     | SZ Trusted CA Certificates/ | 'Chain (external) | AP Certificate Repla | acement  | Intra system (AP/DP) | rusted CA Certs/Chai | in (internal) | SZ Trus | itec > |
| Use this configu | ration to gen | erate Certific | cate Signing Reque   | est for SZ as | a Server certificate.       |                   |                      |          |                      |                      | 0             |         |        |
| Name 🔺           | Configure     | Ce Clone       | Download Description | Delete        |                             |                   | Last Modified By     | La       | st Modified On       | search table         | Q             | £ 4     |        |
|                  |               |                |                      |               |                             |                   |                      |          |                      |                      |               |         |        |

- 2. Click Generate. This displays the Generate CSR form.
- 3. Enter the following:
  - Name: Type a name to identify the CSR.
  - Description: Enter a short description for thes CSR.
  - Common Name: A fully qualified domain name of your web server. This must be an exact match (for example, www.ruckuswireless.com).
  - Email: An email address (for example, joe@ruckuswireless.com).
  - Organization: Complete legal name of your organization (for example, Google, Inc.). Do not abbreviate your organization name.
  - Organization Unit: Name of the division, department, or section in your organization that manages network security (for example, Network Management).
  - Locality/City: City where your organization is legally located (for example, Sunnyvale).
  - State/Province: State or province where your organization is legally located (for example, **California**) Do not abbreviate the state or province name.
- 4. Select the Country.

Importing SmartZone (SZ) Trusted CA Certificates/Chains

- 5. Click **OK**, the controller generates the certificate request. When the certificate request file is ready, web browser downloads the file automatically.
- 6. Go to the default download folder of your web browser and locate the certificate request file. The file name is myreq.zip.
- 7. Use a text editor (for example, Notepad) to open the certificate request file.
- 8. Go to the website of your preferred SSL certificate provider, and then follow the instructions for purchasing an SSL certificate.
- 9. When you are prompted for the certificate signing request, copy and paste the entire content of myreq.csr, and then complete the purchase.
- 10. After the SSL certificate provider approves your CSR, you will receive the signed certificate via email.
- 11. Copy the content of the signed certificate, and then paste it into a text file.
- 12. Save the file.

#### NOTE

You can also edit, clone, download or delete a CSR by selecting the options Configure, Clone, Download or Delete respectively.

## Importing SmartZone (SZ) Trusted CA Certificates/Chains

When a controller receives a server's certificate, it matches the server's CA against the list of trusted CAs it has. If there is no match, the controller sends an error.

To import a CA certificate, perform the following:

1. Click Administration > System > Certificate and select SZ Trusted CA Certificates/Chain (external). This displays SZ Trusted CA Certificates/Chain (external) page.

FIGURE 79 SZ Trusted CA Certificates/Chains

| *           | 🛃 Monitor                                         | #           | Network                      | Securit               | ty 🕸 Services                     | 💄 Administr            | ation       | *                 | search         | menu V Q            | i » SZ Trust        | ed CA Certificate | s/Chain | (external) |
|-------------|---------------------------------------------------|-------------|------------------------------|-----------------------|-----------------------------------|------------------------|-------------|-------------------|----------------|---------------------|---------------------|-------------------|---------|------------|
| Ce          | rtificate Mapping                                 | CSR         | SZ as Clie                   | ent Certificate       | SZ Trusted CA Certificates        | /Chain (external)      | AP Cer      | tificate Rep      | lacement       | Intra system (AP/DP | ) Trusted CA Certs/ | Chain (internal)  | SZ      | Trustec >  |
| Use th      | nis configuration to ad                           | d a chain d | of trust.                    |                       |                                   |                        |             |                   |                |                     |                     |                   |         |            |
| SZ          | Trusted CA Certific                               | ates/Cha    | in (external                 | ) List                |                                   |                        |             |                   |                |                     |                     |                   |         |            |
| Imp<br>ther | ort a trusted CA to con<br>e is not match, contro | troller. Wh | en controller<br>nd a error. | received a server's c | ertificate, controller will match | the server's CA agains | t the contr | oller's list of t | trusted CA. If |                     |                     |                   |         |            |
| +           | Import Configure                                  | Delete      |                              |                       |                                   |                        |             |                   |                |                     | search table        | C                 | 2       | ÷¢         |
| N           | ame 🔺                                             |             |                              | Description           |                                   |                        |             | Last Modifie      | d By           | Last Modified On    |                     |                   |         | <b>!</b>   |
|             |                                                   |             |                              |                       |                                   |                        |             |                   |                |                     |                     |                   |         |            |
|             |                                                   |             |                              |                       |                                   |                        |             |                   |                |                     |                     | No dat            | a «     | 1 »        |
|             |                                                   |             |                              |                       |                                   |                        |             |                   |                |                     |                     |                   |         |            |

- 2. Click Import. This displays the Import CA Certs (Chain) window.
- 3. Enter the following details:
  - a. Name: Type a name ot identify the CA Certificate.
  - b. Description: Enter a short description for the CA Certificate.
  - c. Intermediate CA Certificates: Click **Browse** and select the file from your local system. If you need to upload multiple intermediate CA certificates to establish a chain of trust to the signed certificate, you can select up to four certificates.

- d. Root CA Certificate: Click Browse and select the file from your local system.
- e. Click **OK** to add the newly imported certifcate.
- 4. Click OK.

#### NOTE

You can also edit or delete a CA certificate by selecting the options Configure or Delete respectively.

### NOTE

The controller does not support the CA certificate with p7b (windows format), only CRT or PEM format is supported. If the Certificates signed by CA chain has more than 5 chain length then you can upload only the Root CA of the certificate.

## DataPlane validates SmartZone

DataPlane validates the incoming SmartZone certificate to check if the certificate is valid.

When the Dataplane discovers SmartZone for the first time, Dataplane validates if the SmartZone has the same certificate. If the certificates match then the connection is establishes otherwise it is terminated.

To upload the certificate, perform the below steps: DataPlane Setup script

1. Import the DataPlane setup script and upload the certificate in SZone Trusted CACerts/Chain (DP).

FIGURE 80 Upload DataPlane Certificate

|                                                   | Monitor                                                                                                    | 🚠 Ne                                                                              | twork                                            | Securi                                 | ty 🕻                             | \$ Services                   | 🛔 Adm                                       | ninistration                           | *                     | search       | menu      | ∨ Q          |              | » SZ      | Trusted CA C | Certs/Chain ( |
|---------------------------------------------------|----------------------------------------------------------------------------------------------------|-----------------------------------------------------------------------------------|--------------------------------------------------|----------------------------------------|----------------------------------|-------------------------------|---------------------------------------------|----------------------------------------|-----------------------|--------------|-----------|--------------|--------------|-----------|--------------|---------------|
| CSR S                                             | SZ as Client (                                                                                                    | Certificate                                                                       | SZ Trust                                         | ed CA Certifica                        | tes/Chain (e                     | external)                     | AP Certificate R                            | Replacement                            | Intra syste           | m (AP/DP)    | Trusted C | A Certs/Chai | n (internal) | SZ Truste | d CA Certs/0 | Chain (DP)    |
| pload a trus                                      | ted chain for D                                                                                                    | P certificate                                                                     |                                                  |                                        |                                  |                               |                                             |                                        |                       |              |           |              |              |           |              |               |
|                                                   |                                                                                                    |                                                                                   |                                                  |                                        |                                  |                               |                                             |                                        |                       |              |           |              |              |           |              |               |
| OFF Va                                            | alidate DP certi                                                                                                    | ficate                                                                            |                                                  |                                        |                                  |                               |                                             |                                        |                       |              |           |              |              |           |              |               |
| WARNING: E<br>lose configu                        | inabling the certification may nee                                                                                                    | ncate<br>rtificate valida<br>ed manually n                                        | ation may ca<br>eset and load                    | use DP to lose co<br>ded with new cert | nection with<br>ificates or nee  | SmartZone if<br>ed RMA in som | the trusted CA cert<br>ne cases. Please pro | ificates are impr<br>oceed with cautio | operly configu<br>on. | red. DP that |           |              |              |           |              |               |
| WARNING: E<br>lose configu<br>Refre               | inabling the centration may need the centration may need the centration may need the centration of the centration of the | fricate<br>et fficate valida<br>ed manually re<br>X Cano<br>nain (DP) Lis         | ation may ca<br>eset and load<br>el<br><b>st</b> | use DP to lose co<br>Jed with new cerf | nnection with<br>ificates or nee | SmartZone if<br>ed RMA in som | the trusted CA cert<br>ne cases. Please pro | ificates are impr<br>oceed with cautio | operly configu<br>on. | red. DP that |           |              |              |           |              |               |
| VaRNING: E<br>lose configu<br>Refre<br>SZ Trustec | indiate DP certificabling the certificabling the certificabling the certificabling the certificable certificable certifica | ficate<br>rtificate valida<br>ed manually r<br>& Cance<br>hain (DP) Li:<br>Delete | ation may car<br>eset and load<br>el<br>st       | use DP to lose co<br>led with new cerl | nnection with                    | SmartZone if<br>ed RMA in som | the trusted CA cert                         | ificates are impr                      | operly configur       | red. DP that |           |              | sear         | rch table | Q            | 20            |

2. Copy the entire trusted cert content including the "-----BEGIN CERTIFICATE-----" and "-----END CERTIFICATE-----".

FIGURE 81 Setup Upload Certificate

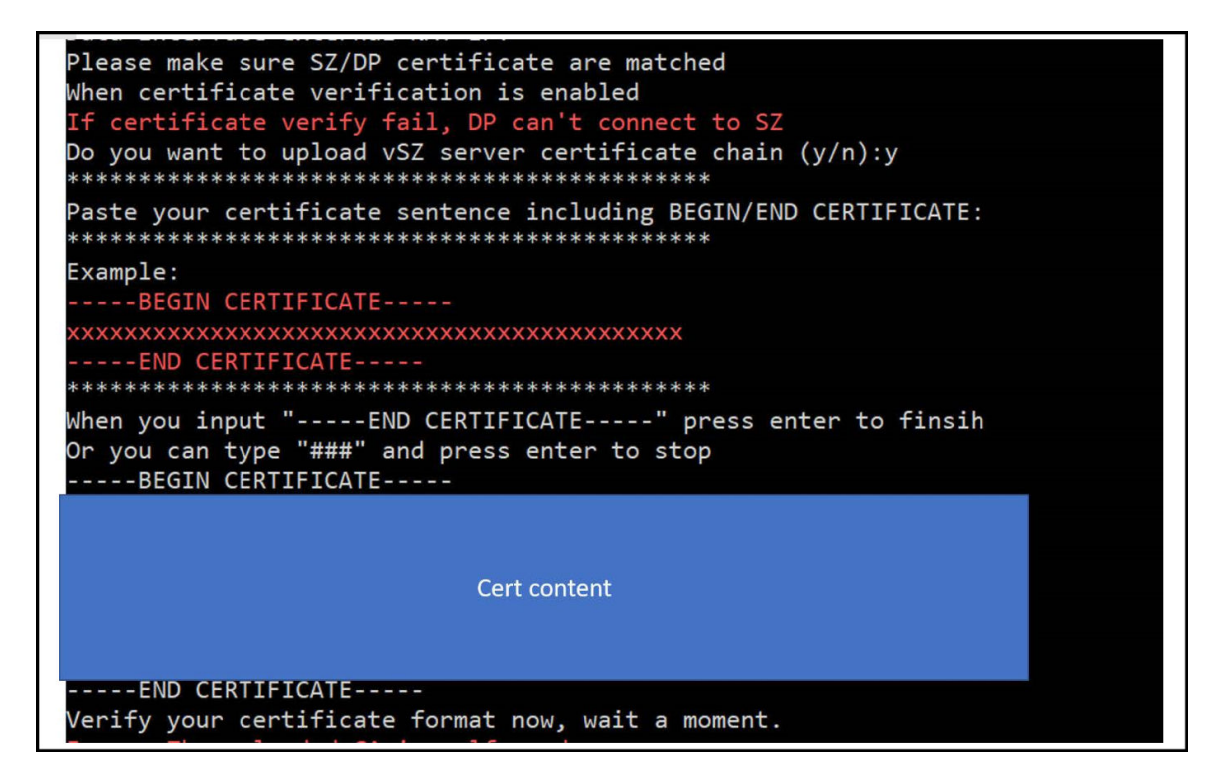

3. After the setup process, users should be able to enable the server validation via the DataPlane CLI.

The upload command is **enable->config->controller->set\_trust\_chain** 

- For vDP the upload command is **show dp\_root\_ca**. The root CA is generated in the location **/etc/dp\_config/discover** and use this root CA to sign a client cert for vDP TLS connection.
- For physical DP, it should use the MIC cert to do TLS connection. The certificate should pass the validation with Ruckus root CA.

# **AP Validate SmartZone Controller**

Access Point (AP) can validate the SZ by SZ's Public Key or trusted certificates.

Smart Zone can edit the Domain name after the installation

Smart Zone can show the Infra (Communicator) certificate's pem data.

When Server validation is enabled, SZ will push the configurations to AP.

Follow the below steps for the validation of server certificates:

1. Go to Administration > Intra System (AP/DP) Trusted Certs/Chain (Internal).

#### FIGURE 82 SZ Certificate Validation

| Image: Monitor Image: Network Security Off Services Image: Administration Image: Monitor Off Administration System Certificates Intrasystem (APIDP) Trusted CA Certs/Chain (internal)   entricate Mapping CSR SZ as Client Certificates SZ Trusted CA Certs/Chain (external) AP Certificate Replacement Intra system (APIDP) Trusted CA Certs/Chain (internal) SZ Trusted CA Certs/Chain (internal)   utblied 2 Instead chain for AP and PP certificates Cert Bits and PP certificates SZ Trusted CA Certs/Chain (internal) SZ Trusted CA Certs/Chain (internal)   utblied 2 Instead chain for AP and PP certificates Cert Bits and PP certificates Cert Bits and PP certificates SZ Trusted CA Certs/Chain (internal)   utblied 2 Instead chain for AP and PP certificates Cert Bits and PP certificates Cert Bits and PP certificates SZ Trusted CA Certs/Chain (internal)   utblied 2 Instead chain for AP and PP certificates Cert Bits and PP certificates Cert Bits and PP certificates SZ Trusted CA Certs/Chain (internal)   utblied 2 Instead chain for AP and PP certificates Cert Bits and PP certificates Cert Bits and PP certificates Cert Bits and PP certificates                                                                                                    | Administration Administration System Certificates System Certificates System APIDP) Trusted CA Certis/Chain (internal) S2 Trusted CA Certis/Chain (DP)  reged.  See Place proceed with cardoon See Place proceed with cardoon See Place proceed with ca | Image: Montor Image: Network Image: Services Image: Administration Image: Services Administration Image: Services Administration Image: Services Administration Image: Services Administration Image: Services Administration Image: Services Administration Image: Services Administration Image: Services Administration Image: Services Image: Services                                                                                                    | OMMSCOPE Sma<br>UCKUS 6.1.0                                      | utZone 188<br>10.534                                                                                           |                                                   |                                                                                                    |                                         | \$2106 An<br>2021-08-16 1                  | iisha<br>11-13-33 C default 🗸         | o admin       |
|----------------------------------------------------------------------------------------------------|----------------------------------------------------------------------------------------------------|----------------------------------------------------------------------------------------------------|------------------------------------------------------------------|----------------------------------------------------------------------------------------------------|---------------------------------------------------|----------------------------------------------------------------------------------------------------|-----------------------------------------|--------------------------------------------|---------------------------------------|---------------|
| tifticate Mapping CSR SZ as Client Certificate SZ Trusted CA Certificates/Chain (external) AP Certificate Replacement into system (AP/DP) Trusted CA Certs/Chain (internal) SZ Trusted CA Certs/Chain (DP)                                                                                                    | lexternal) AP Certificate Replacement Intra system (APIDP) Trusted CA Certs/Chain (Internal) S2 Trusted CA Certs/Chain (DP) opd. nated CA certificates are improperly configured APIDP met. Places proceed with caucion.  Search table Q 2 4 Last Modified By Last Modified Do                                                                                                    | APP Cetticate Mapping CSR SZ as Client Cetticate SZ Trusted CA Cetticates Chain (external) AP Cetticate Replacement Intra system (APIDP) Trusted CA CettisChain (internal) SZ Trusted CA CettisChain ((DP)                                                                                                    | Monitor                                                          | A Network                                                                                                    | 🛛 Security 🛛 🖓 Serv                               | rices 🛔 Administration                                                                                                    | * search-mena ~                         | Q Administration > System > Certificate    | 😑 🕖 Intra system (AP/DP) Tristed CA C | Certs/Chain ( |
| And a husbed duin for the and [PP entilization: Use this only when AP and DP lactory certificates are changed.<br>We what is 2 server certificate<br>We what is 2 server certificate<br>We what is 2 server certificate<br>We what is 2 server certificate<br>We way to an approximate of the server of the server of the trusted CA certificates are improperly configured. APDP<br>We configurate that way to an approximate and headed with new configures or need RMA in some cases. Please proceed with cardon.<br>The system (APDP) Trusted CA Certs (Chain (internal) List<br>Import output brief body of the server of the server of the s | nged.<br>neted CA confilicates an improperly configured APDP<br>net: Places proceed with Laudion.<br>Search table: Q 2 1<br>Last Mudified By Last Mudified Do                                                                                                    | land a bucked dahin far A2 and DP Getilikatana - Gae Bland a point dahin ka A2 and DP Getilikatana - Gae Bland a point dahin ka A2 and DP Getilikatana - Gae Bland a point dahin ka A2 and DP Getilikata a and dahing di A certificatata an eduloge di A point dahin ka A2 and DP Getilikata a and dahing di A certificatata an eduloge di A point dahin dahi dahi di A point dahin dahi dahi di A point dahin dahi dahi dahi di A point dahin dahi dahi dahi dahi dahi dahi dahi dahi                                                                                                    | ificate Mapping (                                                | CSR SZ as Client Certific                                                                                      | ete SZ Trusted CA Certific                        | rates/Chain (external) AP Cer                                                                                                    | fificate Replacement Intra system (APID | P) Trusted CA Certs/Chain (internal) SZ Tr | usted CA Certs/Chain (DP)             |               |
| and a Youted (dals for AF and DP configures - One this only when AP and DP lockory configures are changed.                                                                                                    | nged.<br>nated CA certificates are improperly configured. APDP<br>meb. Plants proceed with caudion.<br>Isan Plants proceed with caudion.<br>Isan Houdling By Last Mudified Do                                                                                                    | and a Yusho ( dala fu KF Ze ad 10° antificano - Sue the only when AP and DP Backay configured.<br>NULL De Salang the cartificate validation may cause APIDP to lose connection with SmartZone if the toubed CA cartificates an improperty configured. APIDP<br>ANDACE. Enabling the cartificate validation may cause APIDP to lose connection with SmartZone if the toubed CA cartificates an improperty configured. APIDP<br>ANDACE. Enabling the cartificate validation may cause APIDP to lose connection with SmartZone if the toubed CA cartificates an improperty configured. APIDP<br>ANDACE. Enabling the cartificate validation in may cause APIDP to lose connection with SmartZone if the toubed CA cartificates an improperty configured. APIDP<br>ANDACE. Enabling the cartificate validation in may cause APIDP to lose connections with SmartZone if the toubed CA cartificates an improperty configured. APIDP<br>ANDACE. Enabling the cartificate validation in the Cartificates are improperty configured. APIDP<br>Introduced and toub enabling the second and traudom.<br>The second particle of the cartificates are cartificates are improperty configured. APIDP<br>Introduced CA Cartificates validation finitemal). Use<br>Introduced CA Cartificates validation finitemal ( Use<br>Introduced CA Cartificates validation finitemal). Use<br>Introduced CA Cartificates validation finitemal ( Use<br>Introduced CA Cartificates validation finitemal). Use<br>Introduced CA Cartificates validation finitemal ( Use<br>Introduced CA Cartificates validation finitemal). Use<br>Introduced CA Cartificates validation finitemal ( Use<br>Introduced CA Cartificates validation finitemal). Use<br>Introduced CA Cartificates validation finitemal ( Use<br>Introduced CA Cartificates validation finitemal). Use<br>Introduced CA Cartificates validation finitemal ( Use<br>Introduced CA Cartificates validation finitemal). Use<br>Introduced CA Cartificates validation finitemal ( Use<br>Introduced CA Cartificates validation finitemal). Use<br>Introduced CA Cartificates validation finitemal ( Use<br>Introduced CA Cartificates validatio | and add a                                                        |                                                                                                    |                                                   |                                                                                                    |                                         |                                            |                                       |               |
| Voldes S2 server certificate     Voldes S2 server certificate     Voldes     Voldes              | noded CA conflictes are improporly configured APDP<br>estil Please proceed with caucion.<br>I Last Mudified By Last Mudified Do                                                                                                    | Notices 2 server enfricase         White S2 server enfricase         White S2 server enfricase         Server enfricase                                                                                                    | load a trusted chain for                                         | AP and DP certificates - Use this s                                                                            | mly when AP and DP factory certif                 | ficates are changed.                                                                                                    |                                         |                                            |                                       |               |
| ARRIVEC Establing the certificate validation may cause APIDP to lose connection with SmartZone of the trutted CA certificates are improperly configured. APIDP to lose cause APIDP to lose connection with SmartZone of the trutted CA certificates are improperly configured. APIDP to lose cause APIDP to lose connection with SmartZone. The separate and the causes. Please proceed with causion.                                                                                                    | nuted CA certificates are improperly, configured. APIDP<br>area: Please proceed with caution.<br>Search table Q 2<br>Last Mudified By Last Mudified Do                                                                                                    | ARRIVEC Enables the certificate validation may used APDDP to lose connection with Snutzber if the tunded CA certificates are improperly configured. APDDP<br>to lose configurate may need manually result and loaded with new certificates or need RMA in some case. Please proceed with caudion.<br>The system (APDDP) Trusted CA Certa; (Chain (Internal) Uist<br>trungent configure Deter<br>term a point birty birty b                                          | Validate 52 se                                                   | rver certificate                                                                                               |                                                   |                                                                                                    |                                         |                                            |                                       |               |
| Al Elec configuration may need manually reset, and haded with new confliction or need RMA in some cases. Please proceed with caudions.    Redwark v DR jet Cancel  Intra system (AP/DP) Trusted CA Certs/Chain (internal) List  Import outgoing Delvin Sectors  Redwark v DR v Delvin Cancel  Redwark v DR v Delvin Cancel  Redwark v DR v Delvin V Delvin Cancel  Redwark v D         | Last Modified By Last Modified Do                                                                                                    | hal lose configuration may need manually result and leaded with nee configure or need RMA in some case. Please proceed with caselon.<br>If Before a longer being the case of the case of th                                                 | DUNC Frahler the                                                 | certificate validation may cause A                                                                             | PIDP to lose connection with Sing                 | urtZone if the trusted CA certificates an                                                                                                    | e improperly configured, APIDP          |                                            |                                       |               |
| Badrach v OK 3gt Cancel     Intra system (AP/DP) Trusted CA Certs/Chain (internal) List     Import onlywer beids     search table     Q                                                                                                    | Last Notified By Last Notified Do                                                                                                    | O Refere         V DK         DK Careta           Intro system (AP/DP) Trusted CA Certa;(Chain (Internal) List                                                                                                    | automatic Prophetic The                                          |                                                                                                    |                                                   | and the second second se |                                         |                                            |                                       |               |
| ntra system (AP/DP) Trusted CA Certs/(Chain (internal) List                                                                                                    | search table Q D                                                                                                    | ntra system (AM/DP) Trusted CA Certa/Chain (internal) List<br>import only on brids<br>tame a Decription Last Modified by Last Modified Do<br>leg N/A admin 2021/08/16 11:13:19                                                                                                    | hat lose configuration r                                         | may need manually reset and load                                                                               | led with new certificates or need k               | WA in some cases. Please proceed with                                                                                                    | th caybon.                              |                                            |                                       |               |
| ntra system (AP/DP) Trusted CA Certs/Chain (internal) List                                                                                                    | Search table Q 2                                                                                                    | Intra system (AM/DP) Trusted CA Certa; (Chain (internal) List           impact         onlyper         beingtion         Last Modified By         Last Modified Ds         C           teg         N/A         admin         2021/08/16.11:13:19         C                                                                                                    | At lose configuration n                                          | may need manually reset and load                                                                               | ed with new certificates or need (                | RNA in some cases. Please proceed wit                                                                                                    | th caySon.                              |                                            |                                       |               |
| angent onligue beids searchitable C                                                                                                    | Last Modified By Last Modified Do                                                                                                    | Impart         onlywe         Impart         Impart<                                                                                                    | At lose configuration r                                          | nay need manually reset and load                                                                               | led with new certificates or need (               | RNA in some cases. Please proceed with                                                                                                    | h carton.                               |                                            |                                       |               |
|                                                                                                    | Last Modified By Last Modified Dn                                                                                                    | Inner     Description     Last Modified By     Last Modified Dn       leg,     N/A     admin     2021/08/16.11:13:19                                                                                                    | bat lose configuration r<br>Ø Refresh 🗸 C<br>ntra system (AP/DP) | may need manually reset, and load           IN         JC         Cancel           Trusted CA Certs/Chain (int | ed with new certificates or need (<br>symal) List | RNA in some cases. Please proceed with                                                                                                    | h savion.                               |                                            |                                       |               |
|                                                                                                    | Last Modified By Last Modified Do                                                                                                    | Name         Description         Last Notified Dr.           Reg.         N/A         admin         2021/08/16.11:13:19                                                                                                    | Refresh v C                                                      | may need manually reset and load<br>26. 36. Cancer<br>) Trusted CA Certs/Chain (int<br>Dailete                 | ed with new certificates or need (<br>ernal) List | 604 in some cases. Please proceed wit                                                                                                    | h sadon.                                |                                            | sauch table                           | 0 3           |
| Name A Description Last Modified Dr                                                                                                    |                                                                                                    | Reg N/A admin 2021/06/16 11:13:19                                                                                                    | Refresh v C      Intra system (AP/DP)      Import Configuration  | may need manually reset and lead<br>M. 36 Cancel<br>) Trusted CA Certs/Chain (int<br>Delete                    | ernal) List                                       | Wk in some cases. Please proceed and                                                                                                    | h sadon.                                |                                            | search table                          | Q D           |

- 2. Click "Import" to add valid trusted CA certificate/chain as per the figure above.
- 3. Enable the "Validate Server certificate".
- 4. The configuration will be pushed to SCG managed AP's.
- 5. Upload the certificate in the Administration>Certificate Mapping> SZ as a Certificate.
- 6. Map Server certificate to Ruckus Intra-Device Communication also change the below heading from Mapping CA Cert to Mapping Server Certificate.

FIGURE 83 Mapping CA Certificate

| Mappi                                                                                                  | Mapping CA cert to Ruckus Intra-device communication                                                                                             |                           |                                      |                            |                 |                     |                        |                                     |                   |
|----------------------------------------------------------------------------------------------------|----------------------------------------------------------------------------------------------------|---------------------------|--------------------------------------|----------------------------|-----------------|---------------------|------------------------|-------------------------------------|-------------------|
| COMMSCOPE Smar<br>RUCKUS <sup>®</sup> 6.1.0                                                            | tZone 100<br>0.531                                                                                                    |                           |                                      |                            |                 |                     |                        | SZ100-Anusha<br>2021-08-16-11:20:44 | C defau           |
| 🖷 🛃 Monitor                                                                                            | A Network                                                                                                    | C Security                | O <sub>6</sub> <sup>®</sup> Services | Administration             | * 1             | search menu         | Q                      | Administration                      | > System > Cert   |
| Certificate Mapping C                                                                                  | SR SZ as Client Cer                                                                                                    | rtificate SZ Truste       | id CA Certificates/Chi               | ain (external) AP Certific | cate Replacemen | I Intra system (AP) | DP) Trusted CA Certs/C | hain (internal) SZ Trusted C        | A Certs/Chain (DP |
| Certificate to Service                                                                                 | Mapping                                                                                                    |                           |                                      |                            |                 |                     |                        |                                     |                   |
| Use this configuration to<br>Se<br>Management<br>AP Pc<br>Hotspot (Wi<br>* Ruckus Intra-8<br>Communici | map various SmartZone ser<br>rvice Certificate<br>Web: Default Certificate<br>Intal: No data available<br>SPrj: Default Certificate<br>exice Reg | vices to the certificates | already loaded.                      | ЕМ                         |                 |                     |                        |                                     | e e               |
| C Refresh 🗸 🕬                                                                                          | R 🕱 Cancel                                                                                                    |                           |                                      |                            |                 |                     |                        |                                     |                   |
| Use this configuration to up                                                                           | cate<br>pload a server certificate for                                                                                                    | / SmartZone(SZ) itsell.   |                                      |                            |                 |                     |                        |                                     |                   |
| + Import Configure                                                                                     | Delete                                                                                                    |                           |                                      |                            |                 |                     |                        |                                     | search table      |
| Name 👻                                                                                                 | De                                                                                                    | nocription                |                                      |                            | Has Root CA     | R of Inter Cert     | Last Modified By       | Last Modified On                    |                   |
| Reg                                                                                                    | N                                                                                                    | /A                        |                                      |                            | Yes             | 1                   | admin                  | 2021/08/16 11:20:17                 |                   |
| NODE-202                                                                                               | N                                                                                                    | /A                        |                                      |                            | Yes             | 0                   | admin                  | 2021/08/10 17:21:52                 |                   |

- 7. The certificate will be validated when AP connects to SCG.
- 8. Configuration Method:

Part 1:Using Public Key

The certificate mapping is done in Administration>System>Certificates> Certificate Mapping.

- Copy the public key from the above marked "View Public key", Enter the Public key in AP CLI using command " set scg pubkey <publickey> ".
- Enable the server cert validation in AP using command "set scg server-validate enable".
- If public key matches The AP will be listed in staging zone.

Success message : ssl\_cert\_verify\_callback:294 SSL Verification OK.

In Ap CLI execute command "get scg".

SCG gwloss|serverloss timeouts: 1800|7200 Controller Cert Validation : enable Controller Cert Validation Result: success OK rkscli:

• If public key is not matching error message,

In Ap CLI execute command "get scg".

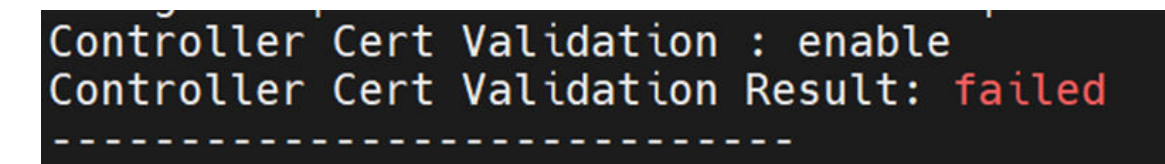

SSL certificate verification failed.

ERROR: check\_http\_status:542 Curl error: Peer certificate cannot be authenticated with given CA certificates.".

Part 2: Using CA Cert

• In AP CLI configure ca cert using command "set scg trusted-cert ".

| ٦ | rkscli: set scg trusted-cert<br>************************************                                                                  |
|---|----------------------------------------------------------------------------------------------------|
| i | Paste your certificate sentence including BEGIN/END CERTIFICATE:                                                                      |
| 1 | Example:                                                                                                    |
| d | XXXXXXXXXXXXXXXXXXX                                                                                                    |
| I | END CERTIFICATE                                                                                                    |
| I | ***************************************                                                                                               |
|   | When you complete all certificate, please type press "CERT-DONE" to finish<br>Or you can type "###" and press enter to stop           |
| I |                                                                                                    |
| I | MITEJZCCAVEGAWIBAGIJAUI (FISSSARQMAUGCSQGSIDJUCEDAUAMF4XCZAJBGNV<br>BAYTAKIAMOWICAYDVOOTDANI OVINTAI BANVBACMBEJSCMINDZANBANVBAAMBI 1 |
| I | Y2t1czEPMA0GA1UECwwGUnVia3VzMRAwDgYDV00DDAdyb290X2NhMB4XDTIxMDky                                                                      |
| I | MzEwMTYwMVoXDTM2MDkx0TEwMTYwMVowXjELMAkGA1UÉBhMCSU4xDDAKBgNVBAgM                                                                      |
| I | A0tBUjENMAsGA1UEBwwEQmxyZTEPMA0GA1UECgwGUnVja3VzMQ8wDQYDVQQLDAZS                                                                      |
| Π | dWNrdXMxEDAOBgNVBAMMB3Jvb3RfY2EwggGMA0GCSqGSIb3DQEBAQUAA4IBjwAw                                                                       |
| I | ggukAolBgulaNqubellIbrpaistXSKemIJtaarDJ/AlqnBA/KuSTJ2SIZCDICKNJ<br>Alodi alulioidelKemPSEMDVELIYkvi7tuV60EKI/vtatE7zi3VelGvubi       |
| I | n/NaughT Erg (Hasen eg) (Jiin 2019 FROE) EAR (Transforder (Transforder eg) (March 1 a Xong Z T                                        |
| Π | hGQudV5a5lFlSaCREwwdfayzQ6LeeBsYust4YzeeFD1WIW3iJGfZNZQdeIR9vhtT                                                                      |
| Π | jimTMUMnrp1D00T5TA+zFbFwM7kkh6W6cdeFqGzxvk3NT2TIyXfSmVf5ZdJD070l                                                                      |
| I | CE1+fvWAagNzMja9S6G2WtAZmddQRQ0HRlpfr+zyNS9qj40nfKz6/Tw84kk5kgJu                                                                      |
| 1 | bgAweu4TJnBc5KiE0c99VWZ2d3FtUDvE3wi3ewhA+YpQ2nh8+mQtdWnCBuKpSx5J                                                                      |
|   | UIMJGHUSUZIZZZY+IEG4ICONGWZKAZ/OK+VNO6+QUGCJVDIG9N40YVTHPFJPUGTM<br>fvTjvTc9jacCAwEAaNOME4wHOYDVPAORBYEEDWSBjdz750MD72vaiivv78im2HB   |
|   | MB8GA1UdIw0YMBaAFDWSRJdz750MD72vgijxyZ8im2HBMAwGA1UdEw0FMAMBAf8w                                                                      |
|   | DQYJKoZIhvcNAQEMBQADggGBAFhXn18/TGfSŹUsE0tZ6vNtGThVGIzon8d8aESVG                                                                      |
|   | 0g0//le/f0nXmZP2dvmVbStck0UKvAkURxzUlVe5d8mxKMYiTwoVGkN+pkllFMn4                                                                      |
|   | chYa2cJ08pCeysHiIdT9RtygvP62CBjpq+a8YjsKXPGiHY0nW0DtUKjUJ+z6hg0K                                                                      |
|   | TqTXC8q3ePdu09GJm+ws/K/+CxKW5DKQdLyL/EW/LTYA2J/OgdXqYmLWDDS2xTFE                                                                      |
|   |                                                                                                    |
|   | 2c6B0T0vuucdsIB5K00h10LsbRmoksM17BgTVi1Fd1/uAUKS31W/IzaVCNb8Sw1L                                                                      |
|   | gardUR401pXe0MXACR2x1U8CLzzC199eFLfK//om7drVnBCR0BgQJy3E0Q6XcP4r                                                                      |
| J | FJncWkB8bvtgt6tQdd7YXa+VsQ==                                                                                                    |
| Į | END CERTIFICATE                                                                                                    |
|   | Set SZ public key/cert done                                                                                                    |
|   | OK                                                                                                    |
|   | rkscli:                                                                                                    |
|   |                                                                                                    |

- Enable the server cert validation in AP using command "set scg server-validate enable".
- If CA certificate is validated the AP will be listed in staging zone.
- 9. Domain name configuration:

For release 6.1 fresh installation of domain name is mandatory to support AP/DP validate the controller feature. FQDN (Fully Qualified Domain Name) consists of domain name and the host name. The below table is an example of cluster deployment based on the domain name in a cluster deployment.

| Cluster Domain Name | Node#  | Host Name | FQDN              |
|---------------------|--------|-----------|-------------------|
| ruckus.com          | Master | Master    | master.ruckus.com |
|                     | Slave1 | Slave1    | slave1.ruckus.com |
|                     | Slave2 | Slave2    | slave2.ruckus.com |
|                     | Slave3 | Slave3    | slave3.ruckus.com |

### TABLE 16 Cluster Deployment

Domain name can be modified after installation by navigating to Network > Data and control Plane > Cluster > Select the cluster > Configuration > Configure.

#### FIGURE 84 Edit Cluster

| RU          | JCKUS <sup>®</sup> Senanzone (12)<br>JCKUS <sup>®</sup> Ecoloxia | Allast<br>attas on an isoteope                                                                                                    | offset v o 🚊 O                          |
|-------------|------------------------------------------------------------------|----------------------------------------------------------------------------------------------------|-----------------------------------------|
| -           |                                                                  | Retwork 🕫 Security 🕫 Services 🛔 Administration 🕸 🚾 📿                                                                                                    | Particle Data and Control Phone Classer |
|             | Cluster 🛛 🔳                                                      | Edit Cluster                                                                                                    |                                         |
| BEADELATION |                                                                  | System IP Mode         The controller can aparate in other "IFV4 only" mode or that dark (IPV4 plus IPV6" mode. Select your preferred mode, and then verify the controller's network connectivity settings.           IP Support Version: () IPV4 only ()) IPV4 and IPV6 | poince lands OQ D                       |
|             |                                                                  | System Domain Name  The action is account of constitute with Talls Dualified Dimage Name (PQDM). Please provide your domain name and verify PQDHs in the cluster.  Demain Name: commacope.com                                                                            |                                         |
| DETAILS     | Summary Configuration<br>Cluster Configuration<br>P Support      | Privel Pri                                                                                                    | Contigues                               |

## ECDSA 3K

### Elliptic Curve Digital Signature Algorithm (ECDSA) Certificate and Keys Support

The ECDSA is a digital signature algorithm which uses keys derived from elliptic curve cryptography.

The SmartZone provides an option to disable/enable the ECDSA certification on a per-zone basis. The APs in the zone with ECDSA certificate enabled receives an additional controller-signed certificate from the SmartZone. The 2K MIC (Manufacturer Installed Certificates) on the APs is still used as the trust anchor for the SmartZone. The 2K MIC and corresponding key (2k length) remains untouched, backward compatibility of the zone only allows 2K certificate/key.

The SmartZone managed APs issue ECDSA signed certificates which are valid only among the same SmartZone cluster nodes.

The ECDSA is faster than RSA in key generation and signing operations. Signature algorithms are used in TLS handshake and SSH authentication.

### **Cloud Computing Compliance Criteria Catalogue - BSI C5**

The C5 catalogue specifies minimum requirements for secure cloud computing.

By adhering the BSI C5 requirements and guidelines, RUCKUS AP provides a secure, reliable, and trustworthy communication environment.

The following are the secure features in AP and SmartZone:

- Uses a stronger certificate and key in both client and server authentication.
- Removes weak ciphers and algorithms.
- Replaces DropbearSSH to OpenSSH on AP.

### **Configuring ECDSA and Keys at Zone Level**

To configure ECDSA certificates, enable the SSH/TLS Key Enhance Mode.

By default, the SSH/TLS Key Enhance Mode is disabled.

This configuration is available only with new installation and upgraded versions of the Access Points. The ECDSA certificates are available only after enabling the **SSH/TLS Key Enhance Mode**. To generate and share the ECDSA certificates, AP should join and be a part of this zone.

To enable SSH/TLS Key Enhance Mode at the zone level, perform the following:

- Click Network > Wireless > Access Points This displays the Access Points page.
- In the system tree, click Create Domain/Zone/Group (+) icon.
   This displays the Create Zone page.

3. In the **Create Zone** page, navigate to **General Options** section and enable the **SSH/TLS Key Enhance Mode**.

FIGURE 85 SSH/TLS Key Enhance Mode

| * Name:                             | Description:                                                                                                    |
|-------------------------------------|----------------------------------------------------------------------------------------------------|
| Type:  Domain OZo                   | ne                                                                                                    |
| Parent Group: System                |                                                                                                    |
| Link Switch Group: OFF              |                                                                                                    |
| General Options                     |                                                                                                    |
| 4D 5                                |                                                                                                    |
| AF Filliwale.                       |                                                                                                    |
| Country Code:                       | Different countries have different regulations on the usage of radio channels.<br>To ensure that this zone is using an authorized radio channel, select the correct country code for your location. |
| Location:                           | (example: Ruckus HQ)                                                                                                    |
| Location Additional Information:    | (example: 350 W Java Dr, Sunnyvale, CA, USA)                                                                                                    |
| GPS Coordinates:                    | Latitude: (example: 37.411272, -122.019616)                                                                                                    |
|                                     | Altitude: meters V                                                                                                    |
| AP Admin Logon:                     | * Logon ID: * Password:                                                                                                    |
| AP Time Zone:                       | System defined User defined                                                                                                    |
|                                     | (GMT+0:00) UTC ~                                                                                                    |
| AP IP Mode:                         | IPv4 only     IPv6 only     Dual                                                                                                    |
| [?] Historical Connection Failures: | OFF                                                                                                    |
| [?] DP Group:                       | Default DP Group                                                                                                    |
|                                     | OFF Enforce the priority of DP Group                                                                                                    |
| SSH Tunnal Engruptions              | In is action will disconnect the already established tunnels to VDPs and re-establish to new VDPs as per the priority defined.                                                                      |
| SSH/TI S Key Enhance Meder          |                                                                                                    |
| SSH/TES Rey Emilance Mode:          |                                                                                                    |
| Mesh Options                        |                                                                                                    |

After enabling the SSH/TLS Key Enhance Mode, navigate to Administration > System > Certificates > Certificate Mapping to map the server's ECDSA certificates.

### **Mapping Server ECDSA Certificates**

After enabling the **SSH/TLS Key Enhance Mode** at the zone level. You can map the ECDSA certificates to SmartZone (server certificate). This mapping ensures that SmartZone (server) is using 2K/3K RSA or ECDSA certificates during the TLS handshake.

To map the **ECDSA** certificates, perform the following:

 Click Administration > System > Certificates > Certificate Mapping. This displays Certificate Mapping page.

FIGURE 86 Certificate Mapping

| ñ | Monitor                             | 🊠 Netwo                                     | ork 🛡 Secu              | rity 🗱 Ser               | rvices 🔒             | Administration | *                 | search menu | ∨ Q               | i          | » Ce                   | rtificate Map |
|---|-------------------------------------|---------------------------------------------|-------------------------|--------------------------|----------------------|----------------|-------------------|-------------|-------------------|------------|------------------------|---------------|
| < | Certificate Mapping                 | CSR SZ a                                    | is Client Certificate   | SZ Trusted CA C          | ertificates/Chain (e | external) AP   | Certificate Repla | acement Int | ra system (AP/DP) | Trusted CA | Certs/Chain (internal) | SZ Trust      |
|   | Certificate to Service M            | apping                                      |                         |                          |                      |                |                   |             |                   |            |                        |               |
|   | Use this configuration to ma        | ap various Smart<br>i <b>ce</b> Certificate | Zone services to the ce | rtificates already loade | d.                   |                |                   |             |                   |            |                        | 0             |
|   | Management We                       | b: ult Certificat                           | te - ECDSA P256 🗸       |                          |                      |                |                   |             |                   |            |                        | hat n         |
|   | AP Port<br>Hotspot (WISP            | al: No data ava                             | illable v               |                          |                      |                |                   |             |                   |            |                        | WO            |
|   | * Ruckus Intra-devi<br>Communicatio | ce<br>Default Cert                          | tificate - ECDSA 🗸      | View Public Key          | View PEM             |                |                   |             |                   |            |                        |               |
|   | C Refresh V OK                      | 🗙 Cancel                                    |                         |                          |                      |                |                   |             |                   |            |                        |               |

• Management Web: SmartZone uses 2K/3K based certificates to map the services when user access SmartZone user interface via web browser.

FIGURE 87 Management Web

| 🕋 🛃 Monitor                              | 🏭 Network 🛛 🛡 Security                                    | 🗸 🗘 🕸                       | 💄 Administrati   | on ★                   | search menu V Q          | i » Ce                              | rtificate Mapping |
|------------------------------------------|-----------------------------------------------------------|-----------------------------|------------------|------------------------|--------------------------|-------------------------------------|-------------------|
| Certificate Mapping C                    | SR SZ as Client Certificate S                             | SZ Trusted CA Certificates/ | Chain (external) | AP Certificate Replace | ment Intra system (AP/DP | ) Trusted CA Certs/Chain (internal) | SZ Trustec        |
| Certificate to Service Map               | ping                                                      |                             |                  |                        |                          |                                     |                   |
| Use this configuration to map<br>Service | various SmartZone services to the certific<br>Certificate | ates already loaded.        |                  |                        |                          |                                     | Cna               |
| Management Web:                          | Default Certificate - ECDSA 🛛 🗸                           |                             |                  |                        |                          |                                     |                   |
| AP Portal:                               | Reload                                                    | 1                           |                  |                        |                          |                                     | 2                 |
| Hotspot (WISPr):                         | Default Certificate - ECDSA P256                          |                             |                  |                        |                          |                                     |                   |
|                                          | Default Certificate - RSA 2048                            |                             |                  |                        |                          |                                     |                   |
| * Ruckus Intra-device<br>Communication:  | Default Certificate - RSA 3072                            | w Public Key View PEI       | IV               |                        |                          |                                     |                   |
| 🔁 Refresh 🖌 OK                           | 🗶 Cancel                                                  |                             |                  |                        |                          |                                     |                   |

• Hotspot (WISPr): SmartZone re-directs the login portal to connected user (via web browser) for authentication.

### FIGURE 88 Hotspot (WISPr)

| *                                                                                                    | <b>⊿</b> ª Monitor        | 🚠 Network 🛛 🛡 See                 | curity 🔅 Services            | 🛔 Administration        | ★ search             | menu V Q               | i » Cei                          | rtificate Mapping |
|----------------------------------------------------------------------------------------------------|---------------------------|-----------------------------------|------------------------------|-------------------------|----------------------|------------------------|----------------------------------|-------------------|
| <ce< td=""><td>rtificate Mapping</td><td>CSR SZ as Client Certificate</td><td>SZ Trusted CA Certificates</td><td>/Chain (external) AP Ce</td><td>tificate Replacement</td><td>Intra system (AP/DP) T</td><td>rusted CA Certs/Chain (internal)</td><td>SZ Trustec</td></ce<> | rtificate Mapping         | CSR SZ as Client Certificate      | SZ Trusted CA Certificates   | /Chain (external) AP Ce | tificate Replacement | Intra system (AP/DP) T | rusted CA Certs/Chain (internal) | SZ Trustec        |
| Cer                                                                                                    | tificate to Service Ma    | oping                             |                              |                         |                      |                        |                                  |                   |
| Use                                                                                                    | this configuration to map | various SmartZone services to the | certificates already loaded. |                         |                      |                        |                                  | C.                |
|                                                                                                    | Service                   | e Certificate                     |                              |                         |                      |                        |                                  | lat               |
|                                                                                                    | Management Web            | Default Certificate - ECDSA 🛛 🗸   |                              |                         |                      |                        |                                  | no                |
|                                                                                                    | AP Portal                 | No data available V               |                              |                         |                      |                        |                                  | V                 |
|                                                                                                    | Hotspot (WISPr)           |                                   |                              |                         |                      |                        |                                  |                   |
|                                                                                                    | * Ruckus Intra-device     | Reload                            | w Public Key View PE         | EM                      |                      |                        |                                  |                   |
|                                                                                                    | Communication             | Default Certificate - ECDSA       | P256                         |                         |                      |                        |                                  |                   |
|                                                                                                    | Pefreeh                   | Default Certificate - RSA 204     | 18 40                        |                         |                      |                        |                                  |                   |
| ř.                                                                                                    | FRefresh VK               | Default Certificate - RSA 30      | 72                           |                         |                      |                        |                                  |                   |

• Ruckus Intra-device Communications: SmartZone uses 2K/3K based certificates to map the services when AP/ICX joins the SSH/TLS Key Enhance Mode enabled zone/switch group.

FIGURE 89 Ruckus Intra-device Communication

| *    | Monitor                     | #                 | Network               | Security           | 🛱 Servi              | ces 🔒 A            | dministration  | *                | search menu | ∨ Q                | •                    | » Cert         | ificate Mapping |
|------|-----------------------------|-------------------|-----------------------|--------------------|----------------------|--------------------|----------------|------------------|-------------|--------------------|----------------------|----------------|-----------------|
| C    | Certificate Mapping         | CSR               | SZ as Client C        | ertificate S       | Z Trusted CA Cert    | tificates/Chain (e | xternal) AP Ce | ertificate Repla | icement In  | tra system (AP/DP) | Trusted CA Certs/Cha | iin (internal) | SZ Truster      |
| Ce   | ertificate to Service Ma    | apping            |                       |                    |                      |                    |                |                  |             |                    |                      |                |                 |
| U    | se this configuration to ma | p variou          | s SmartZone servic    | es to the certific | ates already loaded. |                    |                |                  |             |                    |                      |                |                 |
|      | Servio                      | <b>ce</b> Certifi | icate                 |                    |                      |                    |                |                  |             |                    |                      |                | ha              |
|      | Management We               | b: Defa           | ult Certificate - ECD | DSA 🗸              |                      |                    |                |                  |             |                    |                      |                | t no            |
|      | AP Porta                    | al: No d          | lata available        | $\sim$             |                      |                    |                |                  |             |                    |                      |                | ×               |
|      | Hotspot (WISP               | r): Defa          | ult Certificate - ECD | DSA 🗸              |                      |                    |                |                  |             |                    |                      |                |                 |
|      | * Ruckus Intra-devi         | e ult C           | ertificate - ECDSA P  | 256 Vie            | w Public Key         | view PEM           |                |                  |             |                    |                      |                |                 |
|      | Communicatio                | n:<br>Rele        | oad                   |                    |                      |                    |                |                  |             |                    |                      |                |                 |
| (    | C Refresh                   | Def               | ault Certificate -    | ECDSA P256         |                      |                    |                |                  |             |                    |                      |                |                 |
| SZ   | Z as a Server Certificat    | e Def             | ault Certificate -    | RSA 2048           |                      |                    |                |                  |             |                    |                      |                |                 |
| Lico | this configuration to unlo  | Def               | ault Certificate -    | RSA 3072           | 16                   |                    |                |                  |             |                    |                      |                |                 |

2. You view the new ECDSA certificates in the Certificate to Service Mapping section.

FIGURE 90 ECDSA Certificates

| *    | Monitor                                 | 攝 Network                | Security                   | 🗱 Services            | 💄 Administr       | ation 🔺        | search      | menu V Q             | i            | *                    | Certificate Map |
|------|-----------------------------------------|--------------------------|----------------------------|-----------------------|-------------------|----------------|-------------|----------------------|--------------|----------------------|-----------------|
| < Ce | ertificate Mapping C                    | SR SZ as Client (        | Certificate SZ Tru         | usted CA Certificates | VChain (external) | AP Certificate | Replacement | Intra system (AP/DP; | ) Trusted CA | Certs/Chain (interna | ıl) SZ Trust    |
| Cer  | rtificate to Service Map                | ping                     |                            |                       |                   |                |             |                      |              |                      |                 |
| Use  | e this configuration to map             | various SmartZone serv   | ices to the certificates a | Iready loaded.        |                   |                |             |                      |              |                      |                 |
|      | Service                                 | Certificate              |                            |                       |                   |                |             |                      |              |                      | 0               |
|      | Management Web:                         | Default Certificate - EC | CDSA V                     |                       |                   |                |             |                      |              |                      | hai             |
|      | AP Portal:                              | Reload                   |                            |                       |                   |                |             |                      |              |                      | t nov           |
|      | Hotspot (WISPr):                        | Default Certificate      | - ECDSA P256               |                       |                   |                |             |                      |              |                      | <u> </u>        |
|      |                                         | Default Certificate      | - RSA 2048                 |                       |                   |                |             |                      |              |                      |                 |
|      | * Ruckus Intra-device<br>Communication: | Default Certificate      | - RSA 3072 w Pu            | ublic Key View PE     | EM                |                |             |                      |              |                      |                 |
| / R  | 🕽 Refresh 🛛 🗸 OK                        | 🗙 Cancel                 |                            |                       |                   |                |             |                      |              |                      |                 |

- 3. Click the drop-down menu and select the pre-loaded certificate to map various SmartZone services.
  - ECDSA P256: This supports the signing of data with Elliptic Curve methods. The signing and verification is performed using P256 method. The calculation is hash of the message (h), public key (QA) and private key (dA).
  - RSA 2048: This is an asymmetric encryption. Each side has a public and private key. The default 2K certificate is renamed as RSA 2048.
  - RSA 3072: This is again an asymmetric encryption. RSA can work with keys of different keys of length.
- 4. Select the certificates and click **OK** and the settings are mapped to various SmartZone services.

# Enabling ECDSA Certificates Support for RADIUS with Transport Layer Security (TLS)

Transport Layer Security (TLS) encrypts communication between a client and server.

To enable TLS encryption from Proxy (SZ Authenticator), perform the following:

- Click Security > Authentication > Proxy (SZ Authenticator). This displays the Proxy (SZ Authenticator) page.
- 2. In the Proxy (SZ Authenticator), click Create.

This displays Create Authentication Service page.

3. Navigate to **RADIUS Service Options** and enable **Encryption TLS**. The ECDSA certificates are enabled for RADIUS server.

FIGURE 91 Encryption TLS\_Authentication Service

| Create Authentication Service                                                                                                    |                                                                                                    |
|----------------------------------------------------------------------------------------------------|----------------------------------------------------------------------------------------------------|
| * Name: test<br>Friendly Name: test01<br>Description: TLS                                                                                   | Î                                                                                                    |
| Service Protocol:  RADIUS Active Directory LDAP CN/SAN Identity: CN/SAN Identity: CN/SAN value should match with CN/SAN of server ca        | ərtificate                                                                                                    |
| OCSP Validation: OFF OCSP URL:<br>Client Certificate: Disable V<br>RFC 5580 Out of Band Location<br>Delivery: OFF Enable for Ruckus AP Only | Server Certificate: Disable                                                                                    |
|                                                                                                    | Default Certificate - ECDSA P256<br>Default Certificate - RSA 2048 OK Cancel<br>Default Certificate - RSA 3072 |

To enable TLS encryption from **Proxy**, perform the following:

1. Click Security > Accounting > Proxy.

This displays **Proxy** page.

2. In the **Proxy**, click **Create**.

This displays the Create Accounting Service page.

3. Navigate to RADIUS Service Options and enable Encryption TLS.

The ECDSA certificates are enabled for RADIUS server.

#### NOTE

The ECDSA certificates is available only for RADIUS service protocol option.

### FIGURE 92 Encryption TLS\_Accounting Service

| Create Accounting Service                               |                                  |
|---------------------------------------------------------|----------------------------------|
| * Name:                                                 | *                                |
| Description:                                            |                                  |
| Service Protocol: <ul> <li>RADIUS Accounting</li> </ul> |                                  |
| RADIUS Service Options                                  |                                  |
| Encryption: ON TLS                                      |                                  |
| * CN/SAN Identity:                                      |                                  |
| CN/SAN value should match with CN/SAN of                | f server certificate             |
| OCSP Validation: OFF COCSP URL:                         |                                  |
| Client Certificate: Disable ~                           | Server Certificate: Disable      |
|                                                         | Reload                           |
| Primary Server                                          | Disable                          |
| * IP Address/FQDN:                                      | Default Certificate - ECDSA P256 |
| * Dorts 2002                                            | Default Certificate - RSA 2048   |
|                                                         | Default Certificate - RSA 3072   |
|                                                         | OK Can <mark>cel</mark>          |
|                                                         |                                  |

# **External Services**

| • | Location Services                      | . 143 |
|---|----------------------------------------|-------|
| • | Mobile Virtual Network Operator (MVNO) | . 145 |
| • | Northbound Data Streaming              | . 147 |
| • | RUCKUS Cloud Services                  | 149   |

# **Location Services**

If your organization purchased the RUCKUS Smart Positioning Technology (SPoT) location service, the controller must be configured with the venue information that is displayed in the SPoT Administration Portal.

After completing purchase of the SPoT location service, you will be given account login information that you can use to log in to the SPoT Administration Portal. The SPot Administration Portal provides tools for configuring and managing all of your venues (the physical locations in which SPoT service is deployed). After a venue is successfully set up, you must enter the same venue information in the controller.

1. From the main menu, go to Administration > External Services > Ruckus Service > Ruckus Location Services (SPoT).

The Ruckus Location Services (SPoT) tab is displayed.

### 2. Click Create.

The Create LBS Server dialog box is displayed.

FIGURE 93 Creating a Location-Based Server

| Create LBS S                       | Server  |        |
|------------------------------------|---------|--------|
| * Venue Name:<br>* Server Address: |         |        |
| * Port:<br>* Password:             | 8883    |        |
| * TLS Version:                     | tlsv1.2 | ~      |
|                                    | ОК      | Cancel |

- 3. In the **Venue Name** field, type the venue name for the server.
- 4. In the Server Address field, type the server IP address.

#### NOTE

The server address must be entered in IPv4 address format. The LBS server does not support configuration of IPv6 addresses.

5. In the **Port** field, type the port number to communicate with the server.

### NOTE

The default port number is 8883.

- 6. In the **Password** field, type the password to access the server.
- 7. From the **TLS Version** list, select the TLS version.
#### 8. Click OK.

#### NOTE

You can also edit, clone, and delete the location-based services by selecting the **Configure**,**Clone**, and **Delete** options respectively from the **Ruckus Location Services (SPoT)** tab.

#### NOTE

The connection between the controller and vSPoT is an outbound connection, so it depends on the destination IP address. If the destination IP address falls in the subnet of one interface, it is routed to that interface. Otherwise, it is routed through the default route.

## **Mobile Virtual Network Operator (MVNO)**

### Managing Mobile Virtual Network Operator (MVNO) Accounts

A Mobile Virtual Network Operator (MVNO) uses a host carrier network to service its mobile users. An MVNO account is created for each operator and the MVNO page lists the accounts that are created.

1. Go to Administration > Administration > MVNO.

The MVNO page appears displaying information about MVNO accounts created.

2. Click Create to create an MVNO account.

The The Mobile Virtual Network Operator page appears.

- 3. Configure the following:
  - a. The Mobile Virtual Network Operator Summary
    - 1. Domain Name: Type a domain name to which this account will be assigned
    - 2. Description: Type a brief description about this domain name.
  - b. AP Zones of Mobile Virtual Network Operator: Displays the AP zones that are allocated to this MVNO account
    - 1. Click Add AP Zone. The Add AP Zone page appears.
    - 2. AP Zone: Select the AP zone you want to add to the MVNO account from the drop-down menu.
    - 3. Click OK.

#### NOTE

You can only select a single AP zone at a time. If you want to grant the MVNO account management privileges to multiple AP zones, select them one at time.

- c. WLAN Services: Configure the WLAN services to which the MVNO account that you are creating will have management privileges.
  - 1. Click Add WLAN. The Add WLAN page appears.
  - 2. SSID: Select the WLAN to which the MVNO account will have management privileges.

#### NOTE

You can only select one WLAN service at a time. If you want to grant the MVNO account management privileges to multiple WLAN service zones, select them one at time.

- 3. Click OK.
- d. Super Administrator: Configure and define the logon details and management capabilities that will be assigned to the account.
  - 1. Account Name: Type the name that this MVNO will use to log on to the controller.
  - 2. Real Name: Type the actual name (for example, John Smith) of the MVNO.
  - 3. Password: Type the password that this MVNO will use (in conjunction with the Account Name) to log on to the controller.
  - 4. Confirm Password: Type the same password as above. f) In Phone, type the phone number of this MVNO.
  - 5. Phone: Type the phone number of the administrator.
  - 6. Email: Type the email address of this MVNO.
  - 7. Job Title: Type the job title or position of this MVNO in his organization.
- e. RADIUS Server for Administrator Authorization and Authentication: See Configuring SmartZone Admin AAA Servers on page 63 for more information.
- 4. Click OK.

You have created an MVNO account.

### NOTE

You can also edit and delete the account by selecting the options **Configure**, and **Delete** respectively, from the **MVNO** page.

## **Northbound Data Streaming**

SmartCell Insight (SCI) and other third-party Google Protocol Buffers (GPB) listeners use data from the controller to analyze performance and generate reports about the Wi-Fi network.

### **Configuring Northbound Data Streaming Settings**

Configuring the Northbound Data Streaming settings in the controller enables data transfer from the controller to the Northbound Data Streaming server using the Message Queuing Telemetry Transport (MQTT) protocol.

#### NOTE

You can create a maximum of two SCI profiles simultaneously.

Complete the following steps to configure the Northbound Data Streaming server settings.

- 1. From the main menu, go to Administrator > External Services > Northbound Data Streaming.
- 2. Click Create. The Create Northbound Data Streaming Profile dialog box is displayed.

#### FIGURE 94 Creating a Northbound Data Streaming Profile

| Create Northbou                                                                           | und Data Streaming Profile                                                                                                    |       |
|-------------------------------------------------------------------------------------------|----------------------------------------------------------------------------------------------------|-------|
| Evabled<br>* Name:<br>* Sarver Hust:<br>* Uver<br>* Passeved<br>* System O:<br>Dots Type: | Constant<br>Constant<br>Const |       |
|                                                                                           | Next Ca                                                                                                    | incel |

- 3. Complete the following options:
  - Enabled: Set to ON to configure the Northbound Data Streaming profile.
  - Name: Enter the profile name.
  - Server Host: Enter the IP address of the Northbound Data Streaming host server.

#### NOTE

An SCI profile supports only the IPv4 format.

- Server Port: Enter the port number using which the Northbound Data Streaming server and the controller can communicate and transfer data. The ports must be allowed on the firewall.
- User: Enter the name of the user.
- **Password**: Enter the password for the user.
- System ID: Enter the ID of the Northbound Data Streaming system to access.
- Data Type: Select the required options for the specific data types that must be sent to the Northbound Data Streaming server from the SCI server.
- 4. Click Next.

5. For APs, from the **System** tree, select the required domain or zone to send KPIs or statistics to the Northbound Data Streaming server. For switches, KPIs or the statistics are sent to SCI or Northbound Data Streaming server without filtering.

#### FIGURE 95 Selecting the Zone or Domain

| Edit Northbound Data Streaming Profile:                                                                                       | × |
|----------------------------------------------------------------------------------------------------|---|
| This Streaming GPB filter by Domain/Zone will be applied for AP whereas All data for switches will be sent without filtering. |   |
| □ Domain1001 □ Domain0001                                                                                                    |   |
| ✓     Zone1001       =     ✓       D     Domain002                                                                            |   |
| Z zone1<br>D Domain2                                                                                                    |   |
| Z zone22                                                                                                    |   |
|                                                                                                    |   |
|                                                                                                    |   |
| Back OK Cancel                                                                                                    |   |

#### 6. Click OK.

The Northbound Data Streaming profile is listed on the Northbound Data Streaming page.

The Status column displays the current connection status of the SCI profile.

#### NOTE

You can also edit or delete a Northbound Data Streaming profile by selecting the Northbound Data Streaming profile and clicking the **Configure** or **Delete** option.

### **Setting the Northbound Portal Password**

Third-party applications use the northbound portal interface to authenticate users and retrieve user information during the user equipment (UE) association.

Complete the following steps to configure the northbound portal interface.

- 1. From the main menu, go to Administrator > External Services > WISPr Northbound Interface.
- 2. Set to ON to enable the Enable Northbound Portal Interface Support.
- 3. For User Name, enter the name of the user.
- 4. For Password, enter the password of the user.
- 5. Click OK.

## **RUCKUS Cloud Services**

Complete the following steps to enable cloud analytics on SmartZone.

1. From the main menu, go to Administration > External Services > Ruckus Services, and select Ruckus Cloud Services.

The Ruckus Cloud Services page is displayed.

FIGURE 96 Configuring Cloud Services

| *      | 🦽 Monitor                   | 🍰 Network           | Security     | 🗱 Services | Administration |
|--------|-----------------------------|---------------------|--------------|------------|----------------|
| Ruckus | Cloud Services              | Ruckus Location Ser | vices (SPoT) |            |                |
| C      | [?] Cloud Authen<br>Refresh | tication: OFF       |              |            |                |
|        |                             |                     |              |            |                |
|        |                             |                     |              |            |                |

2. For Region, select a specific cluster region to control. Options include US, EU, and Asia.

FIGURE 97 The Log in Page

| Ruckus Cloud Services Ruckus Location Services (SPoT)  |
|--------------------------------------------------------|
| Region: US [?] Cloud Authentication: ON Cloud Account: |
| Connection Status: Connected                           |
| RUCKUSAI: Enabled                                      |
| [?] RUCKUS AI: ON                                      |
| Connection Status: Connected                           |
| ✓ Connection Details                                   |
| [?] AP Registrar Synchronization: OFF                  |
| C Refresh                                              |

### NOTE

The option to select a region is available only when **Cloud SZ Services** is disabled.

A confirmation dialog box is displayed.

FIGURE 98 Confirming the Region Change

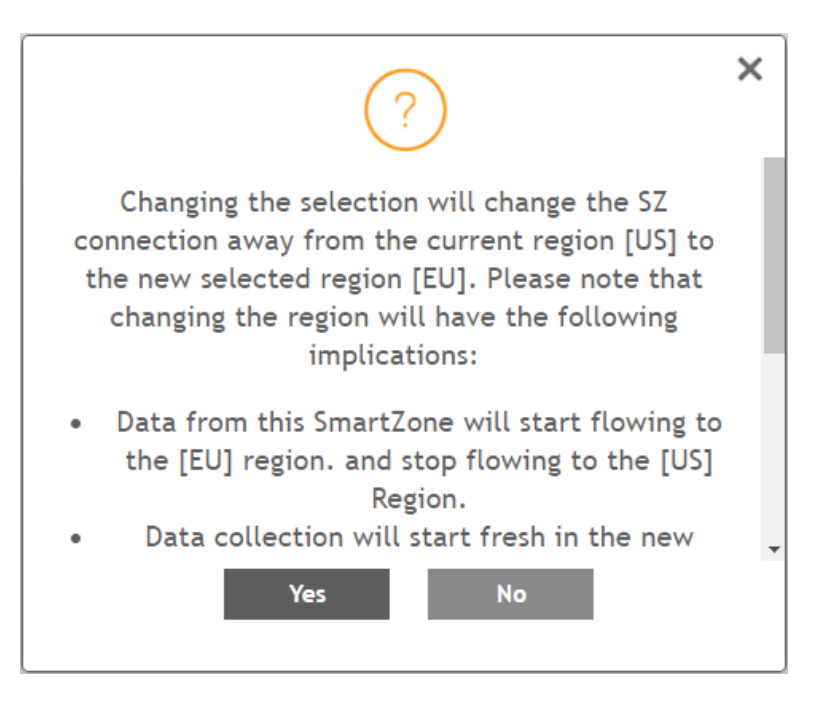

#### 3. Click Yes to confirm.

An error message is displayed if the cluster receives an unexpected response.

### 4. Select Cloud SZ Services.

You are redirected to sign in to your RUCKUS Cloud account for authentication. The RUCKUS cloud account name, connection status, and service details for RUCKUS Cloud front are displayed.

### NOTE

The Service Details within Connection Status display the list of SmartZone enabled and disabled services.

### 5. Select RUCKUS AI.

The connection status for RUCKUS Cloud AI is displayed.

#### 6. Select AP Registrar Synchronization.

FIGURE 99 Selecting Export All Batch Provisioning APs

| OWNSCOPE Vistual SmartZone High Scale        | V Select All                             | w all scg                              | ~ farmer all            |
|----------------------------------------------|------------------------------------------|----------------------------------------|-------------------------|
| UCKUS <sup>®</sup> 6.1.0.0.565               | Deselect All                             | 2021-08-26 13:40:49                    | default 🗸 🗘 🕴           |
|                                              | G Troubleshooting > Client Connection    |                                        |                         |
| Monitor dia Network U Security               | J Troubleshooting > Spectrum Analysis    | search menu Q                          | Network > Wireless > A  |
|                                              | Troubleshooting > Tunnel Diagnostics     |                                        |                         |
| Access Points 🔹 🖬 🖬 🖬                        | Q Packet Capture                         | Group Mesh Map Zone                    |                         |
|                                              | (b) Restart                              |                                        |                         |
| A Configure Marrie Configure Marrie Database | 🔒 Lock                                   |                                        | and the of the          |
| The distance of a constant were been         | 🔊 Unlock                                 |                                        | Tentingue 4             |
| = D System AP                                | 2 Import Batch Provisioning APs          | IP Address Total Traffic (1hr) Clients | Connection Failures Chi |
| + Z #1 AP Cloud on-bo                        | C Sync Provisioning APs to Cloud Service |                                        |                         |
| + Z Staging Zone                             | 1 Import Swapping APs                    |                                        |                         |
| * Z max                                      | 🛓 Export All Batch Provisioning APs      |                                        |                         |
|                                              | Export All Swapping APs                  | _                                      |                         |
|                                              | 📥 Download Support Log                   |                                        |                         |
|                                              | 🚢 Trigger AP Binary Log                  |                                        |                         |
|                                              | 🚠 Download CM Support Log                |                                        |                         |
|                                              | () Restart Cable Modern                  |                                        |                         |
|                                              | 🙄 Reset Cable Modem                      |                                        | No. dok                 |
| Traffic Health General Confinuation Alarm Ev | S Reset Cable Modern to Factory Default  | Services                               | NO DALA                 |
|                                              | 😥 Untag Critical APs                     | ournes.                                |                         |
|                                              | === Swap                                 |                                        |                         |
| Historical Traffic Last 1 hour  All WLANS    | == Switch Over Cluster                   |                                        | 01                      |
| Traffic                                      | 🛩 Approve                                |                                        | Ø                       |

### FIGURE 100 Exporting the CSV File

| 11 私、     | N X 新信明機<br>上 D →<br>ダ B I U | <ul> <li>12 → A<sup>*</sup> A<sup>*</sup></li> <li>12 → A<sup>*</sup> A<sup>*</sup></li> <li>12 → A<sup>*</sup> A<sup>*</sup></li> <li>14<sup>*</sup></li> </ul> |         | <ul> <li></li></ul>                     | 周相式 ~ 日<br>~ % <b>9</b> 日<br>8 48 日 | ■ 條件式格式設定 -<br>■ 格式化為表格 -<br>■ 留存格様式 - | 222 指入 →<br>2223 新除 →<br>目前式 → | Σ - 27 -<br>Ξ - Ο -<br>ο - | 日本<br>1<br>1<br>1<br>1<br>1<br>1<br>1<br>1<br>1<br>1<br>1<br>1<br>1 |      |
|-----------|------------------------------|----------------------------------------------------------------------------------------------------|---------|-----------------------------------------|-------------------------------------|----------------------------------------|--------------------------------|----------------------------|---------------------------------------------------------------------|------|
| 91<br>A 1 |                              | → I AP Mac Address                                                                                                    | \$1 JE  | (576 G)                                 | RE G                                | 住民                                     | 349-18                         | 56.04                      | 4.S.R                                                               |      |
|           | A                            | 8                                                                                                    | с       | D                                       | E                                   | Р                                      | Q                              | R                          | s                                                                   | 2    |
| 1         | AP Mac Address               | Zone Name                                                                                                    | Model   | AP Name                                 | Description                         | Serial Number                          | IPv6 Addr                      | e IPv6 Gatew II            | Pv6 Prima                                                           | IPv6 |
| 2         | EC:8C:A2:10:48:30            | #1 AP Cloud on-boarding                                                                                                    |         | R510-1-onboardi                         | ing                                 | 291604001238                           |                                |                            |                                                                     |      |
| 3         | EC:8C:A2:37:8C:20            | #1 AP Cloud on-boarding                                                                                                    |         | R510-2-onboardi                         | ing                                 | 331602011581                           |                                |                            |                                                                     |      |
| 4         | 00:12:01:00:01:01            | #1 AP Cloud on-boarding                                                                                                    |         |                                         |                                     | 321606345001                           |                                |                            |                                                                     |      |
| 5         | 00:12:01:00:01:02            | #1 AP Cloud on-boarding                                                                                                    |         |                                         |                                     | 321606345002                           |                                |                            |                                                                     |      |
| 6         | 00:12:01:00:01:03            | #1 AP Cloud on-boarding                                                                                                    |         |                                         |                                     | 321606345003                           |                                |                            |                                                                     |      |
| 7         | 00:12:01:00:01:04            | #1 AP Cloud on-boarding                                                                                                    |         |                                         |                                     | 321606345004                           |                                |                            |                                                                     |      |
| 8         | 00:12:01:00:01:05            | #1 AP Cloud on-boarding                                                                                                    |         |                                         |                                     | 321606345005                           |                                |                            |                                                                     |      |
| 9         |                              |                                                                                                    |         |                                         |                                     |                                        |                                |                            |                                                                     |      |
| 10        |                              |                                                                                                    |         |                                         |                                     |                                        |                                |                            |                                                                     |      |
| 11        |                              |                                                                                                    |         | 2 2 2 1 2 2 2 2 2 2 2 2 2 2 2 2 2 2 2 2 | - 22 - 22                           | 74-55                                  |                                |                            |                                                                     |      |
| 12        | API                          | MAC Address, Zone N                                                                                                    | lame an | d Serial Nun                            | nber is ma                          | indatory                               |                                |                            |                                                                     |      |
| 13        | 2000 B                       |                                                                                                    |         |                                         |                                     |                                        |                                |                            |                                                                     |      |
| 14        |                              |                                                                                                    |         |                                         |                                     |                                        |                                |                            |                                                                     |      |
| 15        |                              |                                                                                                    |         |                                         |                                     |                                        |                                |                            |                                                                     |      |
| 16        |                              |                                                                                                    |         |                                         |                                     |                                        |                                |                            |                                                                     |      |
| 1/        |                              |                                                                                                    |         |                                         |                                     |                                        |                                |                            |                                                                     |      |
| 10        |                              |                                                                                                    |         |                                         |                                     |                                        |                                |                            |                                                                     |      |
| 73        |                              |                                                                                                    |         |                                         |                                     |                                        |                                |                            |                                                                     |      |
| 20        |                              |                                                                                                    |         |                                         |                                     |                                        |                                |                            |                                                                     |      |
| 21        |                              |                                                                                                    |         |                                         |                                     |                                        |                                |                            |                                                                     |      |

7. Go to Network > Access points. Select an AP and click More.. From the list, select Export All Batch Provisioning APs. A blank provisioning AP template is exported from SZ. Ensure that the AP MAC address, the zone name, and the serial number are entered in the CSV file.

8. Import the provisioning AP list to an AP Zone.

### NOTE

The provision stage of the AP should be "Waiting for Registration".

FIGURE 101 Importing CSV File

| *     | 🛃 Monitor 🍰 Netw               | rork 🛡 Security     | <b>¢</b> \$ Services | 🛔 Admin                   | histration  | *                                     | earch menu                  | ∨ Q Network                  | > Wireless > Ao |
|-------|--------------------------------|---------------------|----------------------|---------------------------|-------------|---------------------------------------|-----------------------------|------------------------------|-----------------|
| 2     | Access Points 7                | 1 1 7               |                      | VIEW M                    | ODE: List ( | Group Mesh                            | Map Zone                    |                              |                 |
|       | + / 🗋 × More 🗸 📿 🗸             | Configure Move De   | lete More v          |                           |             |                                       |                             | search table                 | Q C             |
| _     | - D System 7                   | MAC Address 👻       | AP Name              | Status                    | IP Address  | AP Firmw                              | are Serial                  | Provision Stage              | Registration S  |
| VION  | + Z #1 AP Cloud on-bo          | EC:8C:A2:37:8C:20   | R510-2-onboarding    | Offline                   |             | 6.1.0.99.                             | 941 331602011               | .581 Waiting for Registratic | n Pending       |
| ANIZI | + Z Staging Zone               | EC:8C:A2:10:48:30   | R510-1-onboarding    | Offline                   |             | 6.1.0.99.                             | 941 291604001               | 238 Waiting for Registratic  | n Pending       |
| ORG   | + Z max                        | 00:12:01:00:01:05   | N/A                  | Offline                   |             | 6.1.0.99.                             | 941 321606345               | 005 Waiting for Registratic  | n Pending       |
|       |                                | 00:12:01:00:01:04   | N/A                  | Offline                   |             | 6.1.0.99.                             | 941 321606345               | i004 Waiting for Registratic | n Pending       |
|       |                                | 00:12:01:00:01:03   | N/A                  | Offline                   |             | 6.1.0.99.                             | 941 321606345               | i003 Waiting for Registratic | n Pending       |
|       |                                | 00:12:01:00:01:02   | N/A                  | Offline                   |             | 6.1.0.99.                             | 941 321606345               | i002 Waiting for Registratic | n Pending       |
|       |                                | 00:12:01:00:01:01   | N/A                  | Offline                   |             | 6,1.0.99.                             | 941 321606345               | 001 Waiting for Registratio  | n Pending       |
| s     | Traffic Health General         | Configuration Alarm | The provis           | sion sta<br>Wired Clients | te shou     | <mark>IId be</mark> "<br>Services Adr | Waiting for<br>ministrators | or Registration              | 7 records       |
| DETAI | Historical Traffic Last 1 hour | ~ All WLANs         | Ý                    |                           |             |                                       |                             |                              | C R             |
|       | Traffic                        |                     |                      |                           |             |                                       |                             |                              | 0               |

9. Click More, and select Sync Provisioning APs to Cloud Service from the list.

FIGURE 102 Selecting Sync Provisioning APs to Cloud Service

| UCKUS* Virtual SmartZone High<br>6.1.0.0.565 | Scale 🚯 vSZ license expi |               | Select All<br>Deselect All                                                                                                    | w.all<br>lages |                                  | scg<br>2021-08-26 14:2        | 4:20 C default           | ~ 0        | e da    |
|----------------------------------------------|--------------------------|---------------|----------------------------------------------------------------------------------------------------|----------------|----------------------------------|-------------------------------|--------------------------|------------|---------|
| Monitor Access Points                        | rk 🛈 Security            | 8 9 9 9 9 9 9 | Troubleshooting > Client Connection<br>Troubleshooting > Spectrum Analysis<br>Troubleshooting > Tunnel Diagnostics<br>Packet Capture<br>Restart<br>Lock | Group          | search n<br>Mesh Ma              | nenu ∨Q<br>9 Zotte            | Network >                | Wireless > | Acco    |
| - D System 7                                 | MAC Address + Al         | 1 1           | Unlock<br>Import Batch Provisioning APs                                                                                                    |                | AP Firmware                      | Serial                        | Provision Stage          | Registrat  | ion Sta |
| + 2 #1 AP Cloud on-bo                        | EC:8C:A2:37:8C:20 F      | 5 0           | Sync Provisioning APs to Cloud Service                                                                                                    |                | 6.1.0.99.941                     | 331602011581                  | Waiting for Registration | Pending    | ş       |
| Z Staging Zone     Z max                     | EC:8C:A2:10:48:30 R      | 5 2           | Import Swapping APs                                                                                                    | Sync Pro       | 6.1.0.99.941<br>visioning APs to | 291604001238<br>Cloud Service | Waiting for Registration | Pending    | 6       |
|                                              | 00:12:01:00:01:05 N      | p ±           | Export All Batch Provisioning APs                                                                                                    | -              | WANNEST TA                       | 044000045005                  | Waiting for Registration | Pending    | 6       |
|                                              | 00:12:01:00:01:04 N      | () Z          | Export All Swapping APs                                                                                                    |                | 6.1.0.99.941                     | 321606345004                  | Waiting for Registration | Pending    | 6       |
|                                              | 00:12:01:00:01:03 N      | (//           | Triager AP Binary Log                                                                                                    |                | 6.1.0.99.941                     | 321606345003                  | Waiting for Registration | Pending    | 6       |
|                                              | 00:12:01:00:01:02 N      | ۳ <u>.</u>    | Download CM Support Log                                                                                                    |                | 6.1.0.99.941                     | 321606345002                  | Waiting for Registration | Pending    | 6       |
|                                              | 00:12:01:00:01:01 N      | 0             | Restart Cable Modern                                                                                                    |                | 6.1.0.99.941                     | 321606345001                  | Waiting for Registration | Pending    | 3       |
| Traffic Health General C                     | Configuration Alarm E    | C v           | Reset Cable Modern to Factory Default<br>Untag Critical APs                                                                                             | Service        | 9                                |                               |                          | 7 record   | ls.     |
| Historical Traffic Last 1 hour               | ~ Aliwlans               | 11 11         | Swap<br>Switch Over Cluster                                                                                                    |                |                                  |                               |                          | -          | C Re    |
| Traffic                                      |                          | 1             | Approve                                                                                                    |                |                                  |                               |                          | 4          | 2 (     |

#### 10. Ensure synchronization is successful.

FIGURE 103 Ensuring Synchronization Success

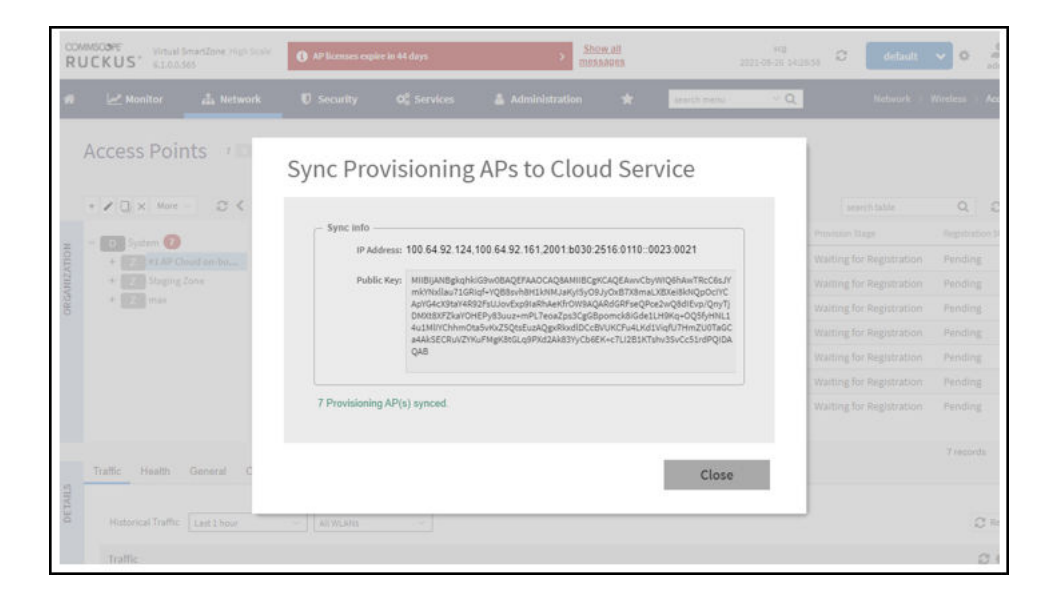

# **Replacing Hardware Components**

## **Installing or Replacing Hard Disk Drives**

You can install up to six hot-swappable SAS or SATA hard disk drives on the controller. The drives go into carriers that connect to the SAS/SATA backplane board once the carriers with drives attached are inserted back into the drive bays. The controller ships with six drive carriers.

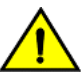

### CAUTION

If you install fewer than six hard disk drives, the unused drive bays must contain the empty carriers that ship with the server to maintain proper cooling.

### **Ordering a Replacement Hard Disk**

To order a replacement hard disk for the controller, contact your RUCKUS sales representative and place an order for FRU part number 902-0188-0000 (Hard Drive, 600GB, 10K RPM, 64MB Cache 2.5 SAS 6Gb/s, Internal).

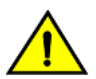

#### CAUTION

Use only FRU part number 902-0188-0000 as replacement hard disk for the controller. Using other unsupported hard disks will render the controller hardware warranty void.

### **Removing the Front Bezel**

You must remove the front bezel to add or replace a hard drive in one of the drive bays. It is not necessary to remove the front chassis cover or to power down the system. The hard drives are hot-swappable.

Follow these steps to remove the front bezel of the controller.

You need to remove the front bezel for tasks such as:

- Installing or removing hard disk drives or an SD flash card
- Observing the individual hard disk drive activity/fault indicators
- Replacing the control panel LED/switch board

The server does not have to be powered down just to remove the front bezel.

- 1. Loosen the captive bezel retention screw on the right side of the bezel (see A in Figure 104).
- 2. Rotate the bezel to the left to free it from the pins on the front panel (see B in Figure 104), and then remove it.

FIGURE 104 Removing the front bezel

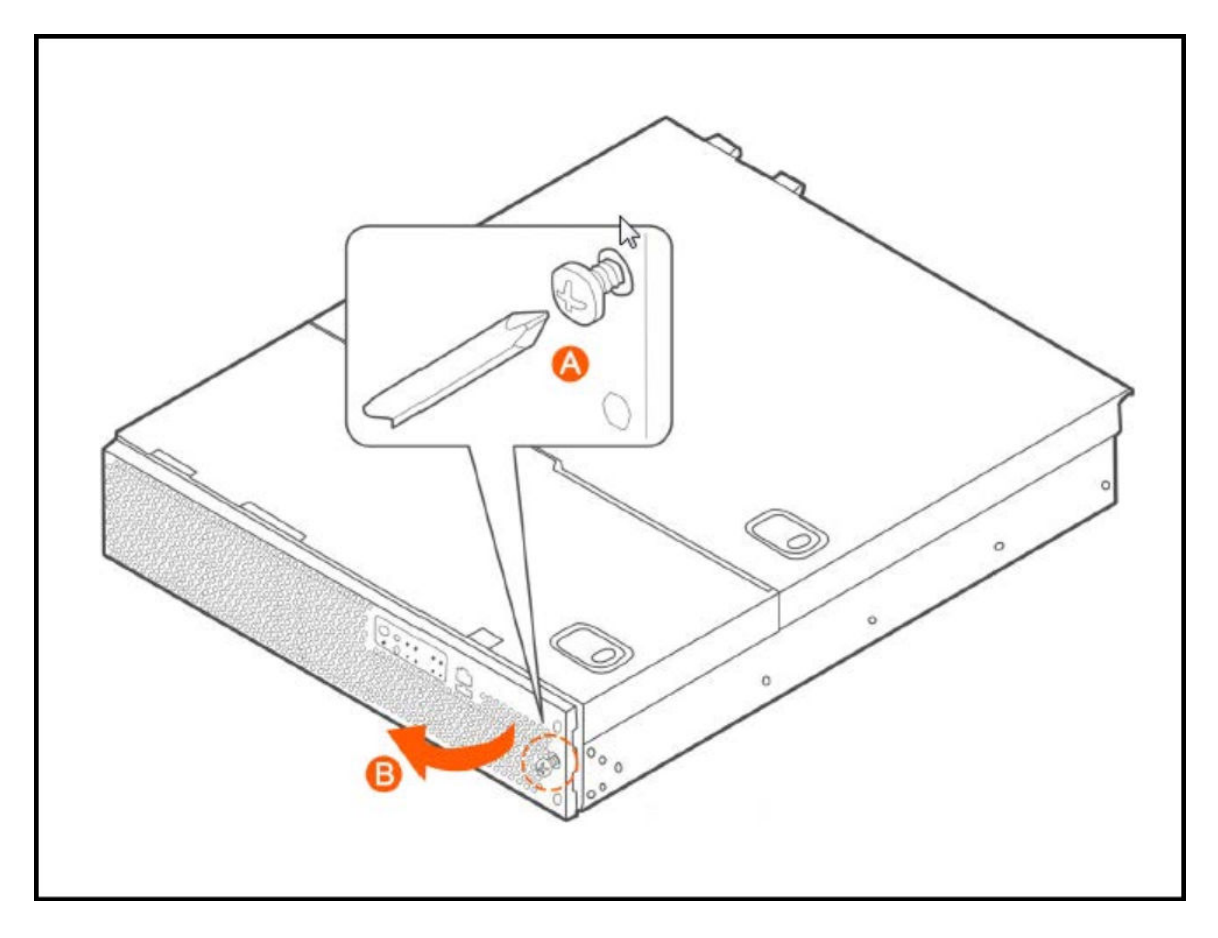

### **Removing an HDD Carrier from the Chassis**

Follow these steps to remove a hard disk drive carrier from the chassis.

- 1. Remove the front bezel (see Removing the Front Bezel on page 155).
- Select the drive bay where you want to install or replace the drive.
   Drive bay 0 must be used first, then drive bay 1 and so on. The drive bay numbers are printed on the front panel below the drive bays.
- 3. Remove the drive carrier by pressing the green button to open the lever.

(See A in Figure 105).

4. Pull the drive carrier out of the chassis.

FIGURE 105 Removing the drive carrier

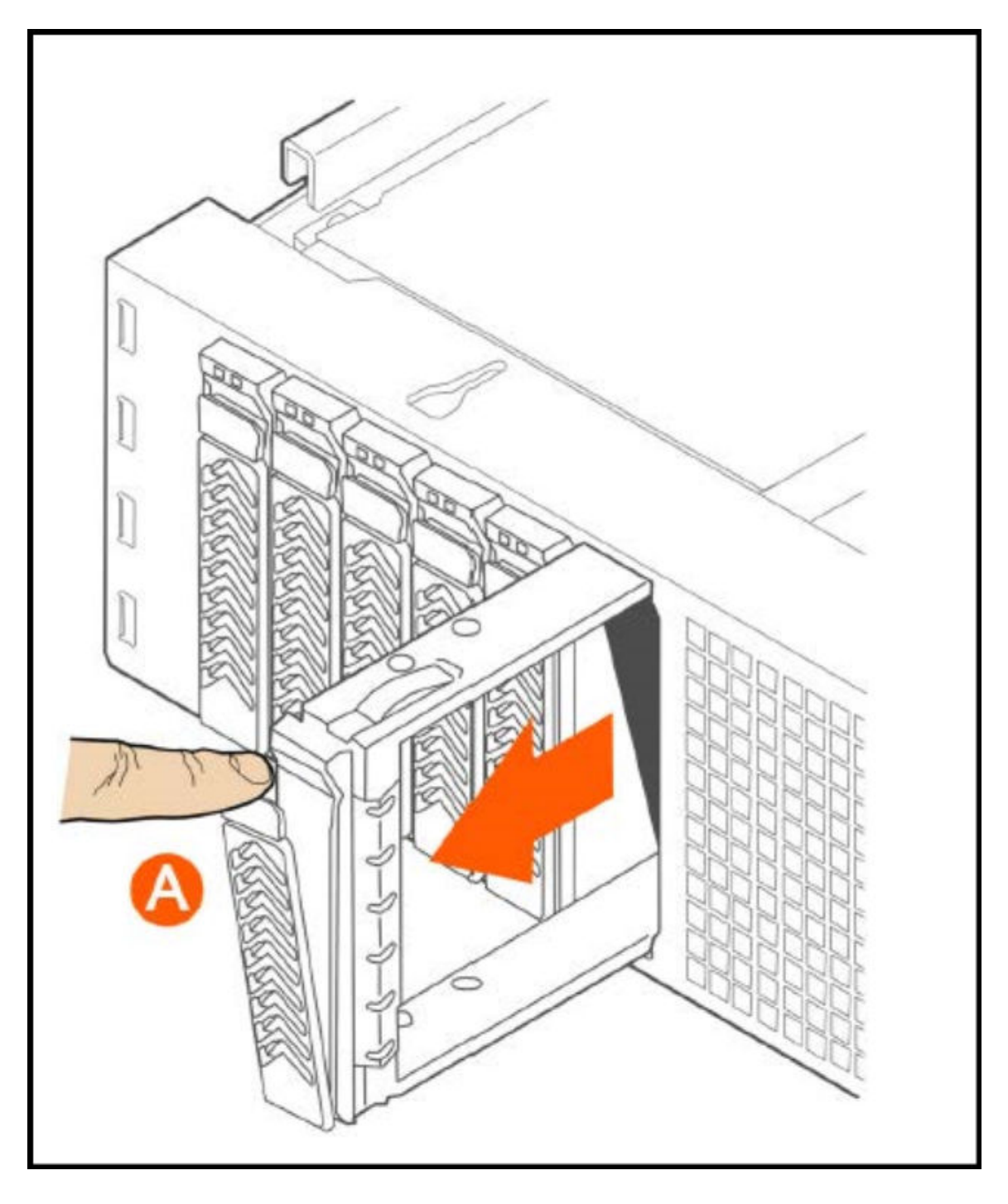

### Installing a Hard Drive in a Carrier

Follow these steps to install a hard drive in a drive carrier.

- 1. If a drive is already installed (that is, if you are replacing the drive), remove it by unfastening the four screws that attach the drive to the drive carrier (see A in Figure 106). Set the screws aside for use with the new drive.
- 2. Lift the drive out of the carrier (see B in Figure 106).

### FIGURE 106 Removing the hard drive

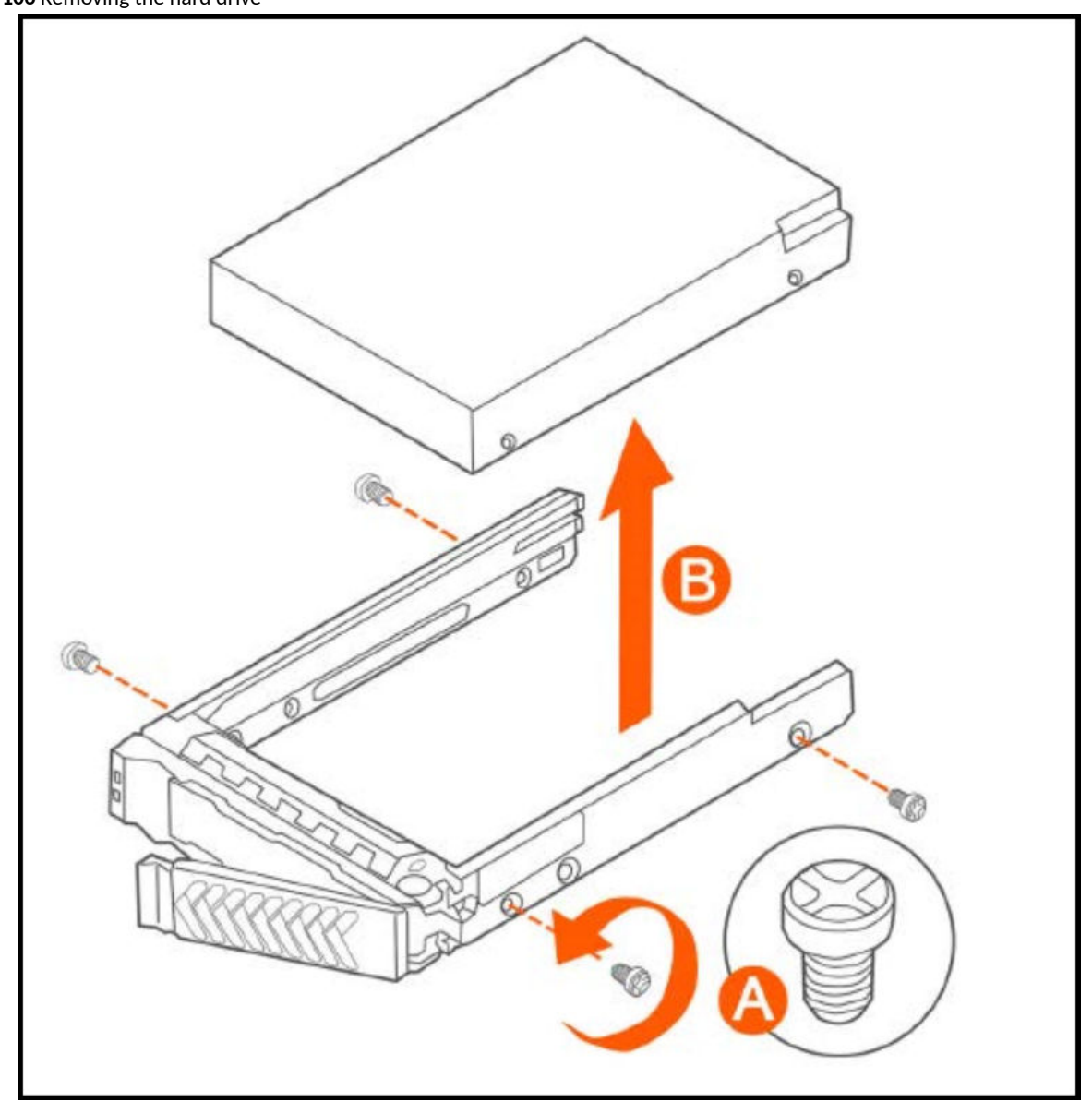

3. Install the new drive in the drive carrier (see A in Figure 107), and then secure the drive with the four screws that come with the carrier (see B).

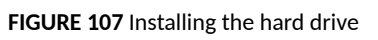

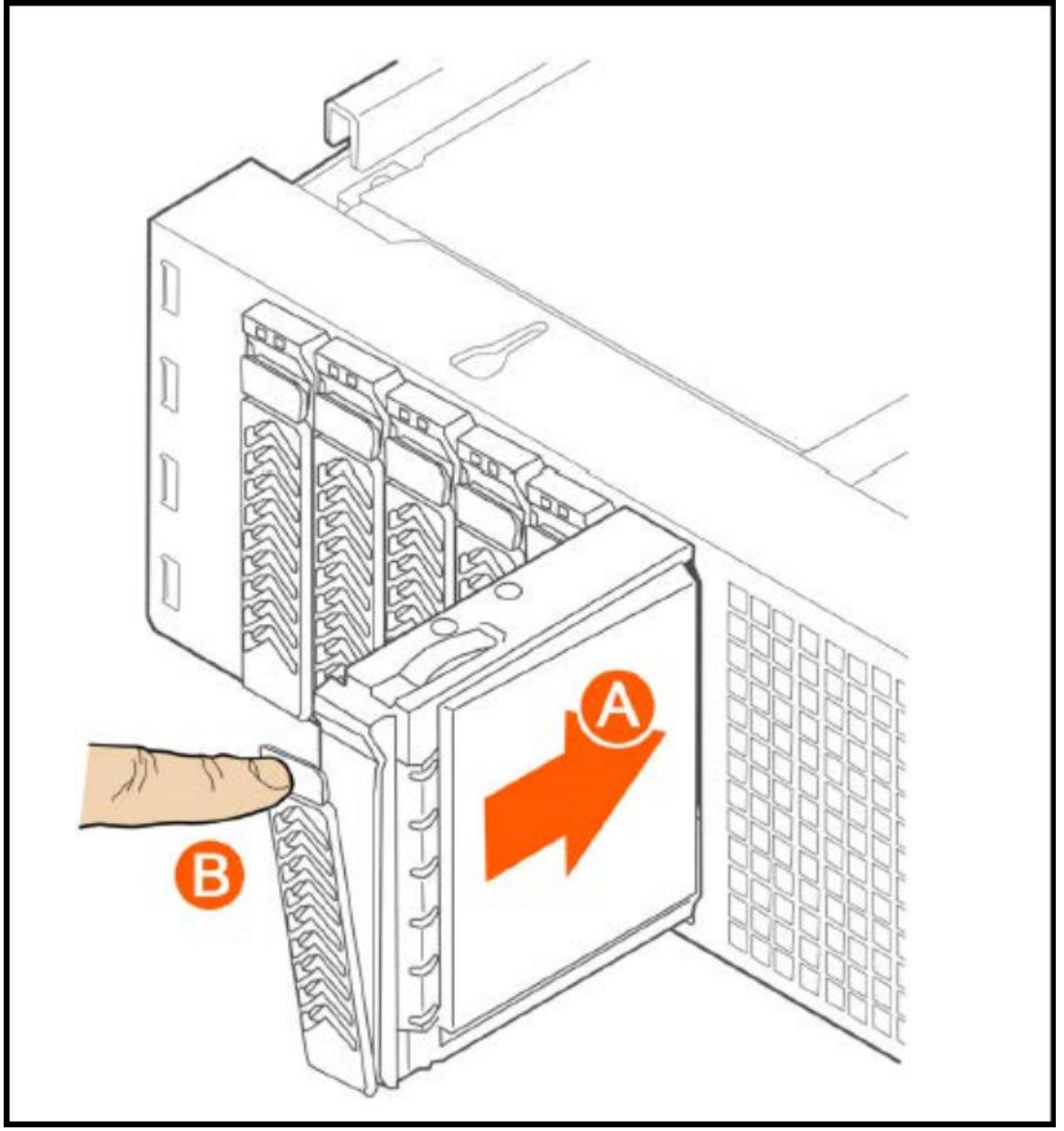

4. With the drive carrier locking lever fully open, push the hard drive carrier into the drive bay in the chassis until it stops (see A in Figure 108).

FIGURE 108 Inserting the carrier back into the chassis

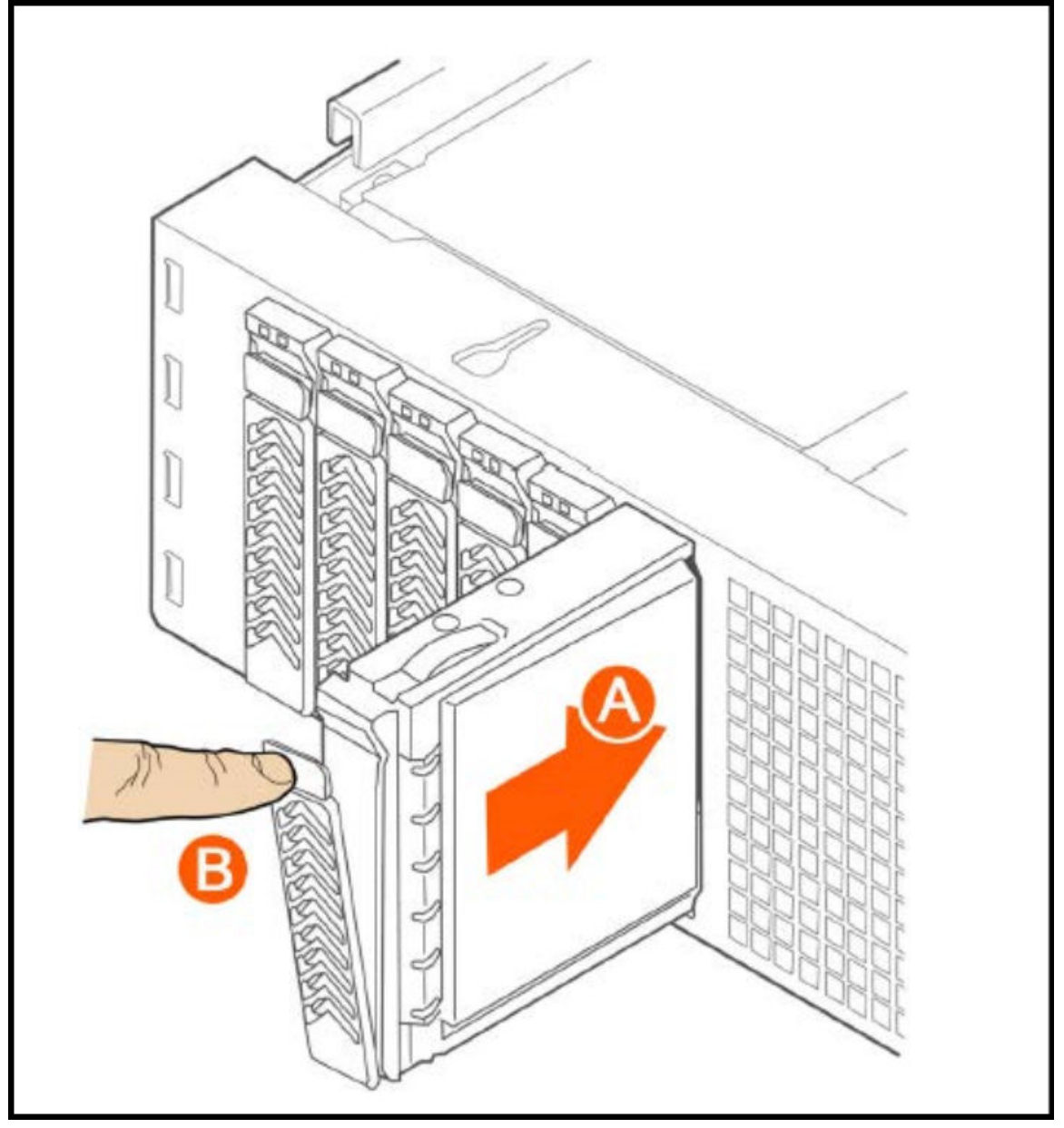

5. Press the locking lever until it snaps shut and secures the drive in the bay.

You have completed installing or replacing the hard drive onto the controller.

### NOTE

The new hard drive will synchronize automatically with the existing RAID array. During the synchronization process, the HDD LED on the controller will blink amber and green alternately. When the process is complete, the HDD LED will turn off.

### **Reinstalling the Front Bezel**

Follow these steps to reinstall the front bezel on the controller.

- 1. Insert the tabs on the left side of the bezel into the slots on the front panel of the chassis.
- 2. Move the bezel toward the right of the front panel and align it on the front panel pins.
- 3. Snap the bezel into place and tighten the retention screw to secure it.

### **Replacing PSUs**

The controller includes two redundant, hot-swappable power supply units (2 AC PSUs or 2 DC PSUs). No chassis components need to be removed to add or replace a PSU.

Follow these steps to remove and replace a PSU.

- 1. Identify the faulty PSU by looking at the PSU status LED (red indicates PSU failure, green indicates normal operation).
- 2. Press and hold the green safety lock downward while grasping the PSU handle.
- 3. Pull outward on the handle, sliding the PSU all the way out of the rear of the machine.
- 4. Insert the new PSU into the slot and, while holding the green safety lock, slide the PSU into the slot until it locks in place.

The PSU status LED turns green, indicating that the PSU is operating normally.

### NOTE

If you are installing a DC power supply, there are two threaded studs for chassis enclosure grounding. A 90" standard barrel, two-hole, compression terminal lug with 5/8-inch pitch suitable for a #14-10 AWG conductor must be used for proper safety grounding. A crimping tool may be needed to secure the terminal lug to the grounding cable.

FIGURE 109 Replacing a PSU

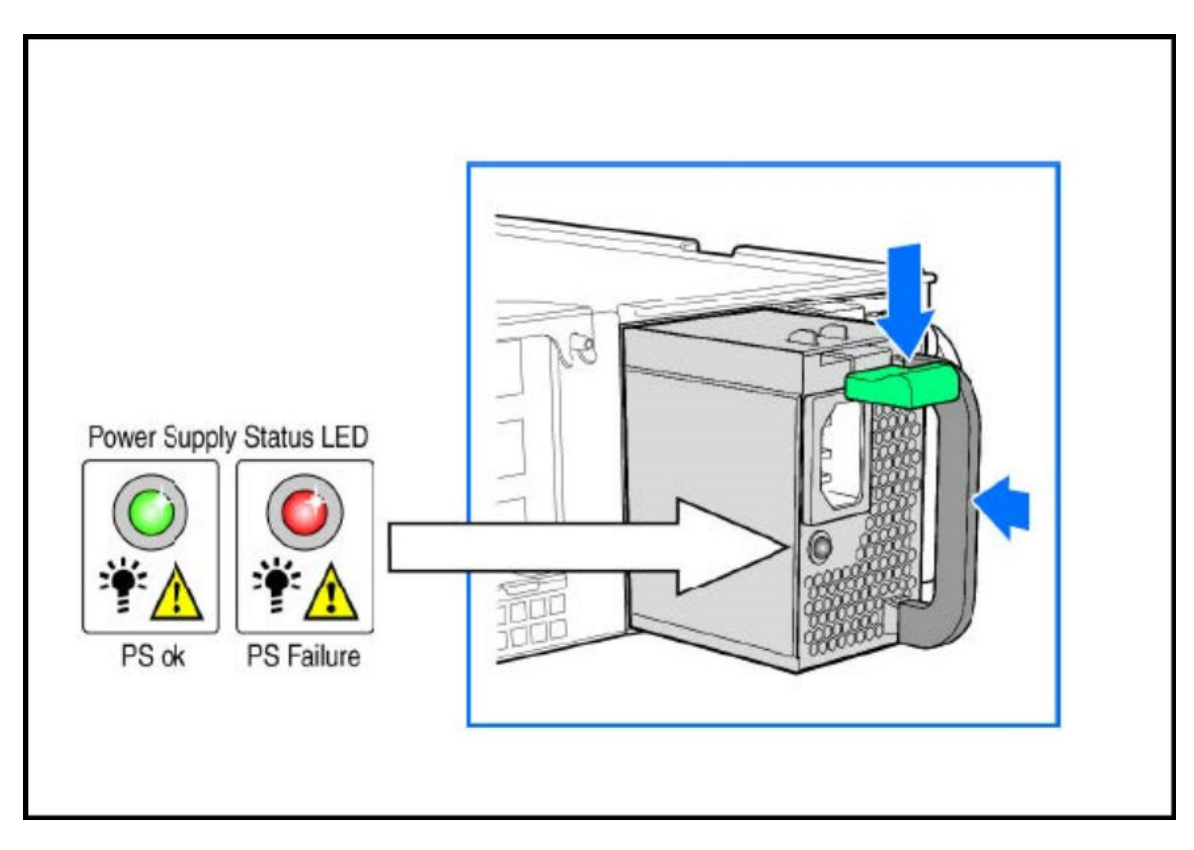

### **Replacing System Fans**

The controller includes six redundant, hot-swappable system fans (four 80mm fans and two 60mm fans). There are also two fans located inside the power supply units. Redundancy for the two PSU fans is only achieved when both PSUs are installed.

If any of the system fans requires replacement, the replacement procedure is identical.

Electrostatic discharge (ESD) can damage internal components such as printed circuit boards and other parts. RUCKUS recommends that you only perform this procedure with adequate ESD protection. At a minimum, wear an anti-static wrist strap attached to the ESD ground strap attachment on the front panel of the chassis.

Follow these steps to replace a system fan.

- 1. Open the front chassis cover of the controller. It may be necessary to extend the controller into a maintenance position.
- 2. Identify the faulty fan. Each fan has a "service required" LED that turns amber when the fan is malfunctioning.
- 3. Remove the faulty fan by grasping both sides of the fan assembly, using the plastic finger guard on the left side and pulling the fan out of the metal fan enclosure.
- 4. Slide the replacement fan into the same metal fan enclosure. Use the edges of the metal enclosure to align the fan properly and ensure the power connector is seated properly in the header on the side of the enclosure.

- 5. Apply firm pressure to fully seat the fan.
- 6. Verify that the (service required) LED on the top of the fan is not lit.
- 7. Close the front chassis cover and return the controller to its normal position in the rack, if necessary.

FIGURE 110 Replacing a system fan

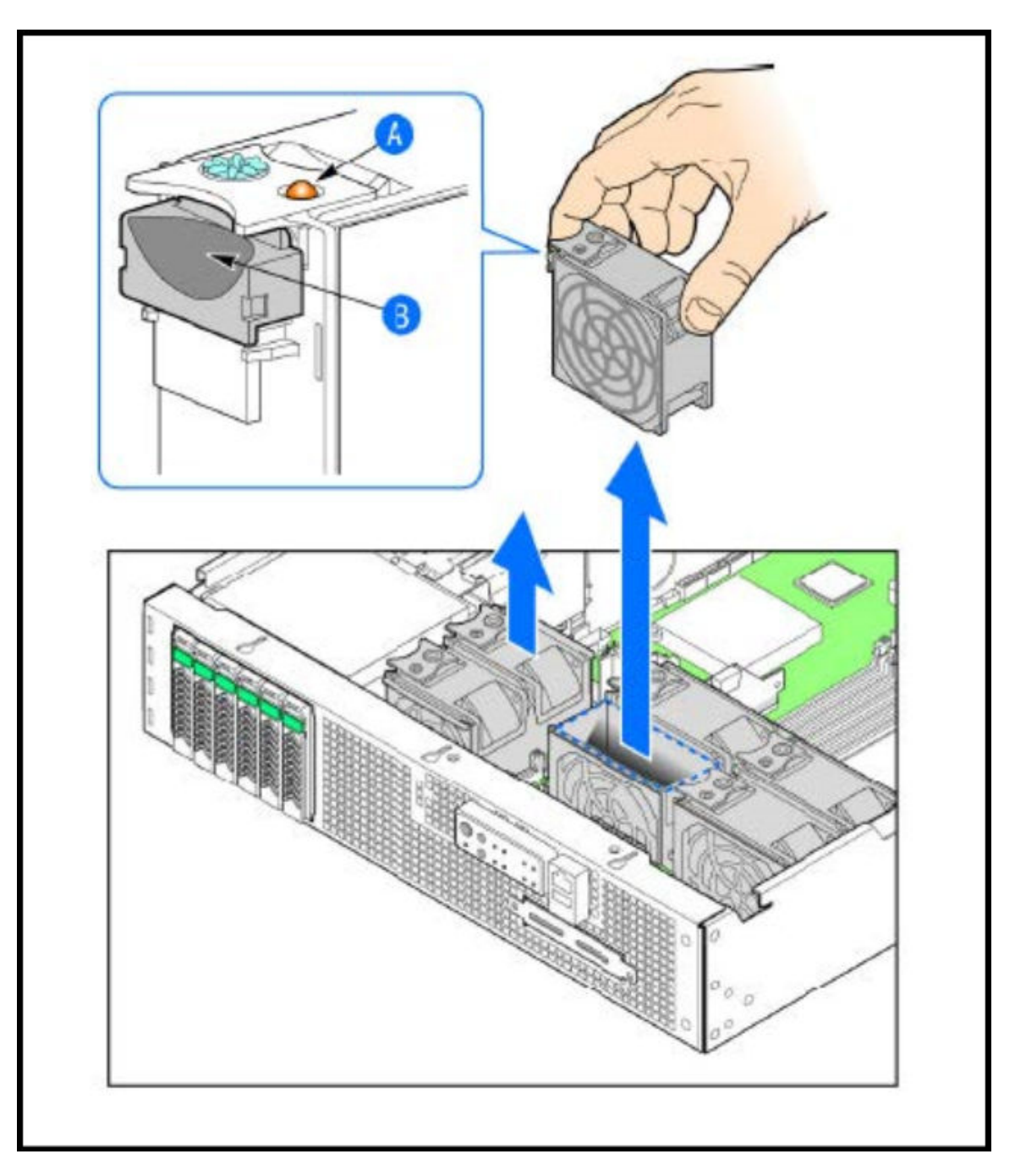

# Upgrade

| • | Upgrading the Controller       | 165   |
|---|--------------------------------|-------|
| • | Patch/Diagnostic Scripts       | . 168 |
| • | Application Signature Packages | . 169 |

## **Upgrading the Controller**

RUCKUS may periodically release controller software updates that contain new features, enhancements, and fixes for known issues. These software updates may be made available on the RUCKUS support website or released through authorized channels.

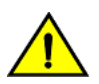

### CAUTION

Although the software upgrade process has been designed to preserve all controller settings, RUCKUS strongly recommends that you back up the controller cluster before performing an upgrade. Having a cluster backup will ensure that you can easily restore the controller system if the upgrade process fails for any reason.

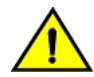

### CAUTION

CAUTION

RUCKUS strongly recommends that you ensure that the power supply is not disrupted during the upgrade procedure.

RUCKUS strongly recommends that you ensure that all interface cables are intact during the upgrade procedure.

### Performing the Upgrade

RUCKUS strongly recommends backing up the controller cluster before performing the upgrade. If the system crashes for any reason, you can use the latest backup file to restore the controller cluster.

Always back up the controller before attempting a software upgrade. If you are managing a multi-node cluster, back up the entire cluster, and then verify that the backup process completes successfully.

If you have an FTP server, back up the entire cluster and upload the backup files from all the nodes in a cluster to a remote FTP server.

Before starting this procedure, you should have already obtained a valid controller software upgrade file from RUCKUS Support Team or an authorized reseller.

- 1. Copy the software upgrade file that you received from RUCKUS to the computer where you are accessing the controller web interface or to any location on the network that is accessible from the web interface.
- 2. Go to Administration > Administration > Upgrade.
- 3. Select the **Upgrade** tab.

In Current System Information, the controller version information is displayed.

#### NOTE

The Upgrade History tab displays information about previous cluster upgrades.

- 4. In Upload, select the **Run Pre-Upgrade Validations** check box to verify if the data migration was successful. This option allows you to verify data migration errors before performing the upgrade.
- 5. Click Browse to select the patch file.

6. Click Upload to upload the controller configuration to the one in the patch file.

The controller uploads the file to its database, and then performs file verification. After the file is verified, the **Patch for Pending Upgrade** section is populated with information about the upgrade file. If data migration was unsuccessful, the following error is displayed: Exception occurred during the validation of data migration. Please apply the system configuration backup and contact system administrator.

7. Click **Backup & Upgrade** to perform the upgrade. The backup operation is done before the system upgrade flow starts. The backup file will be used to restore cluster automatically while the upgrade process fails. Refer to Creating a Cluster Backup on page 173 for more information.

When the forced backup-and-upgrade process is complete, the controller logs you off the web interface automatically. When the controller log on page appears again, you have completed upgrading the controller.

In the **Current System Information** section, check the value for controller version. If the firmware version is newer than the firmware version that controller was using before you started the upgrade process, then the upgrade process was completed successfully.

#### NOTE

APs periodically send scheduled configuration requests to the controller, including the firmware version. Therefore, when an AP joins a zone for the first time, the firmware version is verified by the controller. If the firmware version is different from that which is configured for the zone, the controller responds with a request to upgrade it, after which the AP initiates a request to upgrade the firmware using HTTP.

### Verifying the Upgrade

You can verify that the controller upgrade was completed successfully.

- 1. Go to Administration > Administration > Upgrade.
- 2. In the **Current System Information** section, check the value for *Controller Version*. If the firmware version is newer than the firmware version that controller was using before you started the upgrade process, then the upgrade process was completed successfully.

#### NOTE

APs periodically send scheduled configuration requests to the controller, including the firmware version. Therefore, when an AP joins a zone for the first time, the firmware version is verified by the controller. If the firmware version is different from that which is configured for the zone, the controller responds with a request to upgrade it, after which the AP initiates a request to upgrade the firmware using HTTP.

### Verifying Upgrade Failure and Restoring Cluster

When the restore operation is complete and user log in the dashboard again, the following Global Warning message is displayed stating that the system upgrade failed and has been restored to the previous version.

#### FIGURE 111 Global Warning Message

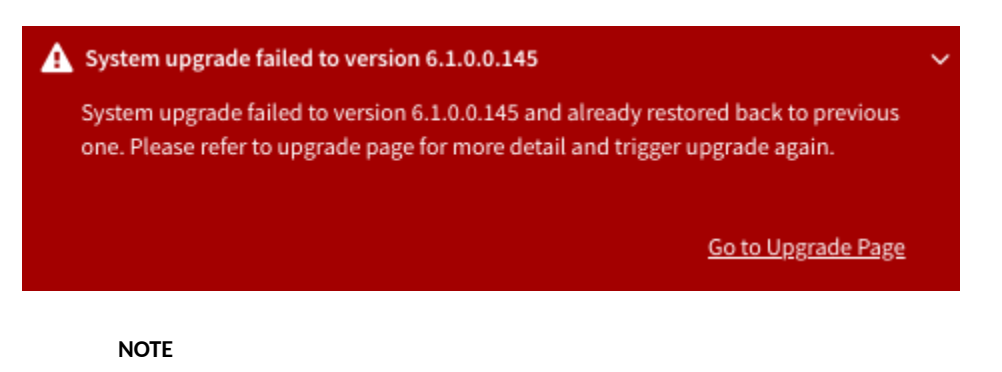

Click the Go to Upgrade Page link to initiate the Backup & Upgrade process again.

For more information on system restore:

1. Go to Administration > Administration > Upgrade.

The Upgrade History lists the information of upgrade success or upgrade failure with restore operation.

FIGURE 112 Upgrade History Table

| Upgrade History                                                                                                    |                     |                         |                                |                     |                       |                 |           |              |  |  |
|----------------------------------------------------------------------------------------------------|---------------------|-------------------------|--------------------------------|---------------------|-----------------------|-----------------|-----------|--------------|--|--|
| System upgrade failed to version 6.1.0.0.145 and already restored back to previous one.<br>You could click the button to ignore related warning message. |                     |                         |                                |                     |                       |                 |           |              |  |  |
|                                                                                                    |                     |                         |                                |                     |                       | search table    | Q         | C 🕈          |  |  |
| Start Time 👻                                                                                                    | State               | System Version          | Control Plane Software Version | AP Firmware Version | Path File Name        | Upgrade Elapsed |           |              |  |  |
| 2021/03/22 16:14:16                                                                                                    | Failed And Restored | 6.0.0.1025->6.1.0.0.145 | 6.0.0.1025->6.1.0.0.126        | 6.0.0.0.1273->6.1.0 | vscg-6.1.0.0.145.ximg | 16m 56s         |           |              |  |  |
| 2021/03/22 15:23:33                                                                                                    | Successful          | 6.0.0.1025              | 6.0.0.1025                     | 6.0.0.1273          | Fresh Installation    | 16m 6s          |           |              |  |  |
|                                                                                                    |                     |                         |                                |                     |                       |                 | 2 records | « <u>1</u> » |  |  |

2. To avoid the global warning message to keep appearing on the window, click Ignore.

### **Rolling Back to a Previous Software Version**

There are scenarios in which you may want to roll back the controller software to a previous version.

Here are two:

- You encounter issues during the software upgrade process and the controller cannot be upgraded successfully. In this scenario, you can only perform the software rollback from the CLI using the restore command. If you have a two nodes controller cluster, run the restore command on one of the nodes to restore them to the previous software before attempting to upgrade them again. The restore command will trigger restore action on all nodes of the cluster if all nodes could be connected to each other. Confirm if each node can be restored back to the previous version. If any node does not roll back to the previous version, execute the restore command again on the failure node.
- You prefer a previous software version to the newer version to which you have upgraded successfully. For example, you feel that the controller does not operate normally after you upgraded to the newer version and you want to restore the previous software version, which was more stable. In this scenario, you can perform the software rollback either from the web interface or the CLI. If you have a two-node controller cluster, you must have cluster backup on both of the nodes.

To ensure that you will be able to roll back to a previous version, RUCKUS strongly recommends the following before attempting to upgrade the controller software:

- Always back up the controller before attempting a software upgrade. If you are managing a multi-node cluster, back up the entire cluster, and then verify that the backup process completes successfully. See Creating a Cluster Backup on page 173 for the local backup instructions. If you have a local backup and you want to roll back the controller to a previous software version, follow the same procedure described in Creating a Cluster Backup on page 173.
- If you have an FTP server, back up the entire cluster and upload the backup files from all the nodes in a cluster to a remote FTP server. See Backing Up to an FTP Server on page 177 for remote backup instructions and Restoring from an FTP Server on page 179 for remote restore instructions.

### **Cautions & Limitations of Administrating a Cluster**

### Wipeout Upgrade

Wipe-out upgrade can be done to a controller firmware running

- a version later than 5.1 to a version later than 5.1
- a version earlier than 5.1 by applying a KSP patch to make the wipe-out upgrade successful.

Contact Ruckus support to receive a KSP patch file to patch from CLI.

### **Cluster Upgrade**

For issues during software upgrade, you can only perform the software rollback from the CLI using the restore command. If you have a two nodes controller cluster, run the restore command on one of the nodes to restore them to the previous software before attempting to upgrade them again. The restore command will trigger restore action on all nodes of the cluster if all nodes could be connected to each other. Confirm if each node could be restored back to the previous version. If any node does not roll back to previous version, execute the restore command again on the failure node. Refer Rolling Back to a Previous Software Version on page 167.

## Patch/Diagnostic Scripts

RUCKUS Support can provide specific patch files to be applied to the controller, either for software bug fixes or diagnostic operations during troubleshooting. The Web UI provides a location to upload these files to the controller. Once the patch file is uploaded, it may need to be executed. For detailed guidance, consult directly with RUCKUS Support, as each specific patch or script may require specific operations.

### **Uploading Patch or Diagnostic Scripts**

Complete the following steps to upload a script.

- 1. From the main menu, click Monitor.
- 2. Under Troubleshooting & Diagnostics, hover over the Scripts, and click Patch/Diagnostic Scripts .
- 3. Select the Upload to current node check box.
- 4. Click Browse to select a script that you want to upload to the controller.

#### 5. Click Upload.

The script is listed in the System Uploaded Scripts area.

If you have uploaded a patch script, it is displayed in the System Uploaded Patch Scripts area with the following information:

- Name of the patch file
- Patch file description
- Supported AP firmware version
- AP model number

You can click **Delete** to delete scripts.

#### NOTE

Patch or Diagnostic scripts use the patch file type. Make sure this is the file type you are trying to upload or request the RUCKUS Support representative send the appropriate file type.

### **Applying Patch or Diagnostic Scripts**

Each of the patch or diagnostic scripts is unique in its capabilities and depending on the issue that is to be addressed or the kind of diagnosing that will be performed, the patch can be applied directly using the Web UI in the controller or it should be executed to individual nodes using the CLI of the controller. Consult with RUCKUS Support for confirmation on the appropriate way to apply or execute the required script.

Complete the following steps to apply a patch/diagnostic script using the Web UI:

- 1. From the main menu, navigate to Monitor > Troubleshooting & Diagnostics > Scripts > Patch/Diagnostic Scripts.
- 2. Scroll down to System Uploaded Scripts or Patch Scripts.
- 3. Select the script to be applied and click **Apply Patch.**
- 4. A confirmation window will pop up. Click Yes to continue.
- 5. A message confirmation will appear. Click OK to finish.
- 6. Under System Uploaded Scripts or Patch Scripts, the Applied On column will confirm the patch has been recently applied.

#### NOTE

When the RUCKUS engineers are developing a new script, they will be required to know which scripts have already been applied to the controller, so they can consider these scripts when creating the new one. Make sure this information is shared with RUCKUS Support *before* the new patch/diagnostic script is created and applied.

## **Application Signature Packages**

RUCKUS periodically releases and makes new application signature packages available for download.

The controller web user interface displays a notification on the Dashboard, when the latest signature application package is available for download.

Alternatively, application signature package updates or downloads can be scheduled from the RUCKUS download center.

Refer to RUCKUS SmartZone Controller Administration Guide for detailed information related to the application signature packages.

### **Step 1: Uploading the Signature Package**

Once you have downloaded a new signature package, you can import it into SmartZone using the following procedure:

1. Select Security > Application Control > Application Signature Package.

FIGURE 113 Viewing and Uploading Signature Package File Information

| Check with support sit<br>Note: The schedule wit | e if any new signature package is available for download<br>l execute based on system timezone. |                         |        |
|--------------------------------------------------|-------------------------------------------------------------------------------------------------|-------------------------|--------|
| urrent Signature Package I                       | Info                                                                                            |                         |        |
| File Name                                        | RuckusSigPack-v2-1.490.1-reg                                                                    |                         |        |
| File Size                                        | 14.8MB                                                                                          |                         |        |
| Version                                          | 1.490.1                                                                                         |                         |        |
| Support Regular                                  | Yes                                                                                             |                         |        |
| atest availabl <mark>e</mark> from suppo         | rt site                                                                                         |                         |        |
| Check Now                                        |                                                                                                 | ackage file (*.tar.gz). |        |
| Last checked time                                | 2020/11/23 09-20                                                                                |                         | Browse |
| Version                                          | 1.510.1                                                                                         |                         |        |
| Support Regular                                  | Yes                                                                                             |                         |        |
|                                                  |                                                                                                 |                         |        |

The **Current Signature Package Info** section displays the information about the file name, file size, version and type of the signature package. For information on the latest signature package, refer to *RUCKUS SmartZone Upgrade Guide*.

- 2. Select the tab.
- 3. Under Upload Signature Package, click Browse to select the signature package file.
- 4. Click **Upload** to upload the signature package file.

Once the import is complete, the list of system-defined applications is updated immediately.

### **Step 2: Validating the Signature Package**

The application updates the latest signature package in all the connected APs. To validate the latest version follow the procedure:

- 1. In the Access Point, enter the Privileged EXEC mode using CLI.
- 2. Enter the following CLI command, which displays the latest version of the signature package.

### Managing Signature Package Upgrading Conflicts

Upgrading a Signature package from lower version to a higher version fails when an Access Control Policy and an Application Control Policy already exists and the Application Signature in the AVC Policy of lower version conflicts with the one in higher version. In such a case, SZ displays an error message. Perform the following procedure to avoid this error.

To overcome Signature Package upgrade conflicts:

### Step 1: Delete the L3 Access Control Policy:

1. Go to Security > Access Control > L3 Access Control.

### NOTE

For SmartZone 5.2.1 or earlier releases, select Firewall > L3 Access Control

- 2. Take a note of the policy details that you want to delete; click **Configure** to get more details of the profile for future reference.
- 3. Select the profile and click **Delete**.

### **Step 2: Delete the Application Control Policy:**

1. Go to Security > Application Control > Application Policy.

#### NOTE

For SmartZone 5.2.1 or earlier releases, select Firewall > Application Control > Application Policy

- 2. Take a note of the policy details that you want to delete; click **Configure** to get more details of the profile for future reference.
- 3. Select the policy and click **Delete**.

### Step 3: Upgrade the Signature Package

1. Go to Security > Application Control > Application Signature Package.

#### NOTE

For SmartZone 5.2.1 or earlier releases, select Firewall > Application Control > Signature Package

- 2. Click **Browse**, and choose the Signature Package file.
- 3. Click Upload.

After the Signature Package is successfully applied the package file name, file size and the version will be visible in the UI.

### Step 4: Create a new L3 Access Control Policy with the details of the policy deleted.

### Step 5: Create a new Application Control Policy with the details of the policy deleted.

# **Backup and Restore**

| • | Cluster Backup       | . 1 | 73 |
|---|----------------------|-----|----|
| • | Configuration Backup | . 1 | 76 |

## **Cluster Backup**

### **Disaster Recovery**

Creating cluster backup and restoring cluster configurations periodically helps manage disaster recovery.

### **Creating a Cluster Backup**

Backing up the cluster (includes OS, configuration, database and firmware) periodically enables you to restore it in the event of an emergency. RUCKUS also recommends that you back up the cluster before you upgrade the controller software.

- 1. Go to Administration > Administration > Backup and Restore.
- 2. Select the **Cluster** tab.
- 3. In Cluster Backup and Restore, click Backup Entire Cluster to backup both nodes in a cluster.

The following confirmation message is displayed: Are you sure you want to back up the cluster?

4. Click Yes.

The following message is displayed: The cluster is in maintenance mode. Please wait a few minutes.

When the cluster backup process is complete, a new entry is displayed in the **Cluster Backups History** section with a **Created On** value that is approximate to the time when you started the cluster backup process.

### **Restoring a Cluster Backup**

You must be able to restore a cluster to its previous version in the case of a failure.

- 1. Go to Monitor > Troubleshooting&Diagnostics > Application Logs.
- 2. Select the **Cluster** tab.
- 3. In Cluster Backup History, select the cluster and click **Restore**.

The following confirmation message appears:

Are you sure you want to restore the cluster?

4. Click Yes.

The cluster restore process may take several minutes to complete. When the restore process is complete, the controller logs you off the web interface automatically.

#### ATTENTION

Do not refresh the controller web interface while the restore process is in progress. Wait for the restore process to complete successfully.

5. Log on to the controller web interface.

If the web interface displays the message Cluster is out of service. Please try again in a few minutes appears after you log on to the controller web interface, wait for about three minutes. The dashboard will appear shortly. The message appears because the controller is still initializing its processes.

- 6. Go to Administration > Upgrade, and then check the Current System Information section and verify that all nodes in the cluster have been restored to the previous version and are all in service.
- 7. Go to **Diagnostics** > **Application Logs**, and then under **Application Logs & Status** check the **Health Status** column and verify that all of the controller processes are online.

### **Restoring a Cluster Automatically on Upgrade Failure**

When cluster upgrade fails in the middle, the system will automatically restore the cluster with the backup file prepared in the beginning of the upgrade process and goes back to previous version of the image. The user does not need to manually restore the cluster.

When the cluster fails to upgrade and a restore action is triggered, the system performs the following process:

#### Starting a restore process

| High Scale                                                                      | 15 | Ø |
|---------------------------------------------------------------------------------|----|---|
|                                                                                 |    |   |
| Cluster operation failed.                                                       |    |   |
| Reason: Failed to performing post upgrade cleanup                               |    |   |
| For the detail please reference cluster event on Virtual SmartZone - High Scale |    |   |
| System is going to restore cluster, please wait                                 |    |   |
| Current Cluster Operation: Upgrade                                              |    |   |
| Operation Status: Preparing to Upgrade                                          |    |   |
| Progress Status:                                                                |    |   |
| Time remaining:                                                                 |    |   |
|                                                                                 |    |   |

#### **Restoring cluster**

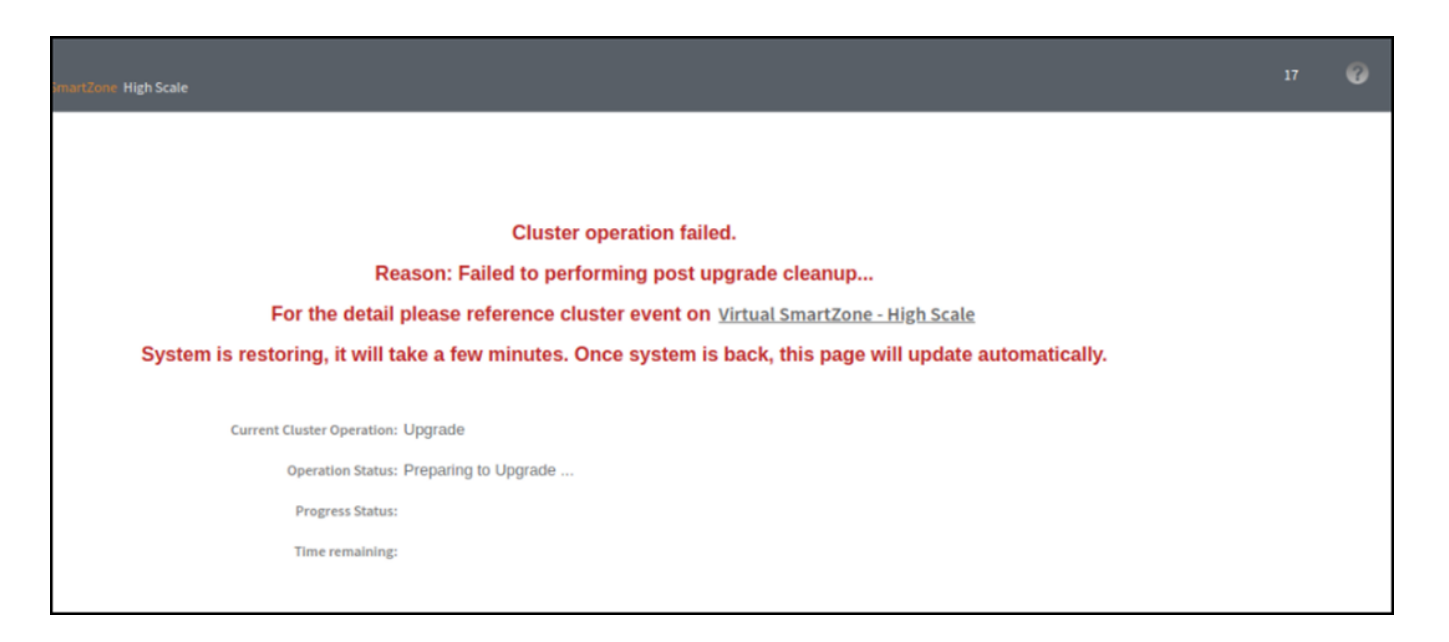

### Cluster back to service

| tigh Scale                                                                      | Ø |
|---------------------------------------------------------------------------------|---|
|                                                                                 |   |
| Cluster operation failed.                                                       |   |
| Reason: Failed to performing post upgrade cleanup                               |   |
| For the detail please reference cluster event on Virtual SmartZone - High Scale |   |
| System is back to service, please click <u>here</u> to redirect page.           |   |
| Current Cluster Operation: Upgrade                                              |   |
| Operation Status: Preparing to Upgrade                                          |   |
| Progress Status:                                                                |   |
| Time remaining:                                                                 |   |
|                                                                                 |   |

## **Configuration Backup**

### **Backing up Cluster Configuration**

RUCKUS strongly recommends that you back up the controller database periodically. This will help ensure that you can restore the system configuration settings easily if the database becomes corrupted for any reason.

The following are backed up in the system configuration backup file:

### TABLE 17 Contents of a cluster configuration backup file

| Configuration Data     | Administration Data                | Report Data                  | Identity Data          |
|------------------------|------------------------------------|------------------------------|------------------------|
| AP zones               | Cluster backup                     | Saved reports                | Created profiles       |
| Third-party AP zones   | System configuration backups       | Historical client statistics | Generated guest passes |
| Services and profiles  | Upgrade settings and history       | Network tunnel statistics    |                        |
| Packages               | Uploaded system diagnostic scripts |                              |                        |
| System settings        | Installed licenses                 |                              |                        |
| Management domains     |                                    |                              |                        |
| Administrator accounts |                                    |                              |                        |
| MVNO accounts          |                                    |                              |                        |

A system configuration backup does not include control plane settings, data plane settings, and user-defined interface settings.

- 1. Go to Administration > Administration > Backup and Restore.
- 2. Select the **Configuration** tab.
- 3. In System Configuration Backup History, click **Backup**.

The following confirmation message appears: Are you sure you want to back up the controller's configuration?

4. Click Yes.

A progress bar appears as the controller creates a backup of the its database. When the backup process is complete, the progress bar disappears, and the backup file appears under the **System Configuration Backup History** section.

#### NOTE

The system will limit the configuration backup to 5 scheduled and 50 Manual backup files.

### **Scheduling a Configuration Backup**

You also have the option to configure the controller to backup its configuration automatically based on a schedule you specify.

- 1. Go to Administration > Administration > Backup and Restore.
- 2. Select the **Configuration** tab.

- 3. In Schedule Backup, you can configure the controller to backup its configuration automatically based on a schedule you specify.
  - a. In Schedule Backup, click Enable.
  - b. In Interval, set the schedule when the controller will automatically create a backup of its configuration. Options include: Daily, Weekly and Monthly.
  - c. Hour: Select the hour of the day when the controller must generate the backup.
  - d. Minute: Select the minute of the hour.
  - e. Click OK.

### **Backing Up to an FTP Server**

Follow these steps to back up the controller network configuration to an FTP server.

- 1. Log on to the controller from the controller's command line interface (CLI). For more information, see the corresponding *Command Line Interface Reference Guide* for your controller platform.
- 2. At the prompt, enter **en** to enable privileged mode.

FIGURE 114 Enable privileged mode

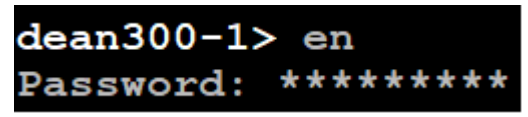

3. Enter - to display the statuses of the node and the cluster.

Before continuing to the next step, verify that both the node and the cluster are in service.

FIGURE 115 Verify that both the node and the cluster are in service

| dean300-1# | show cluster | r-s | sta | te |        |    |         |
|------------|--------------|-----|-----|----|--------|----|---------|
| Current    | Management S | Se  | rvi | ce | Status | In | service |
| Current    | Node Status  |     | In  | se | ervice |    |         |
| Cluster    | Status       |     | In  | se | ervice |    |         |
| Cluster    | Operation    |     | Nor | ıe |        |    |         |
| System 1   | Iode         | :   | Nor | ne |        |    |         |

4. Enter backup network to back up the controller network configuration, including the control plane and data plane information.

The controller creates a backup of its network configuration on its database.

```
FIGURE 116 Run backup network
```

```
login as: admin
******
      Welcome to SmartZone 300
                                 #
****
admin@10.206.20.239's password: ********
Last successful login: 2019-12-31 01:14:43
Last successful login from: 10.206.6.196
Failed login attempts since last successful login: 0
Account privilege changes: No
Please wait. CLI initializing...
Velcome to the Ruckus SmartZone 300 Command Line Interface
Version: 5.2.0.0.649
dean300-1> en
Password: ********
dean300-1# backup network
Do you want to backup network configurations (or input 'no' to cancel)? [yes/no] yes
Starting to backup network configurations...
Successful operation
```

5. Enter show backup-network to view a list of backup files that have been created.

Verify that the Created On column displays an entry that has a time stamp that is approximate to the time you started the backup.

FIGURE 117 Enter the show backup-network command

| dean300-:<br>No. | 1# show backup-network<br>Created on | Patch Version | File Size |
|------------------|--------------------------------------|---------------|-----------|
| <br>1            | 2019-12-31 01:15:30 GMT              | 5.2.0.0.649   | З.9KB     |

6. Enter **copy backup-network** *{ftp-url}*, where *{ftp-url}* (remove the braces) is the URL or IP address of the FTP server to which you want to back up the cluster configuration.

The CLI prompts you to choose the number that corresponds to the backup file that you want to export to the FTP server.

7. Enter the number of the backup file that you want to export to the FTP server.

The controller encrypts the backup file, and then exports it to the FTP server. When the export process is complete, the following message appears on the **CLI**:

```
Succeed to copy to remote FTP server
Successful operation indicates that you have exported the backup file to the FTP server
successfully
```

FIGURE 118 Succeed to copy to remote FTP server

| dean300-1 | # copy backup-network <a href="ftp://te">ftp://te</a> | est:test@192.168.10.83         |           |
|-----------|-------------------------------------------------------|--------------------------------|-----------|
| No.       | Created on                                            | Patch Version                  | File Size |
| 1         | 2019-12-31 01:15:30 GMT                               | 5.2.0.0.649                    | 3.9КВ     |
| Please ch | loose a backup to send to remot                       | e FTP server or 'No' to cancel | L: 1      |
| Starting  | to copy the chosen backup to a                        | emote FTP server               |           |
| Starting  | to encrypt backup file                                |                                |           |
| Starting  | to generate checksum for backu                        | p file                         |           |
| Succeed t | o copy to remote FTP server                           |                                |           |
| Successfu | l operation                                           |                                |           |

8. Using an FTP client, log on to the FTP server, and then verify that the backup file exists.

The file format of the backup file is network <YYYYMMDDHHmmss> <controller-version>.bak.

For example, if you created the backup file on October 24th 2013 at 02:40:22 and the controller version is 2.5.0.0.402, you should see a file named network 20131024024022 2.5.0.0.402.bak on the FTP server.

### **Restoring from an FTP Server**

Before you continue, take note of the following limitations with restoring a backup file of the controller network configuration from an FTP server:

- Only release 2.1 and later support restoring from an FTP server.
- In this current release, restoring the entire cluster from an FTP server is unsupported. The restore process must be performed on one node at a time.
- Restoring from an FTP server can only be performed using the CLI.

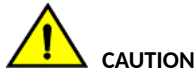

Restoring a backup file to the controller requires restarting all of the controller services.

Follow these steps to restore a backup file of the controller's network configuration that you previously uploaded to an FTP back to the controller.

- 1. Log on to the controller from the CLI. For more information, see the corresponding *Command Line Interface Reference Guide* for your controller platform.
- 2. At the prompt, enter **en** to enable privileged mode.

FIGURE 119 Enable privileged mode

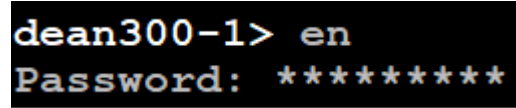

3. Enter show cluster-state to display the statuses of the node and the cluster.

Before continuing to the next step, verify that both the node and the cluster are in service.

FIGURE 120 Verify that both the node and the cluster are in service

| dean300-1# | show cluster | r-s | state                     |
|------------|--------------|-----|---------------------------|
| Current    | Management S | Sei | rvice Status : In service |
| Current    | Node Status  | :   | In service                |
| Cluster    | Status       | :   | In service                |
| Cluster    | Operation    | :   | None                      |
| System M   | lode         | :   | None                      |

4. Enter the following command to log on to the FTP server and check for available backup files that can be copied to the controller:

#### copy <ftp-url> backup-network

5. If multiple backup files exist on the FTP server, the **CLI** prompts you to select the number that corresponds to the file that you want to copy back to the controller.

If a single backup file exists, the CLI prompts you to confirm that you want to copy the existing backup file to the controller.

When the controller finishes copying the selected backup file from the FTP server back to the controller, the following message appears: Succeed to copy the chosen file from the remote FTP server

6. Enter show backup-network to verify that the backup file was copied back to the controller successfully.

FIGURE 121 Verify that the backup file was copied to the controller successfully

| dean300-        | <pre>1# copy ftp://test:test@192.16</pre> | 8.10.83 backup-network          |                                 |                  |             |          |     |
|-----------------|-------------------------------------------|---------------------------------|---------------------------------|------------------|-------------|----------|-----|
| Only one        | NetworkBackup file (network_2             | 0191231011530_5.2.0.0.649.bak)  | is found. Do you want to copy   | (or input 'no' t | to cancel)? | [yes/no] | yes |
| Starting        | to copy the chosen NetworkBac             | kup file (network_201912310115) | 30_5.2.0.0.649.bak) from remote | FTP server       |             |          |     |
| Succeed         | to copy the chosen file from r            | emote FTP server                |                                 |                  |             |          |     |
|                 |                                           |                                 |                                 |                  |             |          |     |
|                 |                                           |                                 |                                 |                  |             |          |     |
| dean300-        | l# show backup-network                    |                                 |                                 |                  |             |          |     |
| dean300-<br>No. | 1# show backup-network<br>Created on      | Patch Version                   | File Size                       |                  |             |          |     |
| dean300-<br>No. | 1# show backup-network<br>Created on<br>  | Patch Version                   | File Size                       |                  |             |          |     |

7. Run restore network to start restoring the contents of the backup file to the current controller.

The CLI displays a list of backup files, and then prompts you to select the backup file that you want to restore to the controller.
8. Enter the number that corresponds to the backup file that you want to restore.

FIGURE 122 Enter the number that corresponds to the backup file that you want to restore

| dean300<br>No.                               | -1# restor<br>Created                                                          | e network<br>on                                        |                                                                              | Patch Version                        | File Si             | ze                                     |     |
|----------------------------------------------|--------------------------------------------------------------------------------|--------------------------------------------------------|------------------------------------------------------------------------------|--------------------------------------|---------------------|----------------------------------------|-----|
| 1                                            | 2019-12-                                                                       | 31 01:15:3                                             | 30 GMT                                                                       | 5.2.0.0.649                          | 3.9КВ               |                                        |     |
| Please<br>The mat                            | choose a b<br>ched netwo                                                       | ackup to r<br>rk setting                               | restore or 'N<br>g for current                                               | o' to cancel: 1<br>system serial num | ber is found from t | the chosen backup as below:            |     |
| [Con<br>Inte                                 | trol Plane<br>rface                                                            | Interface<br>IP Mode                                   | es]<br>IP Address                                                            | Subnet Mask                          | Gateway             |                                        |     |
| Clus<br>Cont<br>Mana                         | ter<br>rol<br>gement                                                           | DHCP<br>DHCP<br>Static                                 | 10.206.20.23                                                                 | 9 255.255.252.0                      | 10.206.23.254       |                                        |     |
| Acce<br>Defa<br>Prim<br>Seco<br>Inte<br>Cont | ss & Core<br>ult Gatewa<br>ary DNS Se<br>ndary DNS<br>rnal Subne<br>rol NAT IP | Separation<br>y Interfac<br>rver<br>Server<br>t Prefix | n : Disabled<br>ce : Manageme<br>: 10.10.10<br>: 10.10.10<br>: 10.254.1<br>: | nt<br>1.10<br>1.106<br>1.0/24        |                     |                                        |     |
| [IPv<br>Inte                                 | 6 Control<br>rface                                                             | Plane Inte<br>IP Mode                                  | erfaces]<br>IP Add                                                           | lress                                |                     | Gateway                                |     |
| Cont                                         | rol                                                                            | Static                                                 | 2001:b                                                                       | 030:2516:110::3012                   | /64                 | 2001:b030:2516:110::1                  |     |
| Mana                                         | gement                                                                         | Static                                                 | 2005:b                                                                       | 030:2516:110::3012                   | /64                 | 2005:b030:2516:110::1                  |     |
| Please                                       | confirm th<br>had been                                                         | is network                                             | setting, an                                                                  | d this action will                   | restart all servic  | es (or input 'no' to cancel)? [yes/no] | yes |

Starting to stop all SmartZone services...

The CLI displays the network configuration that the selected backup file contains.

If the serial number of the current controller matches the serial number contained in one of the backup files, the **CLI** automatically selects the backup file to restore and displays the network configuration that it contains.

- 9. Type **yes** to confirm that you want to restore the selected backup file. The controller starts the restore process and performs the following steps:
  - a) Stop all services.
  - b) Back up the current network configuration.

This will enable the controller to roll back to the current configuration, in case there is an issue with the restore process.

c) Clean up the current network configuration.

The controller deletes its previous network configuration, including static routes, name server, user defined interfaces, etc.

10. Restore the network configuration contained in the selected backup file.

11. Restart all services.

When the restore process is complete, the following message appears on the CLI: All services are up!

#### FIGURE 123 The controller performs several steps to restore the backup file

plases confirm this network setting, and this action will restart all services (or input 'no' to cancel)? [yes/no] yes
process had been started before and running...
Starting to stop all martZone services...
Process had been started before and running...
Stop service configurer done!
Mult for (Cassandra, Communicator, Juhit Elssichearch, EventBaader, Greyhound, LogMgr, MdBroxy, Mosquitto, MagDist, MginX, Northbound, Observer, RabbitMQ, Radi
Wilf for (Cassandra, Observice) betManagement) down.
Wait for (Cassandra, SubscriberManagement) down.
Wait for (Cassandra, SubscriberManagement) down.
Wait for (Cassandra, SubscriberManagement) down.
Wait for (Cassandra, SubscriberManagement) down.
Wait for (Cassandra, SubscriberManagement) down.
Wait for (Cassandra, SubscriberManagement) down.
Wait for (Cassandra, SubscriberManagement) down.
Wait for (Cassandra, SubscriberManagement) down.
Wait for (Cassandra, SubscriberManagement) down.
Wait for (Cassandra, SubscriberManagement) down.
Wait for (Cassandra, SubscriberManagement) down.
Wait for (Cassandra, SubscriberManagement) down.
Wait for (Cassandra, SubscriberManagement) down.
Wait for (Cassandra, SubscriberManagement) down.
Wait for (Cassandra, SubscriberManagement) down.
Wait for (Cassandra, SubscriberManagement) down.
Wait for (Cassandra) down.
Wait for (Cassandra) down.
Wait for (Cassandra) down.
Wait for (Cassandra) down.
Wait for (Cassandra) down.
Wait for (Cassandra) down.
Wait for (Cassandra) down.
Wait for (Cassandra) down.
Wait for (Cassandra) down.
Wait for (Cassandra) down.
Wait for (Cassandra) down.
Wait for (Cassandra) down.
Wait for (Cassandra) down.
Wait for (Cassandra) down.
Wait for (Cassandra) down.
Wait for (Cassandra) down.
Wait for (Cassandra) down.
Wait for (Cassandra) down.
Wait for (Cassandra) down.
Wait for (Cassandra) down.
Wait for (Cassandra) down.
Wait for (Cassandra) down.
Wait for (Cassandra) down.
Wait for (Cassandra) down.
Wait for (Cassandra) down.
Wait for (Cassandra) down.
Wait for (Cassandra) down.
Wait for (Cassandra) down.
Wai

- 12. Do the following to verify that the restore process was completed successfully:
  - a) Run show cluster-state to verify that the node and the cluster are back in service.
  - b) Run show interface to verify that all of the network configuration settings have been restored.

FIGURE 124 Verify that the node and cluster are back in service and that the network configuration has been restored successfully

| lea                                     | ean300-1# show cluster-state<br>Current Management Service Status : In service<br>Current Node Status : In service<br>Cluster Status : In service<br>Cluster Operation : None<br>System Mode : None<br>Cluster Node Information |                                                                                   |                                                               |  |  |  |  |  |  |
|-----------------------------------------|----------------------------------------------------------------------------------------------------|-----------------------------------------------------------------------------------|---------------------------------------------------------------|--|--|--|--|--|--|
|                                         | No. Name                                                                                                    |                                                                                   | Role                                                          |  |  |  |  |  |  |
|                                         | 1 dean30                                                                                                    | 0-1-C                                                                             | LEADER                                                        |  |  |  |  |  |  |
| lean300-1# show interface<br>Interfaces |                                                                                                    |                                                                                   |                                                               |  |  |  |  |  |  |
|                                         | Interface<br>IP Mode<br>IP Address<br>Subnet Mask<br>Gateway                                                                                                    | : Control<br>: DHCP<br>: 192.168.10.166<br>: 255.255.255.0<br>:                   |                                                               |  |  |  |  |  |  |
|                                         | Interface<br>IP Mode<br>IP Address<br>Subnet Mask<br>Gateway                                                                                                    | : Cluster<br>: DHCP<br>: 192.168.30.92<br>: 255.255.255.0<br>:                    |                                                               |  |  |  |  |  |  |
|                                         | Interface<br>IP Mode<br>IP Address<br>Subnet Mask<br>Gateway                                                                                                    | : Management<br>: Static<br>: 10.206.20.239<br>: 255.255.252.0<br>: 10.206.23.254 |                                                               |  |  |  |  |  |  |
|                                         | Access & Core<br>Default Gates<br>Primary DNS &<br>Secondary DNS<br>User Defined                                                                                                    | e Separation<br>way Interface<br>Server<br>S Server<br>Interfaces                 | : Disabled<br>: Management<br>: 10.10.10.10<br>: 10.10.10.106 |  |  |  |  |  |  |

You have completed importing and applying the network configuration backup from the FTP server to the controller.

## **Exporting the Configuration Backup to an FTP Server Automatically**

In addition to backing up the configuration file manually, you can configure the controller to export the configuration file to an FTP server automatically whenever you click **Backup**.

Follow these steps to back up the configuration file to an FTP server automatically.

- 1. Go to Administration > Administration > Backup and Restore.
- 2. Select the **Configuration** tab.
- 3. In Auto Export Backup, you can configure the controller to export the configuration file to an FTP server automatically whenever you back up the configuration file.
  - a. In Auto Export Backup, click **Enable**. In the **Name prefix** field, type the prefix name of the backup file. The maximum length of the prefix name must not be more than 32 characters.
  - b. FTP Server: Select the FTP server to which you want to export the backup file.
  - c. Click **Test**. The controller attempts to establish connection to the FTP server using the user name and password that you supplied. If the connection attempt is successful, a success message is displayed. If the connection attempt is unsuccessful, verify that the FTP server details (including the user name and password) are correct, and then click **Test** again.
  - d. Click OK.
- 4. After you verify the controller is able to connect to the FTP server successfully, click OK to save the FTP server settings.

## Downloading a Copy of the Configuration Backup

After you create a configuration backup, you have the option to download the backup file from the System Configuration Backups History section.

- 1. Go to Administration > Administration > Backup and Restore.
- 2. Select the **Configuration** tab.
- 3. Locate the entry for the backup file that you want to download. If multiple backup files appear on the list, use the date when you created the backup to find the backup entry that you want.
- 4. Click Download.

Your web browser downloads the backup file to its default download folder. NOTE: When your web browser completes downloading the backup file, you may see a notification at the bottom of the page.

5. Check the default download folder for your web browser and look for a file that resembles the following naming convention: [Name prefix]\_Configuration\_[datetime]\_[Version].bak

The controller will combine the prefix name with the date and time stamp to generate the filename for automatic backup. For example, RUCKUS\_Configuration\_20200902071625GMT\_6.0.0.817.bak.

### **Restoring a System Configuration Backup**

In the event of a failure or emergency where you may need to go back to the previous version of a cluster, you will have to restore your system configuration backup and restart the cluster.

- 1. Go to Administration > Administration > Backup and Restore.
- 2. Select the **Configuration** tab.

3. Once you locate the backup file, click **Restore** that is in the same row as the backup file. A confirmation message appears.

#### NOTE

Take note of the backup version that you are using. At the end of this procedure, you will use the backup version to verify that the restore process was completed successfully.

- 4. Click Yes. The following message appears: System is restoring. Please wait... When the restore process is complete, the controller logs you off the web interface automatically.
- 5. Log on to the controller web interface.

Check the web interface pages and verify that the setting and data contained in the backup file have been restored successfully to the controller.

# **Backed Up Configuration Information**

The following list show which configuration information will be backing up.

- AP zones
- AP zone global configuration
- Zone templates
- WLAN templates
- AP registration rules
- Access point information
- General system settings
- Web certificate
- SNMP agent
- Alarm to SNMP agent
- Cluster planes
- Management interface ACL
- Domain information
- User credentials and information
- Mobile Virtual Network Operators (MVNO) information

### **Backing Up and Restoring Configuration**

Configuration backup creates a backup of all existing configuration information on the controller. In additional to backing up a different set of information, configuration backup is different from cluster backup in a few ways:

- The configuration backup file is smaller, compared to the cluster backup file.
- The controller can be configured to back up its configuration to an external FTP server automatically.
- Configuration backup does not back up any statistical files or general system configuration.

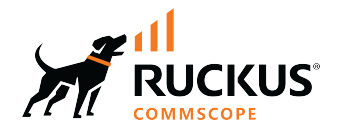

© 2024 CommScope, Inc. All rights reserved. 350 West Java Dr., Sunnyvale, CA 94089 USA https://www.commscope.com